# Руководство пользователя SystemePLC S250 SP18 ©V1.06

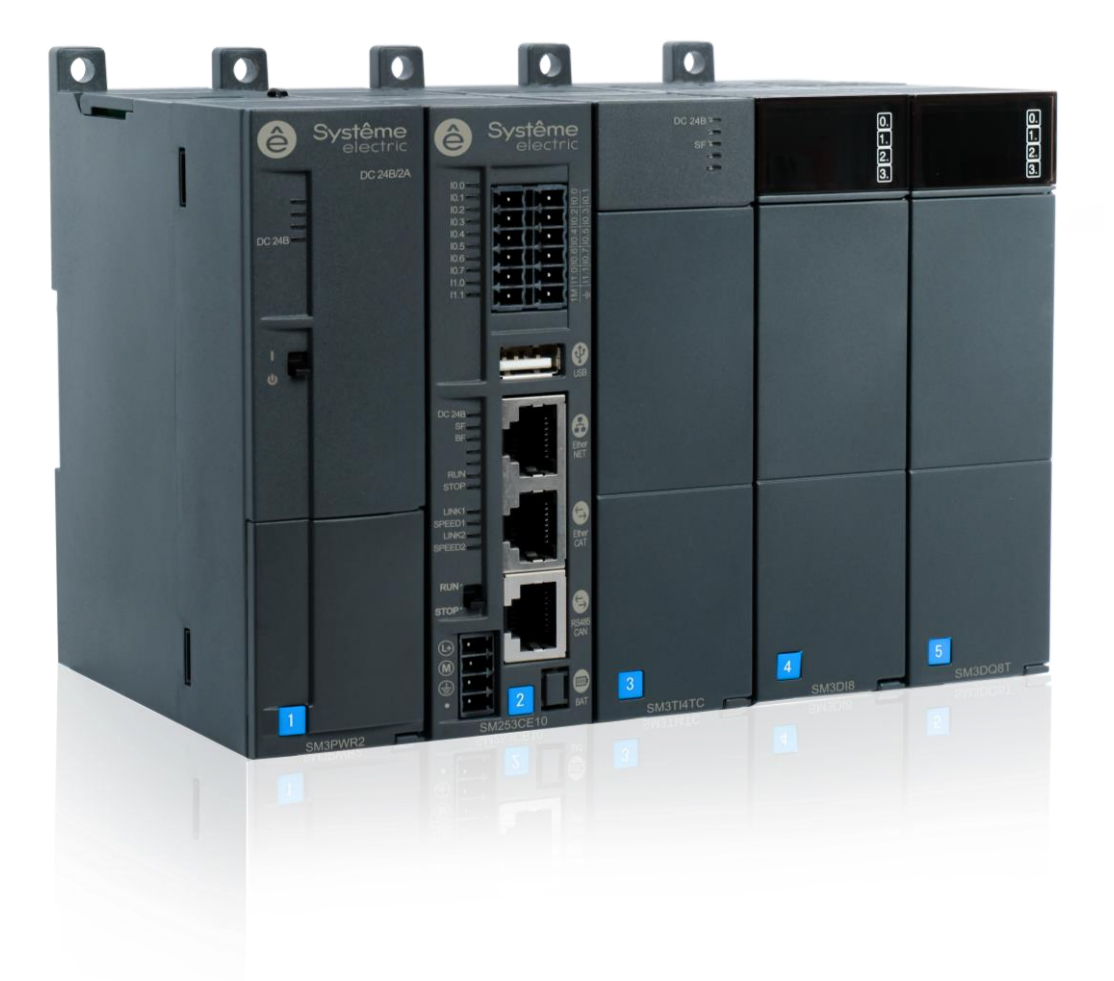

# История версий

| Дата выпуска Версии |       | Редакция             |  |  |  |
|---------------------|-------|----------------------|--|--|--|
| Дек. 2024 г.        | V1.06 | •Выпускается впервые |  |  |  |

# Содержание

|                   | Исто                  | рия вер | сий                                                  | II     |  |  |  |
|-------------------|-----------------------|---------|------------------------------------------------------|--------|--|--|--|
|                   | Соде                  | ржание  | )                                                    | III    |  |  |  |
| 1                 | Кра                   | гкие се | зедения о продукте                                   | - 1 -  |  |  |  |
| 11 Ввеление в ППК |                       |         |                                                      |        |  |  |  |
|                   | 1.1.1 Внешний вил ПЛК |         |                                                      |        |  |  |  |
|                   |                       | 112     | Параметры характеристик ПЛК                          | - 3 -  |  |  |  |
|                   |                       | 1.1.3   | Функции встроенных входов ЦПУ SM253CE10.             | 6 -    |  |  |  |
|                   |                       | 1.1.4   | Определение интерфейса ПЛК                           | 8 -    |  |  |  |
|                   |                       | 1.1.5   | Архитектура системы                                  | - 11 - |  |  |  |
|                   |                       | 1.1.6   | Память для хранения данных                           | - 11 - |  |  |  |
|                   | 1.2                   | Устано  | вка                                                  | · 12 - |  |  |  |
|                   |                       | 1.2.1   | Рекомендации по монтажу                              | · 12 - |  |  |  |
|                   |                       | 1.2.2   | Габаритные размеры                                   | · 14 - |  |  |  |
|                   |                       | 1.2.3   | Использование стоек                                  | · 14 - |  |  |  |
|                   |                       | 1.2.4   | Заземление и проводные соединения                    | · 15 - |  |  |  |
|                   |                       | 1.2.5   | Установка                                            | · 16 - |  |  |  |
|                   |                       | 1.2.6   | Цепь подавления                                      | · 17 - |  |  |  |
| 2                 | Хар                   | актери  | стики модулей расширения                             | 19 -   |  |  |  |
|                   | 2.1                   | Молуп   | ь эпектропитания                                     | - 21 - |  |  |  |
|                   | 2.2                   | Проме   |                                                      | - 23 - |  |  |  |
|                   | 2.3                   | Модул   | ь высокоскоростного счетчика                         | - 25 - |  |  |  |
|                   | 2.4                   | Модул   | ь высокоскоростного импульсного выхода               | - 28 - |  |  |  |
|                   | 2.5                   | Ведом   | ый модуль EtherCAT                                   | · 31 - |  |  |  |
|                   | 2.6                   | Ведом   | ый модуль Profinet                                   | · 34 - |  |  |  |
|                   | 2.7                   | Цифро   | вой модуль                                           | · 37 - |  |  |  |
|                   |                       | 2.7.1   | Модуль цифровых входов                               | · 38 - |  |  |  |
|                   |                       | 2.7.2   | Модуль цифровых выходов                              | - 40 - |  |  |  |
|                   | 2.8                   | Аналог  | овый модуль                                          | - 42 - |  |  |  |
|                   |                       | 2.8.1   | Модуль аналоговых входов                             | - 43 - |  |  |  |
|                   |                       | 2.8.2   | Модуль аналоговых выходов                            | - 46 - |  |  |  |
|                   |                       | 2.8.3   | Модули аналоговых входов/выходов                     | - 47 - |  |  |  |
|                   |                       | 2.8.4   | Конфигурирование канала                              | - 50 - |  |  |  |
|                   | 2.9                   | Темпер  | ратурный модуль                                      | - 51 - |  |  |  |
| 3                 | Эта                   | пы кон  | фигурирования для простого проекта                   | 61 -   |  |  |  |
|                   | 3.1                   | Аппара  | атное соединение CODESYS и ПЛК                       | · 62 - |  |  |  |
|                   | 3.2                   | Создат  | ъ новый проект                                       | · 62 - |  |  |  |
|                   | 3.3                   | Устано  | вить файлы описания устройств и библиотеки в CODESYS | · 66 - |  |  |  |
|                   |                       | 3.3.1   | Установить файл описания устройства                  | · 66 - |  |  |  |
|                   |                       | 3.3.2   | Установить библиотеку                                | · 67 - |  |  |  |
|                   | 3.4                   | Устано  | вить связь                                           | - 69 - |  |  |  |
|                   | 3.5                   | Конфи   | гурация задачи                                       | · 70 - |  |  |  |

| 3.6   | Программирование                                                                 | 71 -  |
|-------|----------------------------------------------------------------------------------|-------|
| 3.7   | Компиляция и загрузка                                                            | 73 -  |
| 3.8   | Контроль и ввод в эксплуатацию                                                   | 75 -  |
| 4 Опи | исание использования и состояния модуля                                          | 77 -  |
| 4.1   | Объяснение использования встроенного входа-выхода ПЛК                            | 78 -  |
|       | 4.1.1 Собственный вход-выход используется как обычный вход                       | 78 -  |
|       | 4.1.2 Собственный вход-выход используется в качестве высокоскоростного входа     | 79 -  |
|       | 4.1.3 Описаний инструкций библиотеки ExtBus                                      | 84 -  |
| 4.2   | Использование модуля высокоскоростного счета и модуля высокоскоростных импульсов | 92 -  |
| 4.3   | Использование цифровых модулей                                                   | 105 - |
| 4.4   | Использование аналоговых модулей                                                 | 112 - |
| 5 Бал | анс электропитания                                                               | 116 - |
| 6 При | иложение                                                                         | 119 - |
| 6.1   | Изменение IP-адреса и шлюза ПЛК                                                  | 120 - |
|       | 6.1.1 Настройка IP-адреса и шлюза в оболочке ПЛК                                 | 120 - |
|       | 6.1.2 Настройка IP-адреса с помощью программного устройства Ethernet adapter     | 122 - |
|       | 6.1.3 Вызов команды ChangelPAddress для установки IP-адреса                      | 125 - |
| 6.2   | Получить версию ПЛК                                                              | 129 - |
| 6.3   | Обновление прошивки через USB-разъем                                             | 129 - |
| 6.4   | Сохранение данных при отключении питания                                         | 129 - |
| 6.5   | Запись во время ПЛК                                                              | 131 - |
| 6.6   | Отслеживание                                                                     | 132 - |
| 6.7   | Загрузить и выгрузить исходную программу                                         | 138 - |
| 6.8   | Изменение имени ПЛК при наличии нескольких ПЛК в одной сети                      | 143 - |
| 6.9   | Как записать файлы на USB-флеш-накопитель                                        | 145 - |
| 6.10  | Добавление файлов библиотеки в проект                                            | 152 - |
| 6.11  | Функция сброса                                                                   | 153 - |

# Краткие сведения о продукте

1.1

Краткие сведения о продукте

1.2

Установка

## 1.1 Введение в ПЛК

SM252MESC: Версия среды программирования CODESYS-SP18, EtherNET × 1,

EtherNET/EtherCAT × 1, CANopen × 1, RS485 × 2, USB × 1. 32 МБ программного пространства данных, поддержка визуализации WebVisu, ведущая станция EtherNet/IP, официальная авторизация ведущего и ведомого устройства Modbus (RTU/TCP), каскадирование и двойной независимый IP.

**SM253CE10:** Версия среды программирования CODESYS-SP18, собственный ПЛК поставляется с 10 каналами цифровых входов, 6 каналами высокоскоростных счетчиков, EtherNET × 1,

EtherCAT × 1, CANopen/RS485 × 1, USB × 1. 32 МБ программного пространства данных, поддержка визуализации WebVisu, ведущая станция EtherNet/IP, официальная авторизация ведущего и ведомого устройства Modbus (RTU/TCP) и двойной независимый IP.

## 1.1.1 Внешний вид ПЛК

## Внешний вид SM252MESC показан далее.

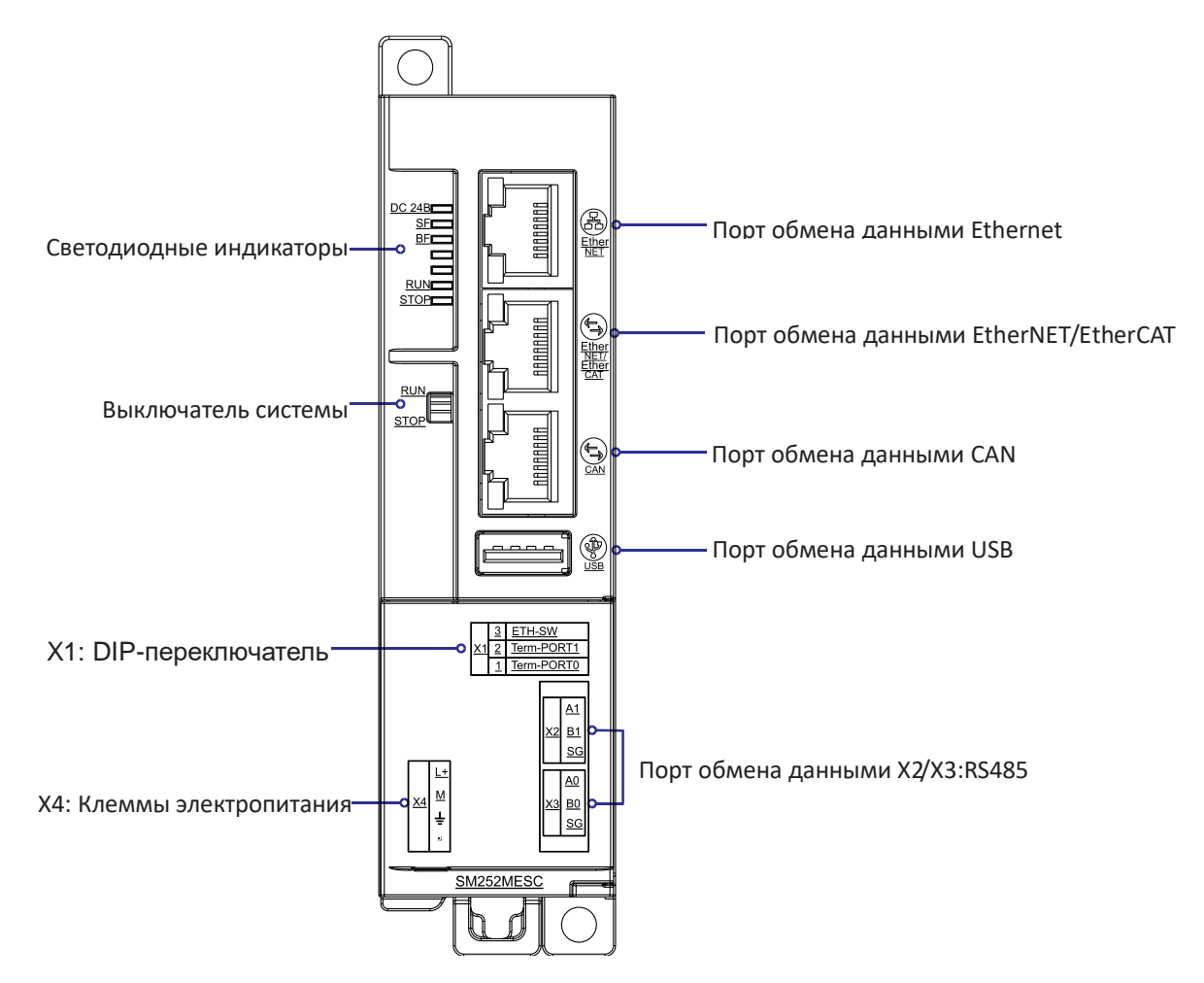

Рисунок 1-1. Схема внешнего вида интерфейсов SM252MESC

## Внешний вид SM253CE10 показан далее.

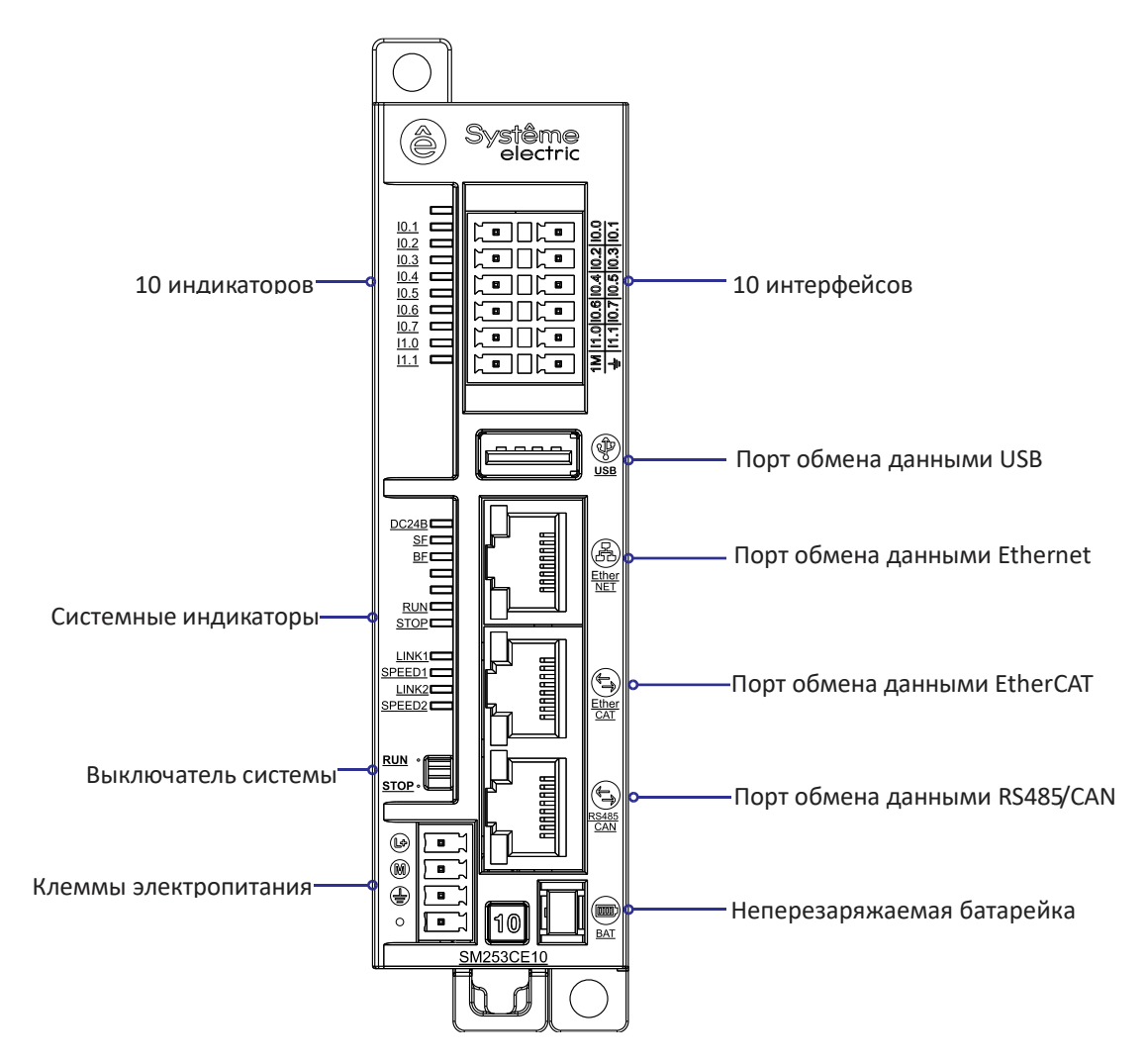

Рисунок 1-2. Схема внешних интерфейсов SM253CE10

## 1.1.2 Параметры характеристик ПЛК

Таблица 1-1. Общие технические требования

| Модель изделия              | SM252MESC                                                   | SM253CE10                  |  |  |  |
|-----------------------------|-------------------------------------------------------------|----------------------------|--|--|--|
| Размеры (Ш × В × Г)         | 34 × 115 × 101,6 мм                                         |                            |  |  |  |
| Потребление                 | 19,2 Вт                                                     |                            |  |  |  |
| Память                      |                                                             |                            |  |  |  |
| Пространство для            | 32 M6                                                       |                            |  |  |  |
| пользовательской программы  | 52 IVIO                                                     |                            |  |  |  |
| Время удержания при отключе | ении питания                                                |                            |  |  |  |
|                             | Итого 64 КБ, с разделением на:                              |                            |  |  |  |
| Место удержания при         | Память 1 (32 КБ): RETAIN (УДЕРЖИВАЕМЫЕ) (зарезервированные  |                            |  |  |  |
| отключении питания          | переменные) внутри глобальных переменных GVL.               |                            |  |  |  |
|                             | Память 2 (32 КБ): PersistentVars (Постоянные переменные)    |                            |  |  |  |
|                             | Время удержания отключения пи                               | тания составляет около 112 |  |  |  |
|                             | часов (типовое) с ежемесячным отклонением < 60 с. SM253CE10 |                            |  |  |  |
|                             | можно подключить к внешней бат                              | арейке на гибком шлейфе, в |  |  |  |
|                             | этом случае время удержания при отключении питания составит |                            |  |  |  |

## Общие сведения

| Модель изделия                                  |                            | SM252MESC SM253CE10                                                                                            |                               |  |  |  |
|-------------------------------------------------|----------------------------|----------------------------------------------------------------------------------------------------|-------------------------------|--|--|--|
|                                                 |                            | более 2 лет.                                                                                                   |                               |  |  |  |
| Характеристики п                                | итания                     | ·                                                                                                    |                               |  |  |  |
| Номинальное вход<br>напряжение                  | ное                        | 24 В постоянного тока                                                                                          |                               |  |  |  |
| Диапазон входного                               | напряжения                 | 20,4–28,8 В постоянного тока                                                                                   |                               |  |  |  |
| Входной ток                                     |                            | 0,8 A                                                                                                    |                               |  |  |  |
| Защита от обратно                               | й полярности               | ДА                                                                                                    |                               |  |  |  |
| Напряжение питан                                | ия шины                    | +5 В постоянного тока                                                                                          |                               |  |  |  |
| Ток питания шины                                |                            | 1,6 A                                                                                                    |                               |  |  |  |
| Изоляция                                        |                            | Изоляция внешнего источника пи                                                                                 | тания от системного           |  |  |  |
| Характеристики с                                | ветодиодног                | о индикатора                                                                                                   |                               |  |  |  |
| Питание 24 В                                    | Зопоный                    | ВКЛ.: подача 24 В постоянного                                                                                  | тока ВЫКЛ.: не подается 24 В  |  |  |  |
|                                                 | Зеленыи                    | постоянного тока                                                                                               |                               |  |  |  |
| SF                                              | Красный                    | ВКЛ.: системная ошибка. ВЫКЛ.:                                                                                 | Ошибок нет                    |  |  |  |
| BF                                              | Красный                    | ВКЛ.: Ошибка на шине. ВЫКЛ.: О                                                                                 | шибок нет                     |  |  |  |
| RUN (PAEOTAET)                                  | Зеленый                    | ВКЛ.: система работает ВЫКЛ.: Р                                                                                | абота системы остановлена     |  |  |  |
| STOP (CTOП)                                     | Оранжевый                  | ВКЛ.: Работа системы остановле                                                                                 | на. ВЫКЛ.: система работает   |  |  |  |
| DIAG                                            | Зеленый                    | ВКЛ.: подключение. ВЫКЛ.: нет по                                                                               | одключения                    |  |  |  |
| RJ45                                            | Желтый                     | ВКЛ.: 100 Мбит/с. ВЫКЛ.: 10 Мбит                                                                               | г/с                           |  |  |  |
| CAN                                             | Зеленый                    | Индикатор получения данных                                                                                     |                               |  |  |  |
| CAN                                             | Желтый                     | Индикатор передачи данных                                                                                      |                               |  |  |  |
| Индикатор связи                                 | сетевого пор               | та (поддерживается только SM2                                                                                  | 53CE10)                       |  |  |  |
| Link1 (Связь 1)                                 | Зеленый                    | ВКЛ.: подключение. ВЫКЛ.: нет подключения                                                                      |                               |  |  |  |
| SPEED1<br>(СКОРОСТЬ 1)                          | Желтый                     | ВКЛ.: 100 Мбит/с. ВЫКЛ.: 10 Мбит/с                                                                             |                               |  |  |  |
| Link2 (Связь 2)                                 | Зеленый                    | ВКЛ.: подключение. ВЫКЛ.: нет подключения                                                                      |                               |  |  |  |
| SPEED2                                          | Желтый                     | ВКЛ.: 100 Мбит/с. ВЫКЛ.: 10 Мбит                                                                               | г/с                           |  |  |  |
|                                                 | Зопоный                    |                                                                                                    |                               |  |  |  |
|                                                 | Зеленыи                    | Візп. сотв входящий сигнал. Ввізп. нет входящего сигнала                                                       |                               |  |  |  |
| Защита по питаник                               | <u>ີ</u>                   | Защита от обратного соединени                                                                                  | я и поглощение перенапряжений |  |  |  |
|                                                 |                            | на стороне электропитания                                                                                      |                               |  |  |  |
| Защита интерфейс                                | a                          | Молниезащита портов связи                                                                                      |                               |  |  |  |
| Возможности рас                                 | ширенных вх                | кодов-выходов                                                                                                  |                               |  |  |  |
| Количество стоек INT-00,<br>поддерживаемых 1 ЦП |                            | 4                                                                                                    |                               |  |  |  |
| Максимальное число модулей                      |                            | Стойки ведущих устройств: 11 (силовые модули, ЦП,<br>и промежуточный модуль расширения, 8 сигнальных модулей), |                               |  |  |  |
| на стойку                                       |                            | Стойки ведомых устройств: 10 (силовые модули, промежуточный                                                    |                               |  |  |  |
|                                                 |                            | модуль расширения, 8 сигнальны                                                                                 | х модулей)                    |  |  |  |
| Количество ведоми<br>EtherCAT, поддерж<br>ЦП    | ых устройств<br>киваемых 1 | Максимум 128                                                                                                   |                               |  |  |  |
| Количество поддерживаемых                       |                            | Поддержка до 8 модулей                                                                                         |                               |  |  |  |

| Модель изделия                            | SM252MESC                                                                   | SM253CE10 |  |  |  |  |
|-------------------------------------------|-----------------------------------------------------------------------------|-----------|--|--|--|--|
| модулей на ведомое устройство<br>EtherCAT |                                                                             |           |  |  |  |  |
| Изоляция                                  |                                                                             |           |  |  |  |  |
| Развязка по цепям питания                 | Развязка по цепям питания Изоляция внешнего источника питания от системного |           |  |  |  |  |
| Изоляция связи                            | Ethernet, изоляция RS485, изоляция CAN                                      |           |  |  |  |  |
| Программное обеспечение для               | а программирования                                                          |           |  |  |  |  |
| Программный комплекс для программирования | CODESYS V3.5 SP18 Patch5                                                    |           |  |  |  |  |
| Язык программирования                     | Язык программирования согласно МЭК 61131-3: CFC, FBD, LD, IL, ST, SFC       |           |  |  |  |  |
| Скорость выполнения<br>битовых инструкций | 0,015 мкс                                                                   |           |  |  |  |  |

| Таблица 1-2. | Характеристики | портов | связи |
|--------------|----------------|--------|-------|
|              |                |        |       |

| Модель изделия                                      | SM252MESC SM253CE10                                                                                                    |                                      |  |  |  |  |  |  |
|-----------------------------------------------------|----------------------------------------------------------------------------------------------------|--------------------------------------|--|--|--|--|--|--|
| Порт обмена данными                                 | мена данными Ethernet                                                                                                    |                                      |  |  |  |  |  |  |
| Интерфейс связи                                     | 2 порта Ethernet, один из которых является общим<br>для EtherNET/EtherCAT                                                                                                    |                                      |  |  |  |  |  |  |
| Тип протокола                                       | Поддержка 1 Ethernet/IP Master. Поддержка 1 связи по<br>быть ведущим и ведомым устройством Modbus TCP с<br>розетка, визуализация WebVisu.                                                                                                    | о Modbus TCP, может<br>одновременно, |  |  |  |  |  |  |
| Максимальная длина<br>кабеля на участок             | 100 м                                                                                                    |                                      |  |  |  |  |  |  |
| Максимальное<br>количество соединений<br>на станцию | Ведущее устройство EtherNet/IP поддерживает до 64 соединений с<br>ведомыми устройствами. Когда Modbus TCP используется в качестве<br>ведущего устройства, он поддерживает до 32 ведомых устройств. Когда<br>Modbus TCP используется в качестве ведомого устройства, он<br>поддерживает до 32 ведущих устройств, а максимальное количество<br>гнездовых соединений составляет 1000.                                                                                |                                      |  |  |  |  |  |  |
| Пользовательские<br>данные                          | Ведущее устройство EtherNet/IP поддерживает чтение/запись до 1<br>байт данных на одно соединение с минимальным временем цикла (F<br>5 мс.<br>Ведущее устройство Modbus TCP поддерживает чтение/запись до<br>байт данных на одно соединение с минимальным временем цикла (F<br>1 мс.<br>Данные одного блока гнезда 512 байт, могут быть отправлень<br>нескольких блоках, минимальный циклический цикл связи в соответстви<br>планированием сканирования программы. |                                      |  |  |  |  |  |  |
| Скорость передачи                                   | адаптивная 10/100 Мбит/с                                                                                                    |                                      |  |  |  |  |  |  |
| Изоляция                                            | Изоляция порта связи                                                                                                    |                                      |  |  |  |  |  |  |
| Порт обмена данными                                 | EtherCAT (SM252MESC в качестве порта Ethernet, м                                                                                                    | ожно установить IP.                  |  |  |  |  |  |  |
| Для каскада (функция                                | переключения) необходимо набрать код от 3 до 1                                                                                                    | . SM253CE10 может                    |  |  |  |  |  |  |
| настраивать ІР с помог                              | цью команды или программного обеспечения)                                                                                                    |                                      |  |  |  |  |  |  |
| Интерфейс связи                                     | 1 интерфейс EtherCAT                                                                                                    |                                      |  |  |  |  |  |  |
| Максимальное<br>количество станций                  | Каждое ведущее устройство поддерживает до 128 ведомых устройств.                                                                                                    |                                      |  |  |  |  |  |  |
| Тип протокола                                       | Протокол интерфейса EtherCAT                                                                                                    |                                      |  |  |  |  |  |  |
| Поддерживаемые                                      | Поддерживает конфигурацию распределяемых                                                                                                    | часов, настройку                     |  |  |  |  |  |  |

| Модель изделия                                  |                                                                             |                                                                             | SM252M     | ESC         |             | SM253      | 3CE10     |  |
|-------------------------------------------------|-----------------------------------------------------------------------------|-----------------------------------------------------------------------------|------------|-------------|-------------|------------|-----------|--|
| функции                                         | параметров пуска, настройку параметров и сопоставление PDO, настройку       |                                                                             |            |             |             |            |           |  |
|                                                 | времени                                                                     | зремени цикла шины.                                                         |            |             |             |            |           |  |
| Максимальная длина<br>кабеля на участок         | 100 м                                                                       | 00 м                                                                        |            |             |             |            |           |  |
| Скорость передачи данных в бодах                | Адаптив                                                                     | даптивная 10/100 Мбит/с                                                     |            |             |             |            |           |  |
| Изоляция                                        | Изоляци                                                                     | я порта сі                                                                  | вязи       |             |             |            |           |  |
| Порт связи RS485                                | 1                                                                           |                                                                             |            |             |             |            |           |  |
| Интерфейс связи                                 | 2 порта                                                                     | связи RS4                                                                   | 185        |             |             | 1 порт свя | зи RS485  |  |
| Максимальное                                    | Каждое<br>Modbus                                                            | ведущее<br>вти                                                              | устройств  | о поддержі  | ивает до 32 | 2 ведомых  | устройств |  |
| Тип протокопа                                   | Протоко                                                                     | п «велущи                                                                   | ий — велом | ый» (Master | –Slave) Mod | bus        |           |  |
| Скорость передачи<br>данных Modbus в бодах      | 1200, 48                                                                    | 200, 4800, 9600, 19 200, 38 400, 57 600, 115 200 бит/с                      |            |             |             |            |           |  |
| Изоляция                                        | Изоляци                                                                     | я порта сі                                                                  | вязи       |             |             |            |           |  |
| Порт обмена данными                             | по САМо                                                                     | pen                                                                         |            |             |             |            |           |  |
| Интерфейс связи                                 | 1 интерс                                                                    | рейс связі                                                                  | и САК веду | щего устрой | ства        |            |           |  |
| Максимальное<br>количество ведомых<br>устройств | К задне<br>устройст                                                         | К задней части ведущей станции можно подключить до 32 ведомых<br>устройств. |            |             |             |            |           |  |
| Тип протокола                                   | Стандар                                                                     | тный прот                                                                   | гокол САNо | pen DS301   |             |            |           |  |
|                                                 | Автоматический пуск управляющей программы CANopen                           |                                                                             |            |             |             |            |           |  |
|                                                 | Опциональный опрос ведомых устройств                                        |                                                                             |            |             |             |            |           |  |
|                                                 | Пуск ведомого устройства                                                    |                                                                             |            |             |             |            |           |  |
| Поддерживаемые                                  | NMT                                                                         |                                                                             |            |             |             |            |           |  |
| функции                                         | Синхронное производство                                                     |                                                                             |            |             |             |            |           |  |
|                                                 | Синхронное потребление                                                      |                                                                             |            |             |             |            |           |  |
|                                                 | Генерирование периодических контрольных сообщений                           |                                                                             |            |             |             |            |           |  |
| Создание времени активации                      |                                                                             |                                                                             |            |             |             |            |           |  |
| Скорость передачи<br>(КБит/с)                   | 1000                                                                        | 800                                                                         | 500        | 250         | 125         | 50         | 20        |  |
| Максимальная длина (м)                          | 25                                                                          | 50                                                                          | 100        | 250         | 500         | 1000       | 2500      |  |
| Изоляция                                        | Изоляция порта связи                                                        |                                                                             |            |             |             |            |           |  |
| USB-интерфейс                                   | USB-интерфейс основного устройства, обновление прошивки, загрузка программы |                                                                             |            |             |             |            |           |  |

# 1.1.3 Функции встроенных входов ЦПУ SM253CE10

SM253CE10 имеет 10 цифровых входов, характеристики которых показаны в таблице ниже.

Таблица 1-3. Характеристики цифровых входов SM253CE10

| Характеристики цифровых входов          |                       |  |  |  |  |
|-----------------------------------------|-----------------------|--|--|--|--|
| Количество установленных входов/выходов | 10                    |  |  |  |  |
| Тип входа                               | Сток/источник         |  |  |  |  |
| Номинальное напряжение                  | 24 В постоянного тока |  |  |  |  |

| Диапазон входного напряже                             | ния                 | 20,4–28,8 В постоянного тока                                 |  |  |  |
|-------------------------------------------------------|---------------------|--------------------------------------------------------------|--|--|--|
| Импульсное перенапряжени                              | e                   | 35 В постоянного тока на протяжении 0,5 с                    |  |  |  |
| Логический сигнал 1 (миниму                           | /м)                 | 15 В постоянного тока, 2,5 мА                                |  |  |  |
| Логический сигнал 0 (максим                           | іум)                | 5 В пост. тока, 1 мА                                         |  |  |  |
| Подключение 2-проводного д бесконтактного выключателя | датчика<br>ı (BERO) | 1 мА (максимальный разрешенный ток утечки)                   |  |  |  |
|                                                       |                     | Настраиваемый, поддержка 2 мкс, 0,4 мкс, 0,8 мкс,            |  |  |  |
| Входной фильтр                                        |                     | 1,6 мкс, 3,2 мкс, 6,4 мкс, 12,8 мкс, 0,2 мс, 0,4 мс, 0,8 мс, |  |  |  |
|                                                       |                     | 1,6 мс, 3,2 мс, 6,4 мс, 12,8 мс, по умолчанию 6,4 мс.        |  |  |  |
| Разделение (поля и логики)                            |                     | 500 В переменного тока, 1 минута                             |  |  |  |
| Группа разделения                                     |                     | См. схему электрических соединений                           |  |  |  |
| Одновременно подключенные входы                       |                     | 10                                                           |  |  |  |
| Максимальная длина кабеля                             | I                   | 500 м (стандартный вход)                                     |  |  |  |
| Экран                                                 |                     | 50 м (вход быстродействующего счетчика)                      |  |  |  |
| Неэкранированный                                      |                     | 300 м (стандартный вход)                                     |  |  |  |
| Характеристики входа быс                              | тродействую         | цего счетчика                                                |  |  |  |
| Вход захвата импульсов                                |                     | 10                                                           |  |  |  |
|                                                       | всего               | 6                                                            |  |  |  |
| Высокоскоростной счетчик                              | однофазных          | 6 × 500 кГц                                                  |  |  |  |
|                                                       | двухфазных          | 4 × 250 кГц                                                  |  |  |  |
|                                                       |                     |                                                              |  |  |  |

| Таблица 1-4  | . Когда  | локальный  | вход  | SM253CE10    | используется   | в  | качестве | высокоскоростного |
|--------------|----------|------------|-------|--------------|----------------|----|----------|-------------------|
| счетчика, то | чки вход | а и режимы | счета | высокоскорос | тного счетчика | сл | едующие: |                   |

| Режим | Высокоскоростной счетчик                                 | Описание                      |                       |       |  |
|-------|----------------------------------------------------------|-------------------------------|-----------------------|-------|--|
|       | HSC0                                                     | 10.0                          | 10.1                  | 10.2  |  |
|       | HSC1                                                     | 10.3                          | 10.4                  | 10.5  |  |
|       | HSC2                                                     | 10.6                          | 10.7                  |       |  |
|       | HSC3                                                     | l1.0                          | l1.1                  |       |  |
|       | HSC4                                                     | 10.2                          |                       |       |  |
|       | HSC5                                                     | 10.5                          |                       |       |  |
| 0     | Однофазный счетчик с                                     | часы                          |                       |       |  |
| 1     | внутренним управлением                                   | часы                          |                       | сброс |  |
| 2     | направлением                                             | Режим сч                      | ета не поддерживается |       |  |
| 3     |                                                          | часы                          | направление           |       |  |
| 4     | Однофазный счетчик с внешним                             | часы                          | направление           | сброс |  |
| 5     | управлением направлением                                 | Режим сч                      | ета не поддерживается |       |  |
| 6     |                                                          | часы прямого счета            | часы обратного счета  |       |  |
| 7     | двухфазный счетчик с часами<br>прамого/обратного отсното | часы прямого счета            | часы обратного счета  | сброс |  |
| 8     | прямого/обратного отсчета                                | Режим сч                      | ета не поддерживается |       |  |
| 9     |                                                          | часы А                        | часы В                |       |  |
| 10    | Ортогональный счетчик фаз А/В                            | часы А                        | часы В                | сброс |  |
| 11    |                                                          | Режим счета не поддерживается |                       |       |  |

См. конкретное использование местного входа-выхода SM253CE10 в описании собственных

входов-выходов, используемых в качестве нормального входа, в разделе 4.1.

## 1.1.4 Определение интерфейса ПЛК

Проводка входов для местного входа-выхода SM253CE10 выглядит следующим образом:

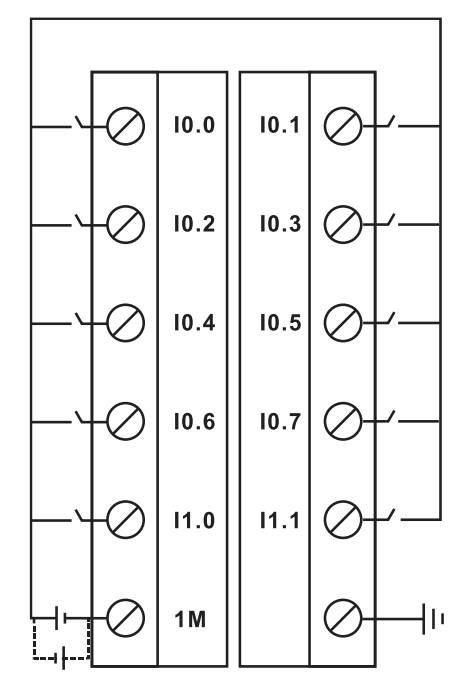

Таблица 1-5. Описание силового интерфейса

| Съемные клеммы | Обозначение | Описание |
|----------------|-------------|----------|
|                | L+          | +24 B    |
|                | М           | -24 B    |
|                | Ŧ           | земля    |
|                |             |          |

| Сетевой интерфейс двойного стандарта | Nº                                                 | Обозначение | Описание            |  |
|--------------------------------------|----------------------------------------------------|-------------|---------------------|--|
|                                      | 1                                                  | TX+         | Отправка данных +   |  |
|                                      | 2                                                  | TX-         | Отправка данных -   |  |
| 1:TX+<br>2'TX-                       | 3                                                  | RX+         | Прием данных +      |  |
| 3:RX+                                | 4                                                  | TERM        |                     |  |
| 4: I ERM<br>5: TERM                  | 5                                                  | TERM        |                     |  |
| 6:RX-                                | 6                                                  | RX-         | Прием данных -      |  |
| 8:TERM                               | 7                                                  | TERM        | -                   |  |
|                                      | 8                                                  | TERM        | -                   |  |
|                                      | оболочка                                           | PE          | заземление оболочки |  |
|                                      | Как индикация состояния соединения                 |             |                     |  |
| Зеленый индикатор                    | EtherNET/EtherCAT                                  |             |                     |  |
| Желтый индикатор                     | как индикация состояния скорости EtherNET/EtherCAT |             |                     |  |

Таблица 1-6. Описание интерфейса EtherNET/EtherCAT

Таблица 1-7. Описание интерфейса связи RS485/CAN

| Интерфейс | Nº          | Обозначение | Описание                |
|-----------|-------------|-------------|-------------------------|
|           | 1           | CAN_H       | Отправка данных +       |
|           | 2           | CAN_L       | Отправка данных -       |
|           | 3           |             |                         |
| 2         | 4           | A0          | RS485 Сигнал А          |
|           | 5           | B0          | RS485 Сигнал В          |
|           | 6           |             |                         |
| 7         | 7           | CAN_GND     | Земля сигнала CAN/RS485 |
|           | 8           |             |                         |
|           | Оболочка    | DE          |                         |
|           | соединителя | ΓC          | заземпление осолочки    |

| Таблица | 1-8. | Описание | клемм | RS485 |
|---------|------|----------|-------|-------|
|---------|------|----------|-------|-------|

| Съемные клеммы |             | Сигнал                                  | Описание                                |
|----------------|-------------|-----------------------------------------|-----------------------------------------|
| X2             |             | A1                                      | ПОРТ 1 интерфейс RS485 сигнал В         |
|                |             | B1                                      | ПОРТ 1 интерфейс RS485 сигнал А         |
|                |             | SG                                      | ПОРТ 1 интерфейс RS485 сигнальная земля |
| X3             |             | A0                                      | ПОРТ 0 интерфейс RS485 сигнал В         |
|                |             | B0                                      | ПОРТ 0 интерфейс RS485 сигнал А         |
|                | B0<br>SG SG | ПОРТ 0 интерфейс RS485 сигнальная земля |                                         |

Таблица 1-9. Определение многопозиционного переключателя для эксплуатации системы

| Выключатель системы | Обозначение    | Направление | Состояние        |
|---------------------|----------------|-------------|------------------|
| RUN                 | RUN (PAEOTAET) | UP (BBEPX)  | система работает |
| STOP                | STOP (CTOП)    | DOWN (ВНИЗ) | останов системы  |

| Таблица 1-10. Определения кодов набора DIP-переключателя (X1) |    |             |                                                                                                    |  |
|---------------------------------------------------------------|----|-------------|----------------------------------------------------------------------------------------------------|--|
| DIP-переключатель (X1)                                        | Nº | Обозначение | Описание                                                                                                    |  |
|                                                               | 3  | ETH-SW      | Режим EtherNET коммутатора<br>ВКЛ.: Включен коммутатор<br>ВЫКЛ.: Функция EtherCAT                                    |  |
| 1 2 3<br>0N †                                                 | 2  | Term-PORT1  | Переключатель оконечного резистора 2<br>(ПОРТ 1)<br>ВКЛ.: С оконечным резистором<br>ВЫКЛ.: Без оконечного резистора  |  |
|                                                               | 1  | Term-PORT0  | Переключатель оконечного резистора 1<br>(ПОРТ 0)<br>ВКЛ.: С оконечным резистором.<br>ВЫКЛ.: Без оконечного резистора |  |

## Таблица 1-11. Описание USB-интерфейса

| USB-интерфейс | N⁰ | Обозначение | Описание          |
|---------------|----|-------------|-------------------|
| 1234          | 1  | V_BUS       | Блок питания +5 В |
|               | 2  | Data-       | -                 |
|               | 3  | Data+       | -                 |
|               | 4  | GND         | Земля             |

## 1.1.5 Архитектура системы

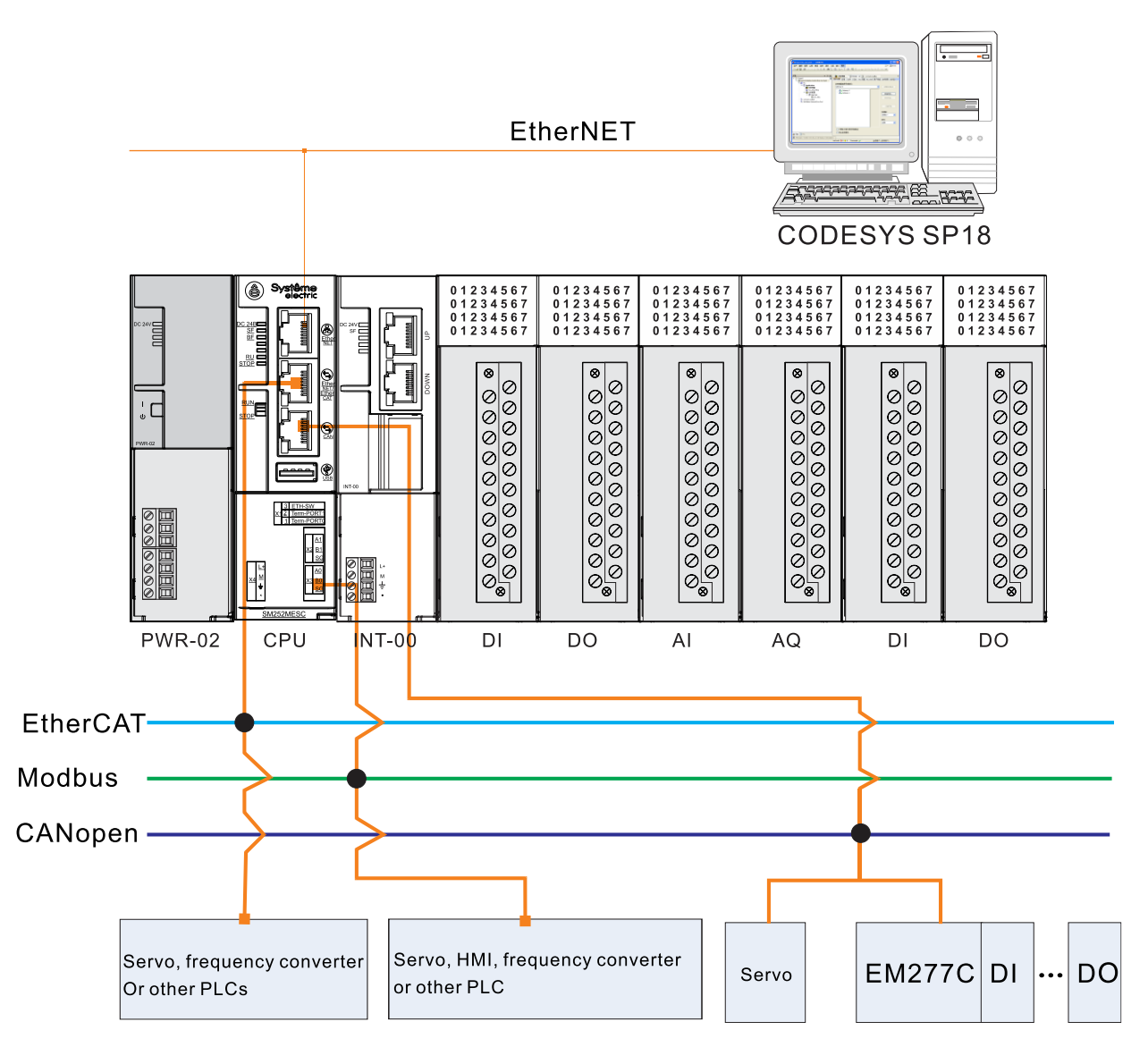

Рисунок 1-3. Схема сетевой архитектуры SM252MESC

## 1.1.6 Память для хранения данных

#### Зона Описание Размеры Пример обращения Входные зоны (физические %QX3.5 и %Q3.5: адрес 3 области входа, бит L 32 КБ входы, управляемые через 5 входы) Область выхода Q (физические выходы, 32 КБ %QB2: Адрес 2 области выхода, 1 байт управляемые через выходы) %MD30: Адрес 30 области памяти, двойное Область памяти 512 КБ Μ слово

## Таблица 1-12. Области памяти

Синтаксис: %<префикс диапазона><префикс длины><номер|. Номер|. Номера .... >

## 1.2 Установка

ПЛК можно закрепить с помощью монтажных отверстий или зажимов DIN.

## 1.2.1 Рекомендации по монтажу

ПЛК необходимо устанавливать с соблюдением следующих мер предосторожности.

# □Не использовать SM252MESC, если рядом присутствуют нагревательные устройства, высокое напряжение и электрические помехи.

При установке оборудования всегда отделять оборудование, которое генерирует высокое напряжение и электрические шумы, от низковольтного оборудования, такого как SM252MESC.

При расположении SM252MESC на задней панели шкафа управления следует рассмотреть возможность размещения электроники в более низкотемпературной зоне шкафа управления. Длительное воздействие на электронику высоких температур сократит ее наработку на отказ.

Рассмотреть монтаж на объединительной плате для шкафа управления, избегать прокладки линий питания переменного тока, высокоэнергетических сигнальных линий постоянного тока с высокой частотой переключения, низковольтных сигнальных линий и коммуникационных кабелей в одном кабельном канале.

## 🗇 Необходимое пространство для рассеивания тепла и прокладки проводов

SM252MESC предназначен для естественного конвекционного охлаждения, и не менее 80 мм пространства должно быть оставлено сверху и снизу модуля для правильного рассеяния тепла.

## Внимание!

Максимальная допустимая температура окружающей среды на 10 °С ниже при вертикальном монтаже, чем при горизонтальном монтаже, а ЦП должен быть установлен под всеми модулями расширения.

При установке SM252MESC требуется достаточно места для прокладки проводов и подключения кабелей связи.

На рисунке ниже показан SM252MESC, установленный на нескольких стойках, с указанием расстояния между стойками и соседними компонентами, кабельными желобами и шкафами. Минимальное расстояние между нижней частью соединительного элемента экрана и кабельным желобом составляет 40 мм при организации проводки модуля через кабельный желоб.

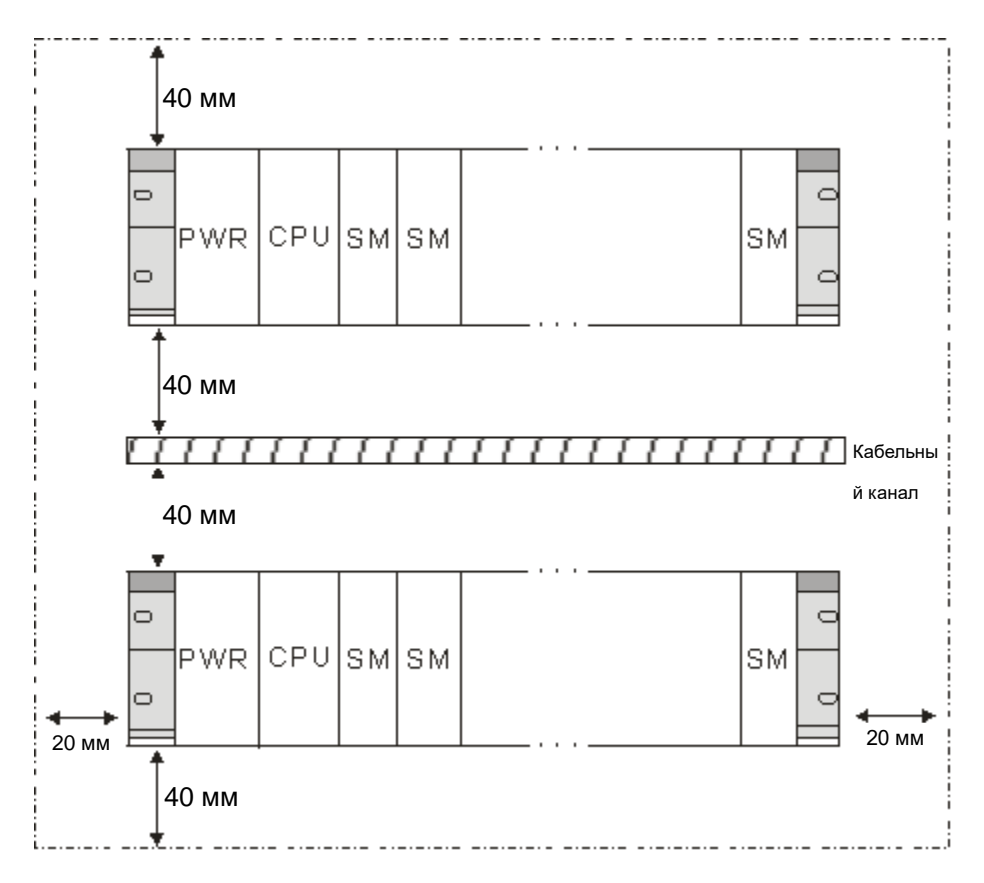

Рисунок 1-4. Схема установки

## □Энергетический потенциал

Напряжение внутренней шины составляет 5 В постоянного тока, а ток обеспечивается ЦП (при отсутствии промежуточного модуля расширения) или промежуточным модулем расширения. Сумма потребляемых токов шины модулей расширения в каждой стойке не должна превышать максимальный ток шины, допустимый для ЦП или промежуточного модуля расширения.

## 1.2.2 Габаритные размеры

SM252MESC и его модули расширения имеют монтажные отверстия для легкой установки на объединительной плате, а монтажные размеры каждого модуля показаны в таблице ниже.

Таблица 1-13. Монтажные размеры модуля

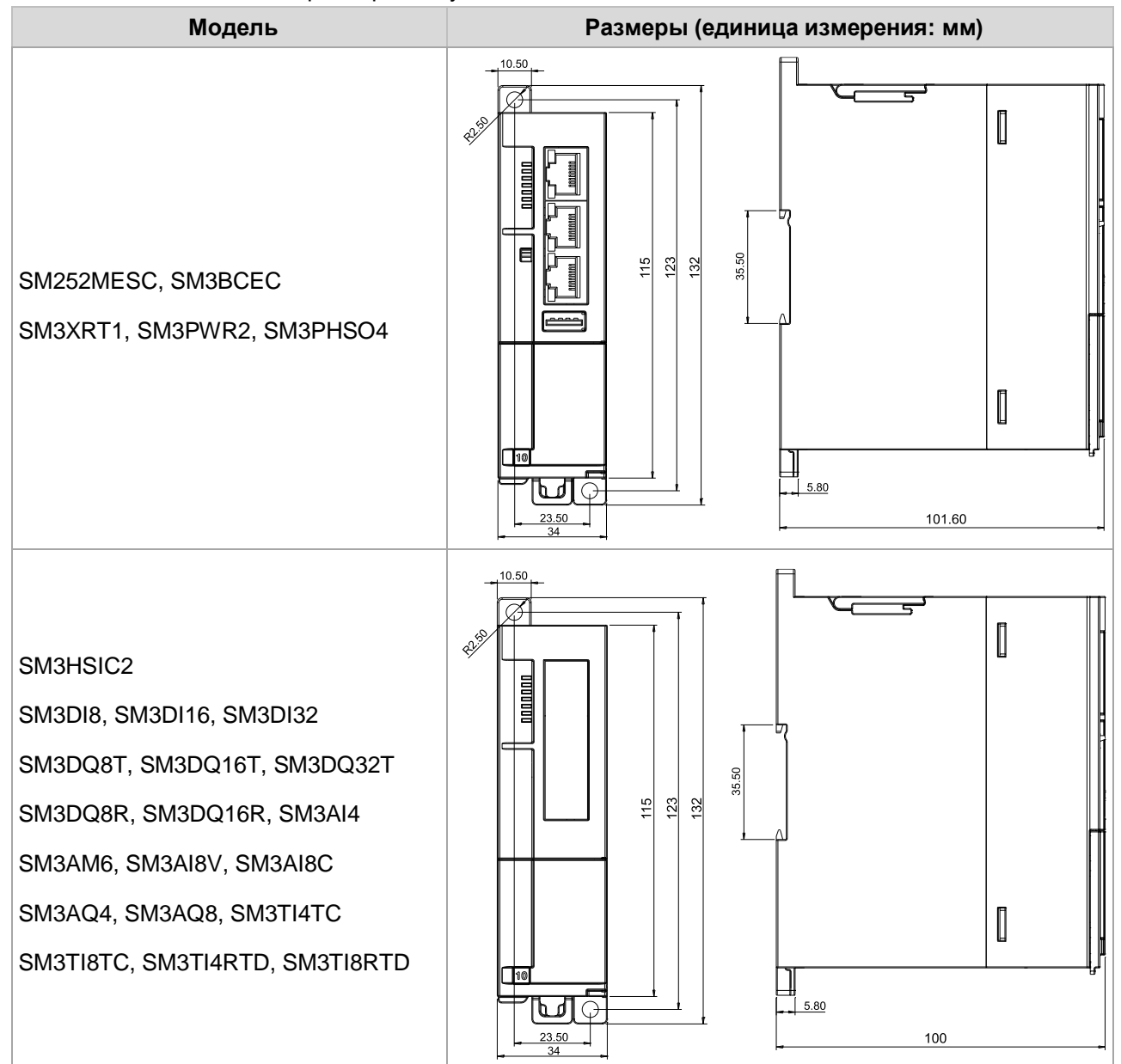

## 1.2.3 Использование стоек

При расширении большего количества модулей можно добавить один промежуточный модуль расширения за ПЛК, подключиться к следующему промежуточному модулю расширения через сетевой кабель, каждый промежуточный модуль расширения может быть настроен с помощью модуля питания, 8 модулей расширения.

Полная сборка четырех стоек показана ниже.

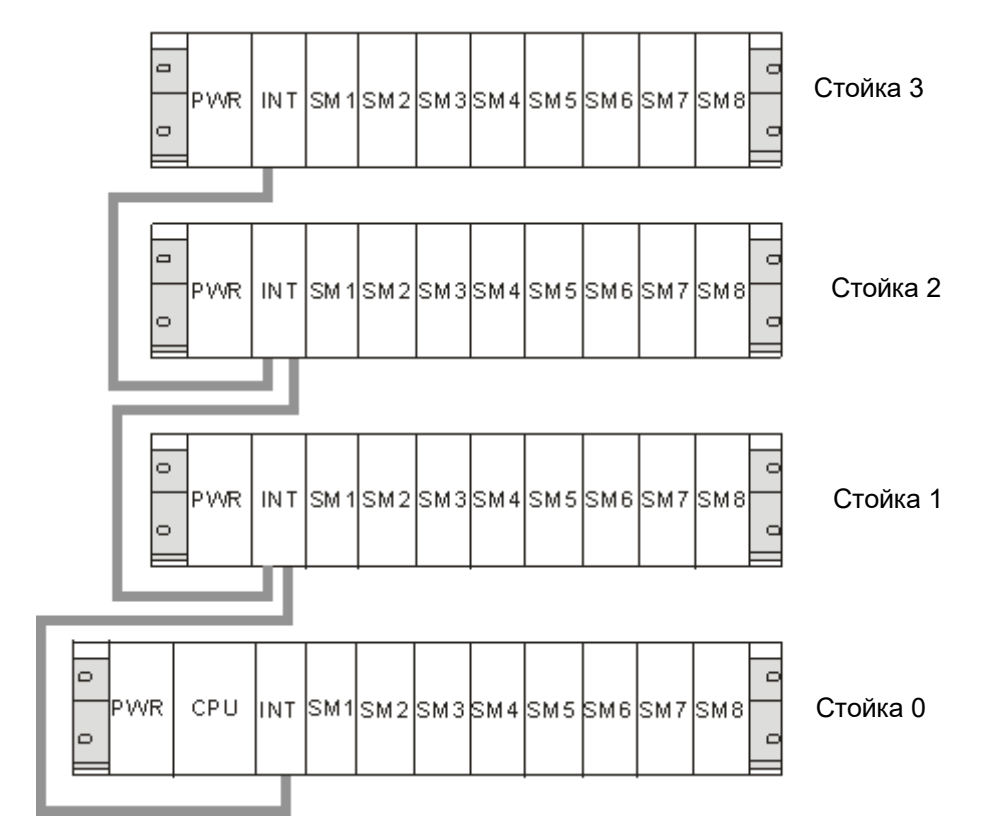

Если необходимо расположить модули в более чем одной стойке, следует обратить внимание на следующее.

• Промежуточный модуль расширения SM3XRT1 всегда использует слот 3 (слот 1: PWR электропитание. слот 2: ЦП. слот 3: промежуточный модуль расширения)

- Он всегда расположен слева, пока не будет вставлен первый сигнальный модуль.
- Количество модулей, устанавливаемых в каждую стойку, ограничено восемью.

• Количество модулей ограничено допустимым потреблением тока на шине SM252MESC. Суммарное энергопотребление каждой стойки не должно превышать 1.6А.

## 1.2.4 Заземление и проводные соединения

## Руководство по заземлению и проводным соединениям ПЛК SM252MESC

Правильное заземление и подключение всего электрооборудования необходимы для обеспечения оптимальных рабочих характеристик вашей системы и лучшей защиты от электрических помех.

Перед заземлением и подключением важно убедиться, что отключено питание оборудования, а также питание оборудования, связанного с ним.

При подключении ПЛК и связанного с ним оборудования требуется убедиться, что соблюдены все применимые нормы работы с электрооборудованием. Устанавливать и эксплуатировать все оборудование в соответствии со всеми действующими национальными или региональными стандартами. Требуется связаться с местными властями, чтобы определить, какие стандарты соответствуют вашим конкретным потребностям.

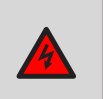

## Предупреждение

Попытка заземлить или подключить провод под напряжением может привести к смерти или серьезным травмам и повреждению оборудования.

При проектировании заземления и проводки систем ПЛК необходимо учитывать факторы безопасности, в противном случае это может привести к неисправности оборудования. Требуется

соблюдать все правила техники безопасности, чтобы избежать травм и повреждения оборудования.

### Предупреждение

Управление устройством может привести к неправильной работе устройства, которым оно управляет. Неправильная эксплуатация такого рода может привести к смерти или серьезным травмам и повреждению оборудования. Поэтому система должна иметь независимые от ПЛК функции аварийного останова, электромеханические блокировки или другие резервируемые средства безопасности.

## 1.2.5 Установка

### Предварительное условие

При монтаже и демонтаже ПЛК и сопутствующего оборудования необходимо заранее принять соответствующие меры безопасности и отключить питание.

При замене или установке ПЛК важно убедиться, что используется правильный или эквивалентный модуль. В дополнение к использованию такого же модуля также важно убедиться в правильности направления и положения установки.

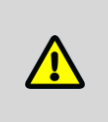

### Соблюдение предосторожности

Если установлены неправильные модули, программа ПЛК может выполнять неверные функции. Если для замены ПЛК не используется тот же самый модуль в том же направлении и порядке, это может привести к смерти или серьезным травмам персонала и повреждению оборудования.

## □Способ монтажа

ПЛК можно установить на задней панели шкафа управления или на стандартных DIN-рейках, горизонтально или вертикально. Во время установки ЦП и модуль питания всегда следует устанавливать слева или снизу.

### □ Монтаж и демонтаж

Установить или снять ПЛК следующим образом.

- Установка панели.
- 1) Расположить и пробить отверстия в соответствии с требованиями к размерам.
- 2) Закрепить модуль на задней панели подходящими винтами.

3) Если используется модуль расширения, подключить плоский кабель модуля расширения к порту расширения под передней крышкой.

- Монтаж на DIN-рейку
- 1) Закрепить DIN-рейку на задней панели, соблюдая расстояние 80 мм.

2) Открыть DIN-зажим в нижней части модуля и закрепить заднюю часть модуля на DIN-рейке.

3) Если используется модуль расширения, подключить плоский кабель модуля расширения к порту расширения под передней крышкой.

- 4) Расположить модуль вплотную к DIN-рейке и закрыть DIN-зажим.
- 5) Дважды проверить, надежно ли закреплены DIN-зажимы на модуле на DIN-рейке.

6) Во избежание повреждения модуля нажимать не на его переднюю часть, а на часть с монтажными отверстиями.

## Соблюдение предосторожности

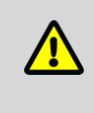

Если ПЛК используется в средах с высокой вибрацией или устанавливается вертикально, следует использовать ограничители DIN-рейки. Если система находится в среде с высокой вибрацией, использование метода установки на задней панели может обеспечить более высокий уровень защиты от вибрации.

- Демонтаж ЦП или модуля расширения
- 1) Отключить электропитание стойки ПЛК.
- 2) Отключить все провода и кабели от модуля.

3) Если к модулю подключены другие модули расширения, открыть переднюю крышку и отсоединить плоский кабель расширения соседнего модуля.

- 4) Выкрутить крепежные винты или открыть DIN-зажимы.
- 5) Снять модуль и клеммную колодку.
- Снятие клеммной колодки
- 1) Открыть верхнюю крышку монтажного положения клеммной колодки.
- 2) Повернуть крепежный винт против часовой стрелки с помощью отвертки.
- 3) Снять клеммную колодку.
- Установка клеммной колодки
- 1) Открыть верхнюю крышку монтажного положения клеммной колодки.
- 2) Убедиться, что штыри на модуле совмещены с отверстиями на краю клеммной колодки.

3) Вдавить клеммную колодку в модуль и повернуть отвертку по часовой стрелке, чтобы затянуть винты.

## 1.2.6 Цепь подавления

При использовании индуктивной нагрузки необходимо добавить цепь подавления для ограничения роста напряжения при выключении выхода. Цепь подавления может защитить выход от преждевременного повреждения из-за высокого коммутационного тока индуктивной нагрузки. Кроме того, цепь подавления может также ограничивать электронный шум, возникающий при переключении индуктивной нагрузки.

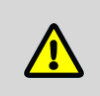

## Примечание

Эффективность цепи подавления зависит от применения, и следует настроить ее параметры в соответствии с конкретным применением. Следует убедиться, что все параметры устройства соответствуют реальному применению.

## □Управление нагрузкой постоянного тока транзисторного выхода и релейного выхода

Транзисторные выходы имеют внутреннюю защиту и могут быть адаптированы для широкого спектра применений. Поскольку выходы релейного типа могут быть подключены как к нагрузкам постоянного, так и переменного тока, внутренняя защита отсутствует.

На рисунке 1-5 показан пример цепи подавления нагрузки постоянного тока. В большинстве применений достаточно дополнительного диода А, но если ваша задача требует более высокой скорости выключения, рекомендуется добавить стабилитрон В. Убедитесь, что стабилитрон соответствует требованиям по току выходной цепи.

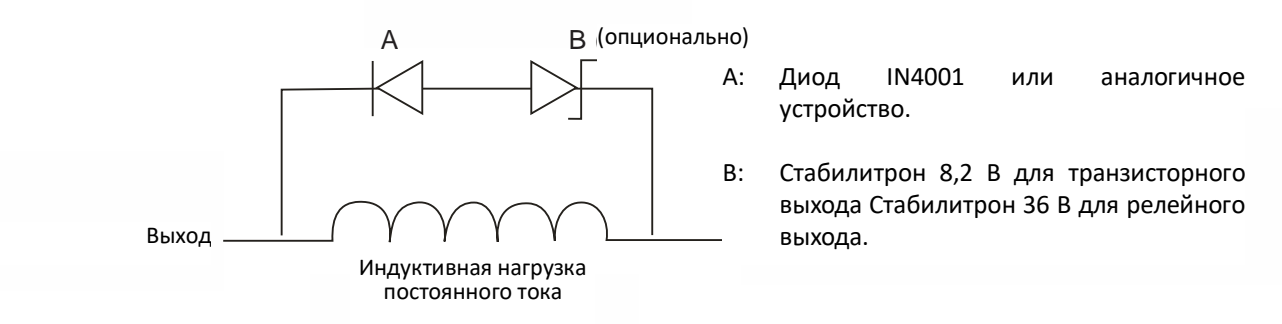

Рисунок 1-5. Цепь подавления нагрузки постоянного тока

### □Управление нагрузкой переменного тока выхода переменного тока и релейного выхода

Выход переменного тока обладает внутренней защитой для большинства применений. Поскольку реле может использоваться для нагрузки постоянного или переменного тока, в нем нет внутренней защиты.

На рисунке 1-6 показан пример цепи подавления нагрузки переменного тока. В большинстве случаев дополнительные металлооксидные переменные резисторы (MOV) могут ограничить пиковое напряжение и защитить внутренние цепи ПЛК. Следует убедиться, что рабочее напряжение MOV не менее чем на 20 % выше нормального сетевого напряжения.

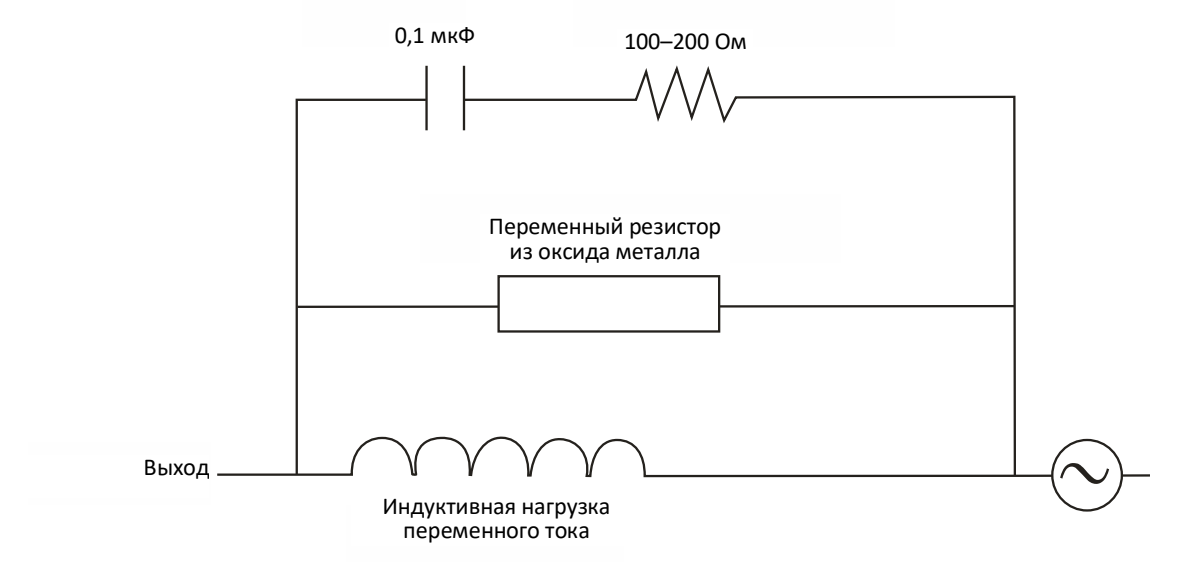

Рисунок 1-6. Цепь подавления нагрузки переменного тока

# Характеристики модулей расширения

| 2.1 | Модуль электропитания                       |
|-----|---------------------------------------------|
| 2.2 | Промежуточный модуль расширения             |
| 2.3 | Модуль высокоскоростного счетчика           |
| 2.4 | Модуль высокоскоростного импульсного выхода |
| 2.5 | Ведомый модуль EtherCAT                     |
| 2.6 | Ведомый модуль Profinet                     |
| 2.7 | Цифровой модуль                             |
| 2.8 | Аналоговый модуль                           |
| 2.9 | Температурный модуль                        |

2

| Таблица 2-1. <sup>-</sup> | Габлица с информацией о модуле расширения                                                           |  |  |  |  |
|---------------------------|----------------------------------------------------------------------------------------------------|--|--|--|--|
| Модуль элект              | ропитания                                                                                           |  |  |  |  |
| SM3PWR2                   | Модуль питания, вход 85–264 В перем. тока, выход 24 В пост. тока/2 А                                |  |  |  |  |
| Промежуточны              | Промежуточный модуль расширения                                                                     |  |  |  |  |
| SM3XRT1                   | Промежуточный модуль расширения INT-00                                                              |  |  |  |  |
| Модуль высон              | коскоростного счетчика                                                                              |  |  |  |  |
| SM3HSIC2                  | Модуль высокоскоростного счетчика HSC-02, 2-канальный дифференциальный/односторонний вход сигнала   |  |  |  |  |
| Модуль высон              | соскоростного импульсного выхода                                                                    |  |  |  |  |
| SM3PHSO4                  | Модуль импульсного выхода HSP-04, 4-канальный дифференциальный/односторонний выход<br>сигнала       |  |  |  |  |
| Ведомый мод               | уль EtherCAT                                                                                        |  |  |  |  |
| SM3BCEC                   | Ведомый модуль EtherCAT, можно подключить до 8 модулей расширения                                   |  |  |  |  |
| Цифровой мо               | дуль                                                                                                |  |  |  |  |
| SM3DI8                    | Цифровой вход, 8 х 24 В пост. тока                                                                  |  |  |  |  |
| SM3DI16                   | Цифровой вход, 16 x 24 В пост. тока                                                                 |  |  |  |  |
| SM3DI32                   | Цифровой вход, 32 x 24 В пост. тока                                                                 |  |  |  |  |
| SM3DQ8T                   | Цифровой выход, 8 x 24 В пост. тока                                                                 |  |  |  |  |
| SM3DQ16T                  | Цифровой выход, 16 x 24 В пост. тока                                                                |  |  |  |  |
| SM3DQ32T                  | Цифровой выход, 32 x 24 В пост. тока                                                                |  |  |  |  |
| SM3DQ8R                   | Цифровой выход, 8 х реле                                                                            |  |  |  |  |
| SM3DQ16R                  | Цифровой выход, 16 х реле                                                                           |  |  |  |  |
| Аналоговый м              | юдуль                                                                                               |  |  |  |  |
| SM3AI4                    | Входное напряжение и ток, 4 аналоговых входа × 12 бит                                               |  |  |  |  |
| SM3AM6                    | Аналоговый вход и выход напряжения и тока, 4 аналоговых входа*12 бит, 2 аналоговых<br>выхода*12 бит |  |  |  |  |
| SM3AI8V                   | Входное напряжение, 8 аналоговых входов х 16 бит                                                    |  |  |  |  |
| SM3AI8C                   | Входной ток, 8 аналоговых входов х 16 бит                                                           |  |  |  |  |
| SM3AQ4                    | Выход напряжения и тока, 4 аналоговых выхода × 12 бит                                               |  |  |  |  |
| SM3AQ8                    | Выход напряжения и тока, 8 аналоговых выходов × 12 бит                                              |  |  |  |  |
| Температурнь              | ій модуль                                                                                           |  |  |  |  |
| SM3TI4TC                  | Модуль ввода термопары, 4 точки * термопары, изолированный, точность 16 бит                         |  |  |  |  |
| SM3TI8TC                  | Модуль ввода термопары, 8 точек * термопары, изолированный, точность 16 бит                         |  |  |  |  |
| SM3TI4RTD                 | Модуль ввода резистивного датчика температуры, 4 точки * РДТ, изолированный, точность 16 бит        |  |  |  |  |
| SM3TI8RTD                 | Модуль ввода резистивного датчика температуры, 8 точек * РДТ, изолированный, точность 16 бит        |  |  |  |  |

## 2.1 Модуль электропитания

Модуль питания SM3PWR2 обеспечивает 24 В постоянного тока для ЦП и модулей расширения (кроме цифровых модулей). Требуется выбрать один модуль питания для каждой стойки. Для источника питания цифрового входа-выхода и источника питания датчика требуется выбрать другой источник питания.

| Таблица 2-2. | Основные ха     | рактеристики | и сипового   | молупя | SM3PWR2 |
|--------------|-----------------|--------------|--------------|--------|---------|
|              | 00110011010 //0 |              | 1 0/10/10/10 | шодули |         |

| Описание                                            | Каталожный номер |
|-----------------------------------------------------|------------------|
| Вход: 85~264 В пост. тока выход: 24 В пост. тока/2А | SM3PWR2          |

Таблица 2-3. Технические параметры силового модуля

| Физические характеристики                      |                                                                                                    |  |
|------------------------------------------------|----------------------------------------------------------------------------------------------------|--|
| Размеры (ШхВхГ)                                | 34 × 115 × 101,6 мм                                                                                                    |  |
| Светодиодный индикатор                         |                                                                                                    |  |
| Питание 24 В (зеленый)                         | ВКЛ: подача питания 24 В постоянного тока, ВЫКЛ: питание 24 В пост.<br>тока не подается                                                        |  |
| Характеристики переключе                       | ния                                                                                                    |  |
| Переключатель                                  | Управление выходной мощностью 24 В постоянного тока<br>ВКЛ: подача питания 24 В постоянного тока, ВЫКЛ: питание 24 В пост.<br>тока не подается |  |
| Характеристики напряжени                       | я на входе                                                                                                    |  |
| Диапазон напряжения                            | 85–264 В переменного тока, широкополосный вход тока                                                                                            |  |
| Номинальная частота                            | 50 Гц/60 Гц                                                                                                    |  |
| Диапазон частот                                | 47–63 Гц                                                                                                    |  |
| Эффективность                                  | 75 %                                                                                                    |  |
| Переменный ток                                 | 0,9 A/110 B, 0,5 A/220 B                                                                                                    |  |
| Ток перегрузки (77°F макс.)                    | ≤ 20 A/110 B, ≤35 A/220 B                                                                                                    |  |
| Ток утечки                                     | ≤ 5 мА/220 В переменного тока                                                                                                    |  |
| Характеристики напряжени                       | я на выходе                                                                                                    |  |
| Напряжение постоянного<br>тока/номинальный ток | 24 В постоянного тока/2 А                                                                                                    |  |
| номинальная мощность                           | 48 Вт                                                                                                    |  |
| Пульсация и шум (максимум)                     | 150 м Vp-р                                                                                                    |  |
| Диапазон выхода<br>напряжения                  | ±5 %                                                                                                    |  |
| Время пуска/<br>нарастания/удержания           | ≤ 2,5 с/≤ 50 мс/≥ 20 мс                                                                                                    |  |
| Изоляция (на входе и выходе<br>питания)        | Изоляция между 110/220 В переменного тока и 24 В постоянного тока                                                                              |  |
| Защита                                         |                                                                                                    |  |
| Зашита от перегрузки                           | 105–130 % от номинальной выходной мощности, отключение выхода                                                                                  |  |
|                                                | и автоматическое восстановление после устранения неисправностей.                                                                               |  |
| Защита от перенапряжения                       | 115%-135 % Ue. Метод защиты: Режим защиты при коротком<br>замыкании, автоматическое восстановление после устранения<br>неполадок               |  |

| Защита от бросков<br>напряжения                                              | Клемма питания обеспечивает поглощение перенапряжений                                    |  |
|------------------------------------------------------------------------------|------------------------------------------------------------------------------------------|--|
| Защита от перегрузки по току                                                 | На выходе источника питания предусмотрена защита от перегрузки по току.                  |  |
| Защита электромагнитной совместимости                                        |                                                                                          |  |
| Выдерживаемое напряжение                                                     | Вход-выход: 1,5 кВ пост. тока, Вход-РЕ: 1,5 кВ пост. тока, Выход-РЕ: 500 В пост. тока    |  |
| Сопротивление изоляции Вход–выход, Вход-РЕ, Выход-РЕ: 100 МОм/500 В пост. то |                                                                                          |  |
| Стандарты                                                                    | Безопасность согласно UL60950 и UL1950, Электромагнитная совместимость согласно EN55022. |  |

## Схема интерфейса

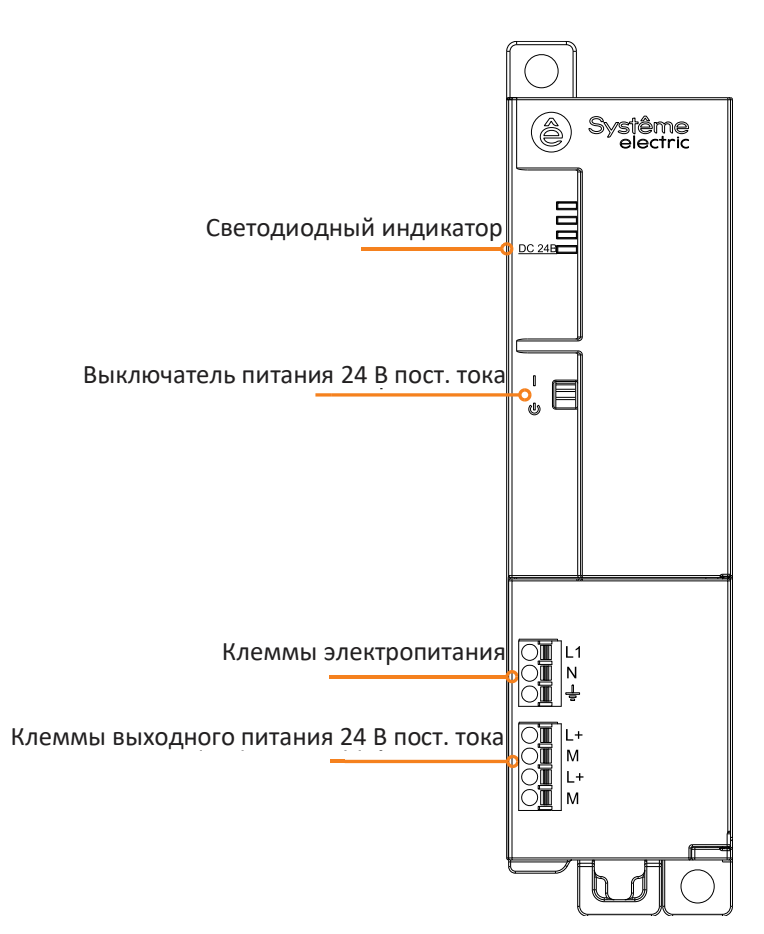

## Таблица 2-4. Определения интерфейса входного питания переменного тока 220 В.

| Съемная клемма | Сигнал | Определение                  |
|----------------|--------|------------------------------|
|                | L      | Линия противопожарной защиты |
|                | Ν      | Нулевая линия                |
|                |        | Земля                        |

## Таблица 2-5. Определения интерфейса выходного питания постоянного тока 24 В.

| Съемная клемма | Сигнал | Определение |
|----------------|--------|-------------|
|                | L+     | +24 B       |
|                | М      | -24 B       |
|                | L+     | +24 B       |
| M              | М      | -24 B       |

## Таблица 2-6. Описание многопозиционного переключателя

| Переключатель | Состояние | Направление | Определение                             |
|---------------|-----------|-------------|-----------------------------------------|
|               | ВКЛ.      | UP (BBEPX)  | Подача питания 24 В постоянного тока    |
|               | ВЫКЛ.     | DOWN (ВНИЗ) | Выключено питание 24 В постоянного тока |

# 2.2 Промежуточный модуль расширения

## Таблица 2-7. Основные атрибуты промежуточного модуля расширения

| Соответствующее        | Описание                                | Каталожный |
|------------------------|-----------------------------------------|------------|
| наименование в CODESYS |                                         | номер      |
| INT_00_8SLOT           | Промежуточный модуль расширения SM3XRT1 | SM3XRT1    |

## Таблица 2-8. Общие характеристики

| Физические характеристики      |                                                                  |  |  |
|--------------------------------|------------------------------------------------------------------|--|--|
| Размеры (Ш × В × Г)            | 34 × 115 × 101,6 мм                                              |  |  |
| Потребляемая мощность          | 19,5 Вт                                                          |  |  |
| Характеристики питания         |                                                                  |  |  |
| Номинальное входное напряжение | 24 В постоянного тока                                            |  |  |
| Диапазон входного напряжения   | 20,4–28,8 В постоянного тока                                     |  |  |
| Входной ток                    | 0,8 A                                                            |  |  |
| Защита от обратной полярности  | ДА                                                               |  |  |
| Напряжение питания шины        | +5 В постоянного тока                                            |  |  |
| Ток питания шины               | 1,6 A                                                            |  |  |
| Светодиодный индикатор         |                                                                  |  |  |
|                                | ВКЛ.: подается питание 24 В постоянного тока, ВЫКЛ.: не подается |  |  |
|                                | питание 24 В постоянного тока                                    |  |  |
| SF                             | ВКЛ.: Модуль неисправен. ВЫКЛ.: Ошибок нет                       |  |  |
| Функции и возможности          |                                                                  |  |  |
| Расширения                     | Функция расширения шины                                          |  |  |
| Функция обмена данными         | Интерфейс связи между промежуточными модулями расширения         |  |  |
| Расширения                     | 8 модулей входа-выхода для расширения                            |  |  |
| Функция изоляции               | Изоляция внешнего источника питания от системного                |  |  |
|                                | Клемма источника питания обеспечивает защиту от обратного        |  |  |
| Фупкции защиты                 | соединения и поглощение перенапряжений                           |  |  |

## Схема интерфейса

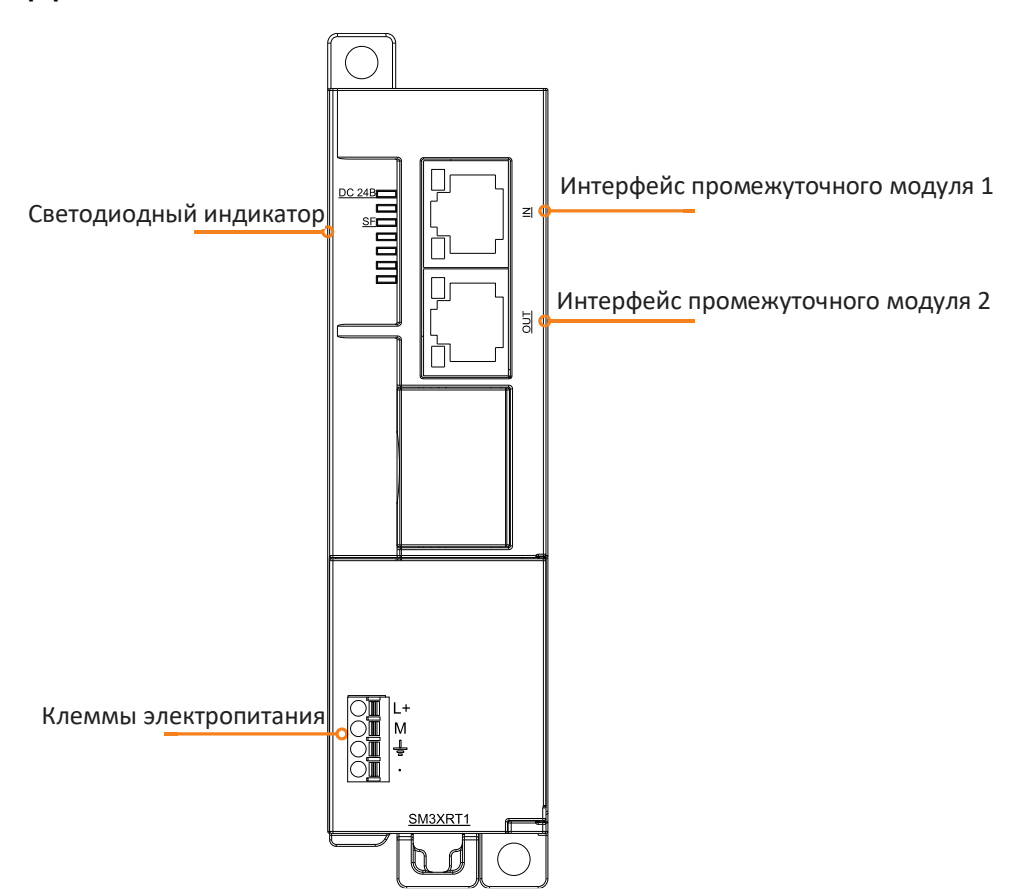

Требуется следовать инструкциям ниже, чтобы подключить промежуточный модуль расширения. Если он подключен неправильно, связь прервется.

Интерфейс промежуточного модуля 1 (IN): Интерфейс для подключения к предыдущему модулю ретранслятора (если это первый модуль ретранслятора, этот порт не подключается).

Интерфейс промежуточного модуля 2 (OUT): Интерфейс для следующего промежуточного модуля расширения (если это последний промежуточный модуль расширения, этот порт не подключается).

**Примечание.** Первый промежуточный модуль расширения следует подсоединить к задней панели ЦП и подключить к шине, шину второго промежуточного модуля расширения следует оставить в подвешенном состоянии.

Таблица 2-9. Описание силового интерфейса

| Съемные клеммы | Nº | Сигнал | Определение сигнала |
|----------------|----|--------|---------------------|
| L+             | 1  | L+     | Блок питания +24 В  |
| M              | 2  | М      | Блок питания -24 В  |
|                | 3  | Ŧ      | земля               |
|                | 4  |        |                     |

## Таблица 2-10. Описание интерфейса RJ45 двойного назначения

|                                                                                                    | Nº                   | Сигнал    | Определение сигнала |
|----------------------------------------------------------------------------------------------------|----------------------|-----------|---------------------|
|                                                                                                    | 1                    | BUS_CLK_A | часы шины           |
| 3:BUS_DAT_A<br>4:BUS_DAT_B                                                                             | 2                    | BUS_CLK_B | часы шины           |
| 5:ADDR_A<br>6:ADDR_B                                                                                   | 3                    | BUS_DAT_A | данные шины         |
| 7:INT_A<br>8:INT_B                                                                                     | 4                    | BUS_DAT_B | данные шины         |
| 1:BUS_CLK_A<br>2:BUS_CLK_B<br>3:BUS_DAT_A<br>4:BUS_DAT_B<br>5:ADDR_A<br>6:ADDR_B<br>7:INT_A<br>8:INT_B | 5                    | ADDR_A    | настройка адреса    |
|                                                                                                    | 6                    | ADDR_B    | настройка адреса    |
|                                                                                                    | 7                    | INT_A     | прерывание          |
|                                                                                                    | 8                    | INT_B     | прерывание          |
|                                                                                                    | оболочка соединителя | PE        | заземление корпуса  |

# 2.3 Модуль высокоскоростного счетчика

## Таблица 2-11. Основные атрибуты модуля высокоскоростного счетчика

| Соответствующее<br>наименование в CODESYS | Технические характеристики             | Каталожный номер |
|-------------------------------------------|----------------------------------------|------------------|
| HSC-02                                    | 2 дифференциальных/односторонних входа | SM3HSIC2         |
| 100 02                                    | сигнала                                | 00010102         |

Таблица 2-12. Общие характеристики SM3HSIC2

| Физические характеристики               |                       |                                                       |
|-----------------------------------------|-----------------------|-------------------------------------------------------|
| Размеры (Ш × В × Г)                     |                       | 34 × 115 × 100 мм                                     |
| Характеристики питания                  |                       |                                                       |
| Напряжение г                            | итания шины           | +5 В постоянного тока                                 |
| Ток питания ш                           | ІИНЫ                  | 130 мА                                                |
| Характеристики светодиодного индикатора |                       |                                                       |
| Индикатор сигнала                       |                       | ВКЛ: есть входной сигнал, ВЫКЛ: нет входного сигнала. |
| Подключение датчика                     |                       |                                                       |
| Количество входных каналов              |                       | 2                                                     |
|                                         | Пифференциальный вхол | Напряжение сигнала: 5 В пост. тока                    |
|                                         | дифференциальный вход | Максимальная входная частота: 2 МГц                   |
| Тип сигнала                             | Односторонние входы   | Напряжение сигнала: 24 В постоянного тока             |
|                                         |                       | Максимальная входная частота: 500 кГц                 |
|                                         |                       | Допустимый диапазон рабочего цикла сигнала: 40–60 %   |

| Максимальное напряжение защиты<br>сигнального входа | 30 В пост. тока                                        |
|-----------------------------------------------------|--------------------------------------------------------|
| Входной фильтр                                      | настраиваемая, 125 кГц, 250 кГц, 500 кГц, 1 МГц, 2 МГц |
| Ортогональное умножение частоты                     | 1, 2, 4-кратная частота                                |
| Формат счетчика                                     | 32 бита                                                |
| Функция сброса счетчика                             | поддерживается, сигнал Z                               |
| Функция захвата счетчика                            | поддерживается, сигнал Z                               |
| Функция синхронного счета нескольких счетчиков      | поддерживается, INT сигнал                             |
| Напряжение сигнала входа INT                        | 24 В постоянного тока                                  |
| Максимальная частота сигнала INT<br>входа           | 500 кГц                                                |
| Фильтрация входных сигналов INT входа               | настраиваемая, 125 кГц, 250 кГц, 500 кГц               |
| Фотоэлектрическая изоляция                          | 500 В перем. тока, 1 мин                               |

## Принципиальная электрическая схема

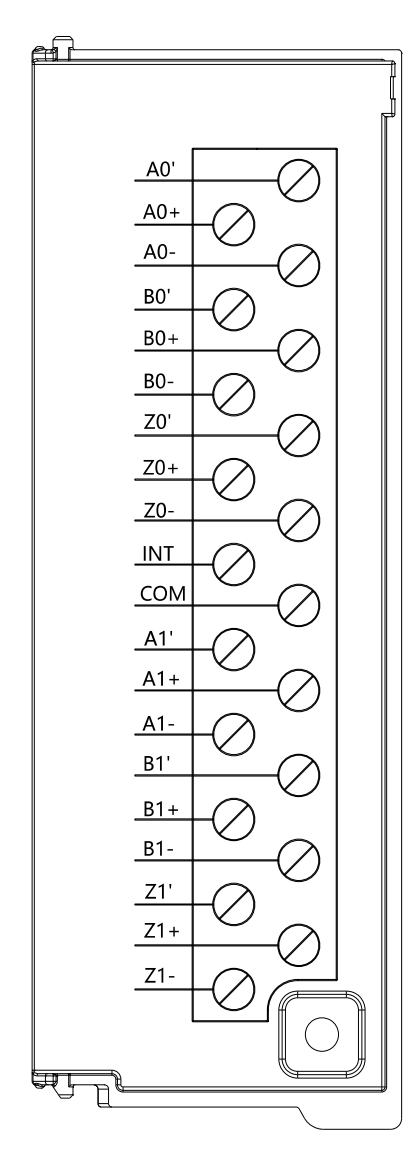

## Односторонняя проводка

• Подключение выходов энкодера стокового типа (NPN)

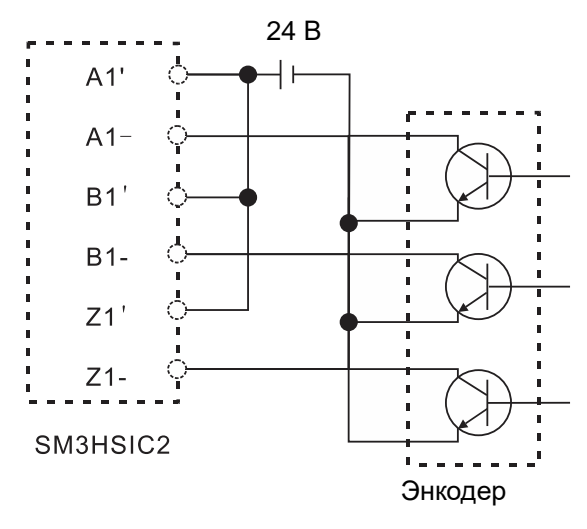

• Подключение выхода энкодера как выхода типа источника (PNP)

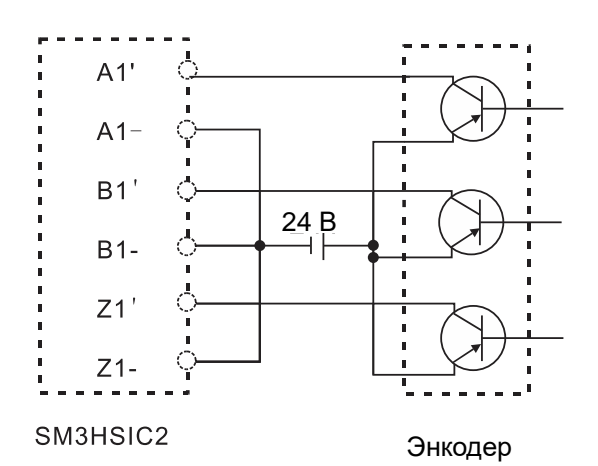

## Дифференциальное соединение

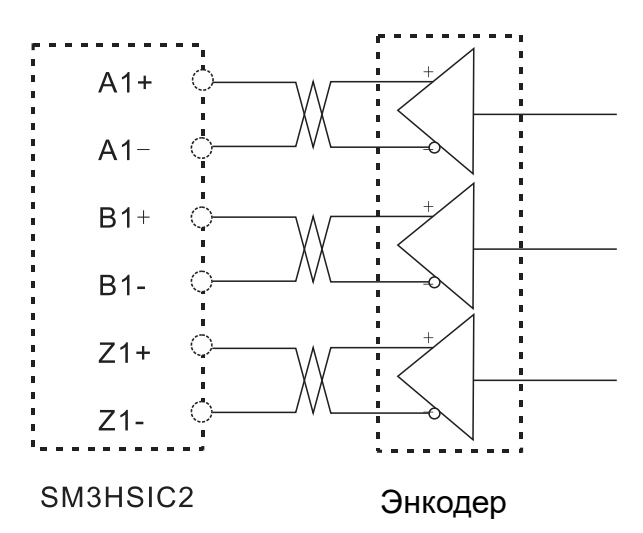

# 2.4 Модуль высокоскоростного импульсного выхода

Модуль высокоскоростного импульсного выхода используется для многоосного управления движением и поддержки расширения шины. За каждым ЦП или ведомым устройством EtherCAT можно повесить до 8 модулей высокоскоростного импульсного выхода (за ЦП можно повесить 4 стойки, а в 4 стойках можно повесить всего 8 модулей высокоскоростного импульсного выхода).

Таблица 2-13. Базовые характеристики модуля импульсного выхода

| Соответствующее<br>наименование в<br>CODESYS | Описание характеристик                                                                                                    | Каталожный<br>номер |
|----------------------------------------------|----------------------------------------------------------------------------------------------------|---------------------|
| HSP_04                                       | Поддерживает четыре несимметричных выходных сигнала<br>5–24 В постоянного тока с частотой до 500 кГц или<br>дифференциальных выходных сигнала 5 В постоянного тока с<br>частотой до 4 МГц. | SM3PHSO4            |

Таблица 2-14. Общие свойства SM3PHSO4

| Физические свойства                                                     |                              |                                      |  |  |  |
|-------------------------------------------------------------------------|------------------------------|--------------------------------------|--|--|--|
| Размеры (Ш × В × Г)                                                     | 34 × 115 × 101,6 мм          |                                      |  |  |  |
| Характеристики питания                                                  |                              |                                      |  |  |  |
| Номинальное входное<br>напряжение                                       | 24 В постоянного тока        |                                      |  |  |  |
| Диапазон входного<br>напряжения                                         | 20,4–28,8 В постоянного тока |                                      |  |  |  |
| Входной ток                                                             | 100 мА                       |                                      |  |  |  |
| Защита от обратной полярности                                           | ДА                           |                                      |  |  |  |
| Напряжение питания шины                                                 | +5 В постоянного тока        |                                      |  |  |  |
| Ток питания шины                                                        | 100 мА                       |                                      |  |  |  |
| Светодиодный индикатор                                                  |                              |                                      |  |  |  |
| Индикатор сигнала ВКЛ: есть входной сигнал. ВЫКЛ: нет входного сигнала. |                              |                                      |  |  |  |
| Выход                                                                   |                              |                                      |  |  |  |
| Количество выходных каналов                                             | 4                            |                                      |  |  |  |
| Тип выхода                                                              | Дифференциальный сигнал      | Односторонний (NPN) выход<br>сигнала |  |  |  |
| Максимальная выходная<br>частота                                        | 4 МГц                        | 500 кГц                              |  |  |  |
| Рабочий цикл выхода<br>сигнала                                          | -                            | 50 %                                 |  |  |  |
| Номинальное выходное напряжение                                         | 5 В пост. тока               | 5–24 В постоянного тока              |  |  |  |
| Диапазон выходного<br>напряжения                                        | 0–5,5 В пост. тока           | 5–28,8 В пост. тока                  |  |  |  |
| Выходной сигнал, логика 1                                               | 3,8 В (мин.)                 | 0,5 В (макс.)                        |  |  |  |

## Руководство пользователя продукта Systeme PLC S250 SP18

| Выходной сигнал, логика 0 | 0,3 В (макс.)            | Vcc-0,5 B (мин.) |
|---------------------------|--------------------------|------------------|
| Пусковой ток              | 8А, длит. 100 мс         |                  |
| Ток на точку (макс.)      | 20 мА                    | 20 мА            |
| Макс. ток на синфазн.     | НЕТ                      | 160 мА           |
| Ток утечки (макс.)        | 10 мкА                   |                  |
| Изоляция                  | 500 В перем. тока, 1 мин |                  |

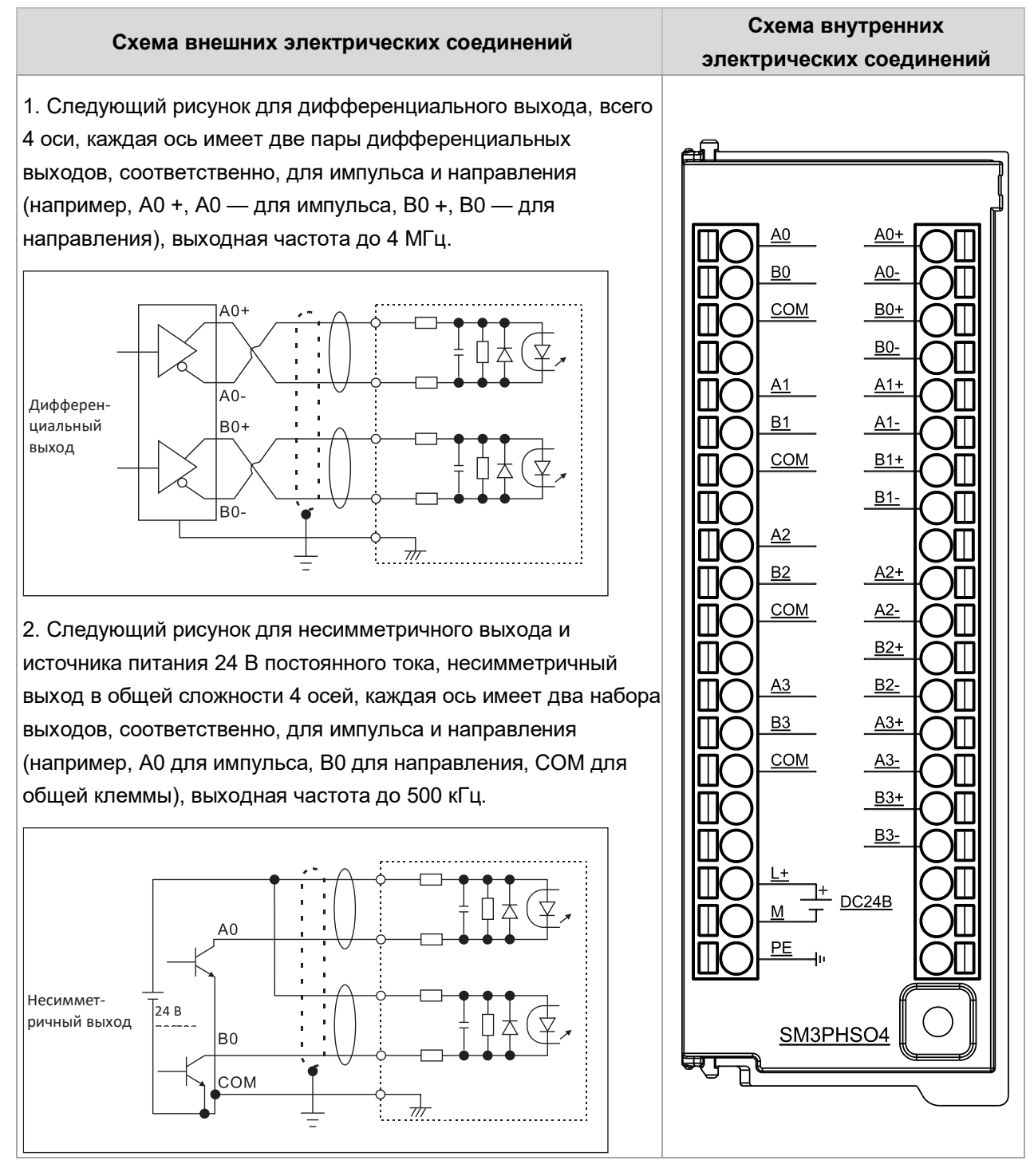

Два верхних ряда панели модуля для светодиодных индикаторов модуля, два нижних ряда не используются: модуль высокоскоростного импульсного выхода имеет 4 индикатора на каждый выход, 4 выхода, всего 16 светодиодных индикаторов. Среди них первыми показателями выхода являются 0,0, 0,1, 1,0, 1,1.

0,0, 0,1 представляет собой импульс дифференциального выхода, направление; 1.0, 1.1 представляет собой импульс несимметричного выхода, направление. 2-й, 3-й и 4-й выходы одинаковы. Индикаторные лампы показаны следующим образом.

|                 | Выход 1 |            | Выход 2 |            | Выход 3 |            | Выход 4 |            |
|-----------------|---------|------------|---------|------------|---------|------------|---------|------------|
|                 | импуль  | направлени | импуль  | направлени | импуль  | направлени | импуль  | направлени |
|                 | с       | е          | с       | е          | с       | е          | с       | е          |
| Дифференциальны | 0,0     | 0,1        | 0,2     | 0,3        | 0,4     | 0,5        | 0,6     | 0,7        |

| й выход       |     |     |     |     |     |     |     |     |
|---------------|-----|-----|-----|-----|-----|-----|-----|-----|
| Односторонний | 1.0 | 1 1 | 1 2 | 13  | 1 / | 15  | 1.6 | 17  |
| выход         | 1,0 | 1,1 | 1,2 | 1,5 | 1,4 | 1,5 | 1,0 | 1,7 |

# 2.5 Ведомый модуль EtherCAT

Таблица 2-15. Основные атрибуты ведомых модулей EtherCAT

| Соответствующее<br>наименование в<br>CODESYS | Описание                                            | Каталожный<br>номер |
|----------------------------------------------|-----------------------------------------------------|---------------------|
|                                              | Ведомый модуль EtherCAT, возможность расширения до  |                     |
| ECT-00                                       | 8 модулей входа-выхода, поддержка ведущих устройств | SM3BCEC             |
|                                              | EtherCAT сторонних производителей                   |                     |

Таблица 2-16. Общие характеристики

| Физические характе                            | ристики                                                                            |
|-----------------------------------------------|------------------------------------------------------------------------------------|
| Размеры (Ш × В × Г)                           | 34 × 115 × 100 мм                                                                  |
| Потребляемая                                  | 2.5 BT                                                                             |
| мощность                                      |                                                                                    |
| Характеристики пита                           | ания                                                                               |
| Номинальное                                   | 24 В постоянного тока                                                              |
| входное напряжение                            |                                                                                    |
| Диапазон входного<br>напряжения               | 20,4–28,8 В постоянного тока                                                       |
| Входной ток                                   | 0,8 A                                                                              |
| Защита от обратной                            | ДА                                                                                 |
| полярности                                    |                                                                                    |
| Напряжение питания                            | +5 В постоянного тока                                                              |
| Ток питония ними н                            |                                                                                    |
| ток питания шины                              | 1,6 A                                                                              |
| Светодиодный инди                             | ікатор                                                                             |
| 24 В пост. тока                               | ВКЛ.: подается питание 24 В постоянного тока, ВЫКЛ.: не подается питание           |
| (зеленый)                                     | 24 В постоянного тока                                                              |
| SF (красный)                                  | ВКЛ.: неисправность ведомого модуля EtherCAT, ВЫКЛ: нет ошибок                     |
| BF (красный)                                  | ВКЛ.: неисправность шины расширения, ВЫКЛ: Ошибок нет                              |
| СВЯЗЬ (зеленый)                               |                                                                                    |
| (Индикатор состояния                          | рожим работи (4) (ом. примоноцию 1). $RE[K\Pi]$ : цот ордон (0), инициолизонна (1) |
| ведомого устройства)                          | режим работы (4) (см. примечание т), выкл. нет связи (6), инициализация (т)        |
|                                               | ВКЛ.: Подключение к другому интерфейсу EtherCAT                                    |
| RJ45 (зеленый)                                | ВЫКЛ.: Нет подключения к другому интерфейсу EtherCAT                               |
|                                               | Мигает: идет обмен данными с другим интерфейсом EtherCAT                           |
| <b>A</b>                                      |                                                                                    |
| Функция                                       |                                                                                    |
| <b>Функция</b><br>Конфигурация                |                                                                                    |
| Функция<br>Конфигурация<br>аппаратных средств | Модуль ЕСТ-00 поддерживает до 8 слотов расширения                                  |

|                           | цифровых величин, модуля аналоговых величин, температурного модуля, модуля HSC, модуля HSP, нет поддержки модуля расширения CAN.                                     |
|---------------------------|----------------------------------------------------------------------------------------------------|
| Функция обмена<br>данными | Интерфейс модуля расширения, поддержка пользовательского протокола<br>шины ПЛК SystemePLC S250 55 МГц<br>Интерфейс EtherCAT поддерживает CANopen over EtherCAT (CoE) |
| Функция изоляции          | Изоляция внешнего источника питания от системного                                                                                                    |
| Функции защиты            | Клемма источника питания обеспечивает защиту от обратного соединения и поглощение перенапряжений                                                                     |

**Примечание 1.** Если к ведомой шине расширения не подключен выход, связь между ведомым и ведущим разрывается, и ведомое устройство не переходит в безопасный режим работы.

| Обмен данными по EtherCAT        |                                                   |  |  |  |  |  |
|----------------------------------|---------------------------------------------------|--|--|--|--|--|
| Интерфейс связи                  | 1 порт RJ45 двойного назначения                   |  |  |  |  |  |
| Скорость передачи данных в бодах | 100 Мбит/с                                        |  |  |  |  |  |
|                                  | CANopen over EtherCAT (CoE)                       |  |  |  |  |  |
|                                  | Поддержка службы РDO                              |  |  |  |  |  |
|                                  | Поддержка службы SDO                              |  |  |  |  |  |
| Типпротокола                     | Поддержка команды конечного автомата EtherCAT     |  |  |  |  |  |
|                                  | Поддержка ведущего устройства EtherCAT стороннего |  |  |  |  |  |
|                                  | производителя                                     |  |  |  |  |  |
| Максимальное расстояние связи с  | 2 100 M (100BASE TX)                              |  |  |  |  |  |
| ведомым устройством              |                                                   |  |  |  |  |  |
| Изоляция                         | Изоляция порта связи                              |  |  |  |  |  |

Таблица 2-17. Характеристики портов связи

Для коммуникационного порта EtherCAT в качестве кабеля связи используется экранированный сетевой кабель. Доступные типы сетевых кабелей: 22AWG–25AWG. Поддерживаются следующие характеристики и стандарты: значение сопротивления — это значение сопротивления постоянному току одного провода. Рекомендуется использовать полностью экранированный кабель категории 5 или полностью экранированный кабель категории 5е, 24AWG.

| аолица 2-то. Ларактеристики проводов портов связи |                         |                                |                                     |                          |  |  |
|---------------------------------------------------|-------------------------|--------------------------------|-------------------------------------|--------------------------|--|--|
| AWG                                               | Наружный<br>диаметр, мм | Наружный<br>диаметр,<br>дюймов | Площадь поперечного<br>сечения, мм² | Сопротивление<br>(Ом)/км |  |  |
| 22                                                | 0,643                   | 0,0253                         | 0,3247                              | 48,5                     |  |  |
| 23                                                | 0,574                   | 0,0226                         | 0,2588                              | 54,3                     |  |  |
| 24                                                | 0,511                   | 0,0201                         | 0,2047                              | 79,6                     |  |  |
| 25                                                | 0,44                    | 0,0179                         | 0,1624                              | 89,4                     |  |  |

Таблица 2-18. Характеристики проводов портов связи

Рекомендуется использовать тип экранированную кристаллическую головку super five, как показано на рисунке ниже:

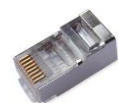
## Схема интерфейса

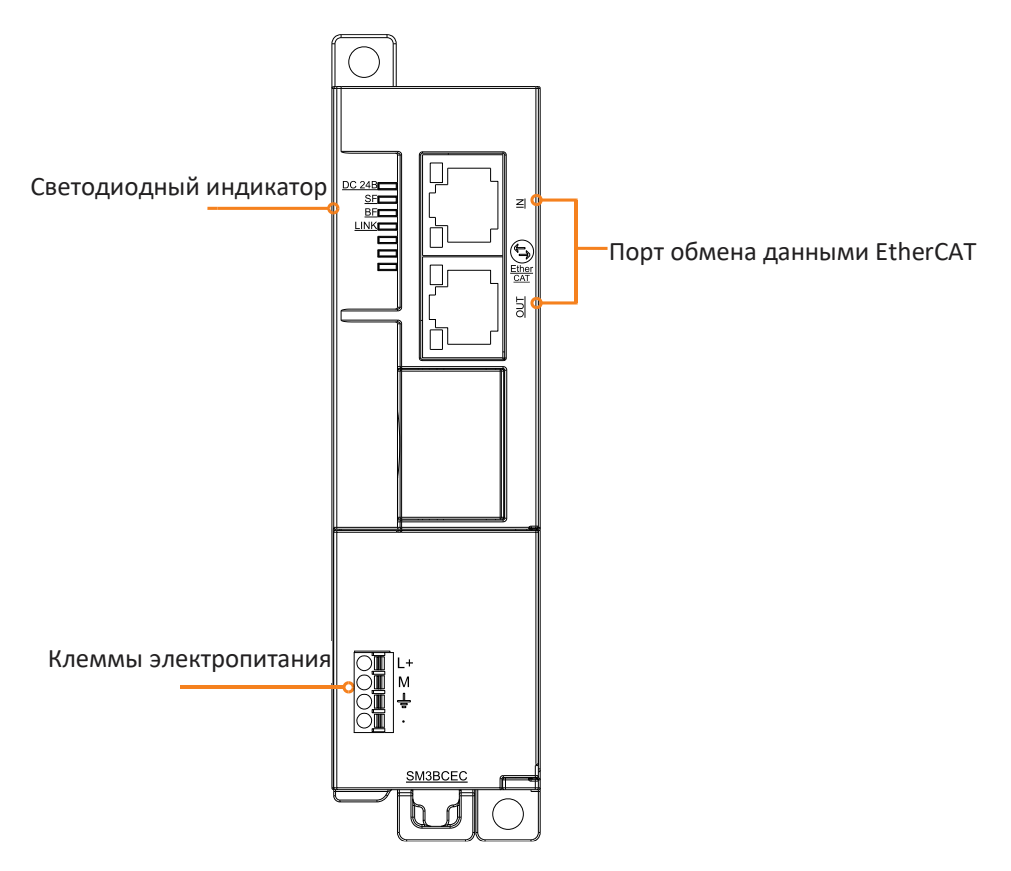

## Таблица 2-19. Описание силовых портов

| Съемные клеммы | Nº | Сигнал | Определение сигнала |  |
|----------------|----|--------|---------------------|--|
| L+             | 1  | L+     | Блок питания +24 В  |  |
|                | 2  | М      | Блок питания -24 В  |  |
|                | 3  | ÷      | земля               |  |
|                | 4  |        |                     |  |

#### Таблица 2-20. Описание портов RJ45 двойного назначения

| Сетевые порты RJ45 двойного назначения                                            | Nº          | Сигнал | Определение сигнала |
|-----------------------------------------------------------------------------------|-------------|--------|---------------------|
|                                                                                   | 1           | TX+    | Отправка данных +   |
|                                                                                   | 2           | TX-    | Отправка данных -   |
| 3:RX+<br>4:TERM<br>5:TERM<br>6:RX-<br>7:TERM<br>8:TERM<br>1:TX+<br>2:TX-<br>2:TX- | 3           | RX+    | Прием данных +      |
|                                                                                   | 4           |        |                     |
|                                                                                   | 5           |        |                     |
|                                                                                   | 6           | RX-    | Прием данных -      |
|                                                                                   | 7           |        |                     |
|                                                                                   | 8           |        |                     |
| 8:TERM                                                                            | Оболочка    | PF     | Заземпение корпуса  |
|                                                                                   | соединителя |        |                     |

# 2.6 Ведомый модуль Profinet

Ведомый модуль Profinet SM3BCPN является важной частью системы ПЛК. Каждый ведомый модуль позволяет расширить 8 модулей ввода-вывода (цифровой модуль, аналоговый модуль, температурный модуль и модуль HSC/HSP) вместе с ведущим устройством Siemens Profinet для формирования сети для реализации функции связи расширения удаленного ввода-вывода Profinet.

#### Таблица 2-21. Основные атрибуты ведущего модуля Profinet

| Описание характеристик  | Каталожный номер |
|-------------------------|------------------|
| Ведомый модуль Profinet | SM3BCPN          |

Таблица 2-22. Общие характеристики

| Физические свойства                                       |                                                                                                    |  |  |  |  |  |  |
|-----------------------------------------------------------|----------------------------------------------------------------------------------------------------|--|--|--|--|--|--|
| Размеры (ШхВхГ)                                           | 34 × 115 × 100 мм                                                                                                    |  |  |  |  |  |  |
| Потребляемая мощно                                        | Потребляемая мощность                                                                                                    |  |  |  |  |  |  |
| Номинальное входное<br>напряжение                         | 24 В постоянного тока                                                                                                    |  |  |  |  |  |  |
| Диапазон входного<br>напряжения                           | 0,4–28,8 В постоянного тока                                                                                                    |  |  |  |  |  |  |
| Входной ток                                               | 0,8 A                                                                                                    |  |  |  |  |  |  |
| Защита от обратной полярности                             | ДА                                                                                                    |  |  |  |  |  |  |
| Напряжение питания<br>шины                                | +5 В постоянного тока                                                                                                    |  |  |  |  |  |  |
| Ток питания шины                                          | 1,6 A                                                                                                    |  |  |  |  |  |  |
| Светодиодный индика                                       | атор                                                                                                    |  |  |  |  |  |  |
| 24 В пост. тока<br>(зеленый)                              | ВКЛ = нормальное питание 24 В постоянного тока<br>ВЫКЛ = не подается питание 24 В постоянного тока                                             |  |  |  |  |  |  |
| SF (красный)                                              | ВКЛ = неисправность шины расширения ввода-вывода или неисправность<br>модуля PROFINET.<br>ВЫКЛ = ошибок нет                                    |  |  |  |  |  |  |
| BF (красный)                                              | ВКЛ = сбой связи по шине PROFINET (коммутатор не подключен, сеть не<br>обнаружена)<br>Мигает = конфигурация несовместима.<br>ВЫКЛ = ошибок нет |  |  |  |  |  |  |
| МТ(желтый)<br>(индикатор<br>технического<br>обслуживания) | резерв                                                                                                    |  |  |  |  |  |  |
| Индикатор порта RJ45                                      | ВКЛ = есть соединение с коммутатором/ведущим устройством PN                                                                                    |  |  |  |  |  |  |
| (зеленый)                                                 | ВЫКЛ = нет соединения с коммутатором/ведущим устройством PN                                                                                    |  |  |  |  |  |  |
| Индикатор порта RJ45                                      | ВКЛ = идет передача данных на коммутатор/ведущее устройство PN                                                                                 |  |  |  |  |  |  |
| (желтый)                                                  | ВЫКЛ = нет передачи/приема данных на коммутатор/ведущее устройство                                                                             |  |  |  |  |  |  |
| Расширенные входы-                                        | выходы                                                                                                    |  |  |  |  |  |  |
| Максимальное<br>количество                                | 8 (цифровой модуль, аналоговый модуль, температурный модуль, модуль<br>HSP, модуль HSC)                                                        |  |  |  |  |  |  |

| поддерживаемых      |                                                                    |
|---------------------|--------------------------------------------------------------------|
| модулей на ведомое  |                                                                    |
| устройство          |                                                                    |
| Тип протокола       | Специальный протокол шины 55 МГц SystemePLC S250 ПЛК               |
| Максимальная        | Максимальная конфигурация аналогового входа-выхода может достигать |
| конфигурация        | 64AI/64AQ.                                                         |
| входа-выхода на     | Максимальная конфигурация цифрового ввода-вывода может достигать   |
| ведомое устройство  | 256DI/256DQ.                                                       |
| Коммуникационный п  | юрт PROFINET                                                       |
| Интерфейс связи     | 1 порт RJ45 двойного назначения                                    |
| Скорость передачи   | Скорость передачи для сервисов Ethernet: 10 Мбит/с                 |
| данных              | Скорость передачи для PROFINET: 100 Мбит/с, полнодуплексный режим  |
| Поддерживаемые      |                                                                    |
| Ethernet-сервисы    |                                                                    |
| Цикл отправки       | 250 мкс~4 мс                                                       |
| Стороннее ведущее   | Поддержка S7-300/400, УМНЫЙ ЦП, S7-1200/1500                       |
| устройство PN       |                                                                    |
| Максимальное        |                                                                    |
| расстояние связи с  | 100 м (100BASE-TX)                                                 |
| ведомым устройством |                                                                    |
| Топология           | Поддержка топологии «звезда», «дерево», «линия».                   |
| Изоляция            | Изоляция порта связи                                               |
| Функция аппаратной  | конфигурации                                                       |
| Файл для импорта    | Формат XML файла PROFINET GSD                                      |
|                     | Добавленный модуль CTH3 PNT-000S1 поддерживает расширение на 8     |
| Ведомое устройство  | слотов.                                                            |
| PN                  | Модули расширения могут быть рассчитаны на цифровые модули,        |
|                     | аналоговые модули, температурные модули, модули HSP, модули HSC.   |
| Изоляция и защита   |                                                                    |
| Развязка по цепям   | Изоляция внешнего источника питания от системного                  |
| питания             |                                                                    |
| Изоляция интерфейса | Изоляция интерфейса связи PROFINET                                 |
|                     | Со стороны источника питания обеспечивается защита от обратной     |
| защита по питанию   | полярности и поглощение перенапряжений                             |

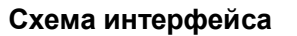

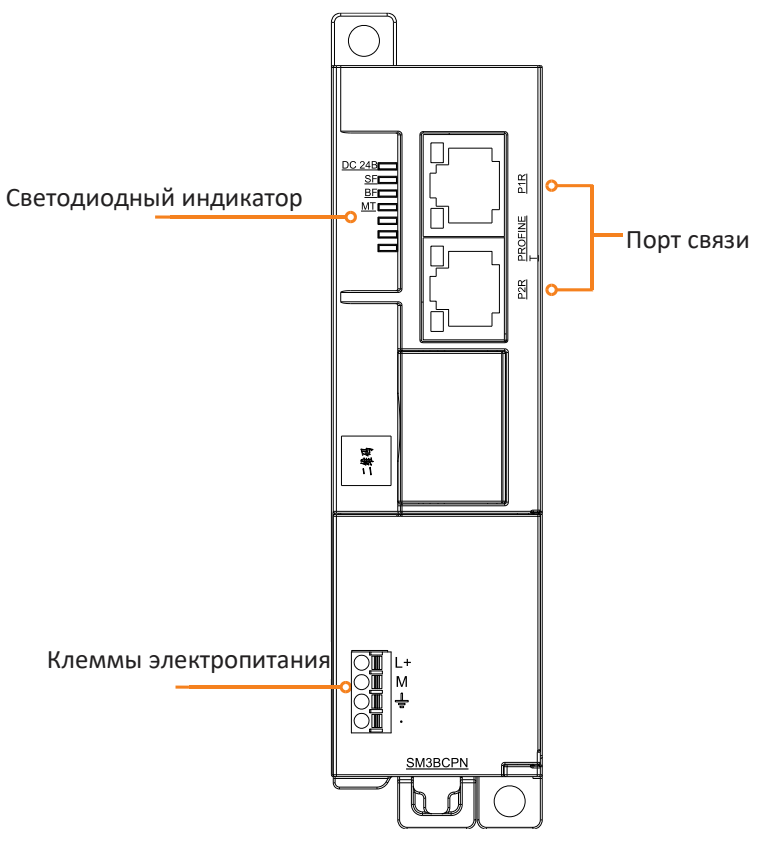

## Таблица 2-23. Описание портов связи PROFINET

| Сетевые порты RJ45 двойного<br>назначения (P1R/P2R)    | N≌                      | Сигнал | Определение сигнала |
|--------------------------------------------------------|-------------------------|--------|---------------------|
|                                                        | 1                       | TX+    | Отправка данных +   |
| 1: TX+<br>2: TX-                                       | 2                       | TX-    | Отправка данных -   |
| 3:RX+<br>4:TERM<br>5:TERM<br>6:RX-<br>7:TERM<br>8:TERM | 3                       | RX+    | Прием данных +      |
|                                                        | 4                       |        |                     |
|                                                        | 5                       |        |                     |
|                                                        | 6                       | RX-    | Прием данных -      |
| 3:RX+<br>4:TERM                                        | 7                       |        |                     |
|                                                        | 8                       |        |                     |
| 8:TERM                                                 | оболочка<br>соединителя | PE     | Заземление корпуса  |

| Таолица 2-24. Описание внешнего силового интерфенса | Таблица 2-24. | Описание | внешнего | силового | интерфейса |
|-----------------------------------------------------|---------------|----------|----------|----------|------------|
|-----------------------------------------------------|---------------|----------|----------|----------|------------|

| Клемма | Условное обозначение | Определение сигнала |
|--------|----------------------|---------------------|
|        | L+                   | Блок питания +24 В  |
|        | М                    | Блок питания -24 В  |
|        | ÷                    | земля               |
|        |                      |                     |

Определение DIP-переключателя Адрес ведомого модуля Ethercat, верхняя часть — ВКЛ, нижняя — ВЫКЛ.

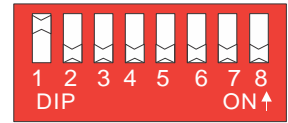

| DIP1  | DIP2 | DIP3 | DIP4 | DIP5 | DIP6 | DIP7 | DIP8 | значение адреса |  |
|-------|------|------|------|------|------|------|------|-----------------|--|
| 0     | 0    | 0    | 0    | 0    | 0    | 0    | 0    | 0               |  |
| 1     | 0    | 0    | 0    | 0    | 0    | 0    | 0    | 1               |  |
| 0     | 1    | 0    | 0    | 0    | 0    | 0    | 0    | 2               |  |
| 1     | 1    | 0    | 0    | 0    | 0    | 0    | 0    | 3               |  |
| 0     | 0    | 1    | 0    | 0    | 0    | 0    | 0    | 4               |  |
| 1     | 0    | 1    | 0    | 0    | 0    | 0    | 0    | 5               |  |
| ····· |      |      |      |      |      |      |      |                 |  |
| 1     | 1    | 1    | 1    | 1    | 1    | 1    | 1    | 255             |  |

Примечания. Для успешной связи при обмене данными с ЦП Omron настроенный адрес узла устройства должен соответствовать фактическому адресу устройства (адресу DIP-переключателя).

# 2.7 Цифровой модуль

Модуль цифровых величин используется для вывода цифровых сигналов на полевые устройства или для приема цифровых сигналов, вводимых полевыми устройствами.

| Описание характеристик                  | Соответствующее наименование в<br>CODESYS | Каталожный номер |
|-----------------------------------------|-------------------------------------------|------------------|
| Цифровой вход, 8 x 24 В пост.<br>тока   | DIT_08_8DI                                | SM3DI8           |
| Цифровой вход, 16 x 24 В пост.<br>тока  | DIT_16_16DI                               | SM3DI16          |
| Цифровой вход, 32 x 24 В пост.<br>тока  | DIT_32_32DI                               | SM3DI32          |
| Цифровой выход, 8 x 24 В пост.<br>тока  | DQT_08_8DQ                                | SM3DQ8T          |
| Цифровой выход, 16 x 24 В<br>пост. тока | DQT_16_16DQ                               | SM3DQ16T         |
| Цифровой выход, 32 x 24 В<br>пост. тока | DQT_32_32DQ                               | SM3DQ32T         |
| Цифровой выход, 8 х реле                | DQT_08_8DQ(PNP)                           | SM3DQ8R          |
| Цифровой выход, 16 х реле               | DQT_16_16DQ(PNP)                          | SM3DQ16R         |

Таблица 2-25. Основные характеристики модуля цифровых величин

## 2.7.1 Модуль цифровых входов

| Позиция         SM3DI8         SM3DI16         SM3DI32       |                                                               |                                                                         |                         |                              |  |  |
|--------------------------------------------------------------|---------------------------------------------------------------|-------------------------------------------------------------------------|-------------------------|------------------------------|--|--|
| Размеры (Ш × В                                               | 3 × Г)                                                        | 34 × 115 × 100 мм                                                       |                         |                              |  |  |
| Вход                                                         |                                                               | 8                                                                       | 16                      | 32                           |  |  |
| Потребляемый                                                 | 24 В<br>постоянного<br>тока                                   | 4 мА/канал                                                              | 4 мА/канал              | 4 мА/канал                   |  |  |
|                                                              | шина +5 В                                                     | 60 мА                                                                   | 80 мА                   | 130 мА                       |  |  |
| Тип входа                                                    |                                                               | Сток/источник (IEC 1 сток)                                              |                         |                              |  |  |
| Входное номин<br>напряжение                                  | Зходное номинальное<br>напряжение 24 В постоянного тока, 6 мА |                                                                         |                         |                              |  |  |
| Диапазон входного<br>напряжения 20,4–28,8 В постоянного тока |                                                               |                                                                         |                         |                              |  |  |
| Импульсное<br>перенапряжени                                  | e                                                             | 35 В постоянного тока на протяжении 0,5 с                               |                         |                              |  |  |
| Логика 1 (миним                                              | иум)                                                          | 15 В пост. тока, 2,5 мА, Уровень переключения: 10,5 В пост. тока ± 15 % |                         |                              |  |  |
| Логика 0 (макси                                              | мум)                                                          | 5 В пост. тока, 1 мА                                                    |                         |                              |  |  |
| Подключение 2                                                | -проводного                                                   |                                                                         |                         |                              |  |  |
| датчика бескон                                               | гактного                                                      | 1 мА                                                                    |                         |                              |  |  |
| выключателя (В                                               | BERO)                                                         |                                                                         |                         |                              |  |  |
| Разрешенный т                                                | ок утечки                                                     |                                                                         |                         |                              |  |  |
| (максимальный                                                | )                                                             | 11                                                                      |                         |                              |  |  |
| Входной фильт                                                | р                                                             | настраиваемая, поддер»<br>(по умолчанию), 12,8 мс                       | кка 0,2 мс, 0,4 мс, 0,8 | 3 MC, 1,6 MC, 3,2 MC, 6,4 MC |  |  |
| Входная частот                                               | а                                                             | 1,5 кГц, 50 % рабочего ц                                                | икла                    |                              |  |  |
| Входное сопрот                                               | ивление                                                       | 6,6 кОм                                                                 |                         |                              |  |  |
| изоляция                                                     |                                                               | 500 В переменного тока                                                  | в течение одной мин     | уты                          |  |  |
| Количество то<br>на группу                                   | чек изоляции                                                  | 8                                                                       | 8                       | 8                            |  |  |
| Одновременно<br>точек                                        | включенных                                                    | 8 16 32                                                                 |                         |                              |  |  |
|                                                              | Экран                                                         | 500 м                                                                   |                         |                              |  |  |
| Длина кабеля                                                 | Неэкраниров<br>анный                                          | 300 м                                                                   |                         |                              |  |  |

Таблица 2-26. Характеристики модуля цифровых входов

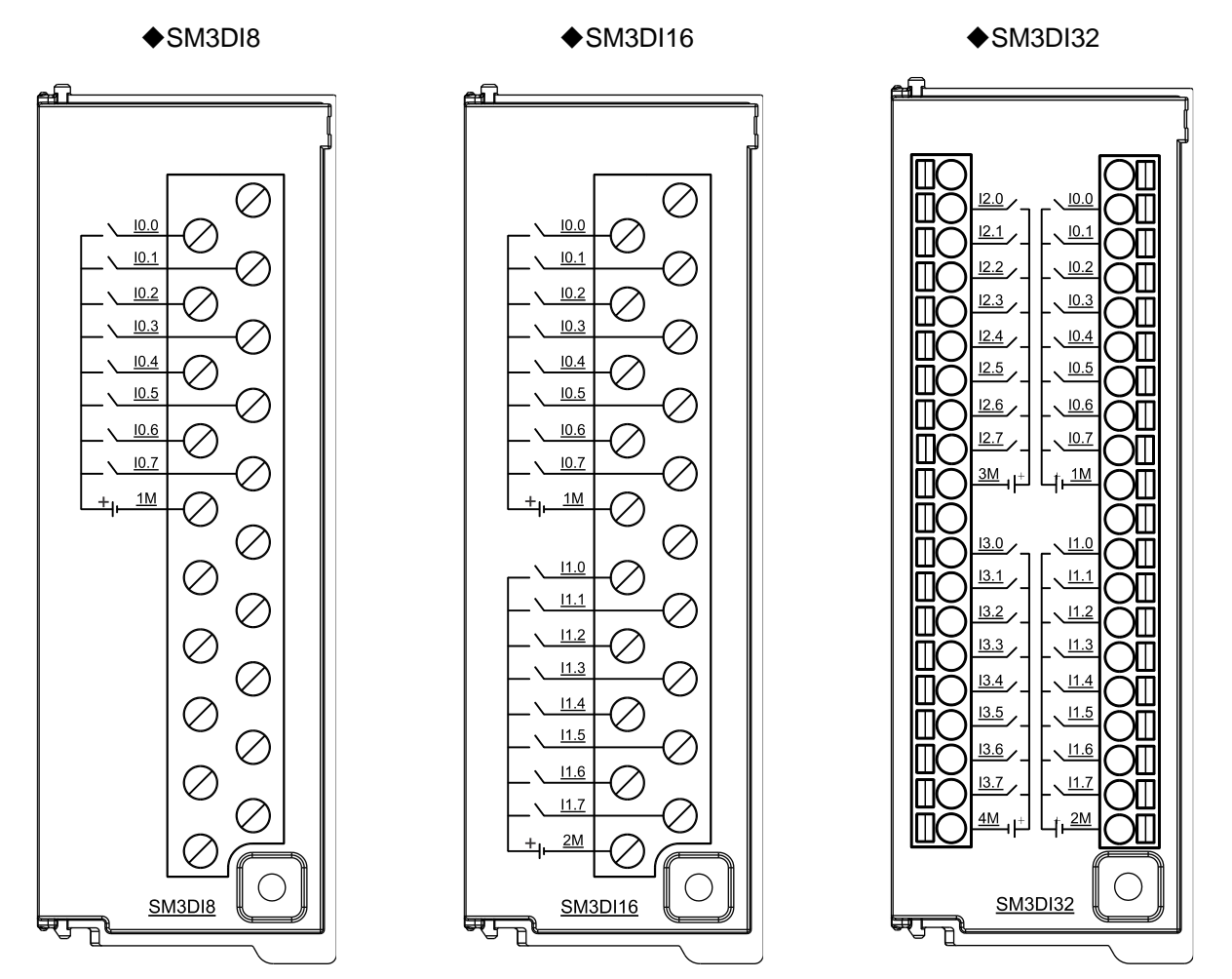

## Схема электрических соединений

#### Конфигурация канала модуля цифрового входа

Формат параметров конфигурации каждой группы (8 каналов) следующий:

| бит 7  | бит 6                     | бит 5 | бит 4  | бит 3                     | бит 2 | бит 1   | бит 0 |
|--------|---------------------------|-------|--------|---------------------------|-------|---------|-------|
| резерв | Время фильтра каналов 4–7 |       | резерв | Время фильтра каналов 0-3 |       | пов 0-3 |       |

#### Время фильтра:

0: 0,20 мс, 1: 0,40 мс, 2: 0,80 мс, 3: 1,60 мс, 5: 3,20 мс, 6: 6,40 мс (по умолчанию), 7: 12,8 мс.

## 2.7.2 Модуль цифровых выходов

| Позиция                                    |                             | SM3DQ8                                                                                                  | T SM3DQ16T                      | SM3DQ32T | SM3DQ8R                                                                                  | SM3DQ16R         |  |
|--------------------------------------------|-----------------------------|----------------------------------------------------------------------------------------------------|---------------------------------|----------|------------------------------------------------------------------------------------------|------------------|--|
| Размеры (Ш                                 | <b>х</b> В <b>х</b> Г)      | 34 × 115 ×                                                                                              | 100 мм                          |          | ·                                                                                        |                  |  |
| Выход                                      |                             | 8                                                                                                    | 16                              | 32       | 8                                                                                        | 16               |  |
| Потребляем<br>ый ток                       | 24 В<br>постоянного<br>тока | 50 мА                                                                                                   | 95 мА                           | 180 мА   | 64 мА                                                                                    | 130 мА           |  |
| Divi For                                   | шина +5 B                   | 70 мА                                                                                                   | 120 мА                          | 210 мА   | 45 мА                                                                                    | 60 мА            |  |
| Тип выхода                                 |                             | Твердотел<br>МОП-тран                                                                                   | ьный полевой<br>зистор, тип ист | очника   | Сухой контакт-р                                                                          | еле              |  |
| Выходное но<br>напряжение                  | оминальное                  | 24 В постс                                                                                              | янного тока                     |          | Пост. ток: 24 В,<br>110 В/220 В                                                          | Перем. ток:      |  |
| Диапазон вы<br>напряжения                  | іходного                    | 20,4–28,8                                                                                               | В постоянного                   | гока     | Пост. ток: 5–30 I<br>5–250 В                                                             | 3, Перем. ток:   |  |
| Логика 1 (ми                               | нимум)                      | 20 В посто                                                                                              | янного тока                     |          | -                                                                                        |                  |  |
| Логика 0 (ма                               | ксимум)                     | 0,1 В пост.                                                                                             | тока, нагрузка                  | 10 кОм   | -                                                                                        |                  |  |
| Максимальн<br>выходной то                  | ый<br>к                     | 0,5 A                                                                                                   |                                 |          | 2 A                                                                                      |                  |  |
| Ток на каждой общей<br>клемме              |                             | Максимум 4 А                                                                                            |                                 |          | Максимум 16 А                                                                            |                  |  |
| Максимальный<br>выходной ток<br>поглощения |                             | 15 мкА                                                                                                  |                                 |          | -                                                                                        |                  |  |
| Ток перегруз                               | вки                         | 8 А, 100 мс                                                                                             |                                 |          | 5 А, 4 с при 10 %                                                                        | 6 рабочего цикла |  |
| Нагрузка инд                               | цикатора                    | 5 Вт                                                                                                    |                                 |          | Пост. ток: 30 Вт/Пер. ток: 200 Вт                                                        |                  |  |
| Сопротивлен<br>контактов                   | ние                         | 0,3 Ом, макс. 0,6 Ом                                                                                    |                                 |          | Максимум для новых устройств 0,2 Ом                                                      |                  |  |
| Задержка выхода                            |                             | Между выключением и включением<br>(макс.): 50 мкс<br>Между включением и выключением<br>(макс.): 200 мкс |                                 |          | Максимум 10 мс                                                                           |                  |  |
| Максимальная<br>выходная частота           |                             | 1 кГц                                                                                                   |                                 |          | Резистивная нагрузка: 10 Гц<br>Нагрузка индикатора: 1 Гц<br>Индуктивная нагрузка: 0,5 Гц |                  |  |
| Механ. срок службы (без<br>нагрузки)       |                             | <br> -                                                                                                  |                                 |          | 10 000 000                                                                               |                  |  |
| Срок службь<br>(ном. нагрузі               | ы контактов<br>ка)          | актов -                                                                                                 |                                 | 100 000  |                                                                                          |                  |  |
| Изоляция<br>Поле–логика<br>Катушка–контакт |                             | а<br>500 В пер. тока, 1 мин непрерывно                                                                  |                                 |          | 500 В пер. тока, 1 мин непрерывн.<br>500 В пер. тока, 1 мин непрерывн.                   |                  |  |
| Количество -<br>изоляции на                | точек<br>группу             | 8                                                                                                    | 8                               | 8        | 8                                                                                        | 8                |  |

Таблица 2-27. Характеристики модуля цифровых входов

#### Руководство пользователя продукта Systeme PLC S250 SP18

| Количество                |                      |                                                                       |       |    |   |    |
|---------------------------|----------------------|-----------------------------------------------------------------------|-------|----|---|----|
| одновременно              |                      | 8                                                                     | 16    | 32 | 8 | 16 |
| включенных вых.           |                      |                                                                       |       |    |   |    |
| Два выхода<br>параллельно |                      | Поддержка параллельного<br>подключения двух выходов в одной<br>группе |       |    |   | -  |
| Плино                     | Экран                | 500 м                                                                 | 500 м |    |   |    |
| кабеля                    | Неэкраниро<br>ванный | 150 м                                                                 |       |    |   |    |

#### Схема электрических соединений

♦SM3DQ8T

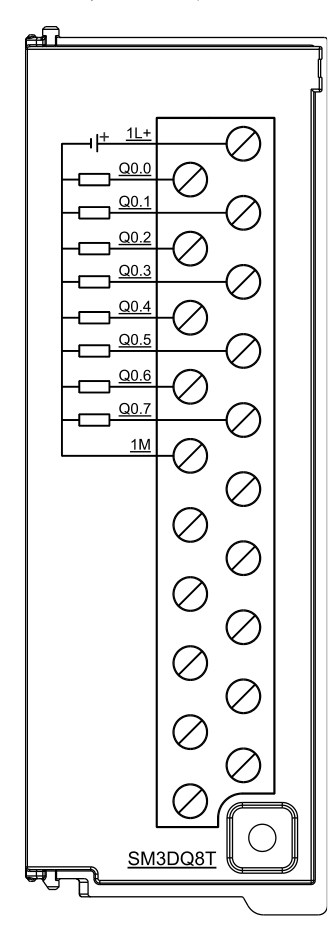

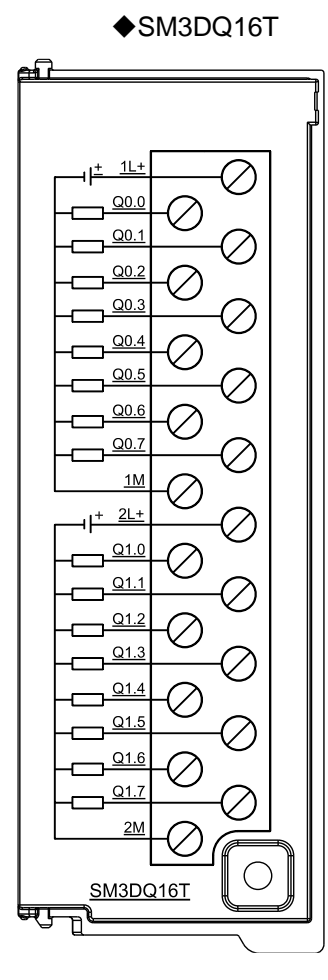

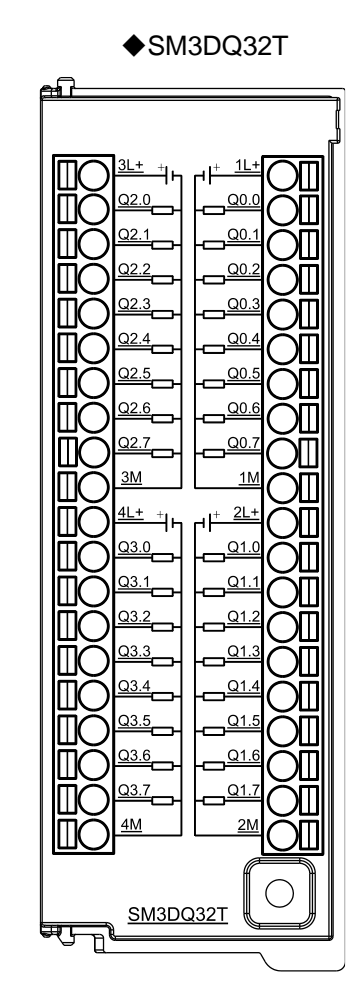

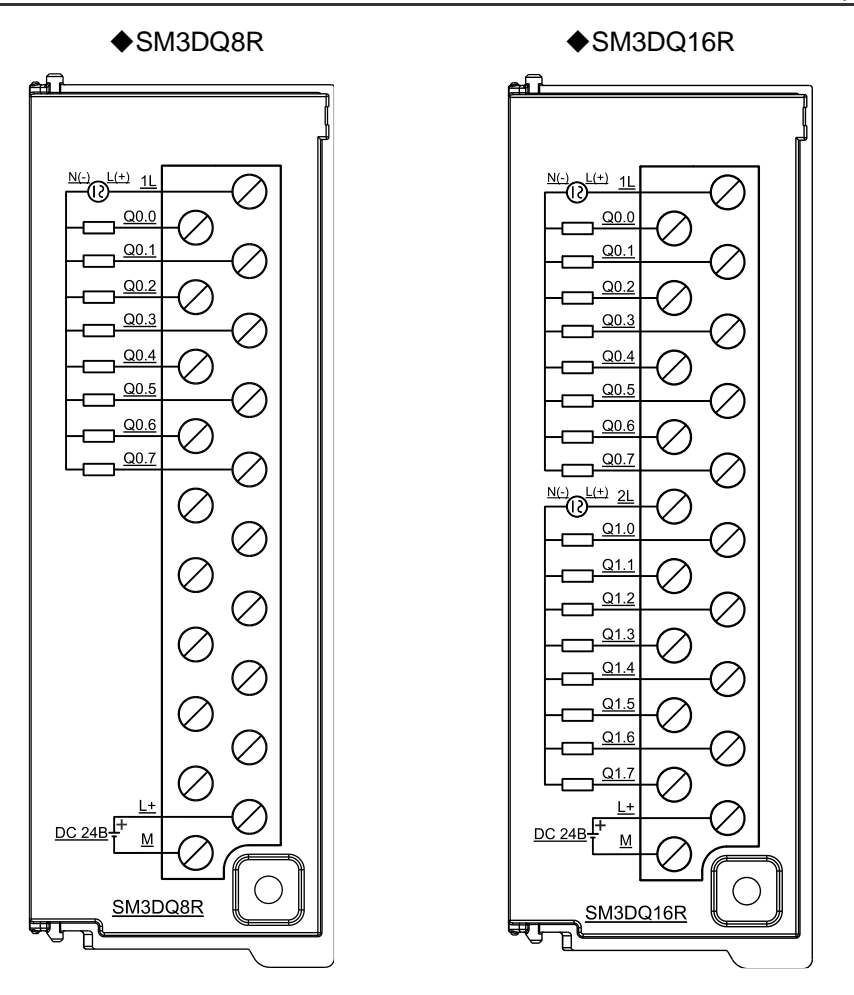

## Конфигурация канала модуля цифрового выхода

Формат параметров конфигурации каждой группы (8 каналов) следующий:

| бит 7  | бит 6  | бит 5  | бит 4  | бит 3  | бит 2  | бит 1  | бит 0  |
|--------|--------|--------|--------|--------|--------|--------|--------|
| резерв | резерв | резерв | резерв | резерв | резерв | резерв | резерв |

## 2.8 Аналоговый модуль

Модули аналогового входа, модели модулей аналогового входа и выхода, соответствующие модели и технические характеристики приведены ниже.

| Таблица 2-28 | Характеристики | модели | продукта |
|--------------|----------------|--------|----------|
|--------------|----------------|--------|----------|

| Каталожный номер                                                                            | Описание                                                          |  |  |
|---------------------------------------------------------------------------------------------|-------------------------------------------------------------------|--|--|
| SM3AI4                                                                                      | Аналоговое входное напряжение и ток, 4 аналоговых входа × 12 бит  |  |  |
| SM3VM6                                                                                      | Аналоговое входное и выходное напряжение и ток, 4 аналоговых      |  |  |
| SIVISAIVIO                                                                                  | входа × 12 бит, 2 аналоговых выхода х 12 бит                      |  |  |
| SM3AI8V                                                                                     | Аналоговое входное напряжение, 8 аналоговых входов х 16 бит       |  |  |
| SM3AI8C                                                                                     | Аналоговый входной ток, 8 аналоговых входов × 16 бит              |  |  |
| SM3AQ4                                                                                      | Аналоговый выход напряжения и тока, 4 аналоговых выхода × 12 бит  |  |  |
| SM3AQ8                                                                                      | Аналоговый выход напряжения и тока, 8 аналоговых выходов × 12 бит |  |  |
| Примечание. При выборе 0–10 В для обнаружении обрыва провода при 0 В потребуется около двух |                                                                   |  |  |
| секунд, прежде чем поя                                                                      | секунд, прежде чем появится значение сигнала тревоги.             |  |  |

| Позиция                           | SM3AI4                                                                                                    | SM3AM6                      | SM3AI8V/<br>SM3AI8C | SM3AQ4         | SM3AQ8             |  |
|-----------------------------------|----------------------------------------------------------------------------------------------------|-----------------------------|---------------------|----------------|--------------------|--|
| Физическая защита                 |                                                                                                    |                             |                     |                |                    |  |
| Размеры (Ш × В × Г)               | 34 × 115 × 10                                                                                                    | 34 × 115 × 100 мм           |                     |                |                    |  |
| Мощность                          | Иощность                                                                                                    |                             |                     |                |                    |  |
| Номинальное входное<br>напряжение | 24 В постоя⊦                                                                                                    | ного тока                   |                     |                |                    |  |
| Диапазон входного<br>напряжения   | 20,4–28,8 B r                                                                                                    | тостоянного то              | ка                  |                |                    |  |
| Входной ток                       | 65 мА                                                                                                    | 110 мА                      | 50 мА               | 110 мА         | 200 мА             |  |
| Защита от обратной полярности     | ДА                                                                                                    |                             |                     |                |                    |  |
| Напряжение питания<br>шины        | +5 В постоянного тока                                                                                                    |                             |                     |                |                    |  |
| Ток питания шины                  | 50 мА                                                                                                    | 50 мА                       | 30 мА               | 40 мА          | 40 мА              |  |
| Характеристики свето              | циодного инд                                                                                                    | цикатора                    |                     |                |                    |  |
| 24 В постоянного тока             | ВКЛ.: подает<br>24 В постоя⊦                                                                                                    | ся питание 24<br>іного тока | В постоянного       | тока ВЫКЛ.: не | е подается питание |  |
| SF                                | ВКЛ.: неисправность модуля. ВЫКЛ.: Ошибок нет<br>Мигает: превышение предельного значения сигнала входного тока (только<br>для 4-20 мА) |                             |                     |                |                    |  |
| Функциональные хара               | ктеристики                                                                                                    |                             |                     |                |                    |  |
| Расширения                        | Функция рас                                                                                                    | ширения шинь                | I                   |                |                    |  |
| Разделение сигналов               | Изоляция по                                                                                                    | ля и шины                   |                     |                |                    |  |
| Защита по питанию                 | Клемма источника питания обеспечивает защиту от обратного соединения<br>и поглошение перенапряжений                                    |                             |                     |                |                    |  |
| Функции фильтра                   | Использован                                                                                                    | ие комбинаци                | и аппаратной и      | программной    | фильтрации         |  |
| Питание                           | Модуль испо                                                                                                    | льзует источні              | ик питания 24 Е     | 3 пост. тока   |                    |  |

## Таблица 2-29. Общие характеристики аналоговых модулей

## 2.8.1 Модуль аналоговых входов

Таблица 2-30. Характеристики модуля аналоговых входов

| Позиция                            | SM3AI4                                                                                        | SM3AI8C   | SM3AI8V         |
|------------------------------------|-----------------------------------------------------------------------------------------------|-----------|-----------------|
| Тип входа                          | Напряжение или ток<br>(вход<br>дифференциального<br>сигнала)                                  | Вход тока | Вход напряжения |
| Количество входов                  | 4 8                                                                                           |           |                 |
| Диапазон входа                     | Напряжение: 0~5 В, 0~10 В (однополярный), ±2.5V, ±5V<br>(биполярный)<br>Ток: 0–20 мА, 4–20 мА |           | ±2.5V, ±5V      |
| Максимальное входное<br>напряжение | 30 В постоянного тока                                                                         |           |                 |
| Максимальный входной ток           | 40 мА                                                                                         |           |                 |
| Входное сопротивление              | Напряжение: ≥ 2 МОм                                                                           |           |                 |

- 43 -

|                                           |                           | Ток: 250 Ом                                                                                       |                                                           |                                                             |  |
|-------------------------------------------|---------------------------|---------------------------------------------------------------------------------------------------|-----------------------------------------------------------|-------------------------------------------------------------|--|
|                                           |                           | Напряжение: 0-+32000(однополярный),                                                               |                                                           |                                                             |  |
| Формат дан                                | НЫХ                       | -32000–+32000(биполярный)                                                                         |                                                           |                                                             |  |
|                                           |                           | Ток: 0-+32000                                                                                     |                                                           |                                                             |  |
| Отклик ступ                               | енчатого сигнала на       | 4 канала, 5 мс (макс.)                                                                            | 8 каналов, 50 мс (ман                                     | (c.)                                                        |  |
| входе                                     |                           |                                                                                                   |                                                           |                                                             |  |
| Частота обновления модуля (все<br>каналы) |                           | Поддерживает 200 Гц,<br>100 Гц, 50 Гц, 20 Гц,<br>10 Гц<br>По умолчанию: 50 Гц<br>для всех каналов |                                                           | 20 Гц, 10 Гц, 5 Гц,<br>тствует только 4<br>для всех каналов |  |
| Подавление                                | синфазных сигналов        | > 40 дБ                                                                                           |                                                           |                                                             |  |
| Перекрестные помехи между<br>каналами     |                           | > 60 дБ                                                                                           |                                                           |                                                             |  |
| Синфазное                                 | напряжение                | -12 В ≤ напряжение сигнала + синфазное напряжение ≤ +12 В                                         |                                                           |                                                             |  |
| Разрешение                                |                           | Однополярный: 12 бит<br>биполярный: 11 бит +<br>знаковый бит                                      | Однополярный: 16 бит<br>биполярный: 15 бит + знаковый бит |                                                             |  |
| Принцип изм                               | иерения                   | Последовательное<br>приближение                                                                   | Сигма-дельта (Σ-∆)                                        |                                                             |  |
| Ошибка изм                                | ерения                    | 0,5 % (макс.)                                                                                     | 0,1 % (макс.)                                             |                                                             |  |
| Изоляция                                  |                           | Поле–логика: 500 В перем. тока 24 В пост. тока–логика 500 В перем. тока                           |                                                           |                                                             |  |
|                                           | Сверхотрицательный        | Однополярный: 0                                                                                   | Однополярный: 0                                           |                                                             |  |
|                                           | диапазон                  | биполярный: -32768                                                                                | биполярный: -32768                                        |                                                             |  |
|                                           | Сверхположительный        | Однополярный: 32760                                                                               | Однополярный: 32767                                       |                                                             |  |
|                                           | диапазон                  | биполярный: 32752                                                                                 | биполярный: 32767                                         |                                                             |  |
| Лиагностика                               | без питания               | 32736                                                                                             | 32766                                                     |                                                             |  |
| Диагностика                               | Обнаружение<br>отключения | Однополярный: 32760<br>биполярный: 32752<br>4~20 мА: доступны<br>значения -32768,<br>32767.       | 4~20 мА: доступны<br>значения -32768,<br>32767.           | Однополярный:<br>32767<br>биполярный:<br>32767              |  |

## Схема электрических соединений

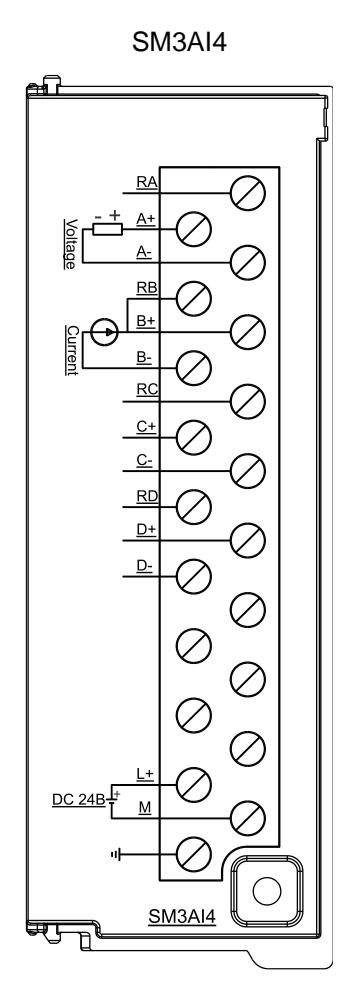

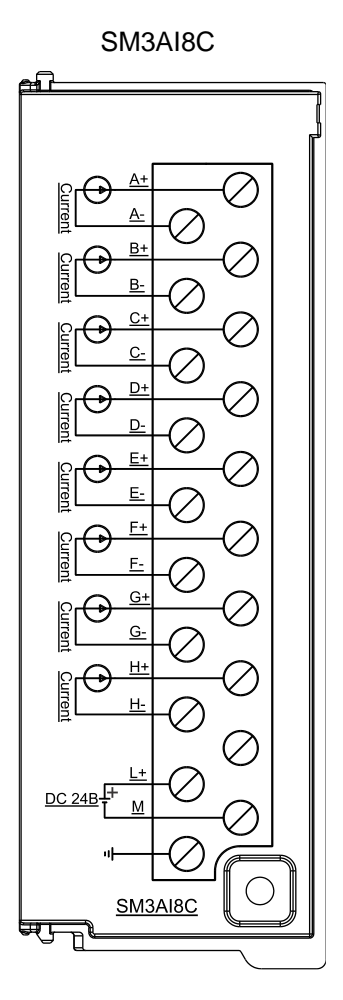

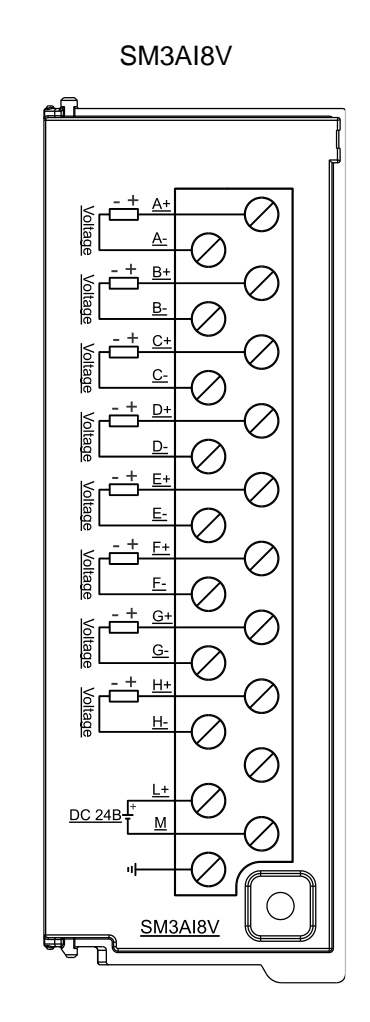

| бит 7                             | бит 6                                        | бит 5                               | бит 4                                                                                                    |                             | бит 3     | бит              | 2     | бит 1         | бит 0 |
|-----------------------------------|----------------------------------------------|-------------------------------------|----------------------------------------------------------------------------------------------------|-----------------------------|-----------|------------------|-------|---------------|-------|
| Период выбор                      | ки                                           |                                     |                                                                                                    |                             | -         |                  |       |               |       |
| Тип модуля                        | Частота<br>обновления<br>(период<br>выборки) | Код периода<br>выборки<br>(бит 7–5) | Тип и диапазон входа (однополярный и<br>биполярный, различающиеся битом 4, би<br>для биполярного, 0 для однополярного) |                             |           | и<br>, бит<br>о) | 4: 1  |               |       |
|                                   | 200 Гц                                       | 000                                 |                                                                                                    | Лиопа                       |           |                  | ди    | ianas<br>kons | ОН    |
| Модуль                            | 100 Гц                                       | 001                                 | тип влода                                                                                                    | диана                       |           | да               | (б    | кода<br>ит 4~ | 0)    |
| аналогового входа, 4              | 50 Гц (по<br>умолчанию)                      | 010                                 |                                                                                                    | 0–5 B                       |           |                  | 000   | 000           | 0)    |
| канала                            | 20 Гц                                        | 011                                 | напряжение                                                                                                    | 0~10 В (по<br>ие умолчанию) |           |                  | 00001 |               |       |
|                                   | 10 Гц                                        | 100                                 |                                                                                                    | ±2,5 B                      |           |                  | 10000 |               |       |
|                                   | 50 Гц                                        | 000                                 | ±5 B                                                                                                    |                             | 10001     |                  |       |               |       |
| Модуль<br>аналогового<br>входа, 8 | 20 I ц<br>10 Гц (по<br>умолчанию)            | 001                                 | ток                                                                                                    | 0~20 мА (по<br>умолчанию)   |           |                  | 00010 |               |       |
| каналов                           | 5 Гц                                         | 011                                 | 4~20 MA                                                                                                    |                             |           | 00011            |       |               |       |
|                                   | 2 Гц                                         | 100                                 |                                                                                                    |                             |           |                  |       |               |       |
| бит 15                            | бит 14                                       | бит 13                              | бит 12                                                                                                    |                             | бит<br>11 | бит<br>10        | б     | ит 9          | бит 8 |
|                                   |                                              |                                     | Калибровка<br>направления                                                                                              |                             |           |                  |       |               |       |
| резерв                            | Должен быть 1                                | резерв                              | разъединения<br>0: Положительное                                                                                       |                             | резерв    |                  |       |               |       |
|                                   |                                              |                                     | направление<br>1: Отрицательное<br>направление                                                                         |                             |           |                  |       |               |       |

Таблица 2-31. Формат параметров конфигурации группы аналогового входа:

## 2.8.2 Модуль аналоговых выходов

Таблица 2-32. Характеристики модуля аналоговых выходов

| Позиция                    | SM3AQ4                                                                                                    | SM3AQ8 |  |  |  |
|----------------------------|----------------------------------------------------------------------------------------------------|--------|--|--|--|
| Тип выхода                 | Напряжение или ток                                                                                                    |        |  |  |  |
| Число выходов              | 4 8                                                                                                    |        |  |  |  |
| Диапазон выходных сигналов | напряжение: ±10 В<br>токи: 0~20мА, 4мА~20мА                                                                                   |        |  |  |  |
| Защита                     | Напряжение неправильного подключения на выходе:<br>30 В постоянного тока макс.<br>Защита от напряжения короткого замыкания Да |        |  |  |  |
| Формат данных              | При полной шкале<br>напряжение: -32000~+32000<br>токи: 0–+32000                                                               |        |  |  |  |
| Время установки            | Выход напряжения: 100 мкс<br>Выход тока: 2 мс                                                                                 |        |  |  |  |

| Импеданс нагрузки |                           | Выход напряжения: 5000 Ом (мин.)<br>Выход тока: 500 Ом (макс.)                                                               |
|-------------------|---------------------------|----------------------------------------------------------------------------------------------------|
| Разрешение        |                           | Однополярный: 12 бит<br>биполярный: 11 бит + знаковый бит                                                                    |
|                   | Напряжение                | Типовое значение: ± 0,5 % от полной шкалы, в                                                                                 |
| Погрешность       | Токи                      | худшем случае: ± 2 % от полной шкалы<br>Типовое значение: ± 0,6 % от полной шкалы, в<br>худшем случае: ± 2 % от полной шкалы |
| Изодания          | Развязка по цепям питания | 500 В перем. тока                                                                                                    |
| Изоляция          | Поле–логика               | 500 В перем. тока                                                                                                    |

#### Схема электрических соединений

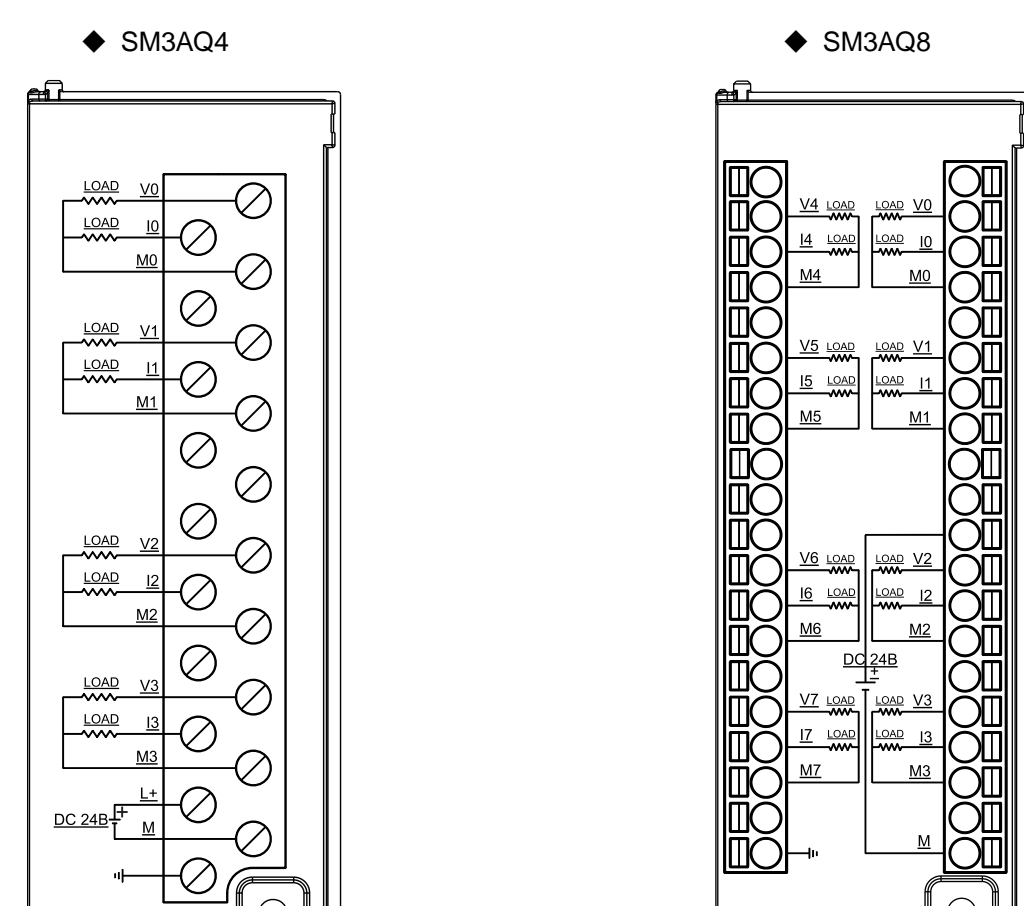

## 2.8.3 Модули аналоговых входов/выходов

SM3AQ4

P

Таблица 2-33. Характеристики модуля аналоговых входов и выходов

| Позиция           | SM3AM6                                                                                      |
|-------------------|---------------------------------------------------------------------------------------------|
| Тип входа         | Напряжение или ток (вход дифференциального сигнала)                                         |
| Количество входов | 4                                                                                           |
| Диапазон входа    | Напряжение: 0~5 В, 0~10 В (однополярный), ±2.5V, ±5V (биполярный)<br>токи: 0–20 мА, 4–20 мА |

(

<u>SM3AQ8</u>

ᡛ᠇

| Максимал              | тьное входное  | 30 В постоянного тока                                                   |  |  |  |  |
|-----------------------|----------------|-------------------------------------------------------------------------|--|--|--|--|
| Маканиа               |                |                                                                         |  |  |  |  |
| ток                   | тьныи входнои  | 40 мА                                                                   |  |  |  |  |
|                       |                | Напражение: > 2 МОм                                                     |  |  |  |  |
| Входное сопротивление |                |                                                                         |  |  |  |  |
|                       |                | токи: 250 Ом                                                            |  |  |  |  |
| Формат л              | анных          | апряжение: 0–+32000(однополярный), -32000–+32000(биполярный)            |  |  |  |  |
| · • • • • • • •       |                | токи: 0–+32000                                                          |  |  |  |  |
| Отклик ст             | упенчатого     | 4 Kahana 5 Mc (Makc)                                                    |  |  |  |  |
| сигнала н             | а входе        |                                                                         |  |  |  |  |
| Частота с             | бновления      | Поддерживает 200 Гц, 100 Гц, 50 Гц, 20 Гц, 10 Гц                        |  |  |  |  |
| модуля (в             | все каналы)    | По умолчанию: 50 Гц для всех каналов                                    |  |  |  |  |
| Подавлен              | ие синфазных   | > 40 лБ                                                                 |  |  |  |  |
| сигналов              |                |                                                                         |  |  |  |  |
| Перекрес              | тные помехи    | > 60 дБ                                                                 |  |  |  |  |
| между ка              | налами         |                                                                         |  |  |  |  |
| Синфазно              | ре напряжение  | -12 В ≤ напряжение сигнала + синфазное напряжение ≤ +12 В               |  |  |  |  |
| Pasnelliel            |                | Однополярный: 12 бит                                                    |  |  |  |  |
| Газрешег              | ille           | биполярный: 11 бит + знаковый бит                                       |  |  |  |  |
| Принцип               | измерения      | Последовательное приближение                                            |  |  |  |  |
| Ошибка и              | ізмерения      | 0,5 % (макс.)                                                           |  |  |  |  |
| Изоляция              |                | Поле–логика: 500 В перем. тока 24 В пост. тока–логика 500 В перем. тока |  |  |  |  |
|                       | сверхотрицател |                                                                         |  |  |  |  |
|                       | ьный лиапазон  | Однополярный. О                                                         |  |  |  |  |
|                       |                | ойполярный32766                                                         |  |  |  |  |
|                       | сверхноложите  | Однополярный: 32760                                                     |  |  |  |  |
| Диагност              | лыным          | биполярный: 32752                                                       |  |  |  |  |
| ика                   | без питания    | 32736                                                                   |  |  |  |  |
|                       |                | 32130                                                                   |  |  |  |  |
|                       | Обнаружение    | Однополярный: 32760                                                     |  |  |  |  |
|                       | отключения     | биполярный: 32752                                                       |  |  |  |  |
|                       |                | 4~20 мА: доступны -32768, 32767.                                        |  |  |  |  |
| Тип выхо,             | да             | Напряжение или ток                                                      |  |  |  |  |
| Число вы              | ходов          | 2                                                                       |  |  |  |  |
| Диапазон              | выходных       | напряжение: ±10 В                                                       |  |  |  |  |
| сигналов              |                | токи: 0~20мА, 4мА~20мА                                                  |  |  |  |  |
|                       |                |                                                                         |  |  |  |  |
| 0.000                 |                | Напряжение неправильного подключения на выходе: 30 В постоянного        |  |  |  |  |
| защита                |                | тока макс.                                                              |  |  |  |  |
|                       |                | Защита от напряжения короткого замыкания Да                             |  |  |  |  |
| <b>.</b>              |                | При полной шкале                                                        |  |  |  |  |
| Формат д              | анных          | напряжение: -32000~+32000                                               |  |  |  |  |
|                       |                | ТОКИ. U-+32000                                                          |  |  |  |  |
| Drawaya               |                | Выход напряжения: 100 мкс                                               |  |  |  |  |
| ремя ус               | тановки        |                                                                         |  |  |  |  |

| Импеданс нагрузки | Выход напряжения: 5000 Ом (мин.)<br>Выход тока: 500 Ом (макс.)                                                                                                    |
|-------------------|----------------------------------------------------------------------------------------------------|
| Разрешение        | Однополярный: 12 бит<br>биполярный: 11 бит + знаковый бит                                                                                                    |
| Погрешность       | напряжение: ± 0,5 % от полной шкалы, в худшем случае: ± 2 % от полной<br>шкалы (типовое)<br>ток: ± 0,6 % от полной шкалы, в худшем случае: ± 2 % от полной шкалы<br>(типовое) |
| Изоляция          | Развязка по цепям питания: 500 В перем. тока<br>Поле–логика: 500 В перем. тока                                                                                                |

## Схема электрических соединений

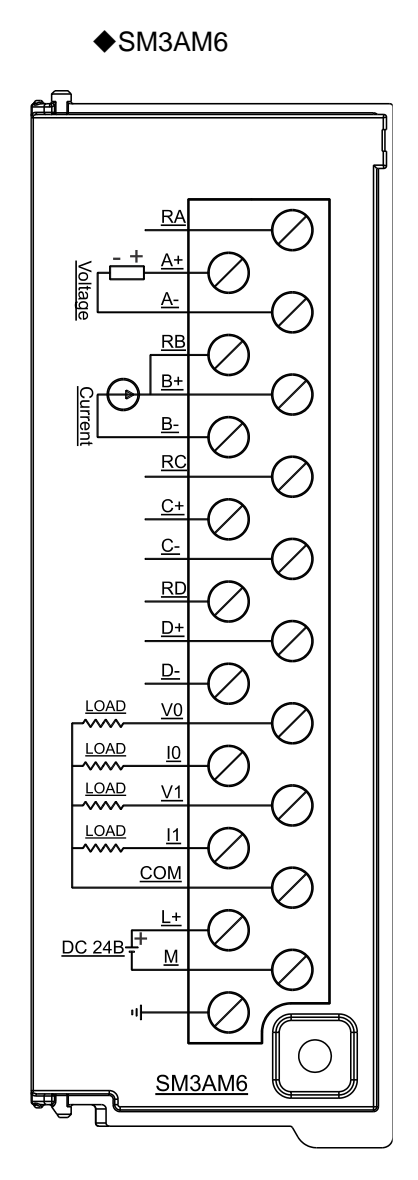

# 2.8.4 Конфигурирование канала

| Таблица 2-34  | Формат па   | раметров ко | онфигурации | гоуппы анапог    | ового вхола  |
|---------------|-------------|-------------|-------------|------------------|--------------|
| таолица 2 04. | Ψορινίαι πα | рамотров К  | опфинурации | rpyrinbi analion | звого влода. |

| бит 7                   | бит 7 бит 6                                             |        | бит 4                                                                                                    |            | бит 3                     | бит 2               | бит 1          | бит 0   |
|-------------------------|---------------------------------------------------------|--------|----------------------------------------------------------------------------------------------------|------------|---------------------------|---------------------|----------------|---------|
| Период выбор            | КИ                                                      |        |                                                                                                    |            |                           |                     |                |         |
| Тип модуля              | Тип модуля Частота<br>обновления<br>(период<br>выборки) |        | Тип и диапазон входа (однополярный и<br>биполярный, различающиеся битом 4, 6<br>для биполярного, 0 для однополярного) |            |                           | йи<br>4,бит<br>рго) | 4: 1           |         |
|                         | 200 Гц                                                  | 000    |                                                                                                    | Пиоло      |                           |                     | иапаз          | нс      |
| Модуль                  | 100 Гц                                                  | 001    | тип входа                                                                                                    | диапа      | диапазон входа            |                     | кода<br>бит 4  | $\sim$  |
| аналогового<br>входа, 4 | 50 Гц (по<br>умолчанию)                                 | 010    |                                                                                                    | 0–5 B      |                           | 00                  | 001 4~<br>0000 | 0)      |
| канала                  | 20 Гц                                                   | 011    |                                                                                                    |            | 10 В (по<br>опчанию) 0000 |                     | 001            |         |
|                         | 10 Гц                                                   | 100    | lianpinterine                                                                                                    | +2.5 B     |                           | 10                  | 000            |         |
|                         | 50 Гц                                                   |        |                                                                                                    | +5 B       |                           | 10                  | 000            |         |
| Модуль                  | 20 Гц                                                   | 001    |                                                                                                    |            | ·                         |                     | 001            |         |
| аналогового             | 10 Гц (по                                               | 010    | ток                                                                                                    | умолчанию) |                           | 00                  | 00010          |         |
| влода, о                | умолчанию)                                              | 011    | 4~20 м                                                                                                    |            | лA                        | 00                  | 011            |         |
| каналов                 | <u>эгц</u>                                              | 100    |                                                                                                    |            |                           |                     |                |         |
| бит 15                  | бит 14                                                  | бит 13 | бит 12                                                                                                    |            | бит 11                    | бит 10              | бит 9          | бит 8   |
|                         |                                                         |        | Калибровка                                                                                                    |            |                           |                     | 1              | <u></u> |
|                         |                                                         |        | направления                                                                                                    |            |                           |                     |                |         |
|                         |                                                         |        | разъединения                                                                                                    |            |                           |                     |                |         |
| резерв                  | Должен быть 1                                           | резерв | 0: Положитель                                                                                                    | ное        | резерв                    |                     |                |         |
|                         |                                                         |        | направление                                                                                                    |            |                           |                     |                |         |
|                         |                                                         |        | 1: Отрицатель                                                                                                    | ное        |                           |                     |                |         |
|                         |                                                         |        | направление                                                                                                    |            |                           |                     |                |         |

Таблица 2-35. Формат конфигурации типа аналогового выхода.

| бит 7  | бит 6  | бит 5  | бит 4          | бит 3                 | бит 2  | бит 1 | бит 0 |  |  |
|--------|--------|--------|----------------|-----------------------|--------|-------|-------|--|--|
| резерв |        | резерв | Напряжение/ток | / <b>ток</b> Диапазон |        |       |       |  |  |
|        |        |        | 0: напряжение  | 0: ±10 В (напряжение) |        |       |       |  |  |
|        |        |        | (по умолчанию) | 1: 0~20 мА (ток)      |        |       |       |  |  |
|        |        |        | 1: ток         | 2: 4~20 мА (ток)      |        |       |       |  |  |
| бит 15 | бит 14 | бит 13 | бит 12         | бит 11                | бит 10 | бит 9 | бит 8 |  |  |
| резерв |        |        |                |                       |        |       |       |  |  |

# 2.9 Температурный модуль

| Соответствующее<br>наименование в CODESYS | Описание характеристик                                                                                                  | Каталожный<br>номер |
|-------------------------------------------|----------------------------------------------------------------------------------------------------|---------------------|
| AIT_04_4TC                                | Модуль входа термопары, 4 термопары,<br>изолированный тип с точностью 16 бит                                            | SM3TI4TC            |
| AIT_08_8TC                                | Модуль входа термопары, 8 термопар, изолированный тип с точностью 16 бит                                                | SM3TI8TC            |
| AIR_04_4RTD                               | Модуль резистивного датчика температуры, 4<br>резистивных датчика температуры, изолированный тип<br>с точностью 16 бит  | SM3TI4RTD           |
| AIR_08_8RTD                               | Модуль резистивного датчика температуры, 8<br>резистивных датчиков температуры, изолированный<br>тип с точностью 16 бит | SM3TI8RTD           |

#### Таблица 2-36. Основные характеристики температурных модулей

Таблица 2-37. Общие характеристики температурных модулей

| Пс                                               | озиция                 | SM3TI4TC                                                                                      | SM3TI8TC                     | SM3TI4RTD         | SM3TI8RTD              |  |  |  |
|--------------------------------------------------|------------------------|-----------------------------------------------------------------------------------------------|------------------------------|-------------------|------------------------|--|--|--|
| Физичес                                          | кие характер           | истики                                                                                        |                              |                   |                        |  |  |  |
| Размеры                                          | (Ш × В × Г)            | 34 × 115 × 100 м                                                                              | М                            |                   |                        |  |  |  |
| Характер                                         | Характеристики питания |                                                                                               |                              |                   |                        |  |  |  |
| Номинал<br>напряжен                              | ьное входное<br>ние    | 24 В постоянног                                                                               | 4 В постоянного тока         |                   |                        |  |  |  |
| Диапазон<br>напряжен                             | I ВХОДНОГО<br>НИЯ      | 20,4–28,8 В пост                                                                              | 20,4–28,8 В постоянного тока |                   |                        |  |  |  |
| Входной                                          | ток                    | 50 мА                                                                                         | 0 мА 50 мА 60 мА 80 мА       |                   |                        |  |  |  |
| Защита о<br>полярнос                             | т обратной<br>ти       | ДА                                                                                            |                              |                   |                        |  |  |  |
| Напряжение питания<br>шины +5 В постоянного тока |                        |                                                                                               |                              |                   |                        |  |  |  |
| Ток питан                                        | ия шины                | 50 мА                                                                                         | 50 мА                        | 50 мА             | 50 мА                  |  |  |  |
| Светоди                                          | одный индик            | атор                                                                                          |                              |                   |                        |  |  |  |
| 24 В пост                                        | оянного тока           | ВКЛ.: Питание 24 В постоянного тока в норме, ВЫКЛ: питание 24 В постоянного тока отсутствует. |                              |                   |                        |  |  |  |
| SF                                               |                        | ВКЛ.: Ошибка модуля, ВЫКЛ: Нет ошибки, Мигает: Ошибка входного сигнала                        |                              |                   |                        |  |  |  |
| Функцио                                          | нальные хар            | актеристики                                                                                   |                              |                   |                        |  |  |  |
| Вход-вых                                         | од                     | 4/8-канальный и                                                                               | нтерфейс входа да            | атчика температур | Ы                      |  |  |  |
| Расшире                                          | ния                    | Функция расширения шины                                                                       |                              |                   |                        |  |  |  |
|                                                  | _                      | Изоляция поля и шины                                                                          |                              |                   |                        |  |  |  |
| Изоляция                                         | 1                      | Изоляция внешнего источника питания от системного                                             |                              |                   |                        |  |  |  |
|                                                  | Защита по              | Клемма источни                                                                                | ка питания обеспе            | чивает защиту от  | обратного соединения и |  |  |  |
| Функции                                          | питанию                | поглощение пер                                                                                | енапряжений                  |                   |                        |  |  |  |
| ткции<br>защиты                                  | Обнаружени             |                                                                                               |                              |                   |                        |  |  |  |
| защиты                                           | е обрыва               | Вход обеспечив                                                                                | ает функцию обнај            | ружения отключен  | ИЯ                     |  |  |  |
|                                                  | провода                |                                                                                               |                              |                   |                        |  |  |  |

| Функции фильтра | Использование комбинации аппаратной и программной фильтрации |
|-----------------|--------------------------------------------------------------|
| Питание         | Модуль использует источник питания 24 В пост. тока           |

## Таблица 2-38. Входные характеристики температурных модулей

| Позиция                           |                                                                             | SM3TI4TC                                                                                              | SM3TI8TC           | SM3TI4RTD                                                                                                    | SM3TI8RTD          |  |  |
|-----------------------------------|-----------------------------------------------------------------------------|----------------------------------------------------------------------------------------------------|--------------------|----------------------------------------------------------------------------------------------------|--------------------|--|--|
| Тип входа                         |                                                                             | Полвешенная термопара                                                                                 |                    | Модуль резистивного датчика                                                                                                    |                    |  |  |
| Тип входа                         |                                                                             | подвешенна                                                                                            |                    | температуры с ба                                                                                                    | азовым заземлением |  |  |
| Количество                        | входов                                                                      | 4                                                                                                    | 8                  | 4                                                                                                    | 8                  |  |  |
| Схема электрически:<br>соединений |                                                                             | -                                                                                                    |                    | Поддержка 2-проводной системы,<br>3-проводной системы и 4-проводной<br>системы.<br>По умолчанию: 3-проводная система                                                                                                    |                    |  |  |
| Диапазон входа                    |                                                                             | Тип термопары (выбрать<br>один):S, T, R, E, N, K, J<br>диапазон напряжения: ±80 мВ<br>по умолчанию: К |                    | Тип термопары (выбрать один):<br>Pt-100 Oм, 200 Oм, 500 Oм, 1000 Oм<br>(α=3850 млн <sup>-1</sup> , 3920 млн <sup>-1</sup> ,<br>3850,55 млн <sup>-1</sup> , 3916 млн <sup>-1</sup> , 3902 млн <sup>-1</sup><br>Pt-10000 Oм (α=3850 млн <sup>-1</sup> )<br>Cu-9,035 OM (α=4720 млн <sup>-1</sup> )<br>Ni-100 Oм, 120 Oм, 1000 Oм<br>(α=6720 млн <sup>-1</sup> , 6178 млн <sup>-1</sup> )<br>R-150 Oм, 300 Oм, 600ΩFS<br>По умолчанию: Pt-100 Oм<br>(α=3850 млн <sup>-1</sup> ) |                    |  |  |
| Изоляция                          | Поле–логика<br>Поле–питание<br>24 В пост. тока<br>24 В пост.<br>тока–логика | а 500 В перем. тока<br>т.                                                                             |                    |                                                                                                    |                    |  |  |
| Подавлени<br>сигналов             | е синфазных                                                                 | >100 дБ при 120 В перем. тока                                                                         |                    |                                                                                                    |                    |  |  |
|                                   | Температура                                                                 | 0.1 °C/0.1°F                                                                                          |                    | 0.1 °C/0.1°F                                                                                                    |                    |  |  |
| Разрешени                         | Напряжение                                                                  | 15 бит + знаковь                                                                                      | ый бит             | -                                                                                                    |                    |  |  |
| е входа                           | Сопротивление                                                               | -                                                                                                    |                    | 15 бит + знаковы                                                                                                    | й бит              |  |  |
| Принцип из                        | мерения                                                                     | Сигма-дельта                                                                                          |                    | 1                                                                                                    |                    |  |  |
| Частота об                        | новления                                                                    | поддержка 4 каналов, конфигурация 8 Гц, 4 Гц, 2 Гц, 1 Гц, по<br>умолчанию: 2 Гц все каналы            |                    |                                                                                                    |                    |  |  |
| модуля (все                       | е каналы)                                                                   | поддержка 8 каналов, конфигурация 4 Гц, 2 Гц, 1 Гц, 0,5 Гц, по<br>умолчанию: 1 Гц все каналы          |                    |                                                                                                    |                    |  |  |
| Длина от пр<br>датчика            | оовода до                                                                   | Максимум 100 м                                                                                        | I                  |                                                                                                    |                    |  |  |
| Сопротивле<br>провода             | ение витка                                                                  | 100 Ом                                                                                                |                    | 20 Ом, типа Cu 2                                                                                                    | ,7 Ом              |  |  |
| Подавлени                         | е шума                                                                      | 85 дБ при 50 Гц/                                                                                      | ′60 Гц/400 Гц      |                                                                                                    |                    |  |  |
| Формат сло                        | ва данных                                                                   | напряжение: -27                                                                                       | 648~+27648         | сопротивление: -                                                                                                    | 27648~+27648       |  |  |
| Входное со                        | противление                                                                 | >10 МОм                                                                                               |                    | >10 МОм                                                                                                    |                    |  |  |
| Максималь<br>напряжение           | ное входное<br>Э                                                            | Входы могут и постоянного ток                                                                         | поддерживать<br>а. | неправильное подключение до 30 Е                                                                                                    |                    |  |  |

| Разрешени                     | е                                         | 15 бит + знаковый бит                                                                                                    |                                                  |  |  |  |
|-------------------------------|-------------------------------------------|----------------------------------------------------------------------------------------------------|--------------------------------------------------|--|--|--|
| Ослаблени<br>входе            | е фильтра на                              | -3 дБ при 21 кГц                                                                                                    | -3 дБ при 3,6 кГц                                |  |  |  |
| Основная п                    | огрешность                                | 0,1 % от предельного значения<br>(напряжение)                                                                                                    | 0,1 % от предельного значения<br>(сопротивление) |  |  |  |
| Стабильнос                    | сть                                       | 0,05 % от предельного значени                                                                                                    | ія                                               |  |  |  |
| Компенсация холодного<br>спая |                                           | С возможностью настройки,<br>компенсация холодного спая<br>по умолчанию                                                                                     | -                                                |  |  |  |
| Ошибка хол                    | юдного спая                               | ±1,5 °C                                                                                                    | -                                                |  |  |  |
| Единица из<br>температур      | мерения<br>ы                              | °C,°F, настраиваемая, по умолчанию °C                                                                                                    |                                                  |  |  |  |
| Обнаружен<br>провода          | ие обрыва                                 | Термопара: С возможностью<br>настройки, обнаружение РДТ: постоянное обнаружение обрыв<br>обрыва провода по провода, без возможности настройки<br>умолчанию. |                                                  |  |  |  |
|                               |                                           | умолчанию используется положительная калибровка.                                                                                                    |                                                  |  |  |  |
| Разъединение                  |                                           | 32767 (положительная калибровка), -32768 (32767 (положительная калибровка), -32768 (отрицательная калибровка) отрицательная калибровка)                     |                                                  |  |  |  |
| а                             | Нет<br>модульного<br>источника<br>питания | 32766                                                                                                    |                                                  |  |  |  |
| Функция уп                    | равления PID                              | Нет                                                                                                    | -                                                |  |  |  |

## Конфигурация каналов модуля термопары

Таблица 2-39. Формат конфигурации набора параметров температурного модуля.

| бит 7          | бит 6         | бит 5      | бит 4       | бит 3       | бит 2        | бит 1      | бит 0 |
|----------------|---------------|------------|-------------|-------------|--------------|------------|-------|
| Период выборки |               |            |             | Тип и диа   | апазон входа |            |       |
| бит 15         | бит 14        | бит 13     | бит 12      | бит 11      | бит 10       | бит 9      | бит 8 |
|                |               | Компенсац  |             |             |              |            |       |
|                |               | ия влияния | Положитель  |             |              |            |       |
|                |               | температу  | ная и       | Определени  |              |            |       |
| бит «замкнут»  | Бит включения | ры         | отрицательн | е           | Единицы      | CX         | ема   |
|                | конфигурации, | холодного  | ая          | отключения  | температурн  | соелицений |       |
| о візпочить    | должен быть 1 | спая       | калибровка  | температурн | ого модуля   | сосді      |       |
|                |               | температу  | температурн | ого модуля  |              |            |       |
|                |               | рного      | ого модуля  |             |              |            |       |
|                |               | модуля     |             |             |              |            |       |

Таблица 2-40. Типы и диапазоны входа

| Тип модуля | Тип входа | Диапазон входа | Диапазон кода (бит 4~0) |
|------------|-----------|----------------|-------------------------|
|            |           | S              | 00000                   |
| тс         | тс        | Т              | 00001                   |
|            |           | R              | 00010                   |

|            | Е                | 00011 |
|------------|------------------|-------|
|            | Ν                | 00100 |
|            | К (по умолчанию) | 00101 |
|            | J                | 00110 |
| напряжение | ±80 мВ           | 10000 |

## Таблица 2-41. Период выборки

| Тип модуля           | Частота обновления (период выборки) | Код периода выборки (бит 7~5) |
|----------------------|-------------------------------------|-------------------------------|
|                      | 8 Гц                                | 000                           |
|                      | 4 Гц                                | 001                           |
| термопара, 4 канала  | 2 Гц (по умолчанию)                 | 010                           |
|                      | 1 Гц                                | 011                           |
|                      | 4 Гц                                | 000                           |
| термопара, 8 каналов | 2 Гц                                | 001                           |
|                      | 1 Гц (по умолчанию)                 | 010                           |
|                      | 0,5 Гц                              | 011                           |

|                          | 0: 3 провода (по умолчанию)                                       |
|--------------------------|-------------------------------------------------------------------|
| Схема соединений         | 1: 2 провода                                                      |
|                          | 2: 4 провода                                                      |
| Единица измерения        | 0: °С (по умолчанию)                                              |
| температуры              | 1: °F                                                             |
|                          | 0: Обнаруживать отключение (по умолчанию)                         |
|                          | 1: Не обнаруживать отключение                                     |
| Обнаруживать отключение  | В температурном модуле необходимо настроить этот параметр, а в    |
|                          | модуле аналогового входа нужно настроить этот параметр только для |
|                          | диапазона 4–20 мА.                                                |
|                          | 0: Положительная калибровка (по умолчанию)                        |
|                          | 1: Отрицательная калибровка                                       |
|                          | В температурном модуле необходимо настроить этот параметр, а в    |
| отрицательная калиоровка | модуле аналогового входа нужно настроить этот параметр только для |
|                          | диапазона 4–20 мА.                                                |
| Компенсация холодного    | 0: Компенсация холодного спая (по умолчанию)                      |
| спая                     | 1: Отсутствие компенсации холодного спая                          |
|                          | 0: активировать (по умолчанию)                                    |
| Активация группы         | 1: Не активировать                                                |

## Конфигурация каналов модуля РДТ

Таблица 2-42. Формат конфигурации входных параметров температурного модуля.

| бит 7     | бит 6           | бит 5  | бит 4                | бит 3      | бит 2     | бит 1    | бит 0     |
|-----------|-----------------|--------|----------------------|------------|-----------|----------|-----------|
|           | Частота замеров |        | Тип и диапазон входа |            |           |          |           |
| бит 15    | бит 14          | бит 13 | бит 12               | бит 11     | бит 10    | бит 9    | бит 8     |
| бит       | Бит включения   |        | Положител            | Определени | Единицы   | Способ п | роводного |
| «замкнут» | конфигурации,   | резерв | ьная и               | е          | температу | подклі   | очения    |
| 0 —       | должен быть 1   |        | отрицатель           | отключения | рного     | темпера  | атурного  |

| включить |  | ная        | температур  | модуля | модуля |
|----------|--|------------|-------------|--------|--------|
|          |  | калибровка | ного модуля |        |        |
|          |  | температур |             |        |        |
|          |  | ного       |             |        |        |
|          |  | модуля     |             |        |        |

| Таблица 2-43. Типы | ы и диапазоны входа |
|--------------------|---------------------|
|--------------------|---------------------|

| Тип модуля | Тип входа | Диапазон входа                                       | Диапазон кода (бит 4~0) |
|------------|-----------|------------------------------------------------------|-------------------------|
|            |           | Pt-100 Ом (α=3850 млн <sup>-1</sup> ) (по умолчанию) | 00000                   |
|            |           | Рt-200 Ом (α=3850 млн <sup>-1</sup> )                | 00001                   |
|            |           | Рt-500 Ом (α=3850 млн <sup>-1</sup> )                | 00010                   |
|            |           | Рt-1000 Ом (α=3850 млн <sup>-1</sup> )               | 00011                   |
|            |           | Рt-100 Ом (α=3920 млн <sup>-1</sup> )                | 00100                   |
|            |           | Рt-200 Ом (α=3920 млн <sup>-1</sup> )                | 00101                   |
|            |           | Рt-500 Ом (α=3920 млн <sup>-1</sup> )                | 00110                   |
|            |           | Рt-1000 Ом (α=3920 млн <sup>-1</sup> )               | 00111                   |
|            |           | Рt-100 Ом (α=3850,55 млн <sup>-1</sup> )             | 01000                   |
|            |           | Рt-200 Ом (α=3850,55 млн <sup>-1</sup> )             | 01001                   |
|            |           | Рt-500 Ом (α=3850,55 млн <sup>-1</sup> )             | 01010                   |
|            |           | Рt-1000 Ом (α=3850,55 млн <sup>-1</sup> )            | 01011                   |
|            | РДТ       | Рt-100 Ом (α=3916 млн <sup>-1</sup> )                | 01100                   |
|            |           | Рt-200 Ом (α=3916 млн <sup>-1</sup> )                | 01101                   |
|            |           | Рt-500 Ом (α=3916 млн <sup>-1</sup> )                | 01110                   |
| РДТ        |           | Рt-1000 Ом (α=3916 млн <sup>-1</sup> )               | 01111                   |
|            |           | Рt-100 Ом (α=3902 млн <sup>-1</sup> )                | 10000                   |
|            |           | Рt-200 Ом (α=3902 млн <sup>-1</sup> )                | 10001                   |
|            |           | Рt-500 Ом (α=3902 млн <sup>-1</sup> )                | 10010                   |
|            |           | Рt-1000 Ом (α=3902 млн <sup>-1</sup> )               | 10011                   |
|            |           | Рt-10000 Ом (α=3850 млн⁻¹)                           | 10100                   |
|            |           | Си-9,035 Ом (α=4720 млн <sup>-1</sup> )              | 10101                   |
|            |           | Ni-10 Ом (α=6720 млн <sup>-1</sup> )                 | 10110                   |
|            |           | Ni-120 Ом (α=6720 млн <sup>-1</sup> )                | 10111                   |
|            |           | Ni-1000 Ом (α=6720 млн <sup>-1</sup> )               | 11000                   |
|            |           | Ni-10 Ом (α=6178 млн <sup>-1</sup> )                 | 11001                   |
|            |           | Ni-120 Ом (α=6178 млн <sup>-1</sup> )                | 11010                   |
|            |           | Ni-1000 Ом (α=6178 млн <sup>-1</sup> )               | 11011                   |
|            |           | R-150 Ом                                             | 11100                   |
|            | Резисторы | R-300 Ом                                             | 11101                   |
|            |           | R-600 Om FS                                          | 11110                   |

| Тип модуля     | Частота обновления (период выборки) | Код периода выборки (бит 7~5) |
|----------------|-------------------------------------|-------------------------------|
| РДТ, 4 канала  | 8 Гц                                | 000                           |
|                | 4 Гц                                | 001                           |
|                | 2 Гц (по умолчанию)                 | 010                           |
|                | 1 Гц                                | 011                           |
| РДТ, 8 каналов | 4 Гц                                | 000                           |
|                | 2 Гц                                | 001                           |
|                | 1 Гц (по умолчанию)                 | 010                           |
|                | 0,5 Гц                              | 011                           |

| Метод         | 0: 3 провода (по умолчанию)                                                   |
|---------------|-------------------------------------------------------------------------------|
| проводного    | 1: 2 провода                                                                  |
| монтажа       | 2: 4 провода                                                                  |
| Единица       |                                                                               |
| измерения     |                                                                               |
| температуры   |                                                                               |
|               | 0: Обнаруживать отключение (по умолчанию)                                     |
| Обнаружение   | 1: Не обнаруживать отключение                                                 |
| отключения    | В температурном модуле необходимо настроить этот параметр, а в модуле         |
|               | аналогового входа нужно настроить этот параметр только для диапазона 4–20 мА. |
| Положительна  | 0: Положительная калибровка (по умолчанию)                                    |
| яи            | 1: Отрицательная калибровка                                                   |
| отрицательная | В температурном модуле необходимо настроить этот параметр, а в модуле         |
| калибровка    | аналогового входа нужно настроить этот параметр только для диапазона 4–20 мА. |
| Busie         | 0: активировать (по умолчанию)                                                |
| БКЛЮЧИТЬ      | 1: Не активировать                                                            |

## Характеристики термопар

Диапазон температур (°C) и точность для разных типов термопар

| Сист<br>(1 ци                                       | гемное слово<br>µфра = 0,1 °C)                                         | тип І                         | тип К                          | тип Т                               | тип Е                        | тип R S                              | тип М                              | +80 MB          |       |
|-----------------------------------------------------|------------------------------------------------------------------------|-------------------------------|--------------------------------|-------------------------------------|------------------------------|--------------------------------------|------------------------------------|-----------------|-------|
| Десятичный                                          | Шестнадцатеричный                                                      | 10110                         |                                |                                     |                              | TMITTX,O                             |                                    | 100 MB          |       |
| 32767                                               | 7FFF                                                                   | > 1200.0 °C                   | > 1372.0 °C                    | > 400.0 °C                          | > 1000.0 °C                  | > 1768.0 °C                          | > 1300.0 °C                        | > 94.071 mV     | OF    |
| <u>↑</u>                                            | ↑                                                                      | 1 1200,0 0                    | ,, .                           | 1.00,0 0                            | 1 1000,0 0                   | * 1100,0 0                           |                                    | ↑ 0 i,01 i iiii | <br>↑ |
| 32511                                               | 7EFF                                                                   |                               |                                |                                     |                              |                                      |                                    | 97,071 мВ       | •     |
| :                                                   | :                                                                      |                               |                                |                                     |                              |                                      |                                    |                 | OR    |
| 27649                                               | 6C01                                                                   |                               |                                |                                     |                              |                                      |                                    | 80,0029 мВ      |       |
| 27648                                               | 6C00                                                                   |                               |                                |                                     |                              | 1                                    |                                    | 80 мВ           |       |
| :                                                   | :                                                                      |                               |                                |                                     |                              |                                      |                                    |                 |       |
| 17680                                               | 4510                                                                   | -                             | Î                              |                                     |                              | 1768,0 °C                            |                                    |                 |       |
| :                                                   | :                                                                      |                               | 4070.0.90                      | l .                                 |                              |                                      | •                                  |                 |       |
| 13720                                               | 3598                                                                   | -                             | -1372,0°C<br>                  |                                     |                              |                                      | Т                                  |                 |       |
| :                                                   | :                                                                      |                               | пределами                      |                                     |                              |                                      |                                    |                 |       |
|                                                     | -                                                                      |                               | диапазона                      |                                     |                              |                                      |                                    |                 |       |
| 13000                                               | 32C8                                                                   | 1                             | 1300,0 °C                      |                                     |                              |                                      | 1300,0 °C                          |                 | NR    |
| :                                                   | :                                                                      | 4000.0.00                     | J                              |                                     |                              |                                      |                                    |                 |       |
| 12000                                               | 2EE0                                                                   | 1200,0 °C                     |                                |                                     |                              |                                      |                                    |                 |       |
| 10000                                               | 2710                                                                   | -                             |                                | *                                   |                              | l                                    |                                    |                 |       |
| 10000                                               | 2710                                                                   | -                             |                                | T                                   | 1000,0 °C                    |                                      |                                    |                 |       |
|                                                     | 0EA0                                                                   | -                             |                                | -400.0 °C                           | ]                            | 400.0 °C                             |                                    |                 |       |
| 4000                                                |                                                                        | -                             |                                | -400,0 C                            |                              | 400,0 0                              | Ì                                  |                 |       |
| . 1                                                 |                                                                        | 0.1 °C                        | 0.1 °C                         | 0.1 °C                              | 0.1 °C                       | 0.1 °C                               | 0.1 °C                             | 0.0029 мB       |       |
| 0                                                   | 0000                                                                   | 0.0 °C                        | 0.0 °C                         | 0.0 °C                              | 0.0 °C                       | 0.0 °C                               | 0.0 °C                             | 0.0 мВ          |       |
| -1                                                  | FFFF                                                                   | -0.1 °C                       | -0.1 °C                        | -0.1 °C                             | -0.1 °C                      | -0.1 °C                              | -0.1 °C                            | -0.0029 мВ      |       |
|                                                     |                                                                        | -, -                          | -, -                           | -, -                                | -, -                         | Ниже                                 | -, -                               | -,              |       |
| •                                                   | •                                                                      | -                             |                                |                                     |                              | диапазона                            |                                    |                 |       |
| -500                                                | FE0C                                                                   | _                             |                                |                                     |                              | -50,0 °C                             | l .                                |                 |       |
| -1500                                               | FA24                                                                   | -150,0 °C                     | 1                              |                                     |                              | $\downarrow$                         |                                    |                 |       |
| :                                                   | :                                                                      |                               |                                |                                     |                              |                                      |                                    |                 |       |
| -2000                                               | F830                                                                   | Ниже                          | -200,0 °C                      |                                     |                              |                                      |                                    |                 |       |
| :                                                   | :                                                                      | диапазопа                     |                                |                                     |                              |                                      |                                    |                 |       |
| -2100                                               | F7CC                                                                   | -210.0 °C                     |                                |                                     |                              |                                      |                                    |                 |       |
| :                                                   | :                                                                      |                               | Ниже                           |                                     |                              |                                      |                                    |                 |       |
| -2550                                               | F60A                                                                   |                               | диапазона                      | -255,0 °C                           | -255,0 °C                    |                                      |                                    |                 |       |
| :                                                   | :                                                                      |                               |                                | Ниже                                | Ниже                         |                                      |                                    |                 |       |
| 2700                                                |                                                                        |                               |                                | диапазона                           | диапазона                    |                                      |                                    |                 |       |
| -2700                                               | F5/4                                                                   | . ↓                           | -270,0 °C                      | -270,0 °C                           | -270,0 °C                    | l                                    | -270,0 °C                          |                 |       |
| -27648                                              | 9400                                                                   | -                             | I                              | I                                   | I                            |                                      | 1                                  | -80 MB          |       |
| -27649                                              | 93FF                                                                   | -                             | ¥                              | ¥                                   | Ŷ                            |                                      | Ŷ                                  | -80 0029 MB     |       |
| :                                                   | :                                                                      | -                             |                                |                                     |                              |                                      |                                    | 00,0020 MB      | UR    |
| -32512                                              | 8100                                                                   |                               |                                |                                     |                              |                                      |                                    | -94,071 мВ      | -     |
| #                                                   | #                                                                      |                               |                                |                                     |                              |                                      |                                    | ,<br>           | ↓     |
| -32768                                              | 8000                                                                   | <-210,0 °C                    | <-270,0 °C                     | <-270,0 °C                          | <-270,0 °C                   | <-50,0 °C                            | <-270,0 °C                         | <-94.07 мВ      | UF    |
| Точно                                               | сть всего диапазона                                                    | S0,1 %                        | S0,3 %                         | S0,6 %                              | S0,1 %                       | S0,6 %                               | S0,1 %                             | S0,1 %          |       |
| Точность (но<br>компенса                            | минальный диапазон бе<br>ации холодного спая)                          | e3 S1,5 °C                    | S1,7 °C                        | S1,4 °C                             | S1,3 °C                      | S3,7 °C                              | S1,6 °C                            | S0,10 °C        |       |
| Ошиб                                                | ка холодного спая                                                      | S1,5 °C                       | S1,5 °C                        | S1,5 °C                             | S1,5 °C                      | S1,5 °C                              | S1,5 °C                            | H/Π             |       |
| *OF = Перепол                                       | нение, OR = За пределам                                                | ии диапазона, N               | IR = Номиналы                  | ный диапазон, U                     | IR = Ниже диапа              | азона, UF=Недо                       | статочное запо                     | лнение          |       |
| ↑ указывает, чт<br>переполнения,<br>↓ указывает, чт | го все аналоговые величи<br>32767 (0x7FFF)<br>го все аналоговые величи | ны, превышаю<br>ны, не превыш | щие данное зна<br>ающие данное | ачение, но не пр<br>значение, но пр | евышающие по<br>евышающие по | рог отсечки, сос<br>рог отсечки, сос | общаются как зн<br>общаются как зн | начения         |       |
| недостаточног                                       | едостаточного заполнения, -32768 (0х8000)                              |                               |                                |                                     |                              |                                      |                                    |                 |       |

## Характеристики резистивного датчика температуры

Диапазон температур (°C) и точность для каждого типа резистивного датчика температуры

|                                         | ······································ | ( •)            | H               | H               |                 |                |                |                |    |
|-----------------------------------------|----------------------------------------|-----------------|-----------------|-----------------|-----------------|----------------|----------------|----------------|----|
| Сист<br>(1 ци                           | гемное слово<br>цфра = 0,1 °C)         | Pt10000         | Pt100<br>Pt200  | Ni100<br>Ni120  | CU9.035         | 0–150 Ом       | 0-300 Ом       | 0-600 Ом       |    |
| Десятичный формат                       | Шестнадцатеричный формат               |                 | Pt500<br>Pt1000 | Ni1000          |                 |                | 00000          | 0 000 0        |    |
| 32767                                   | 7FFF                                   |                 |                 |                 |                 |                |                |                | Î  |
| 32766                                   | 7FFE                                   |                 |                 |                 |                 | <b>^</b>       | ↑<br>          | 1              |    |
| 32511                                   | 7EFF                                   |                 |                 |                 |                 | 176.383 Ом     | 352.767 Ом     | 705.534 Ом     | 1  |
| 29649                                   | 6C01                                   |                 |                 |                 |                 | 150.005 Ом     | 300.011 Ом     | 600.022 Ом     |    |
| 27648                                   | 6C00                                   |                 |                 |                 |                 | 150.000 Ом     | 300.000 Ом     | 600.000 Ом     |    |
| 25000                                   | 61AB                                   |                 |                 |                 |                 |                |                | ,              | ↑  |
| 18000                                   | 4650                                   |                 |                 |                 |                 |                |                |                | OR |
| 15000                                   | 3A98                                   |                 |                 |                 |                 |                |                |                | _  |
| 13000                                   | 32C8                                   | ↑               | Ť               |                 |                 |                |                |                |    |
| 10000                                   | 2710                                   | 1000.0 °C       | 1000.0 °C       |                 |                 |                |                |                |    |
| :                                       |                                        | ,               | ,               |                 |                 |                |                |                |    |
| 8500                                    | 2134                                   |                 | 850.0 °C        | 1               |                 |                |                |                |    |
| 6000                                    | 1770                                   | 600.0 °C        |                 |                 | <b>↑</b>        |                |                |                |    |
| 3120                                    | 0C30                                   | 000,0 0         |                 | <u>↑</u>        | 312.0 °C        |                |                |                |    |
| 2950                                    | 0B86                                   |                 |                 | 295.0 °C        | 0.12,0 0        |                |                |                |    |
| 2600                                    | 0A28                                   |                 |                 | 200,0 0         | 260.0 °C        | 1              |                |                |    |
| 2500                                    | 0904                                   |                 |                 | 250.0 °C        | 200,0 0         |                |                |                |    |
| 2000                                    | 0004                                   |                 |                 | 200,0 0         |                 |                |                |                |    |
| 1                                       | 0001                                   | 0.1 °C          | 0.1 °C          | 0.1 °C          | 0.1 °C          | 0.005.Ом       | 0.011.Ом       | 0.022 Ом       |    |
| 0                                       | 0000                                   | 0,0 °C          | 0,0 °C          | 0,0 °C          | 0,0 °C          | 0,000 OM       | 0,000 OM       | 0.000 OM       |    |
| -1                                      | FFFF                                   | -0.1 °C         | -0.1 °C         | -0.1 °C         | -0.1 °C         | (не може       |                | ательным)      | 1  |
|                                         |                                        | 0,1 0           | 0,1 0           | 0,1 0           | 0,1 0           |                | Говпрогрида    |                |    |
| -600                                    | FDA8                                   |                 |                 | -60.0 °C        |                 | 4              | $\checkmark$   | ¥              |    |
| 000                                     | 1 2/10                                 |                 |                 | 00,0 0          | 1               |                |                |                |    |
| -1050                                   | FBE6                                   |                 |                 | -105.0 °C       |                 |                |                |                |    |
|                                         |                                        |                 |                 | ,               |                 |                |                |                |    |
| -2000                                   | F830                                   | -200.0 °C       | -200.0 °C       | *               | -200.0 °C       |                |                |                |    |
| -2400                                   | F6A0                                   |                 |                 |                 | -240.0 °C       |                |                |                |    |
| -2430                                   | F682                                   | -243.0 °C       | -243.0'C        |                 |                 |                |                |                |    |
|                                         |                                        |                 |                 | 1               | *               |                |                |                |    |
| -5000                                   | FC78                                   | *               | *               |                 |                 |                |                |                |    |
| -6000                                   | E890                                   |                 |                 |                 |                 |                |                |                | UR |
| -10500                                  | D6FC                                   |                 |                 |                 |                 |                |                |                |    |
| -12000                                  | D120                                   |                 |                 |                 |                 |                |                |                | ¥  |
| -20000                                  | 4F20                                   |                 |                 |                 |                 |                |                |                |    |
| 20000                                   | 4620                                   |                 |                 |                 |                 |                |                |                |    |
| -32767                                  | 8001                                   |                 |                 |                 |                 |                |                |                |    |
| -32768                                  | 8000                                   |                 |                 |                 |                 |                |                |                | 1  |
| Точност                                 | ь всего диапазона                      | ±0.4 %          | ±0.1 %          | ±0.2 %          | ±0.5 %          | ±0.1 %         | ±0.1 %         | ±0.1 %         |    |
| Точность (не                            | оминальный диапазон)                   | ±4 °C           | ±rc             | ±0.6 °C         | ±2.8 °C         | ±0.15 °C       | ±0.3 °C        | ±0.6 °C        |    |
| ОF = Переполн                           | нение. OR = За пределами               | и диапазона. NF | R = Номинальнь  | ій диапазон. UR | = Ниже диапаз   | она. UF=Недос  | аточное заполи | нение          |    |
| ↑ ипи ∣ означа                          | ет что все аналоговые ве               | пичины которь   | е превышают и   | пи не превыша   | ют ланное преле | епьное значени | е отображаюто  | я как выбранно | e  |
| 1 · · · · · · · · · · · · · · · · · · · | ,                                      | ,,              |                 |                 | п               |                | ,              |                |    |

↑ или ↓ означает, что все аналоговые величины, которые превы значение предохранителя, 32767 (0X7FFF) или -32768 (0X8000).

## Проводное соединение термопар

♦SM3TI4TC

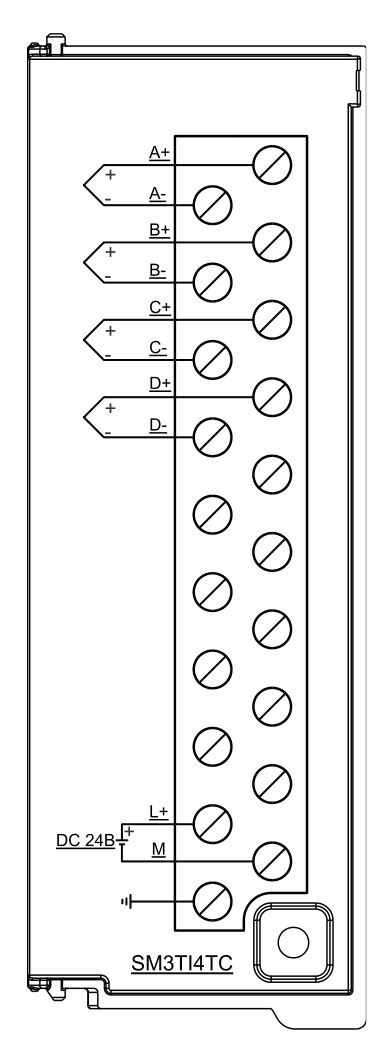

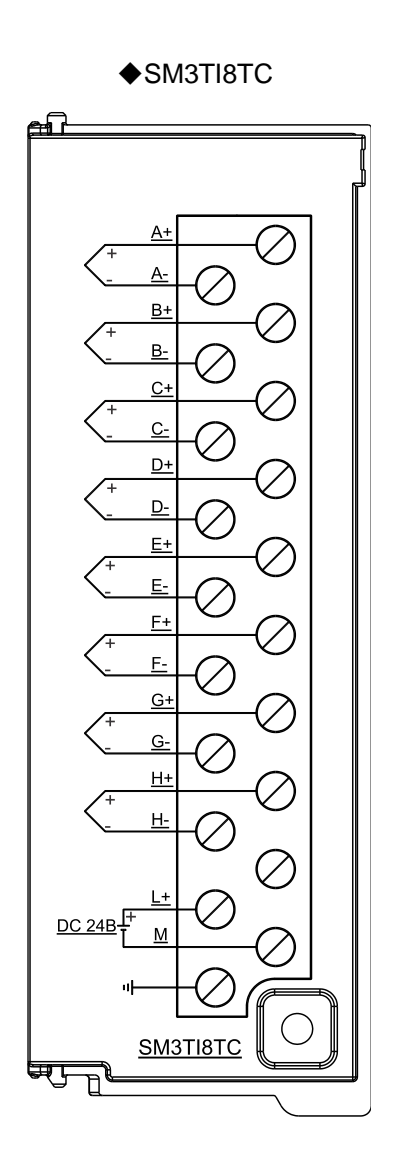

Характеристики проводного подключения РДТ

♦SM3TI4RTD

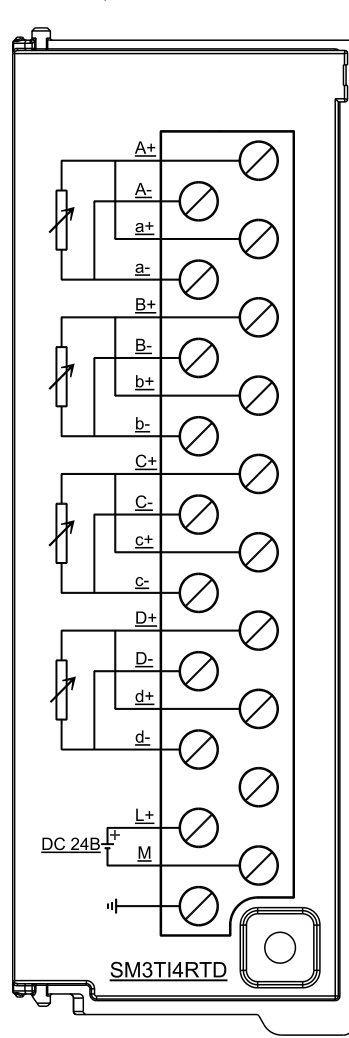

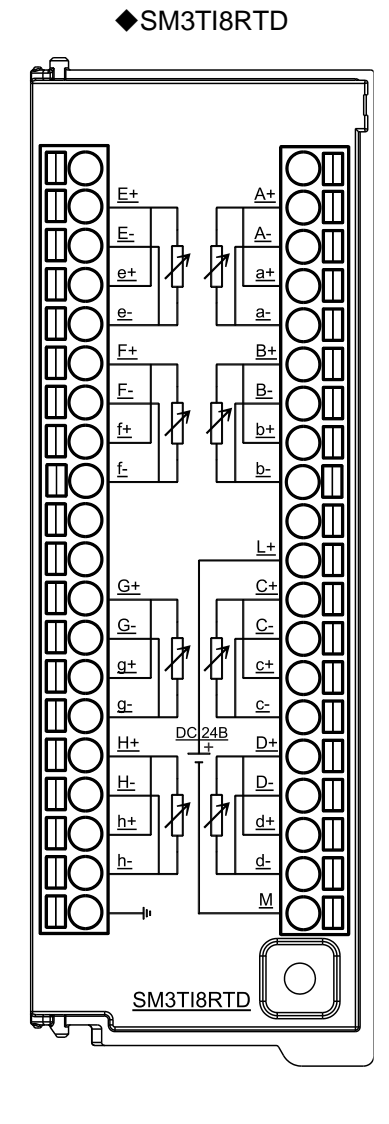

# Этапы конфигурирования для простого проекта

3

| 3.1 | Аппаратное соединение CODESYS и ПЛК                        |
|-----|------------------------------------------------------------|
| 3.2 | Создать новый проект                                       |
| 3.3 | Установить файлы описания устройств и библиотеки в CODESYS |
| 3.4 | Установить связь                                           |
| 3.5 | Конфигурация задачи                                        |
| 3.6 | Программирование                                           |
| 3.7 | Компиляция и загрузка                                      |
| 3.8 | Контроль и ввод в эксплуатацию                             |

# 3.1 Аппаратное соединение CODESYS и ПЛК

## Подключение питания SM252MESC

На следующей схеме показана проводка источника питания постоянного тока SM252MESC.

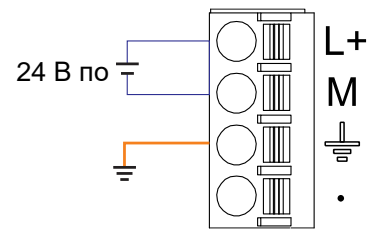

## Подключение к SM252MESC через порт Ethernet

Подключение устройства программирования PG/PC к SM252MESC с помощью стандартного сетевого кабеля (порт связи EtherNET)

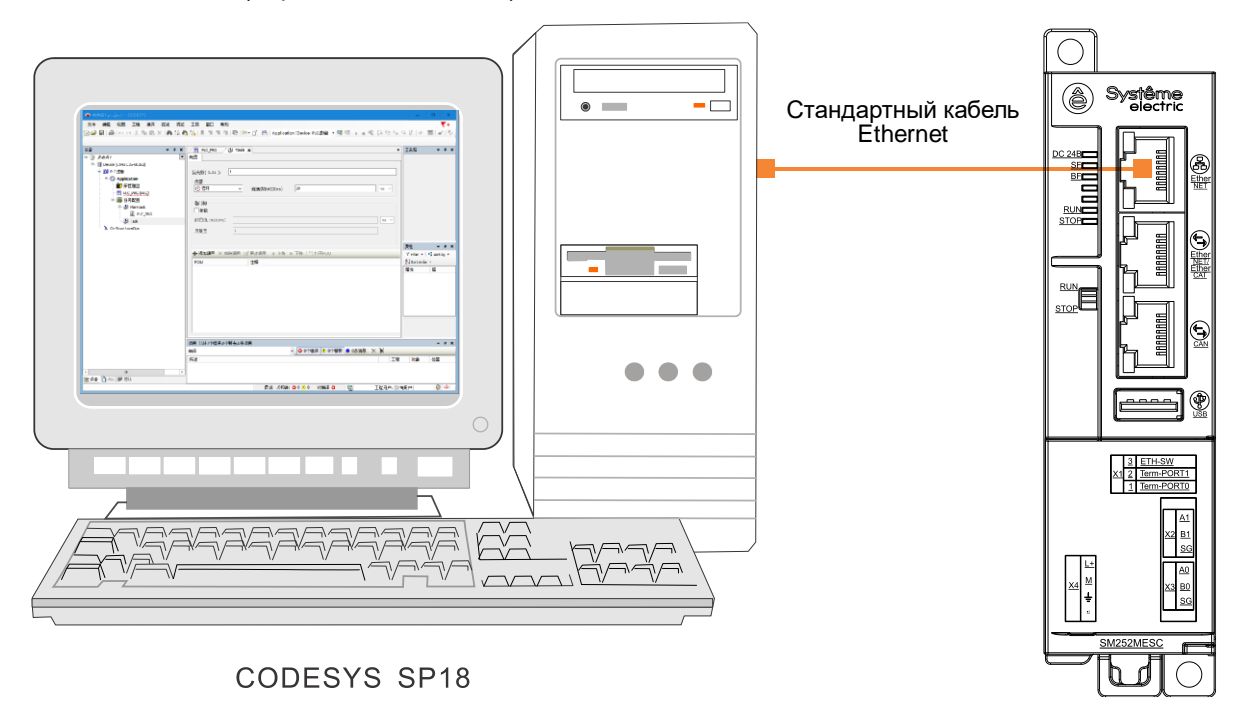

## 3.2 Создать новый проект

1. Запустить CODESYS SP18, стартовый интерфейс выглядит следующим образом, нажмите «Новый проект».

| The codesys                 |                                                  | _ 🗆 X                                          |
|-----------------------------|--------------------------------------------------|------------------------------------------------|
| File Edit View Project Buil | d Online Debug Tools Window                      | Help T1                                        |
| 🎦 🗲 🖬 🎒 🗠 여 🐰 🗎 🖺           | × 两端晶结   乳乳液  =                                  | ‱• 🖳     ☞ ☞ → 🔳 🦧   Č≣ •Ξ •Ξ •Ξ *Ξ \$   •   🍯 |
|                             |                                                  |                                                |
| Devices - 🗸 🗸               | Start Page 🗙                                     |                                                |
|                             | CODESYS V3.5 SP18 P                              | Patch 5                                        |
|                             |                                                  |                                                |
|                             | Basic operations                                 | Latest news                                    |
|                             | New Project                                      | Î                                              |
|                             | Open Project                                     | E 👔                                            |
|                             | open Project from PLC                            | CODESYS                                        |
|                             | Recent projects                                  |                                                |
|                             | 🗳 Untitled1                                      |                                                |
|                             |                                                  |                                                |
|                             |                                                  |                                                |
|                             |                                                  |                                                |
|                             |                                                  |                                                |
|                             | Close page after project load                    |                                                |
|                             | Show page on startup                             |                                                |
|                             | Messages - Total 0 error(s), 0 warning(s), 0 mes | ssage(s)                                       |
|                             |                                                  | 0 error(s)      0 warning(s)                   |
|                             |                                                  |                                                |
|                             | Last build: 😳 0 🕐 0                              | Precompile  Project user: (nobody)             |

2. Создать новый стандартный проект, задать имя проекта и путь сохранения проекта.

| Categories    | s<br>praries            | Templates                                               |
|---------------|-------------------------|---------------------------------------------------------|
| : <b>]</b> Pr | ojects                  | Empty project HMI project Standard Standard project w   |
|               |                         |                                                         |
|               |                         |                                                         |
|               |                         |                                                         |
|               |                         |                                                         |
| A project o   | ontaining one device, o | ne application, and an empty implementation for PLC_PRG |
| Name          | Untitled 1              |                                                         |
| Location      | D:'                     | ✓                                                       |
|               |                         |                                                         |
|               |                         | OK Cancel                                               |

3. Выбрать устройство и язык программирования. Если нужного устройства нет, вы можете выбрать устройство по умолчанию для создания проекта, а затем установить в проект нужный файл описания устройства. Установка завершена, и можно сразу обновить проектное устройство. Выполнить следующие операции. 1) Создать проект для SM252MESC, но поскольку для этого устройства не установлен файл описания, сначала создадим проект по умолчанию.

| Standard | Project                                                                                              |                                                                                                    | x |
|----------|----------------------------------------------------------------------------------------------------|----------------------------------------------------------------------------------------------------|---|
| 61       | You are abou<br>objects within<br>- One program<br>- A program F<br>- A cyclic task<br>- A reference | t to create a new standard project. This wizard will create the following<br>n this project:<br>nmable device as specified below<br>PLC_PRG in the language specified below<br>which calls PLC_PRG<br>to the newest version of the Standard library currently installed. |   |
|          | Device<br>PLC_PRG in                                                                                 | CODESYS Control RTE V3 (3S - Smart Software Solutions GmbH)<br>Ladder Logic Diagram (LD)<br>OK Cancel                                                                                                    | > |

2) Войти в интерфейс проекта, см. 3.3.1 <u>Установка файла описания устройства</u>, чтобы установить файл описания устройства SM252MESC.

3) Обновление проектного устройства

| Untitled1.project* - CODESYS |                              |                 |                        |                |                  | _ C             | x c                  |
|------------------------------|------------------------------|-----------------|------------------------|----------------|------------------|-----------------|----------------------|
| File Edit View Project I     | Build Online Debug Tools     | ; Wi            | ndow Help              | р              |                  |                 | <b>T</b> 12          |
| 🎦 🚔 📕 🕌 🗠 여 🐰 🖿 🖺            | 🗟 🗙   🛤 🎎 🐴 🌿   📕 🗐 -        | 机省              | 🛱   🏪 - [              | ີ   🏥   Aj     | oplication [De   | evice: PLC Logi | c] • =               |
|                              |                              |                 |                        |                |                  |                 |                      |
| Devices                      | 🗸 🕂 🗙 📝 Device               |                 | PersistentVa           | ars 🔣          | Task Configu     | ration 🕂 🕂      | PLC_PRG -            |
| Untitled 1 Щелчок правой кно | опкой мыши 🛛 🔹 🔹 🖡           | $\times \vdash$ |                        | PROG           | RAM PLC_PRG      | i               | 1×                   |
| Device (CODESYS Contrigue    | Cut                          |                 | Name                   | Address        | Data type        | Initialization  | Com                  |
| E E PLC Logic                | Сору                         | L.              | newVar                 |                | INT              |                 |                      |
| Application                  | Paste                        |                 |                        |                |                  |                 |                      |
|                              | Delete                       |                 |                        |                |                  |                 |                      |
| Task Confic                  | Refactoring                  | •               |                        |                |                  |                 |                      |
| 🖹 🔮 MainTa 🚌                 | Properties                   |                 |                        |                |                  |                 |                      |
|                              |                              |                 |                        |                |                  |                 |                      |
| T Persistentv                | Add Object                   |                 |                        |                |                  |                 |                      |
|                              | Add Folder                   |                 |                        |                |                  |                 |                      |
| ſ                            | Add Device                   |                 |                        |                |                  |                 |                      |
| 5                            | Edit Object                  |                 |                        |                |                  |                 |                      |
|                              | Edit Object With             |                 |                        |                |                  |                 |                      |
|                              |                              |                 |                        |                |                  |                 |                      |
|                              | Edit IO mapping              |                 |                        |                |                  |                 |                      |
|                              | Import mappings from CSV     |                 |                        |                |                  |                 |                      |
| 30                           | Export mappings to CSV       |                 |                        |                |                  |                 |                      |
| `                            |                              |                 | 1                      |                |                  |                 | >                    |
|                              | Reset Origin Device [Device] | or              | (s), 0 warning(s       | s), 0 message( | s)               |                 | <b>→ ↓ ×</b>         |
|                              | Simulation                   |                 | 4 69                   | -              |                  |                 |                      |
|                              | Last build: 😈 0 😗 0 Pred     | omplie ,        | <ul> <li>Yé</li> </ul> | Pro            | oject user: (nob | oay)            | 1 Contraction (1997) |

| Update Device                                                                   |          |              |                             | 3                |  |
|---------------------------------------------------------------------------------|----------|--------------|-----------------------------|------------------|--|
| lame Device                                                                     |          |              |                             |                  |  |
| Action                                                                          | ) Plug d | avica 🔍 🛛    | ndate device 🔲 Lindate sar  | ne devices in pr |  |
|                                                                                 | ring of  |              |                             | ne devices in pr |  |
| String for a full text search                                                   |          | Vendor       | <all vendors=""></all>      | ×                |  |
| Name                                                                            |          | Vendo        | or                          | Versior ^        |  |
| CODESYS Control RTE V3 x64                                                      |          | 3S - Sm      | art Software Solutions GmbH | 3.5.18.5         |  |
| 🔟 CODESYS Control Win V3                                                        |          | 3S - Sm      | art Software Solutions GmbH | 3.5.18.5         |  |
| CODESYS Control Win V3 x64                                                      |          | 3S - Sm      | art Software Solutions GmbH | 3.5.18.5         |  |
| TH3 C35-003S2                                                                   | -        | Shenzer      | n Co-Trust                  | 3.5.18.5         |  |
| Systeme Electric SM252MESC                                                      |          | System       | e Electric                  | 3.5.18.5         |  |
| Systeme Electric SM253CE10                                                      | - \      | System       | e Electric                  | 3.5.18.5         |  |
|                                                                                 | · `      | \            |                             | ×                |  |
|                                                                                 |          |              |                             | >                |  |
| Group by category Display all ver                                               | sions (f | or experts o | nly) Display outdated ve    | rsions           |  |
| Name: Systeme Electric SM252ME                                                  | SC       |              | ~                           |                  |  |
| Vendor: Systeme Electric                                                        |          |              | _                           |                  |  |
| Categories: PLCs                                                                |          | · \          |                             |                  |  |
| Order Number: ???                                                               |          |              |                             | 2                |  |
|                                                                                 |          | <u> </u>     |                             | _                |  |
| Undate and try to preserve most information of                                  |          |              |                             |                  |  |
| Device                                                                          |          |              |                             |                  |  |
| (You can select another target node in the navigator while this undow is open.) |          |              |                             |                  |  |
|                                                                                 |          |              | Update Device               | Close            |  |

4. Базовый интерфейс проекта выглядит следующим образом.

| Untitled1.project* - CODESYS                                              | -                                                                                 | • x          |
|---------------------------------------------------------------------------|-----------------------------------------------------------------------------------|--------------|
| File Edit View Project Build                                              | Online Debug Tools Window Help                                                    | <b>T</b> 12  |
| 🎦 🛎 🖬 🕼 🗠 이 이 🐰 🖻 🛍 🗙 [                                                   | 🛤 🅼 📥 🚰   📕 🧐 🦄 🐂   🐘   🛅 🖬 👘 🔓   🎬   Application [Device: PLC Logic] 🝷 🧐 🔅 🕨 🔳 👋 | [= ~= .      |
|                                                                           |                                                                                   |              |
| Devices                                                                   | Device 🗙 🎉 Task Configuration 🕂 PLC_PRG                                           | •            |
| ☐ Untitled 1 Конфигурация сети<br>☐ ☐ Device (Systeme Electric SM252MESC) | Communication Settings Scan Network Gateway - Device -                            | ^            |
| 同一直的 PLC Logic                                                            | Applications                                                                      |              |
|                                                                           |                                                                                   |              |
|                                                                           |                                                                                   | =            |
| Task Configuration                                                        |                                                                                   |              |
| 🗏 🦃 MainTask Задач                                                        | Gateway                                                                           |              |
| PLC_PRG                                                                   | Gateway-2                                                                         | System       |
| 🗠 🏅 Systeme Electric LocalBus                                             | PLC Settings IP-Address:                                                          | Device I     |
|                                                                           | PLC Shell                                                                         | System       |
|                                                                           | Port:<br>1217                                                                     | 0008         |
|                                                                           | Users and Groups                                                                  | Target 1     |
|                                                                           | Access Rights                                                                     | 1100 00      |
|                                                                           |                                                                                   | Target *     |
|                                                                           |                                                                                   |              |
|                                                                           | Messages - Total U error(s), U warning(s), U message(s)                           | - + ×<br>√ ≫ |
|                                                                           | Description                                                                       | ^ <b>^</b>   |
|                                                                           | Project Object Position                                                           |              |
|                                                                           | Состояние дисплея устройства                                                      |              |
|                                                                           |                                                                                   |              |
| <                                                                         |                                                                                   |              |
|                                                                           | Last build: 😳 0 😗 0 Precompile 🗸 🍊 Project user: (nobody)                         | Ø 🕸 .        |

- 65 -

# 3.3 Установить файлы описания устройств и библиотеки в CODESYS.

## 3.3.1 Установить файл описания устройства

Конкретные шаги по добавлению следующего.

1. Выбрать пункт меню [Инструменты] → [Репозиторий устройств], а затем нажмите [Установить].

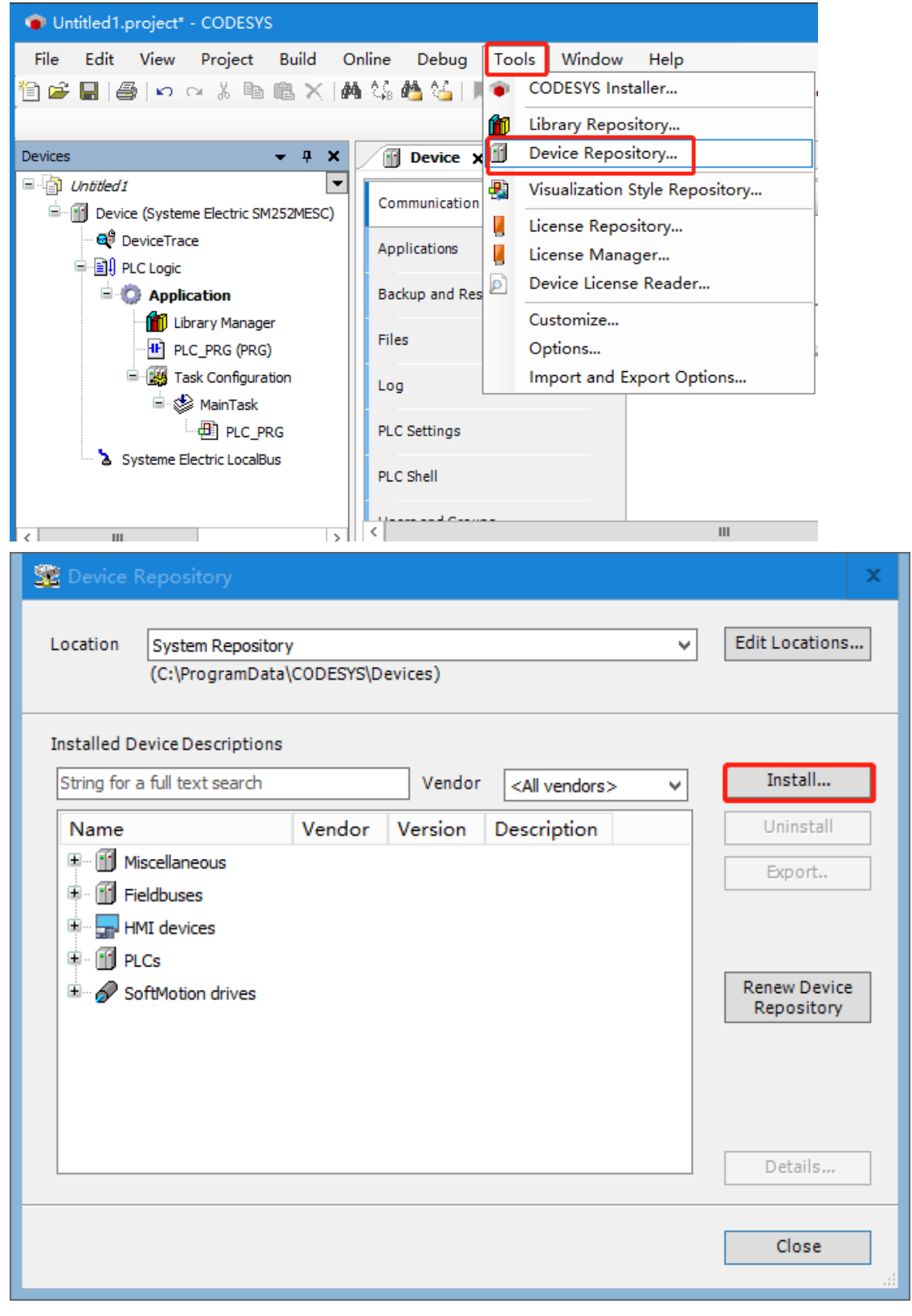

2. Найти путь, по которому находится файл описания, в зависимости от необходимости установки устройства, чтобы выбрать тип файла, и выбрать устройство сразу после установки.

|                                             |                  | · II 🕐    |
|---------------------------------------------|------------------|-----------|
| ▲ 名称 ▲                                      | 修改日期             | 类型        |
| A4 device description file202208            | 2023-09-23 15:57 | 文件夹       |
| v6设备描述文件                                    | 2023-04-03 17:08 | 文件夹       |
| COTRUST_C35-003S2_V1.2.devdesc.xml          | 2023-05-19 14:21 | XML 文档    |
| COTRUST_C57-103S2_V1.2.devdesc.xml          | 2023-05-19 14:21 | XML 文档    |
| Systeme-Electric_SM252MESC_V1.7.devdesc.xml | 2023-10-11 10:34 | XML 文档    |
| Systeme-Electric_SM253CE10_V1.5.devdesc.xml | 2023-08-24 15:29 | XML 文档    |
| Systeme-Electric_SM253CE10_V1.7.devdesc.xml | 2023-10-11 10:34 | XML 文档    |
| =                                           |                  |           |
| <ul> <li>✓</li> <li>✓</li> </ul>            |                  | >         |
|                                             | ✓ 设备描述(*.devde   | sc.xml) 🗸 |
|                                             | 打开(O)            | <b>取消</b> |

## 3.3.2 Установить библиотеку

1. Выбрать [Инструменты] →[Хранилище библиотек], во всплывающем диалоговом окне справа от [Установки] выбрать файлы библиотеки, которые необходимо установить в систему, выбрать «Открыть» для установки.

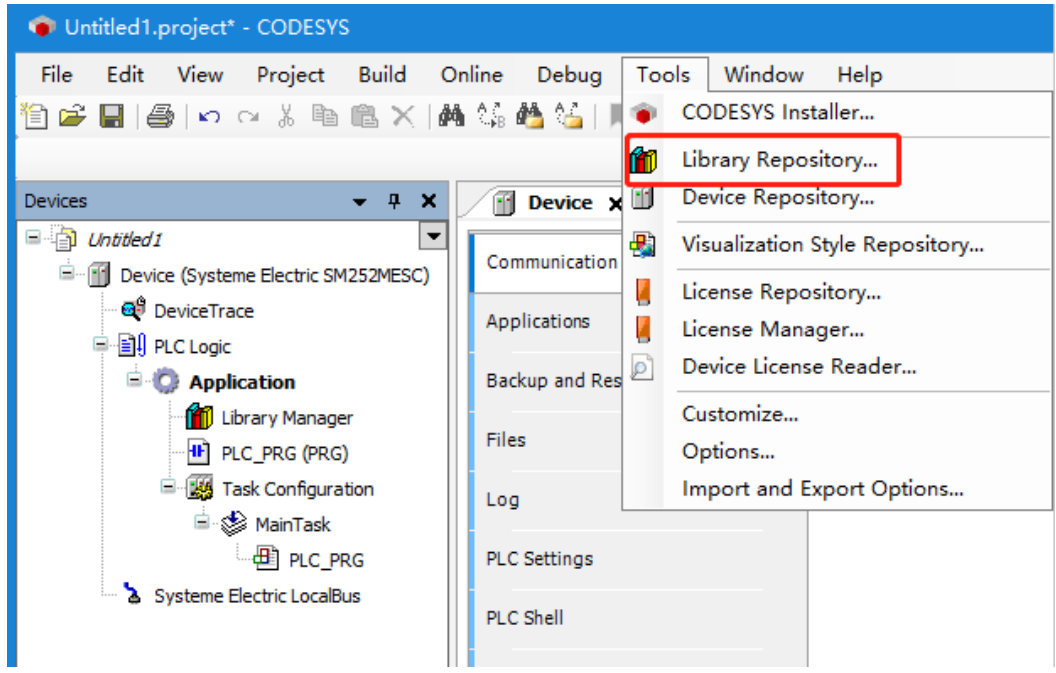

| 前 Library Repository                                                                                                    | x                                    |
|----------------------------------------------------------------------------------------------------|--------------------------------------|
| Location System V<br>(C:\ProgramData\CODESYS\Managed Libraries)                                                                                                    | Edit Locations                       |
| Installed Libraries Company (All companies)                                                                                                    | Install                              |
| Image: Constraint of the second second se | Export                               |
| E B Use Cases                                                                                                    | Find<br>Details<br>Trust Certificate |
| Group by category                                                                                                    | Dependencies                         |
| Library Profiles                                                                                                    | Close                                |

## 2. Завершение установки можно увидеть в каталоге установленной библиотеки.

| 👔 Library Repository                                                                                              | x                 |
|----------------------------------------------------------------------------------------------------|-------------------|
| Location System<br>(C:\ProgramData\CODESYS\Managed Libraries)                                                     | Edit Locations    |
| Installed Libraries Company (All companies)                                                                       | Install           |
| Image: Co-Trust HSC Library     Co-Trust                                                                          | Export            |
| Co-Trust ExtBus library sp11 Co-Trust Co-Trust Co-Trust Co-Trust Systeme Electric ExtBus library Systeme Electric |                   |
| I.3.0      Systeme Electric Modbus Library Systeme Electric      Application                                      | Find              |
|                                                                                                    | Trust Certificate |
| Library Profiles                                                                                                  | Close             |
|                                                                                                    | didac             |
# 3.4 Установить связь

## 1. Задать IP-адрес программирующего устройства в том же сегменте сети, что и ПЛК.

Перед настройкой связи необходимо задать IP-адрес программирующего PC в том же сегменте сети, что и ПЛК (IP: 192.168.0.X).

Метод настройки:

- 1) Открыть свойства Ethernet PC.
- (2) Дважды щелкнуть Протокол Интернета TCP/IP.

3) Изменить «Получить IP-адрес автоматически» на «Использовать следующий IP-адрес», а затем ввести «192.168.0.Х» в IP-адрес.

## 2. Выполнить Настройки связи в представлении устройства CODESYS

Дважды щелкнуть [Устройство] в представлении устройств, а затем нажать [Сканировать сеть] на вкладке [Настройки связи].

| Untitled1.project* - CODESYS                          |                                                                                                  | x       |
|-------------------------------------------------------|--------------------------------------------------------------------------------------------------|---------|
| File Edit View Project Build<br>管 🗃 🖶 📕 🎒 🗠 여 🐰 🗎 龍 🗙 | Online Debug Tools Window Help 💎 🤻 🖓 🐂 📲 🦓 👘 📄 🎬 🛛 Application [Device: PLC Logic] 🔹 🧐 🔅 🖉 🕨 🔳 🍕 | 12<br>F |
| Devices – 4 X                                         | Device 🗙 🕕 PLC_PRG 🛛 🚭 DeviceTrace                                                               | •       |
| Untitled1                                             | Communication Settings Scan Network Gateway - Device -                                           | Â       |
| - 🚭 DeviceTrace                                       | Applications                                                                                     |         |
| Application                                           | Backup and Restore                                                                               | -       |
| Library Manager                                       | Files                                                                                            | =       |
| 🖹 🧱 Task Configuration                                | Log Gateway-2                                                                                    |         |
| PLC_PRG                                               | PLC Settings IP-Address:<br>localhost                                                            |         |
|                                                       | PLC Shell Port:<br>1217                                                                          |         |
|                                                       | Users and Groups                                                                                 |         |
|                                                       | Access Rights                                                                                    |         |
|                                                       | Symbol Rights                                                                                    |         |
|                                                       | Licensed Software Metrics                                                                        | ~       |
| < III >                                               |                                                                                                  | >       |
|                                                       | Last build: 🔕 0 🕐 0 Precompile 🗸 📲 Project user: (nobody) 🔮                                      | 2       |

Выбрать сканируемое устройство и подтвердить, при этом информация об устройстве отобразится справа.

| Select Device                                    | ×                                                                       |
|--------------------------------------------------|-------------------------------------------------------------------------|
| Select the Network Path to the Controller        |                                                                         |
| Gateway-2                                        | Device Name:            Systeme Electric SM252MESC         Scan Network |
|                                                  | Device Address:<br>0002                                                 |
|                                                  | Block driver:                                                           |
|                                                  | Encrypted Communication:<br>TLS supported                               |
|                                                  | Number of channels:<br>20                                               |
|                                                  | Target ID:                                                              |
|                                                  |                                                                         |
| ✓ Hide non-matching devices, filter by Target ID | OK Cancel                                                               |

Вернувшись в интерфейс настроек связи, можно увидеть два зеленых индикатора, указывающие на то, что канал связи активирован, что означает, что все операции, связанные со связью, связаны с каналом и устройство успешно осуществляет связь.

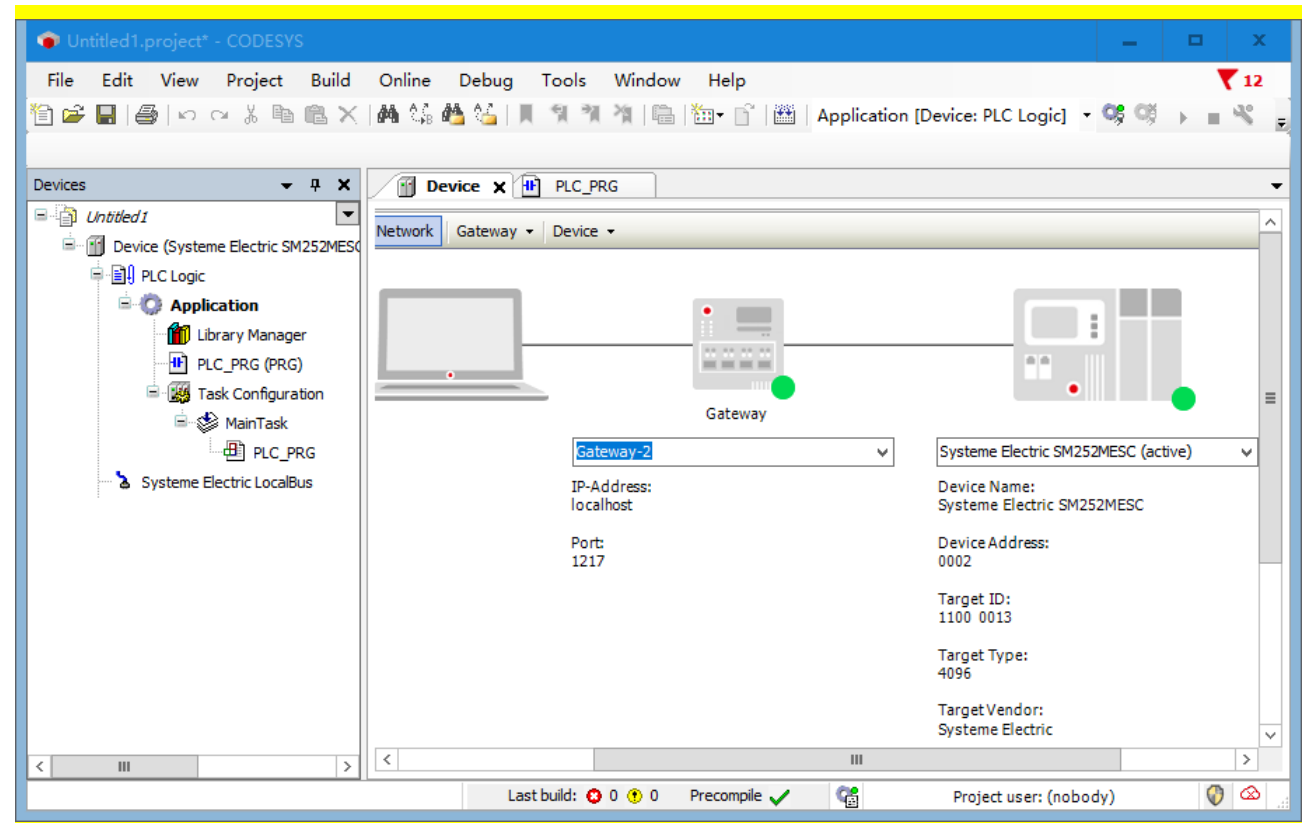

# 3.5 Конфигурация задачи

В «Конфигурации задач» можно управлять задачами. Создание стандартного проекта ПЛК автоматически создаст повторяющуюся задачу, которая автоматически будет связана с PLC\_PRG,

цикл задачи по умолчанию составляет 4 мс, с приоритетом 1. Программа ПЛК будет участвовать в компиляции и фактическом выполнении только тогда, когда она вызывается задачей. Щелкнуть правой кнопкой мыши «Конфигурация задачи» -> «Добавить объект» -> «Задача», определить имя задачи и завершить создание новой задачи. Можно создать максимум 100 задач разного типа, исполняемых в порядке приоритета, установленном пользователем. Чем меньше число, тем выше приоритет. Если приоритет тот же, выполнить сверху вниз в соответствии с порядком в конфигурации задачи.

| Untitled1.project* - CODESYS                                                                                                    | Add Task X  |
|----------------------------------------------------------------------------------------------------|-------------|
| File Edit View Project Build Online Debug Tools Windc<br>管 🗃 🗃   🚭   🗠 여 🐰 ங 🛍 🗙   🏘 🐝 🎂 🍐   📕 🎕 🎕 🎕   🎬                                                                               | An IEC task |
| Devices • 4 X Device X + PLC_PRG                                                                                                    |             |
| Communication Settings  Application  PLC PRG (PRG)  Task Co  Cut  Cut  Copy Paste  Systeme Electric  Add Objec  Task  Cut Cut Cit Cut Cit Copy Cut Cut Cut Cut Cut Cut Cut Cut Cut Cut | Name        |
|                                                                                                    |             |
| Last build: 🚯 0 🕐 0                                                                                                    | Add Cancel  |

Для вновь созданной программы ПЛК необходимо вручную настроить и вызвать задачи, иначе программа не будет выполняться. Дважды щелкнуть Основная задача → Добавить объект → вызов программы. Нажать «ОК», чтобы завершить вызов программы ПЛК, которую необходимо вызвать.

# 3.6 Программирование

В окне устройства ПМ по умолчанию — PLC\_PRG, двойной щелчок по PLC\_PRG в представлении устройства автоматически открывает редактор языка LD в середине пользовательского интерфейса CODESYS. Редактор языка LD содержит раздел объявлений. Редактор языка LD состоит из раздела объявлений и раздела реализации.

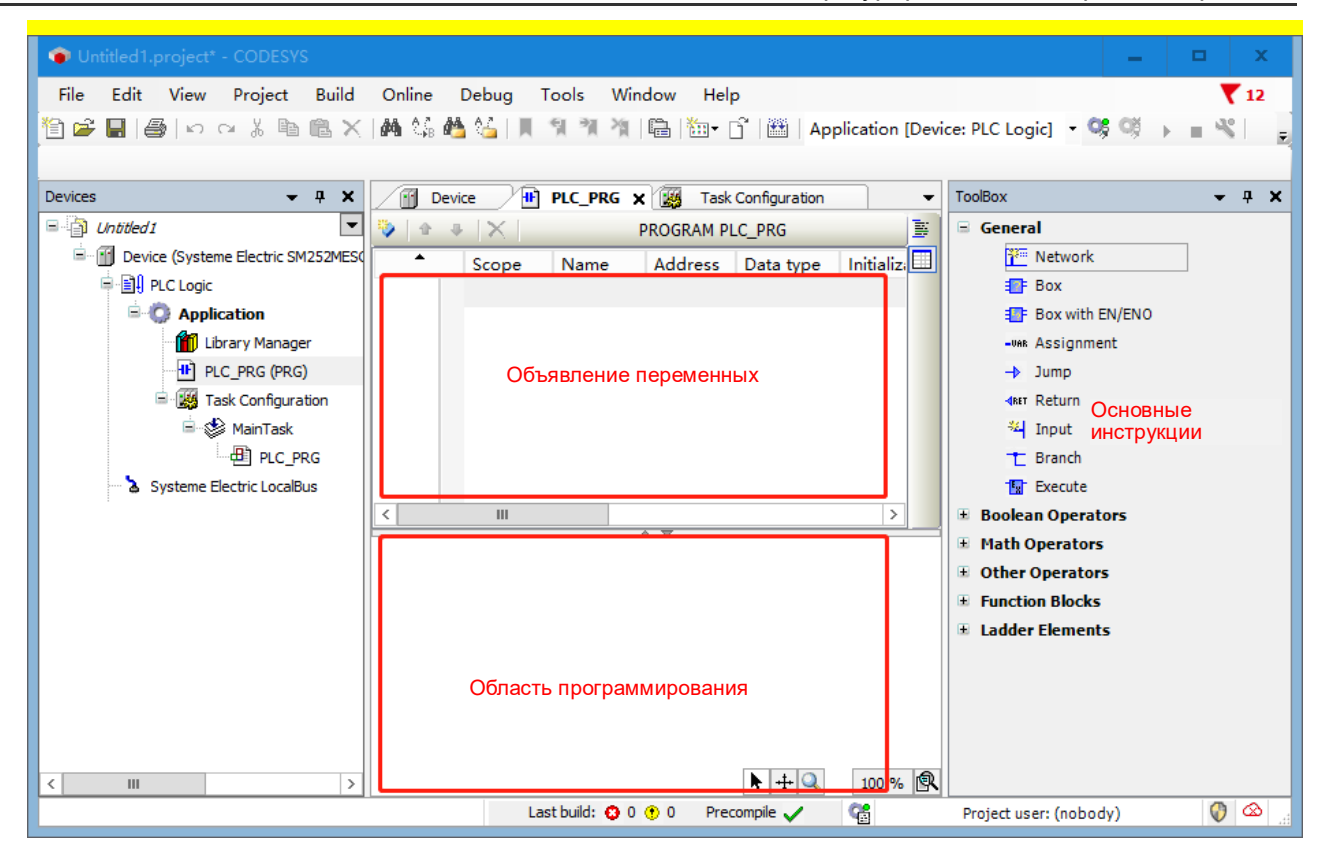

Раздел объявлений включает в себя: номера строк, отображаемые в левой границе, тип и имя ПМ (например, «Программа PLC-PRG»), а также объявления переменных между ключевыми словами VAR и END VAR.

Функция программной реализации в этом примере заключается в многократной установке и сбросе таймера 1 и таймера 2 в течение 5-секундного интервала.

## 1. Объявить переменные в PLC\_PRG

В разделе объявления редактора подвести курсор к VAR, нажать клавишу Ввод, вставить новую пустую строку и объявить переменные, которые необходимо использовать. Или в разделе реализации программы использовать функцию автоматического объявления: ввести команду в разделе реализации программы и нажать клавишу Ввод. Если в новой строке есть необъявленные переменные, система откроет диалоговое окно автоматического объявления, где можно настроить объявление. Раздел объявлений этого примера показан на следующем рисунке:

|   |       |        |         |           |                |         | -   | -       |
|---|-------|--------|---------|-----------|----------------|---------|-----|---------|
| • | Scope | Name   | Address | Data type | Initialization | Comment | A ^ | •       |
| 1 | 🖗 VAR | TRIG1  |         | BOOL      |                |         |     |         |
| 2 | 🖗 VAR | TIMER1 |         | TON       |                |         | -   |         |
| 3 | 🖗 VAR | TIMER2 |         | TON       |                |         |     |         |
| 4 | 🖗 VAR | var1   |         | TIME      |                |         |     |         |
| 5 | 🖗 VAR | var2   |         | TIME      |                |         |     |         |
|   |       |        |         |           |                |         | Y   | <u></u> |
| < |       | 111    |         |           |                |         | >   |         |

#### 2. В части реализации инструкций ввода PLC\_PRG

Развернуть Ladder Elements/Элементы лестничной диаграммы на панели инструментов в правой части редактора языка LD, перетащить Timer TON в раздел реализации редактора языка, а затем перетащить катушку сброса из Ladder Elements на панели инструментов в заднюю часть выхода инструкции TON. Используя ту же операцию, создать инструкцию TON в сети 2.

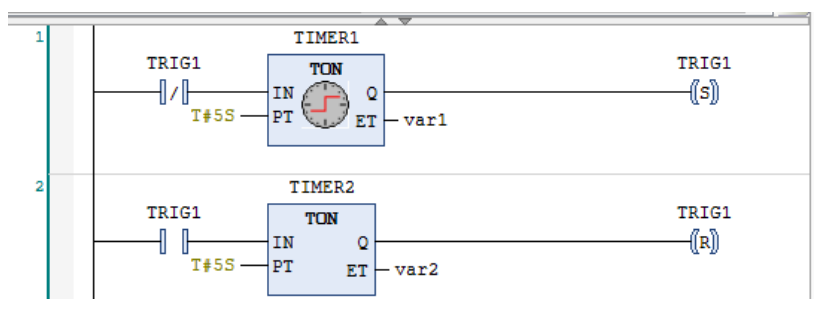

# 3.7 Компиляция и загрузка

#### 1. Сохранить и скомпилировать текущий проект

После написания программы сохранить текущий проект и выбрать пункт меню «Компилировать», чтобы выполнить проверку синтаксиса текущего объекта. Когда проверка синтаксиса будет завершена, все сообщения об ошибках и предупреждения будут отображены в окне сообщений класса Compile/Компиляция. Если ошибок нет, компиляция прошла успешно.

| Untitled1.project* - CODESYS                                               |                           | -                |               |
|----------------------------------------------------------------------------|---------------------------|------------------|---------------|
| File Edit View Project Build Online Debug Tools Window Help                |                           |                  |               |
| ] 🖆 🔚   🎒   🗠 🖂 🛝 🛍 🛍 🗙   🛤 🎼 🌿   📕 🌿 📜 🦎 🦄 🎼   🌆 🖓   🛅 🛅 🗖 🎬 ) Applicatio | n [Device: PLC Logic] 🔹 🔍 | , 0) →           | - 4           |
|                                                                            |                           |                  |               |
| vices • 4 X Device X H PLC_PRG K Task Configuration                        |                           |                  |               |
| Communication Settings Scan Network Gateway - De                           | vice 👻                    |                  |               |
| PLC Logic Applications                                                     |                           |                  |               |
| Device PLC_PRG X Task Configuration                                        | ▼ ToolBox                 | <b>→</b> 4       | ×             |
| PROGRAM PLC_PRG                                                            | 🗧 🗉 General               |                  | ~             |
| Scope Name Address Data type Initialization Comment A ^                    | 📔 🛛 🎦 Network             |                  |               |
| 1 VAR TRIG1 BOOL                                                           | Box                       |                  |               |
| 2 VAR TIMER1 TON                                                           | E Box with E              | N/ENO            |               |
| 3 VAR TIMER2 TON                                                           | -VAR Assignmen            | t                | =             |
| 4 VAR var1 TIME                                                            | -> Jump                   |                  |               |
|                                                                            |                           |                  |               |
| 1 TIMER1 TRICI                                                             | A Marka Input             |                  |               |
|                                                                            | T Branch                  |                  |               |
| T#5S PT T T#5S ET - var1                                                   | Execute                   |                  |               |
|                                                                            | Boolean Operator          | rs               |               |
| 2 TIMER2                                                                   | Other Operators           |                  |               |
| TRIG1 TON TRIG1                                                            | Function Blocks           |                  |               |
|                                                                            | Ladder Elements           |                  |               |
| 1755 P1 ET - var2                                                          | ✓ Network                 |                  | $\overline{}$ |
| >                                                                          | <                         | >                |               |
| ssages - Total 0 error(s), 0 warning(s), 32 message(s)                     |                           | <b>▼</b> ₽       | ×             |
| ild 🔹 🗘 0 error(s) 😗 0 warning(s) 🚺 28                                     | message(s) 🗙 💥            |                  |               |
| escription                                                                 | Project Object            | Position         | ^             |
| Generate code initialization                                               |                           |                  |               |
| Generate relocations                                                       |                           |                  |               |
| Size of generated code: 89444 bytes                                        |                           |                  |               |
| Size of global data: 11359 bytes                                           |                           |                  |               |
| Total allocated memory size for code and data: 699800 bytes                |                           |                  |               |
| Build complete 0 errors, 0 warnings : Ready for download                   |                           |                  |               |
|                                                                            |                           |                  | $\square$     |
| Last Duild: 😲 U 😗 D Precompile 🗸 🎼 Proje                                   | ct user: (nobody)         | $\bigvee \infty$ |               |

## 2. Войти в устройство, скачать и запустить программы

Выбрать пункт меню «Онлайн» -> «Войти...» или просто щелкнуть значок <sup>55</sup>, чтобы установить соединение между приложением и ПЛК и войти в онлайн-режим. Если настройки связи были выполнены, появится следующее диалоговое окно:

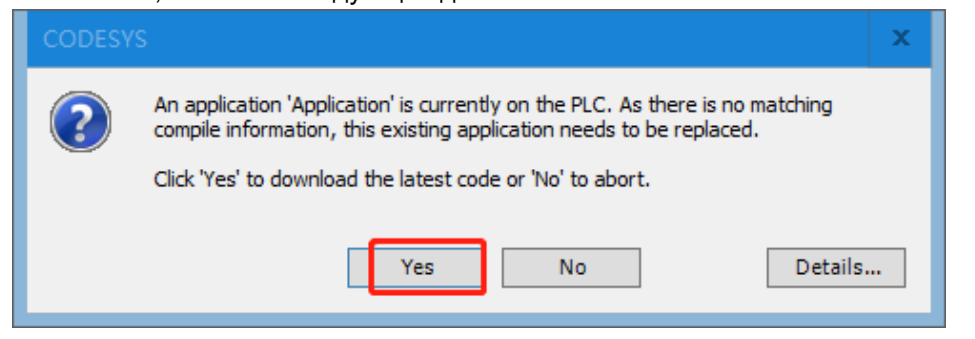

Нажать «Да», чтобы начать загрузку программы. После успешного входа интерфейс выглядит следующим образом:

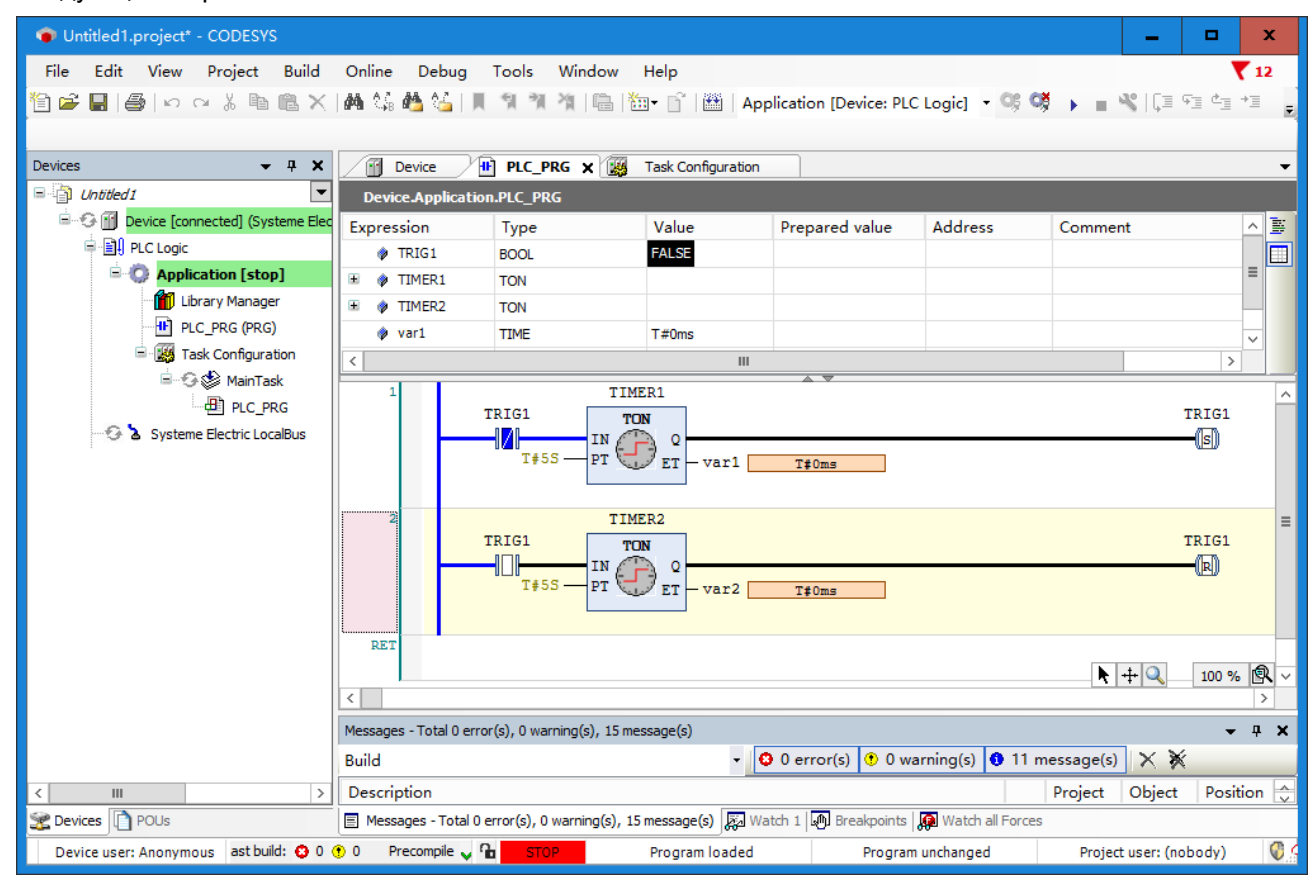

После успешного входа в систему выбрать пункт меню «Отладка» -> «Пуск» или непосредственно щелкнуть значок пуска , чтобы запустить программу ПЛК. В это время текущий проект можно отслеживать и отлаживать.

## Руководство пользователя продукта Systeme PLC S250 SP18

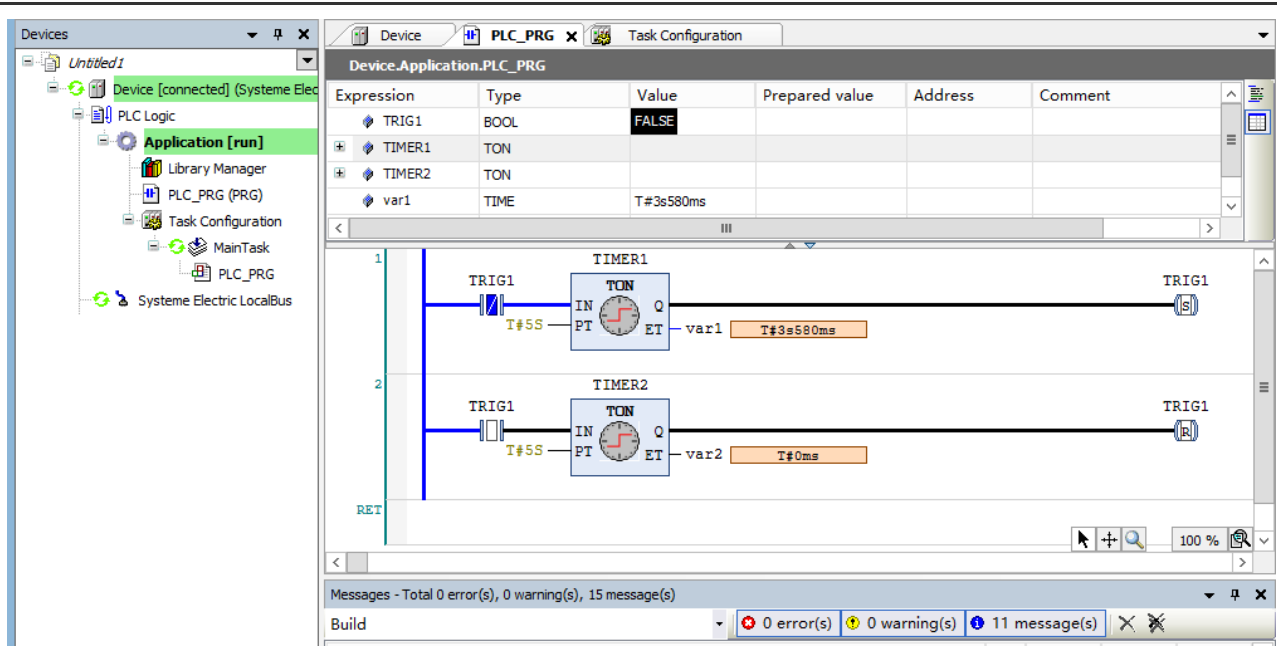

# 3.8 Контроль и ввод в эксплуатацию

Переменные и адреса в приложении можно отслеживать с помощью следующих трех методов.

- Окно контрольных значений с определенным списком значений
- Запись переменной или принудительная переменная
- Обзор специальных программных модулей в сети

#### 1. Открыть образец окна программы

Дважды щелкнуть, чтобы открыть PLC\_ PRG, появится следующее онлайн-представление: в верхней части отображается соответствующий PLC\_ PRG, реализующий тело программы для частичных представлений, а окно внутреннего контроля для каждой переменной отображает фактическое значение.

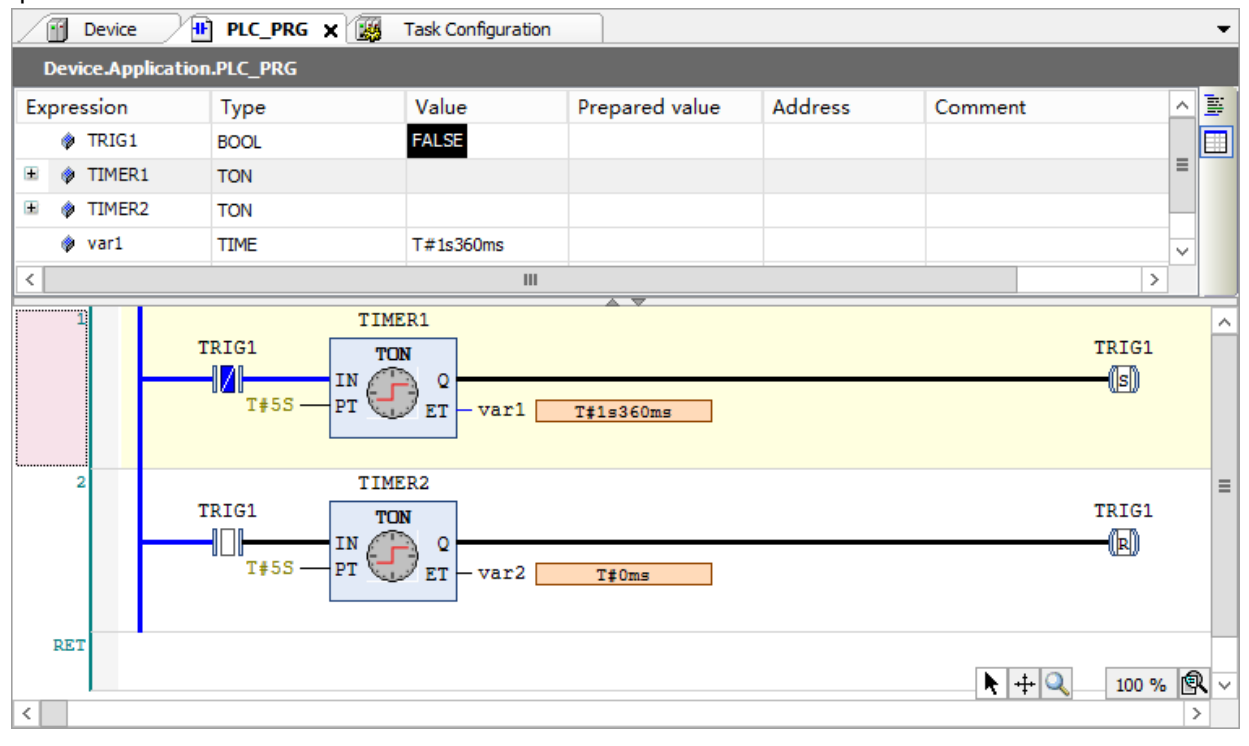

- 75 -

#### 2. Запись переменных и принудительные переменные

Присвоить «подготовленное значение» переменной TRIG1, записав или принудительно задав ее, и в начале следующего цикла переменная отобразит это значение. Ввести «подготовить значение» (целое число), нажать «Ввод» или за пределами области, а затем выполнить команду «записать значение» или «принудительное значение», чтобы записать или принудительно передать значение в ПЛК.

#### 3. Использование окна контроля

Выбрать пункт меню «Вид» → «Наблюдение» → «Наблюдение 1», чтобы открыть окно контроля. Затем щелкнуть мышью по первой строке столбца выражения, открыть поле редактирования, ввести контролируемую переменную TRIG1, после входа в проект можно будет записать и принудительно ввести значение переменной.

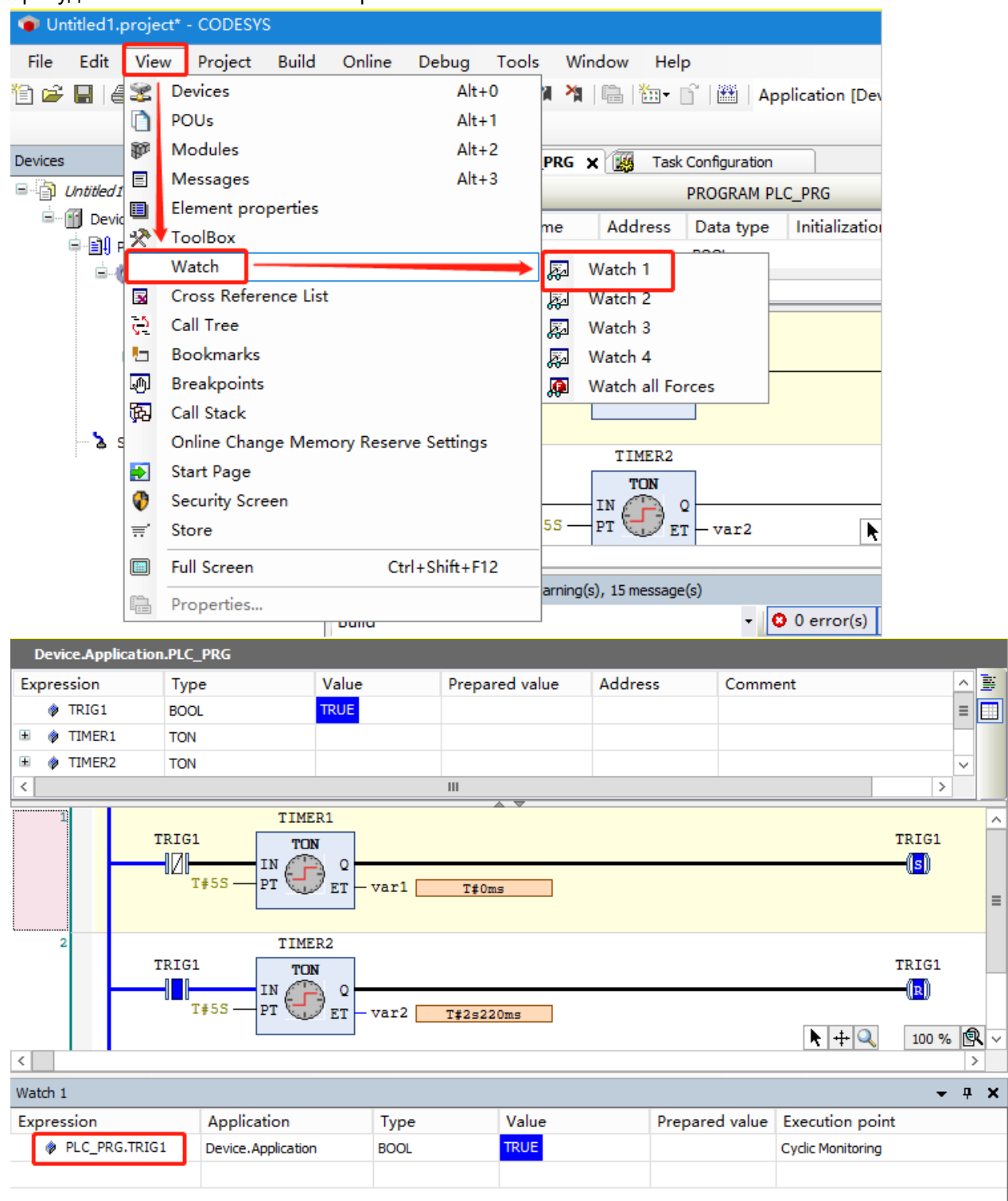

# Описание использования и состояния модуля

| 4.1 | Объяснение использования встроенного входа-выхода<br>ПЛК                         |
|-----|----------------------------------------------------------------------------------|
| 4.2 | Использование модуля высокоскоростного счета и модуля высокоскоростных импульсов |
| 4.3 | Использование цифровых модулей                                                   |
| 4.4 | Использование аналоговых модулей                                                 |

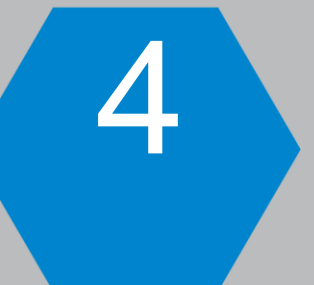

# 4.1 Объяснение использования встроенного входа-выхода ПЛК

SM253CE10 поставляется с 10-канальным портом входа-выхода, ниже будет описано использование 10-канального порта входа-выхода.

## 4.1.1 Собственный вход-выход используется как обычный вход

Схема подключения обычного модуля входа-выхода такая же, как и у модуля цифрового входа, а этапы настройки программного обеспечения следующие.

| Untitled1.project - CODESYS                                        | _ <b>_</b>                                                                                           | x   |
|--------------------------------------------------------------------|----------------------------------------------------------------------------------------------------|-----|
| File Edit View Project Build Online (                              | 1 Plug Device X                                                                                      | 11  |
| 🗎 🛎 🖬   🖨   い い 🎖 🖻 🖻 🗙   👫 😘 🗳                                    | News Level TO                                                                                        | Ŧ   |
|                                                                    | Name Local_IO                                                                                        |     |
| Devices 👻                                                          | Action                                                                                               | -   |
| Untitled 1                                                         |                                                                                                    | ^   |
| Device (Systeme Electric SM253CE10)                                | String for a full text search Vendor <all vendors=""> V</all>                                        | H   |
|                                                                    | Name Vendor Version Description                                                                      |     |
| Application                                                        | B- Miscellaneous                                                                                     |     |
|                                                                    | Local IO Systeme Electric 3.5.18.50                                                                  | H   |
| Task Configuration                                                 |                                                                                                    |     |
| 🖹 🕸 MainTask                                                       |                                                                                                    |     |
| PLC_PRG                                                            |                                                                                                    |     |
| SoftMotion General Axis Pool                                       |                                                                                                    |     |
| Systeme Electric LocalBus                                          |                                                                                                    |     |
|                                                                    | Group by category Display all versions (for experts only) Display outdated versions                  |     |
| a manufactory of                                                   | Mame: Local IO                                                                                       |     |
| Щелкнуть правой кнопкой мыши и<br>выбрать подключаемое устройство. | Vendor: Systeme Electric                                                                             |     |
|                                                                    | Version: 3.5.18.50                                                                                   |     |
|                                                                    | Order Number:                                                                                        | -   |
|                                                                    |                                                                                                    |     |
|                                                                    | Plug selected device into the slot<br><empty></empty>                                                | ×   |
|                                                                    | <ul> <li>(You can select another target node in the navigator while this window is open.)</li> </ul> | -   |
|                                                                    |                                                                                                    | ••• |
|                                                                    | Plug Device Close                                                                                    | 8   |

2. После добавления можно отслеживать текущий статус локального входа-выхода в разделе «Общее сопоставление входа-выхода» справа.

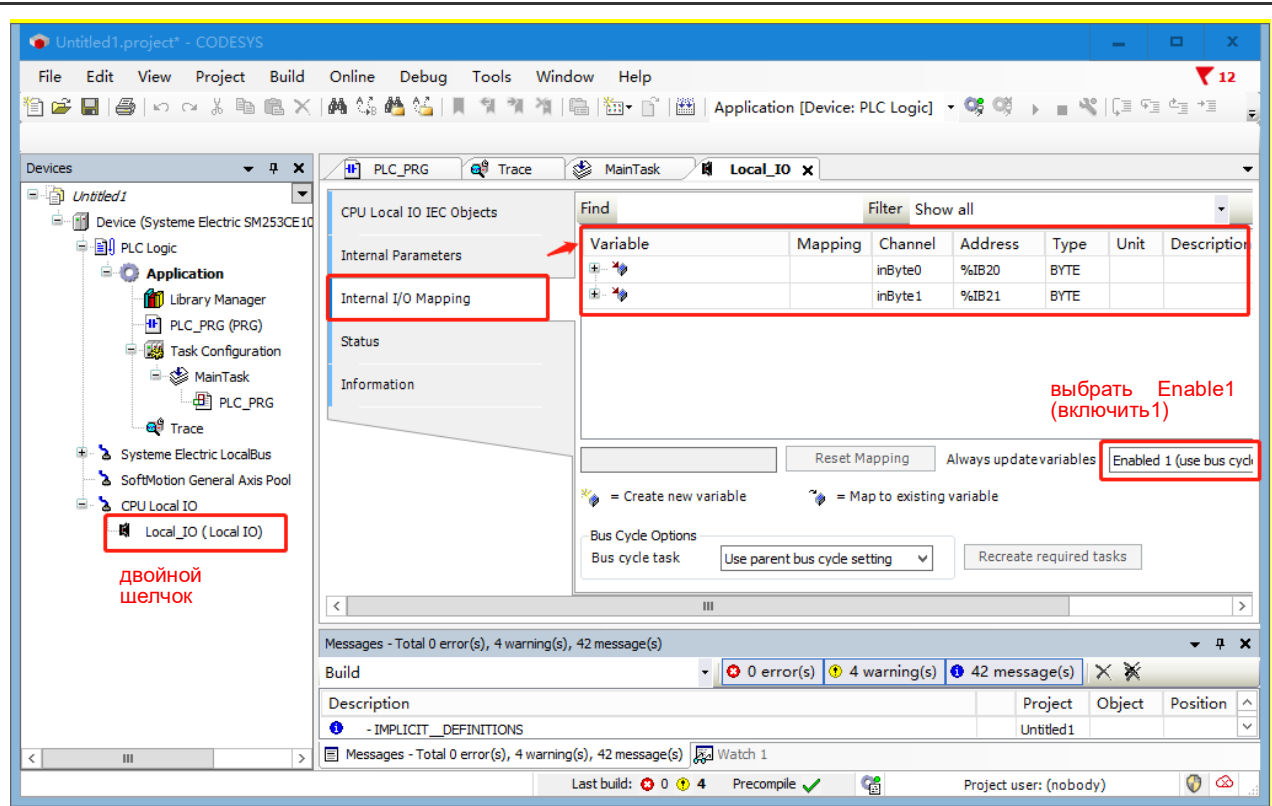

## 4.1.2 Собственный вход-выход используется в качестве высокоскоростного входа

SM253CE10 включает в себя 6-канальный высокоскоростной счетчик (HSC0~HSC5), также может быть оснащен модулем высокоскоростного счетчика. В этом разделе описывается использование локального входа-выхода в качестве высокоскоростного входа.

Таблица 4-1. Когда локальный вход SM253CE10 используется в качестве высокоскоростного счетчика, точки входа и режимы счета высокоскоростного счетчика следующие:

| Режим | Высокоскоростной счетчик        |              | Описание        |        |
|-------|---------------------------------|--------------|-----------------|--------|
|       | HSC0                            | 10.0         | I0.1            | 10.2   |
|       | HSC1                            | 10.3         | 10.4            | 10.5   |
|       | HSC2                            | 10.6         | 10.7            |        |
|       | HSC3                            | l1.0         | l1.1            |        |
|       | HSC4                            | 10.2         |                 |        |
|       | HSC5                            | 10.5         |                 |        |
| 0     | 2                               | часы         |                 |        |
| 1     | Однофазный счетчик с внутренним | часы         |                 | сброс  |
| 2     | управлением направлением        | Режим сче    | ета не поддержи | зается |
| 3     |                                 | часы         | направление     |        |
| 4     | Однофазный счетчик с внешним    | часы         | направление     | сброс  |
| 5     | управлением направлением        | Режим сче    | ета не поддержи | зается |
| 6     |                                 | часы прямого | часы обратного  |        |
|       |                                 | счета        | счета           |        |
| 7     |                                 | часы прямого | часы обратного  | cfnoc  |
|       |                                 | счета        | счета           | 00000  |
| 8     |                                 | Режим сче    | ета не поддержи | вается |
|       |                                 |              |                 |        |

| 9  |                               | часы А    | часы В          |        |
|----|-------------------------------|-----------|-----------------|--------|
| 10 | Ортогональный счетчик фаз А/В | часы А    | часы В          | сброс  |
| 11 |                               | Режим сче | ета не поддержи | вается |

#### I. Описание режима счета

1. SM253CE10 сам по себе имеет встроенный 6-позиционный высокоскоростной счетчик, точки входа высокоскоростного счетчика не могут быть свободно назначены, необходимо следовать приведенной выше таблице для настройки точек входа. Одна и та же точка входа не может использоваться более чем для одного высокоскоростного счетчика, а только для одного высокоскоростного счетчика.

2. HSC0 имеет три входа, HSC0 и HSC1 поддерживают все остальные режимы счета, кроме режимов 2, 5, 8 и 11, перечисленных в таблице выше. Когда HSC0 принимает режимы 4, 7, 10, 10.2 занят, тогда HSC4 недоступен. Аналогично, когда HSC1 принимает режимы 4, 7 и 10, 10.5 занят, а HSC5 не имеет входа.

3. Разница между внутренним направлением и внешним направлением: внутреннее направление счета осуществляется с помощью управляющего слова, прямой подсчет не требует подключения и занимает I точки. Внешний подсчет инициируется внешним входным сигналом.

4. Благодаря функции захвата режима сигнала сброса захват осуществляется через внешний входной сигнал, фиксирующий текущее значение счетчика. Инструкция HSC\_SETMODE может быть установлена на фиксированное значение по убывающему фронту или фиксированное значение по нарастающему фронту, если соответствующее прерывание захвата включено, вы можете сгенерировать прерывание.

5. Единица счета: количество импульсов.

## II. Настройка высокоскоростных счетчиков в CODESYS

1. Перед настройкой скоростного счетчика необходимо установить библиотеку Extbus в CODESYS и затем добавить библиотеку в проект, удобный для вызовов проекта.

| Untitled1.project* - CODESYS        |                        |                                |
|-------------------------------------|------------------------|--------------------------------|
| File Edit View Project Build        | l Online Debug 🛛       | Tools Window Help              |
| 🛅 🚅 🖶 🎒 🗠 🖂 🖁 🛍 🕽                   | < 🗛 🎲 🐴 😘 📗            | CODESYS Installer              |
|                                     |                        | 🞁 Library Repository           |
| Devices 👻 🕂 🗙                       | Device 🕅               | Device Repository              |
| Untitled1                           |                        | Visualization Style Repository |
| 🚊 🔟 Device (Systeme Electric SM2530 | CPU Local IO IEC Objec | License Repository             |
| PLC Logic                           | Internal Parameters    | License Manager                |
| Application                         |                        | Device License Reader          |
| Library Manager                     | Internal I/O Mapping   | Customics                      |
| PLC_PRG (PRG)                       | Chabura                | Customize                      |
| 🖹 🧱 Task Configuration              | Status                 | Options                        |
| 🗏 🍪 MainTask                        | Information            | Import and Export Options      |

Добавить библиотеку Extbus в CODESYS следующим образом:

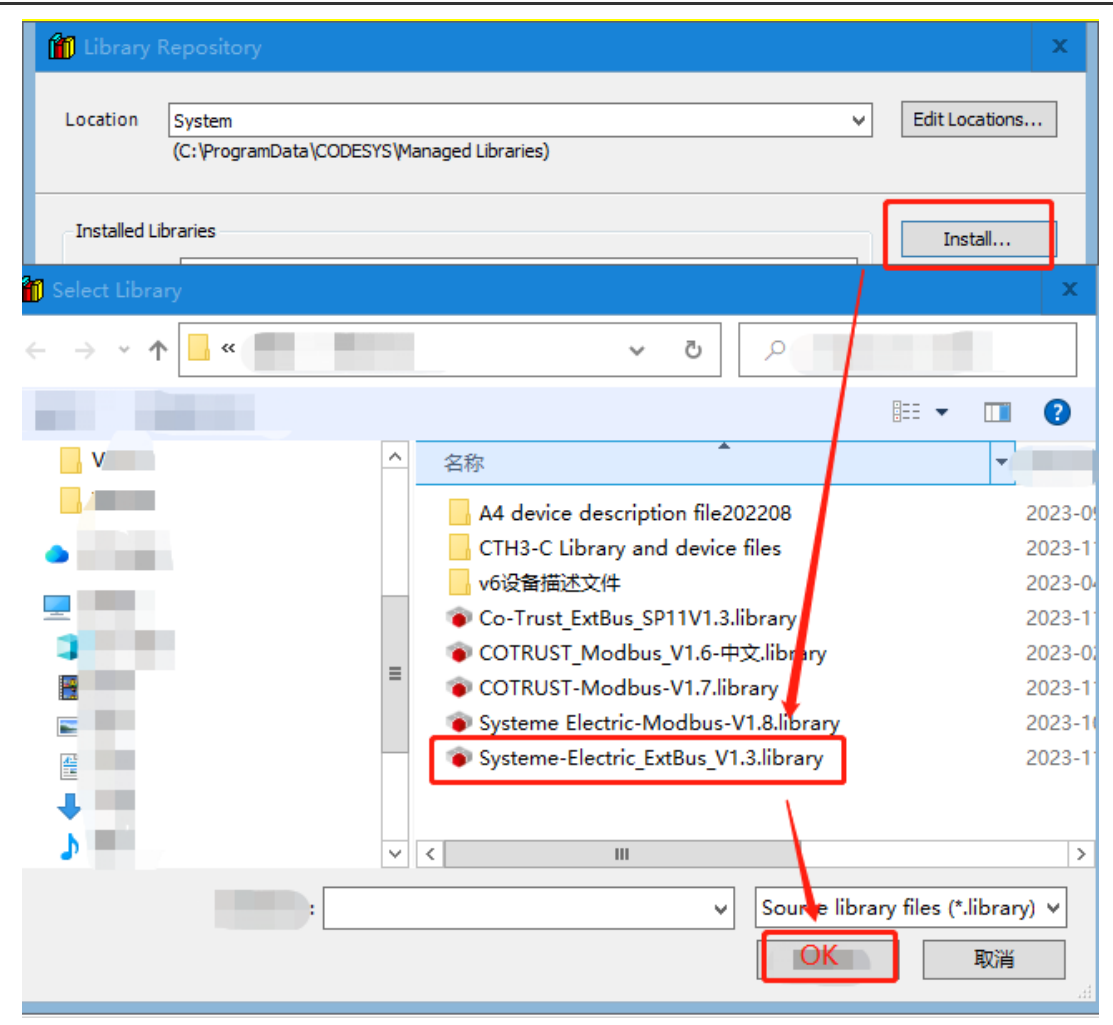

Добавить библиотеку Extbus в проект следующим образом:

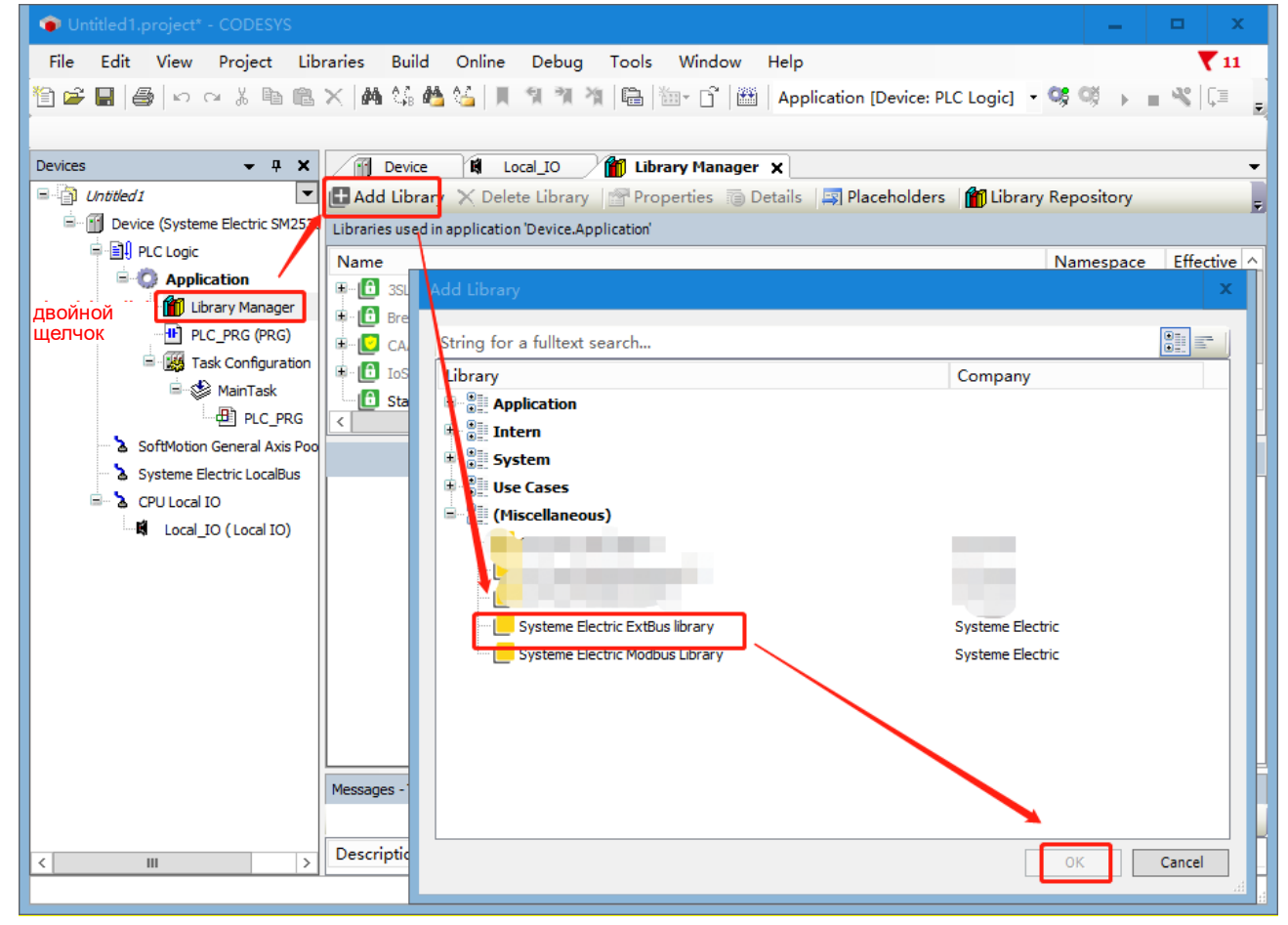

- 81 -

| 2. Ввести вход высокоскоростного сче                                       | тчика                                                 |                                         |
|----------------------------------------------------------------------------|-------------------------------------------------------|-----------------------------------------|
| ● 未命名1.project* - CODESYS                                                  |                                                       | _ 🗆 ×                                   |
| 文件 编辑 视图 工程 库 编译 在线 调读                                                     | 化工具 窗口 帮助                                             | e 🍸                                     |
| 📋 🛎 🔚   🚭   い 🖂 🖄 🛍 🛍 🗶   🛤 🎎 📥 🗳                                          | <mark>    1 1 1 1 1                           </mark> | Application [Device: PLC逻辑] 👻 🥵 📦 📄 💘 📋 |
|                                                                            | 🎒 插入设备                                                | x                                       |
| 设备                                                                         | 名称 local IO                                           |                                         |
| 🖃 🗿 <i>未命名1</i> 🔽 🕂 添加库 🗙                                                  | - 元h作                                                 |                                         |
| ■ · · · · · · · · · · · · · · · · · · ·                                    | ●MIF<br>○ 附加设备(A) ○ 插入设备(I) ● 揚出                      | - <b>设备(P)</b> ○ 再新设备(U)                |
|                                                                            |                                                       |                                         |
| □····································                                      | 用于全文搜索的字符串                                            | 供应商 <全部供应商> >                           |
| PLC PRG (PRG)                                                              | 名称供应商                                                 | 版本 描述                                   |
| □□□□□□□□□□□□□□□□□□□□□□□□□□□□□□□□□□□□                                       |                                                       |                                         |
| AinTask                                                                    | Local IO Systeme Electric                             | 3.5.18.50                               |
| PLC_PRG                                                                    | 2. Выберите "Local IO"                                |                                         |
| SoftMotion General Axis Pool                                               |                                                       |                                         |
| Systeme Electric LocalBus                                                  |                                                       |                                         |
|                                                                            |                                                       |                                         |
|                                                                            | □ 按类别分组 □ 显示 所有版本 (仅限去家                               | 2) □ 显示过期版本                             |
| <ol> <li>Целкните правой кнопкой<br/>мыши и выберите устройство</li> </ol> |                                                       |                                         |
| ввода-вывода                                                               | 名称: Local IO     母庭童 - Systeme Flectric               | ^                                       |
|                                                                            | 关别:                                                   | = 📀                                     |
|                                                                            | 版本: 3.5.18.50<br>订单号-                                 |                                         |
|                                                                            | 指述                                                    | ~                                       |
|                                                                            |                                                       |                                         |
|                                                                            | ·<br>(空>                                              |                                         |
| < m                                                                        | ① (在此窗口打开时,您可以在导航器中                                   | 选择另一个目标节点。) 3                           |
| /////////////////////////////////////                                      |                                                       | 插入设备                                    |
| 7 <u>7</u> 7/4\7                                                           |                                                       |                                         |

3. Во внутренних параметрах высокоскоростного счетчика можно настроить параметры высокоскоростного счетчика, включая фильтрацию каналов, режим счета, управляющее слово и т. д., как показано на следующем рисунке. Если во внутренних параметрах настроены управляющие слова, режимы и другие параметры, нет необходимости вызывать HSC\_300, HSC\_. Команда SETMODE настраивает параметры высокоскоростного счетчика и режим счета.

Если режим высокоскоростного счетчика и управляющее слово высокоскоростного счетчика установлены во внутреннем параметре и HSC\_300 и HSC\_SETMODE вызываются для установки режима высокоскоростного счетчика и управляющего слова высокоскоростного счетчика, инструкции HSC\_300 и HSC\_SETMODE будут иметь преимущественную силу, поскольку режим высокоскоростного счетчика и управляющее слово высокоскоростного счетчика во внутреннем параметре будут быть перезаписано инструкциями HSC\_300 и HSC\_SETMODE.

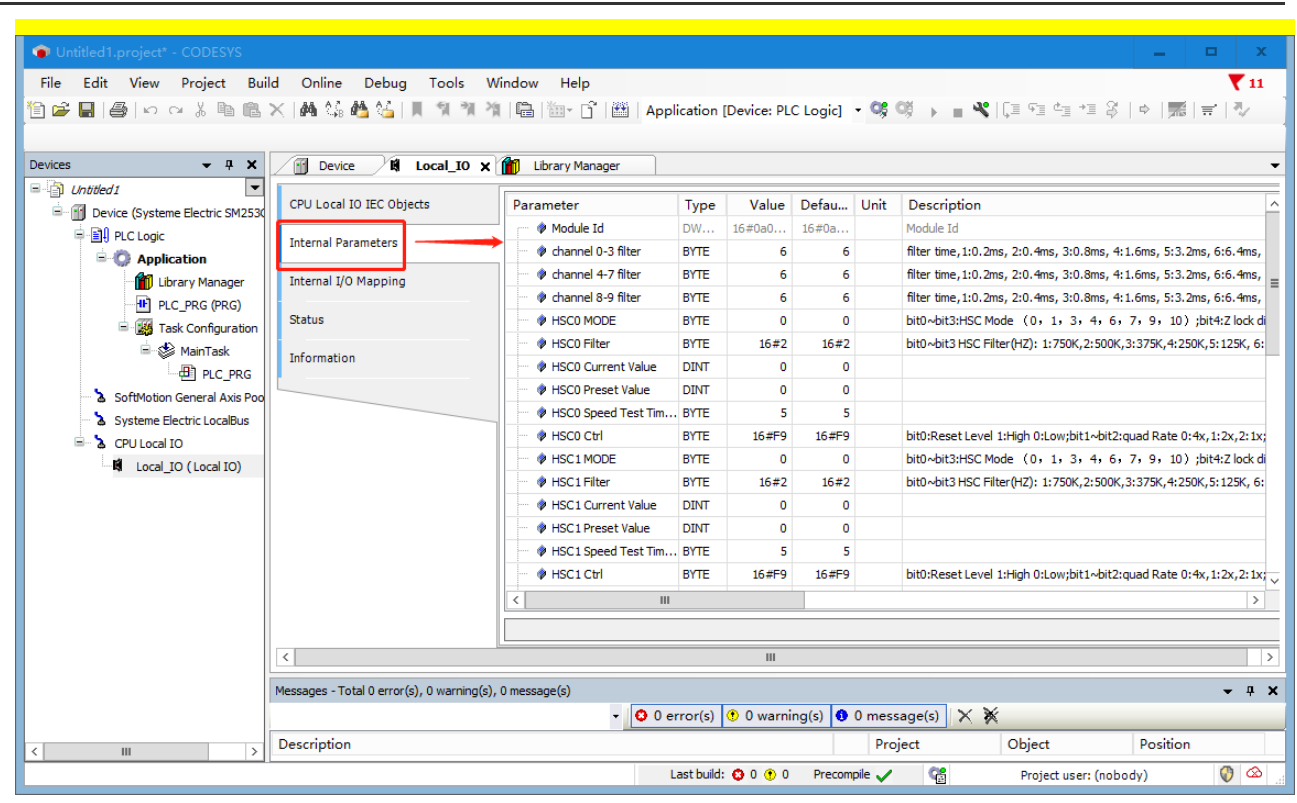

|--|

| Параметр             | Тип данных | Значение по<br>умолчанию | Описание                                                               |
|----------------------|------------|--------------------------|------------------------------------------------------------------------|
|                      | DWORD      |                          | Идентификатор модуля: при использовании встроенного                    |
| Идентификатор модуля | (ДВОЙНОЕ   | 16#0a000605              | высокоскоростного счетчика идентификатор модуля в                      |
|                      | СЛОВО)     |                          | инструкции библиотеки Extbus относится к 16#0a000605.                  |
|                      |            |                          | время фильтра,                                                         |
| Фильтр каналов 0-9   | БАЙТ       | 6                        | 1: 0,2 мс, 2: 0,4 мс, 3: 0,8 мс, 4: 1,6 мс, 5: 3,2 мс 6: 6,4 мс, 7:    |
|                      | 27.011     | Ū                        | 12.8мс, 8: 0,2 мкс, 9: 0,4 мкс, 10: 0,8 мкс, 11: 1,6 мкс, 12: 3,2 мкс, |
|                      |            |                          | 13: 6,4 мкс, 14: 12,8 мкс                                              |
|                      |            |                          | бит 0~бит 3: Режим высокоскоростного счетчика (0,1,3,4,6,7,9,10)       |
|                      |            |                          | бит 4: отключить блокировку Z 0: включить 1: отключить                 |
| РЕЖИМ HSC0           | БАЙТ       | 0                        | бит 5: отключить очистку Z 0: включить 1: отключить                    |
|                      |            |                          | бит 6: резервный                                                       |
|                      |            |                          | бит 7: очистка данных блокировки 0: очистить 1: не очищать             |
|                      |            |                          | Бит 0~бит 3: фильтр высокоскоростного счетчика (Гц)                    |
| Фильтр HSC 0~5       | БАЙТ       | 16#2                     | 1: 750k, 2: 500k, 3: 375k, 4: 250k                                     |
|                      |            |                          | 5: 125k, 6: 100k, 7: 75k                                               |
| Текущее значение     | DINT       | 0                        |                                                                        |
| HSC0~5               |            |                          |                                                                        |
| Предустановленное    | DINT       | 0                        |                                                                        |
| значение HSC0~5      |            |                          |                                                                        |
| Время испытания      | БАЙТ       | 5                        |                                                                        |
| скорости HSC0~5 (мс) |            |                          |                                                                        |
|                      |            |                          | бит 0: Уровень сброса, 0: Низкий, 1: Высокий.                          |
| Управление HSC0~5    | БАЙТ       | 16#F9                    | бит 1~бит 2: четырехкратный уровень, 0: 4x, 1: 2x, 2: 1x.              |
|                      | 2,011      | 10/110                   | бит 3: Направление, 0: Уменьшение, 1: Повышение.                       |
|                      |            |                          | бит 4: Обновление направления, 0: Не обновлять, 1: Обновить.           |

| бит 5: Обновить предустановленное значение, 0: Не обновлять, |
|--------------------------------------------------------------|
| 1: Обновить.                                                 |
| бит 6: Обновление текущего значения, 0: Не обновлять, 1      |
| Обновить.                                                    |
| бит 7: включить HSC, 0: Выкл., 1: Включить.                  |

## 4. Вызов инструкции библиотеки Extbus для программирования

Непосредственно вызвать инструкции HSC\_GETCV, HSC\_GETSPEED и HSC\_STA, чтобы считать значение счетчика, скорость счета и состояние счета.

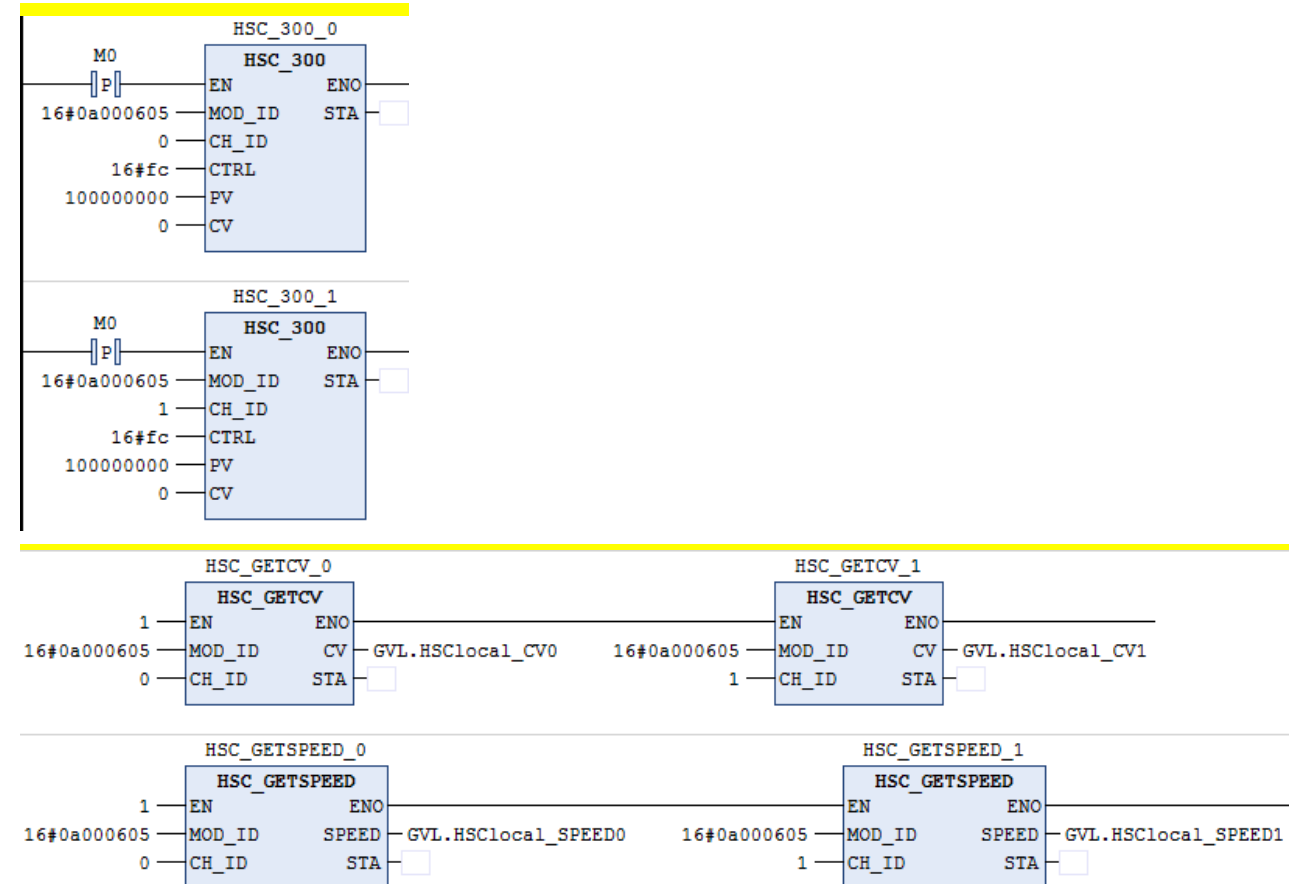

# 4.1.3 Описаний инструкций библиотеки ExtBus

Таблица 4-3. Библиотека инструкций, поддерживаемая высокоскоростным счетчиком (ExtBus), описание каждой инструкции приведено ниже

| Команда          | Наименование                               |
|------------------|--------------------------------------------|
| HSC_300          | Команда инструкций параметров счетчика     |
| HSC_CLEARLOCK    | Очистка фиксированного значения            |
| HSC_GETLOCK      | Получение текущего фиксированного значения |
| HSC_GETCV        | Получение текущего значения счета          |
| HSC_GETSPEED     | Получение текущей скорости счета           |
| HSC_GETSPEED-AVG | Получение текущей средней скорости         |
| HSC_GETSTA       | Получение текущего состояния счета         |
| HSC_SETMODE      | Установка режима счетчика                  |

## 1. Настройка инструкций параметров счетчика

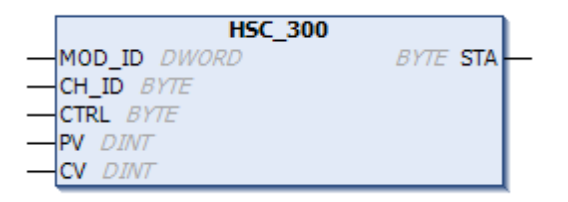

## Параметр

| Парамет | Вход/ | 0                                 | Тип                          | Инициализ | Konnenzaniš                                                                                                    |
|---------|-------|-----------------------------------|------------------------------|-----------|----------------------------------------------------------------------------------------------------|
| р       | выход | Описание                          | данных                       | ировать   | комментарии                                                                                                    |
| MOD_ID  | IN    | Адрес<br>модуля                   | DWORD<br>(ДВОЙНО<br>E СЛОВО) | 0         | <ul> <li>Использовать локальный высокоскоростной счетчик ПЛК,<br/>MOD_ID — 16#0a000605.</li> <li>Использовать модуль высокоскоростного счетчика, MOD_ID<br/>соответствует идентификатору модуля во внутреннем<br/>сопоставлении входов-выходов модуля высокоскоростного<br/>счетчика.</li> </ul>                                                                                                    |
| CH_ID   | IN    | Адрес<br>канала                   | БАЙТ                         | 0         | Адрес канала, ПЛК принимает значение от 0 до 5, модуль<br>высокоскоростного счетчика принимает значение от 0 до 1.                                                                                                    |
| CTRL    | IN    | Управляющ<br>ее слово             | БАЙТ                         | 16#F9     | <ul> <li>бит 0: уровень сброса, 1-сброс высокого уровня, 0-сброс низкого уровня.</li> <li>бит 1~2: Выбор ортогонального счета, 00 означает 4-кратный ортогональный режим, 01 означает 2-кратный ортогональный режим.</li> <li>бит 3: Направление счета: 0-уменьшение, 1-увеличение.</li> <li>бит 4: обновление направления счета, 0 — нет обновления, 1 — обновление.</li> <li>бит 5: Обновление предустановленного значения, 0 – нет обновления, 1 – обновления, 1 – обновление.</li> <li>бит 6: обновление текущего значения, 0 — нет обновления, 1 — обновление.</li> <li>бит 7: Включение счета, 0-не включать, 1-включить.</li> </ul> |
| PV      | IN    | Предустано<br>вленное<br>значение | DINT                         | 0         |                                                                                                    |
| CV      | IN    | текущее<br>значение               | DINT                         | 0         |                                                                                                    |

|     |     |           |      |   | Слово состояния модуля                               |
|-----|-----|-----------|------|---|------------------------------------------------------|
|     |     | Возвращае |      |   | 0: OK                                                |
| STA | OUT | мое       | БАЙТ | 0 | 5: Ошибка параметра модуля                           |
|     |     | состояние |      |   | 7: Модуль не отвечает                                |
|     |     |           |      |   | 8: Ошибка контрольной суммы канального уровня модуля |

## 2. Получение текущего фиксированного значения

|   | HSC_GETLOCK  |           |   |
|---|--------------|-----------|---|
|   | MOD_ID DWORD | DINT LOCK | ⊢ |
| _ | CH_ID BYTE   | BYTE STA  | ⊢ |

#### Параметр

| Парамет | Вход/ | Описание                     | Тип                          | Инициализ | Комментарий                                                                                                    |
|---------|-------|------------------------------|------------------------------|-----------|----------------------------------------------------------------------------------------------------|
| р       | выход | ennounno                     | данных                       | ировать   |                                                                                                    |
| MOD_ID  | IN    | Адрес модуля                 | DWORD<br>(ДВОЙНО<br>E СЛОВО) | 0         | <ul> <li>Использовать локальный высокоскоростной счетчик ПЛК,<br/>MOD_ID — 16#0a000605.</li> <li>Использовать модуль высокоскоростного счетчика, MOD_ID<br/>соответствует идентификатору модуля во внутреннем<br/>сопоставлении входов-выходов модуля высокоскоростного<br/>счетчика.</li> </ul> |
| CH_ID   | IN    | Адрес канала                 | БАЙТ                         | 0         | Адрес канала, ПЛК принимает значение от 0 до 5, модуль<br>высокоскоростного счетчика принимает значение от 0 до 1.                                                                                                    |
| LOCK    | OUT   | Фиксированно<br>е значение   | DINT                         | 0         | фиксированное значение                                                                                                    |
| STA     | OUT   | Слово<br>состояния<br>модуля | БАЙТ                         | 0         | Слово состояния модуля<br>0: ОК<br>2: Недопустимый параметр<br>5: Ошибка параметра модуля<br>7: Модуль не отвечает<br>8: Ошибка проверки канального уровня модуля                                                                                                    |

## 3. Очистка фиксированного значения

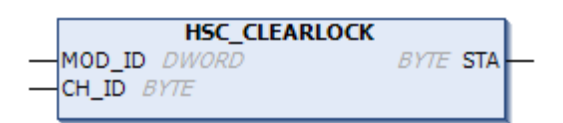

| Парамет | Вход/ | Описание                     | Тип                          | Инициализ | Комментарий                                                                                                    |
|---------|-------|------------------------------|------------------------------|-----------|----------------------------------------------------------------------------------------------------|
| р       | выход | Описание                     | данных                       | ировать   | комментарии                                                                                                    |
| MOD_ID  | IN    | Адрес<br>модуля              | DWORD<br>(ДВОЙНО<br>E СЛОВО) | 0         | <ul> <li>Использовать локальный высокоскоростной счетчик ПЛК,<br/>MOD_ID — 16#0a000605.</li> <li>Использовать модуль высокоскоростного счетчика, MOD_ID<br/>соответствует идентификатору модуля во внутреннем<br/>сопоставлении входов-выходов модуля высокоскоростного счетчика.</li> </ul> |
| CH_ID   | IN    | Адрес<br>канала              | БАЙТ                         | 0         | Адрес канала, ПЛК принимает значение от 0 до 5, модуль<br>высокоскоростного счетчика принимает значение от 0 до 1.                                                                                                    |
| STA     | OUT   | Слова<br>состояния<br>модуля | БАЙТ                         | 0         | Слова состояния модуля<br>0: ОК<br>5: Ошибка параметра модуля<br>7: Модуль не отвечает<br>8: Ошибка проверки канального уровня модуля                                                                                                    |

## 4. Получение текущего значения счета

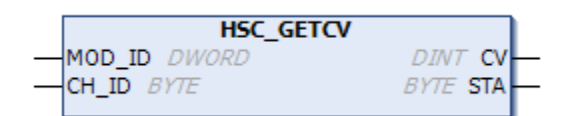

Параметр

| Парамет | Вход/ | Описание  | Тип      | Инициализ | Комментарий                                                     |  |
|---------|-------|-----------|----------|-----------|-----------------------------------------------------------------|--|
| р       | выход | Onvicanie | данных   | ировать   | комментарии                                                     |  |
|         |       |           |          |           | • Использовать локальный высокоскоростной счетчик ПЛК,          |  |
|         |       | A 5000    | DWORD    |           | MOD_ID — 16#0a000605.                                           |  |
| MOD_ID  | IN    | Адрес     | (ДВОЙНО  | 0         | • Использовать модуль высокоскоростного счетчика, MOD_ID        |  |
|         |       | модуля    | Е СЛОВО) |           | соответствует идентификатору модуля во внутреннем               |  |
|         |       |           |          |           | сопоставлении входов-выходов модуля высокоскоростного счетчика. |  |

#### Описание использования и состояния модуля

|       |     |                              |      |   | Internet answert     Internet internet i |
|-------|-----|------------------------------|------|---|----------------------------------------------------------------------------------------------------|
| CH_ID | IN  | Адрес<br>канала              | БАЙТ | 0 | Адрес канала, ПЛК принимает значение от 0 до 5, модуль<br>высокоскоростного счетчика принимает значение от 0 до 1.                                                                                                    |
| CV    | OUT | Текущее<br>значение<br>счета | DINT | 0 | Текущее значение счета                                                                                                    |
| STA   | OUT | Слово<br>состояния<br>модуля | БАЙТ | 0 | Слово состояния модуля<br>0: ОК<br>2: Недопустимые параметры<br>5: Ошибка параметра модуля<br>7: Модуль не отвечает<br>8: Ошибка подтверждения канального уровня модуля                                                                                                    |

## 5. Получение текущей скорости счета

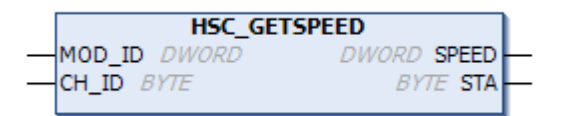

## Параметр

| Парамет                 | Вход/ | Описание                     | Тип                         | Инициализ | Комментарий                                                                                                    |
|-------------------------|-------|------------------------------|-----------------------------|-----------|----------------------------------------------------------------------------------------------------|
| р                       | выход | Списание                     | данных                      | ировать   | Комментарии                                                                                                    |
| MOD_ID                  | IN    | Адрес<br>модуля              | DWORD<br>(ДВОЙНОЕ<br>СЛОВО) | 0         | <ul> <li>Использовать локальный высокоскоростной счетчик ПЛК,<br/>MOD_ID — 16#0a000605.</li> <li>Использовать модуль высокоскоростного счетчика, MOD_ID<br/>соответствует идентификатору модуля во внутреннем<br/>сопоставлении входов-выходов модуля высокоскоростного<br/>счетчика.</li> </ul> |
| CH_ID                   | IN    | Адрес<br>канала              | БАЙТ                        | 0         | Адрес канала, ПЛК принимает значение от 0 до 5, модуль<br>высокоскоростного счетчика принимает значение от 0 до 1.                                                                                                    |
| SPEED<br>(СКОРОС<br>ТЬ) | OUT   | Скорость<br>счета            | DWORD<br>(ДВОЙНОЕ<br>СЛОВО) | 0         | Гц                                                                                                    |
| STA                     | OUT   | Слово<br>состояния<br>модуля | БАЙТ                        | 0         | Слово состояния модуля<br>0: ОК<br>2: Недопустимые параметры<br>5: Ошибка параметра модуля<br>7: Модуль не отвечает<br>8: Ошибка подтверждения канального уровня модуля                                                                                                    |

- 88 -

## 6. Использовать среднее значение, чтобы получить текущую скорость

|   | HSC_GETSPEED   | _AVG        |   |
|---|----------------|-------------|---|
| _ | MOD_ID DWORD   | DWORD SPEED | _ |
|   | CH_ID BYTE     | BYTE STA    |   |
| _ | BUFSIZE DINT   |             |   |
| _ | DeadBand DWORD |             |   |

## Параметр

| Парамотр                           | Вход/ | Описанио                           | Тип                          | Инициализ | Комментарий                                                                                                    |
|------------------------------------|-------|------------------------------------|------------------------------|-----------|----------------------------------------------------------------------------------------------------|
| параметр                           | выход | Onicanie                           | данных                       | ировать   | Комментарии                                                                                                    |
| MOD_ID                             | IN    | Адрес модуля                       | DWORD<br>(ДВОЙНО<br>E СЛОВО) | 0         | <ul> <li>Использовать локальный высокоскоростной счетчик ПЛК,</li> <li>MOD_ID — 16#0a000605.</li> <li>Использовать модуль высокоскоростного счетчика, MOD_ID</li> <li>соответствует идентификатору модуля во внутреннем</li> <li>сопоставлении входов-выходов модуля высокоскоростного</li> <li>счетчика.</li> </ul> |
| CH_ID                              | IN    | Адрес канала                       | БАЙТ                         | 0         | Адрес канала, ПЛК принимает значение от 0 до 5, модуль<br>высокоскоростного счетчика принимает значение от 0 до 1.                                                                                                    |
| BUFSIZE                            | IN    | Буфер<br>среднего<br>значения      | DINT                         | 16        | 0 < средний размер буфера<64                                                                                                    |
| Диапазон<br>нечувствит<br>ельности | IN    | Диапазон<br>нечувствител<br>ьности | DWORD<br>(ДВОЙНО<br>E СЛОВО) | 20000     | Если разница между средним значением и существующим<br>значением меньше, чем значение нечувствительности, то<br>преобладает среднее значение. Если она больше, чем среднее<br>значение нечувствительности, то преобладает среднее<br>значение.                                                                       |
| SPEED<br>(СКОРОСТ<br>Ь)            | OUT   | Скорость<br>счета                  | DWORD<br>(ДВОЙНО<br>E СЛОВО) | 0         | Гц                                                                                                    |
| STA                                | OUT   | Слово<br>состояния<br>модуля       | БАЙТ                         | 0         | Слово состояния модуля<br>0: ОК<br>2: Недопустимые параметры<br>5: Ошибка параметра модуля<br>7: Модуль не отвечает<br>8: Ошибка подтверждения канального уровня модуля                                                                                                    |

## 7. Получение текущего состояния счета

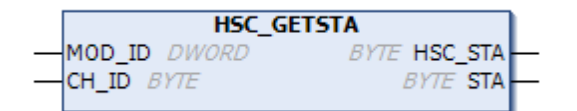

### Параметр

| Параметр | Вход/<br>выход | Описание        | Тип<br>данных    | Инициализ<br>ировать | Комментарий                                                                  |  |
|----------|----------------|-----------------|------------------|----------------------|------------------------------------------------------------------------------|--|
| MOD_ID   | IN             | Адрес<br>модуля | DWORD<br>(ДВОЙНО | 0                    | • Использовать локальный высокоскоростной счетчик ПЛК, MOD_ID — 16#0a000605. |  |

|         |     |                              | Е СЛОВО) |   | • Использовать модуль высокоскоростного счетчика, MOD_ID соответствует идентификатору модуля во внутреннем сопоставлении входов-выходов модуля высокоскоростного счетчика.                                                                                                    |
|---------|-----|------------------------------|----------|---|----------------------------------------------------------------------------------------------------|
| CH_ID   | IN  | Адрес<br>канала              | БАЙТ     | 0 | Адрес канала, ПЛК принимает значение от 0 до 5, модуль<br>высокоскоростного счетчика принимает значение от 0 до 1.                                                                                                    |
| HSC_STA | OUT | Состояни<br>е счета          | БАЙТ     | 0 | Бит 0~бит 3: Режим вычислений текущих потерь<br>Бит 4: Резервный<br>Бит 5: Бит текущего направления счета HSC0, 1 = увеличение<br>счета, 0: уменьшение счета<br>Бит 6=1: Текущее значение равно биту предустановленного<br>значения<br>Бит 7=1: Текущее значение выше предустановленного значения |
| STA     | OUT | Слово<br>состояния<br>модуля | БАЙТ     | 0 | Слово состояния модуля<br>0: ОК<br>2: Недопустимые параметры<br>5: Ошибка параметра модуля<br>7: Модуль не отвечает<br>8: Ошибка подтверждения канального уровня модуля                                                                                                    |

# 8. Установка режима счетчика

| HSC_SETMODE      |          |   |
|------------------|----------|---|
| <br>MOD_ID DWORD | BYTE STA | - |
| <br>CH_ID BYTE   |          |   |
| <br>MODE BYTE    |          |   |

# Параметр

| Парамет | Вход/  | Описание  | Тип      | Инициализир                                              | Комментарий                                                     |  |  |  |
|---------|--------|-----------|----------|----------------------------------------------------------|-----------------------------------------------------------------|--|--|--|
| р       | выход  | Onvicanie | данных   | овать                                                    | Rowmon raphin                                                   |  |  |  |
|         |        |           |          |                                                          | • Использовать локальный высокоскоростной счетчик ПЛК,          |  |  |  |
|         |        |           |          |                                                          | MOD_ID — 16#0a000605.                                           |  |  |  |
|         | IN     | Адрес     | (ЛВОЙНО  | 0                                                        | • Использовать модуль высокоскоростного счетчика, MOD_ID        |  |  |  |
|         |        | модуля    | Е СЛОВО) |                                                          | соответствует идентификатору модуля во внутреннем               |  |  |  |
|         |        |           | ,        |                                                          | сопоставлении входов-выходов модуля высокоскоростного           |  |  |  |
|         |        |           |          |                                                          | счетчика.                                                       |  |  |  |
| СН ІД   | IN     | Адрес     | БАЙТ     | 0                                                        | Адрес канала, ПЛК принимает значение от 0 до 5, модуль          |  |  |  |
|         | канала | 2,011     | Ŭ        | высокоскоростного счетчика принимает значение от 0 до 1. |                                                                 |  |  |  |
|         |        |           |          |                                                          | бит 0~бит 3: Режимы счета высокоскоростного счетчика (данное    |  |  |  |
|         |        |           |          |                                                          | устройство поддерживает 0, 1, 3, 4, 6, 7, 9, 10. Модуль HSC-02  |  |  |  |
|         |        |           |          |                                                          | поддерживает режимы 0~11)                                       |  |  |  |
|         |        |           |          |                                                          | Режим 0~2: Однофазный счетчик с внутренним управлением          |  |  |  |
| MODE    | INI    | Режим     | байт     | 0                                                        | направлением                                                    |  |  |  |
| (Режим) | IIN    | счета     | DAM      | 0                                                        | Режим 3~5: Однофазный счетчик с внешним управлением             |  |  |  |
|         |        |           |          |                                                          | направлением.                                                   |  |  |  |
|         |        |           |          |                                                          | Режим 6~8: Дуплексный счетчик с 2 входами часов.                |  |  |  |
|         |        |           |          |                                                          | Режим 9–11: Квадратурный счетчик фаз А/В.                       |  |  |  |
|         |        |           |          |                                                          | бит 4: Функция фиксации сигнала Z, 0: фиксация, 1: без фиксации |  |  |  |

- 90 -

|      |     |                              |      |   | бит 5: Функция очистки сигнала Z, 0: очистка, 1: без очистки     |
|------|-----|------------------------------|------|---|------------------------------------------------------------------|
|      |     |                              |      |   | бит 6: Зарезервирован                                            |
|      |     |                              |      |   | бит 7: Очистить зафиксированное значение, 0: недействительно, 1: |
|      |     |                              |      |   | действительно.                                                   |
|      |     |                              |      |   | Слово состояния модуля                                           |
|      |     | Cropp                        |      |   | 0: OK                                                            |
| OT A | OUT | слово<br>состояния<br>модуля | БАЙТ | 0 | 2: Недопустимые параметры                                        |
| SIA  | 001 |                              |      |   | 5: Ошибка параметра модуля                                       |
|      |     |                              |      |   | 7: Модуль не отвечает                                            |
|      |     |                              |      |   | 8: Ошибка подтверждения канального уровня модуля                 |

# 4.2 Использование модуля высокоскоростного счета и модуля

## высокоскоростных импульсов

В этой главе SM253CE10 используется в качестве ведущей станции, модуль высокоскоростного счета и модуль высокоскоростного импульсного выхода подключены к задней части ведущей станции, и модуль высокоскоростного счета подсчитывает выходные импульсы модуля высокоскоростного выхода.

Таблица 4-4. Входные данные модуля высокоскоростного счетчика и режимы счета следующие.

|       |                    |                    |                      |                       | Управление     |
|-------|--------------------|--------------------|----------------------|-----------------------|----------------|
| Режим | Описание           |                    | Вход                 |                       | программным    |
|       |                    |                    |                      |                       | обеспечением   |
|       | HSC0               | A0                 | B0                   | Z0                    |                |
|       | HSC1               | A1                 | B1                   | Z1                    |                |
| 0     | Однофазный счетчик | часы               |                      |                       |                |
| 1     | с внутренним       | часы               |                      | сброс                 |                |
| 2     | управлением        | USCH               |                      | cfnoc                 | Пуск (внешняя  |
| 2     | направлением       | часы               |                      | сорос                 | синхронизация) |
| 3     | Однофазный счетчик | часы               | направление          |                       |                |
| 4     | с внешним          | часы               | направление          | сброс                 |                |
| Б     | управлением        |                    |                      | cEnoc                 | Пуск (внешняя  |
| 5     | направлением       | часы               | паправление          | сорос                 | синхронизация) |
| 6     | Двухфазный счетчик | часы прямого счета | часы обратного счета |                       |                |
| 7     | с часами           | часы прямого счета | часы обратного счета | сброс                 |                |
| 0     | прямого/обратного  |                    |                      | -<br>5<br>7<br>7<br>7 | Пуск (внешняя  |
| 0     | отсчета            | часы прямого счета | часы обратного счета | сорос                 | синхронизация) |
| 9     |                    | часы А             | часы В               |                       |                |
| 10    | Ортогональный      | часы А             | часы В               | сброс                 |                |
| 11    | счетчик фаз А/В    |                    |                      | -5                    | Пуск (внешняя  |
|       |                    | часы А             | часы в               | сорос                 | синхронизация) |

**Примечание.** Если выбран режим счетчика 2, 5, 8 или 11, подсчет может быть запущен только сигналом пуска управления INT.

Так же, как и собственный высокоскоростной счетчик ЦП, модуль высокоскоростного счетчика также может устанавливать управляющее слово и режим управления через внутренний параметр или через HSC\_300, HSC\_SETMODE библиотеки Extbus.

| Таблица 4-5. | Параметры | высокоскоростного о | счета во внутренних параметрах |  |
|--------------|-----------|---------------------|--------------------------------|--|
|              |           |                     |                                |  |

|           | Тип    | Значение по | Описание                                                            |  |  |
|-----------|--------|-------------|---------------------------------------------------------------------|--|--|
| Параметры | данных | умолчанию   | Christianie                                                         |  |  |
|           | ЕЛЙТ   | 16#2        | бит 0~бит 3: Фильтр Int, 0: 25k, 1: 50k, 2: 125k, 3: 200k, 4: 400k. |  |  |
|           | DAVII  | 10#2        | бит 4: Уровень действия, 0: Низкий, 1: Высокий.                     |  |  |
|           |        |             | бит 0~бит 3: Режим высокоскоростного счетчика                       |  |  |
| РЕЖИМ HSC | ГЛЙТ   | 0           | бит 4: отключить блокировку Z 0: включить 1: отключить.             |  |  |
| 0~1       | DAVII  |             | бит 5: отключить очистку Z 0: включить 1: отключить.                |  |  |
|           |        |             | бит 6: резервный                                                    |  |  |

- 92 -

|               |      |       | бит 7: очистка данных блокировки 0: очистить 1: не очищать.        |
|---------------|------|-------|--------------------------------------------------------------------|
| Фильтр HSC    | БАЙТ | 16#2  | Бит 0~бит 3: фильтр высокоскоростного счетчика (Гц)                |
| 0~1           |      |       | 0: 125k, 1: 250k, 2: 500k, 3: 1M, 4: 2M.                           |
| Текущее       |      |       |                                                                    |
| значение      | DINT | 0     |                                                                    |
| HSC0~1        |      |       |                                                                    |
| Предустановле |      |       |                                                                    |
| нное значение | DINT | 0     |                                                                    |
| HSC0~1        |      |       |                                                                    |
| Время         |      |       |                                                                    |
| испытания     | ГАЙТ | 5     |                                                                    |
| скорости      | БАЙТ |       |                                                                    |
| HSC0~1 (мс)   |      |       |                                                                    |
|               |      |       | бит 0: Уровень сброса, 0: Низкий, 1: Высокий.                      |
|               |      |       | бит 1~бит 2: четырехкратный уровень, 0: 4x, 1: 2x, 2: 1x.          |
|               |      |       | бит 3: Направление, 0: Уменьшение, 1: Повышение.                   |
| Управление    | гайт | 40%50 | бит 4: Обновление направления, 0: Не обновлять, 1: Обновить.       |
| HSC0~1        | БАИТ | 16#F9 | бит 5: Обновить предустановленное значение, 0: Не обновлять, 1:    |
|               |      |       | Обновить.                                                          |
|               |      |       | бит 6: Обновление текущего значения, 0: Не обновлять, 1: Обновить. |
|               |      |       | бит 7: включить HSC, 0: Выкл., 1: Включить.                        |

## Описание режима счета высокоскоростного счетчика

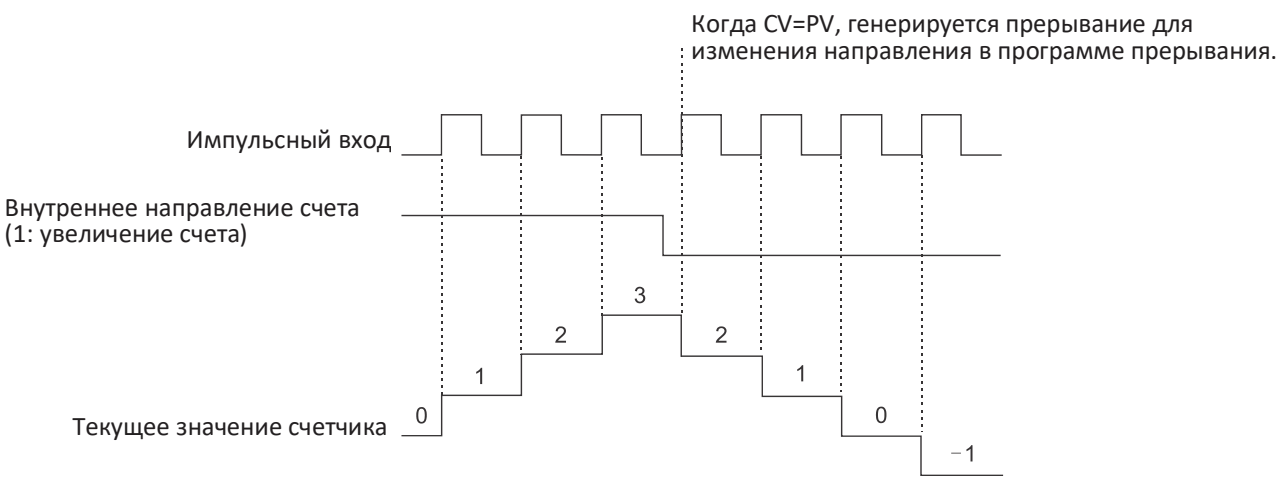

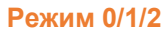

Когда CV=PV, генерируется прерывание для изменения направления в программе прерывания.

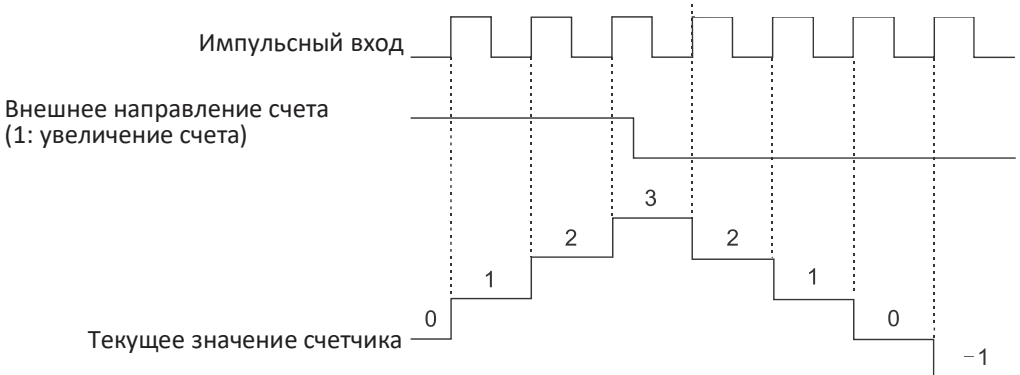

#### Режим 3/4/5

При использовании режима 6/7/8, если временной интервал между нарастающим фронтом часов прямого счета и нарастающим фронтом часов обратного счета составляет менее 0,3 микросекунды, высокоскоростной счетчик будет считать, что эти события происходят одновременно. В случае возникновения такой ситуации текущее значение остается неизменным, и указатель направления счета остается неизменным. Пока интервал времени между нарастающим фронтом часов прямого счета и нарастающим фронтом часов обратного счета превышает 0,3 секунды, высокоскоростной счетчик фиксирует каждое событие отдельно. В обоих случаях ошибок не будет и счетчик останется на правильном текущем значении.

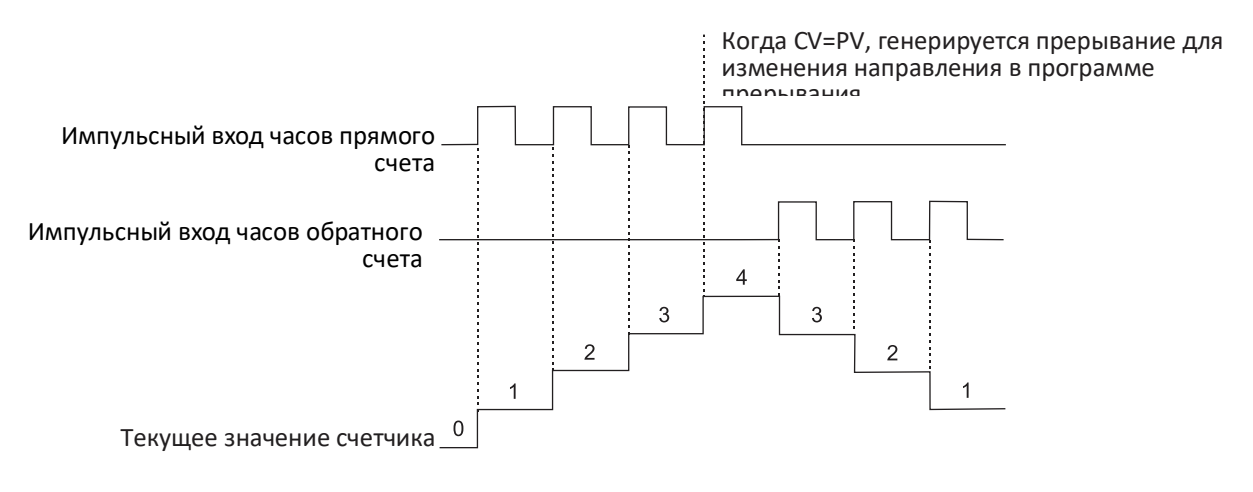

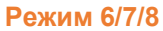

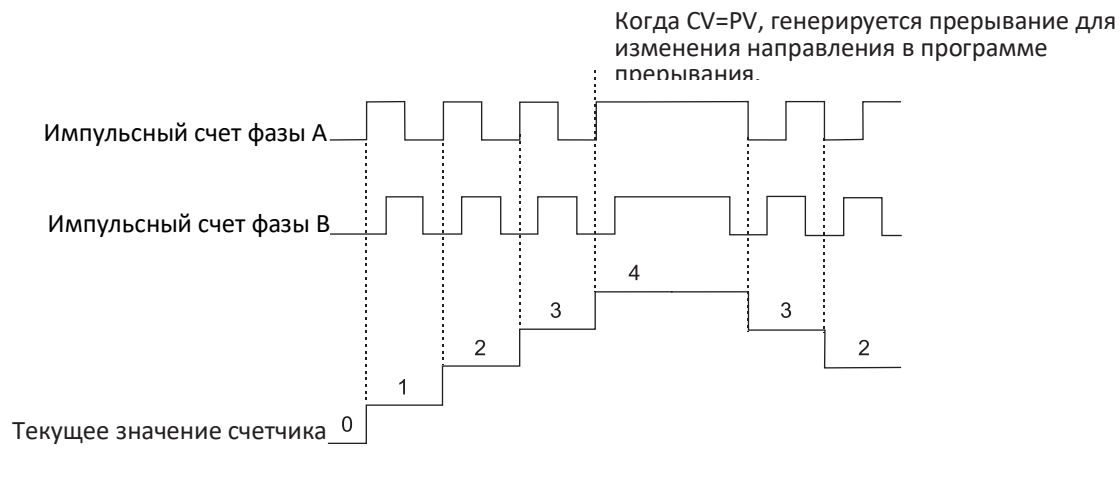

Режим 9/10/11 (одиночный ортогональный режим)

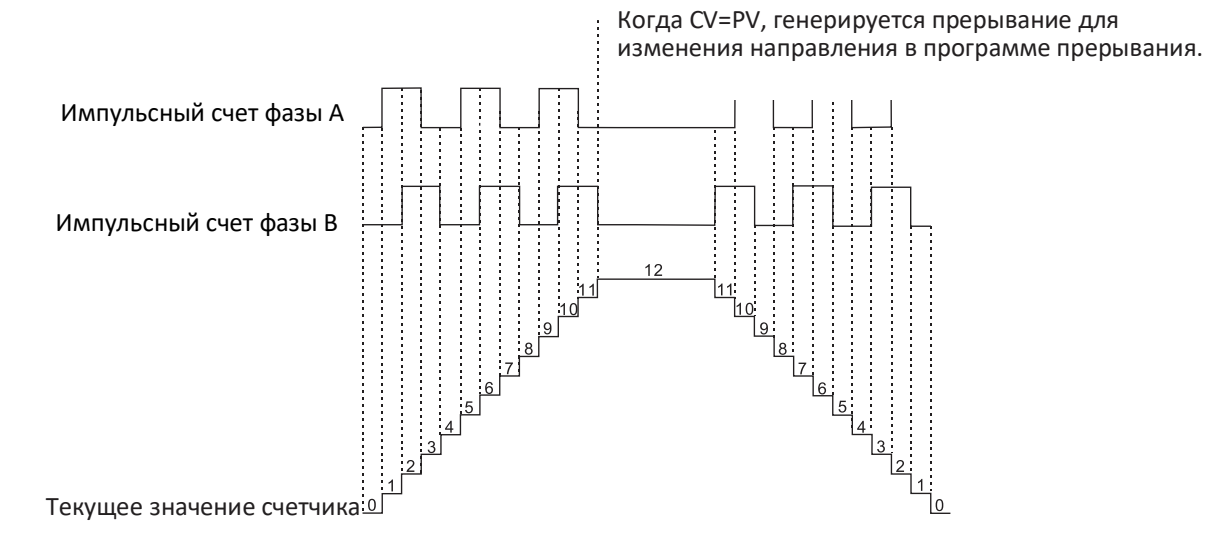

#### Режим 9/10/11 (четырехкратный ортогональный режим)

#### Конфигурация проекта

Аппаратное обеспечение: Модуль высокоскоростного импульсного выхода HSP-04, модуль высокоскоростного счета HSC-02

Функция реализации: Модуль высокоскоростного импульсного выхода выводит импульс на виртуальную ось, а высокоскоростной счетчик подсчитывает выходной импульс.

Схема электрических соединений: Один высокоскоростной счетный вход подключен к одному высокоскоростному импульсному выходу. См. электрические схемы двух модулей для получения информации о конкретной проводке.

1. Добавить в CODESYS модуль высокоскоростного счета и модуль высокоскоростного импульсного выхода.

| Untitled1.project* - CODESYS                                                                                                    |                  |                      | -                                |          | x          |
|----------------------------------------------------------------------------------------------------|------------------|----------------------|----------------------------------|----------|------------|
| File Edit View Project Build Online Deb                                                                                                    | ug Tools         | Window Help          |                                  |          | 12         |
| 🎦 🚔 🔚 🎒 🗠 🖂 🌡 酯 🏦 🗙 構 🌿                                                                                                    | N 91 91          | 1 🖻 🔤 🖸 🔛            |                                  |          | -          |
|                                                                                                    |                  |                      |                                  |          |            |
| Devices - 4 X HSC_02                                                                                                    | HSP_04           | a SoftMotion Gener   | al Axis Pool                     | 50 x     | •          |
| titled1 General General                                                                                                    |                  | Axis type and limits |                                  |          |            |
| - BH PLC Logic                                                                                                    |                  | ✓ Virtual mode       | Modulo settings                  |          |            |
| Commissioning                                                                                                    | 1                | Modulo               | Modulo value [u                  | ]: 360.  | 0          |
| Library Manager SM_Drive_Virt                                                                                                    | ual: I/O Mapping | ○ Finite             |                                  |          |            |
| PLC_PRG (PRG)                                                                                                    | ual: IEC Obiects |                      | Software error rea               | ction    |            |
| Task Configuration                                                                                                    |                  | -                    |                                  | Dece     | leration   |
| Main Task Status                                                                                                    |                  |                      |                                  | Max.     | distance   |
| Systeme Electric LocalBus Information                                                                                                    |                  | Dynamic limits       |                                  |          |            |
| 🖹 🚮 INT_00_8SLOT (Interface 8 Slot) 🛛 🖊 Стойка                                                                                                    |                  | Velocity [u/s]:      | Acceleration [u/s <sup>2</sup> ] | Decelera | ation [u/s |
| ────────────────────────────────────                                                                                                    | сокоскоростно    | го счетчика          | 1000                             | 1000     |            |
| НУСЛО НАТИ НА СТОРИ НА СТОРИ НА С | сокоскоростно    | го импульсного       |                                  |          |            |
| S0 (SM Drive Virtual)                                                                                                    |                  | 1                    |                                  |          |            |
| CPU Local IO                                                                                                    |                  |                      |                                  |          |            |
| <b>K</b> <empty></empty>                                                                                                    |                  |                      |                                  |          |            |
| 🕆 🏅 SoftMotion General Axis Pool (SoftMotion G                                                                                                    |                  |                      |                                  |          |            |
|                                                                                                    |                  |                      |                                  |          |            |
| < III > <                                                                                                    | III              |                      |                                  |          |            |
| Last build: 😮 0 😗 0                                                                                                    | Precompile 🤇     | Projection           | ct user: (nobody)                | C        |            |

2. Дважды щелкнуть модуль высокоскоростного импульсного выхода и модуль высокоскоростного счетчика, чтобы войти в соответствующий интерфейс конфигурации модуля. Ниже приведен интерфейс конфигурации модуля высокоскоростного импульсного выхода и модуля высокоскоростного счетчика соответственно.

| CtBus:Interface IEC Objects | Find                |             | Filter Show a     | I                    |              | •         |        |
|-----------------------------|---------------------|-------------|-------------------|----------------------|--------------|-----------|--------|
| Internal Parameters         | Variable            | Mapping     | Channel           | Address              | Туре         | Unit      | Descri |
|                             | (~~ 🍬               |             | Module Id         | %ID5                 | DWORD        |           |        |
| Internal I/O Mapping        | 🍬                   |             | Module State      | %IB24                | BYTE         |           |        |
|                             | *** **              |             | Module Err Num    | %ID7                 | DWORD        |           |        |
| Status                      | ¥ø                  |             | dwActPosition o   | f Axis0 %ID8         | DINT         |           |        |
| Information                 | ¥ø                  |             | dwActPosition of  | f Axis1 %ID9         | DINT         |           |        |
| Inomation                   | *>                  |             | dwActPosition o   | f Axis2 %ID10        | DINT         |           |        |
|                             | <b>*</b> >          |             | dwActPosition o   | f Axis3 %ID11        | DINT         |           |        |
|                             | - <b>*</b>          |             | Set Position of   | Axis0 %QD0           | DINT         |           |        |
|                             | <sup>K</sup> ø      |             | Set Position of   | Axis1 %QD1           | DINT         |           |        |
|                             | <sup>6</sup> ø      |             | Set Position of   | Axis2 %QD2           | DINT         |           |        |
|                             | <sup>K</sup> ø      |             | Set Position of   | Axis3 %QD3           | DINT         |           |        |
|                             | <b>*</b> ø          |             | Set Velocity of   | Axis0 %QD4           | DWORD        |           |        |
|                             | <sup>K</sup> ø      |             | Set Velocity of   | Axis1 %QD5           | DWORD        |           |        |
|                             | <sup>K</sup> ø      |             | Set Velocity of   | Axis2 %QD6           | DWORD        |           |        |
|                             | L                   |             | Set Velocity of   | Axis3 %QD7           | DWORD        |           |        |
|                             |                     | Reset Ma    | apping Alw        | ays update variables | Use parent d | evice set | ting   |
|                             | 🍫 = Create new vari | able 🇳 = Ma | p to existing var | able                 |              |           |        |

Таблица 4-6. Информация о параметрах, участвующая в сопоставлении входов-выходов модуля высокоскоростного импульсного выхода

| Наименование              | Описание                                                                          |
|---------------------------|-----------------------------------------------------------------------------------|
| Идентификатор модуля      |                                                                                   |
|                           | Состояние модуля                                                                  |
|                           | 0х00: Ошибок нет                                                                  |
|                           | 0х01: Модуль занят                                                                |
|                           | 0x02: Время ожидания не отвечает                                                  |
|                           | 0x03: Совпадение типа модуля                                                      |
|                           | 0x04: Несовпадение версии модуля                                                  |
|                           | 0x05: Ошибка программного обеспечения                                             |
|                           | 0х06: Флажок ожидания                                                             |
|                           | 0х07: Ошибка ответа шины                                                          |
| Состояние модуля          | 0х08: Ошибка проверки CRC шины                                                    |
|                           | 0х0Е Адрес не сконфигурирован                                                     |
|                           | 0x10: Смещение памяти вне диапазона                                               |
|                           | 0x11: Модуль не готов                                                             |
|                           | 0x12: Ошибка конфигурации модуля                                                  |
|                           | 0x13: Модуль не поддерживает данную инструкцию                                    |
|                           | 0x15: Внутренняя диагностика модуля                                               |
|                           | 0x16: Модуль обесточен                                                            |
|                           | 0Х17: Ошибка проверки                                                             |
| № ошибки модуля           | Количество ошибок модуля                                                          |
|                           | Фактическое положение осей 0–3 передается от энкодера или других устройств        |
| dwActPosition для оси 0~3 | определения положения. В данном примере вместо энкодера и других устройств        |
|                           | определения положения используются виртуальные оси.                               |
|                           | Установленное положение осей от 0 до 3 — это значение, которого мы хотим,         |
| Установить положение для  | чтобы ось 0 достигла. Мы можем использовать это значение для управления           |
| оси 0~3                   | движением оси 0.                                                                  |
| Установить скорость для   | Установленная скорость оси 0~3, то есть скорость, с которой мы хотим, чтобы ось 0 |
| оси 0~3                   | двигалась. Мы можем использовать это значение для управления скоростью оси 0.     |

| 2 | HSC_02 X HSP_04             | SoftMotion General Axis Pool                     |                                | S0                              |                     |                      |                   | -            |
|---|-----------------------------|--------------------------------------------------|--------------------------------|---------------------------------|---------------------|----------------------|-------------------|--------------|
|   | CtBus:Interface IEC Objects |                                                  |                                | show all                        |                     |                      |                   | •            |
|   | Internal Parameters         | Variable                                         | Mapping                        | Channel                         | Address             | Туре                 | Unit              | Description  |
|   |                             | <b>*</b>                                         |                                | Module Id                       | %ID0                | DWORD                |                   |              |
| ſ | Internal I/O Mapping        | 🍗                                                | 1                              | Module State                    | %IB4                | BYTE                 |                   |              |
| 1 |                             | <b>*</b> >                                       |                                | Module Err Num                  | %ID2                | DWORD                |                   |              |
|   | Status                      | 🍬                                                |                                | Currently Pos0                  | %ID3                | DINT                 |                   |              |
| l | Information                 | L. 🍬                                             | /                              | Currently Pos1                  | %ID4                | DINT                 |                   |              |
|   |                             | Этот идентифи<br>высокоскоростн<br>программирова | катор мод<br>юго счетч<br>ния. | дуля будет исі<br>ника HSC, вы: | пользова<br>зываемы | ться инс<br>ми позже | трукци<br>э в про | ями<br>цессе |

Таблица 4-7. Информация о параметрах, участвующая в сопоставлении входов-выходов модуля высокоскоростного счетчика

| Наименование         | Описание |
|----------------------|----------|
| Идентификатор модуля |          |

|                                  | Состояние модуля                                                      |
|----------------------------------|-----------------------------------------------------------------------|
|                                  | 0х00: Ошибок нет                                                      |
|                                  | 0х01: Модуль занят                                                    |
|                                  | 0х02: Время ожидания не отвечает                                      |
|                                  | 0х03: Совпадение типа модуля                                          |
|                                  | 0х04: Несовпадение версии модуля                                      |
|                                  | 0х05: Ошибка программного обеспечения                                 |
|                                  | 0х06: Флажок ожидания                                                 |
|                                  | 0х07: Ошибка ответа шины                                              |
| Состояние модуля                 | 0х08: Ошибка проверки CRC шины                                        |
|                                  | 0х0Е Адрес не сконфигурирован                                         |
|                                  | 0х10: Смещение памяти вне диапазона                                   |
|                                  | 0х11: Модуль не готов                                                 |
|                                  | 0x12: Ошибка конфигурации модуля                                      |
|                                  | 0х13: Модуль не поддерживает данную инструкцию                        |
|                                  | 0х15: Внутренняя диагностика модуля                                   |
|                                  | 0х16: Модуль обесточен                                                |
|                                  | 0Х17: Ошибка проверки                                                 |
| № ошибки модуля                  | Количество ошибок модуля                                              |
|                                  | Представляет текущие положения оси 0 и оси 1. Эти значения передаются |
| в настоящее время<br>позиции 0~1 | энкодерами или другими устройствами определения положения для         |
|                                  | контроля состояния положения оси в реальном времени.                  |

| Untitled1.proje                                                                                                    | ct* - CODESYS             | •<br>•            |                          |               | _      |                            |               | _        |                        | x         |
|----------------------------------------------------------------------------------------------------|---------------------------|-------------------|--------------------------|---------------|--------|----------------------------|---------------|----------|------------------------|-----------|
|                                                                                                    |                           |                   |                          | - 1           |        |                            |               |          |                        |           |
| File Edit View                                                                                                    | w Project Build           | Online Debu       | 9                        | Tools Wind    | ow     | Help                       |               |          |                        | [ 12      |
| 🗎 🖻 📕 😂 🖹                                                                                                    | x 🗈 🖻 🕹 🗠 🗙 🗅             | 🗛 😘 🍓 🌿           |                          | 위 캐 챔         |        | 🛅 🛛 📑 🛛 🛗 🔤 Applicati      | on [Device:   | PLC Lo   | ogic] 🝷                | ् =       |
|                                                                                                    |                           |                   |                          |               |        |                            |               |          |                        |           |
| Devices                                                                                                    | <b>→</b> 쿠 <mark>×</mark> | HSC_02 >          | ۲ 👔                      | HSP_04        | 2      | SoftMotion General Axis Po | ol 🔗          | S0       |                        | •         |
| titled1                                                                                                    | •                         | CtBus:Interface   | IEC O                    | biects        | Find   |                            |               | Filter   | Show a                 |           |
| Device (Systeme Electr                                                                                                    | ric SM253CE10)            |                   |                          | -,            |        | • • •                      | NA 1          | cl       |                        |           |
| PLC Logic                                                                                                    | Щелчок правои             | Internal Paramet  | ers                      |               | var    |                            | wapping       | Cna      | nnei                   | A         |
|                                                                                                    |                           |                   |                          | Alarm Confi   | gurati | on                         |               | Modu     | le Id                  | %         |
| Libri do                                                                                                    | Conv                      |                   | 0                        | Application   |        |                            |               | Modu     | ile State              | %<br>. 0/ |
|                                                                                                    | Paste                     |                   | $\overline{\mathcal{O}}$ | Axis Group    |        |                            |               | Curre    | antly Poc <sup>0</sup> | 0/        |
| ias 🖷                                                                                                    | Delete                    |                   | 8                        | Cam table     |        |                            |               | Curre    | ently Post             | /0        |
|                                                                                                    | Delete                    |                   | X                        | CNC progra    | m      |                            |               | Curre    | indy POST              | /0        |
| S Custome Ele                                                                                                    | Refactoring               | •                 |                          | CNC setting   | 5      |                            |               |          |                        |           |
|                                                                                                    | Properties                |                   | 4                        | Communicat    | ion N  | lanager                    |               |          |                        |           |
|                                                                                                    | Add Object                | •                 |                          | Data Source   | s Mai  | nager                      |               |          |                        |           |
| П нар 🗋                                                                                                    | Add Folder                |                   | <b>*</b> *               | DUT           |        |                            |               |          |                        |           |
| SoftMotion (                                                                                                    | Edit Object               |                   |                          | External File |        |                            |               |          |                        |           |
| - 🔗 SO (SM                                                                                                    | Edit Object With          |                   | 13                       | Global Varia  | ble Li | ist                        |               |          |                        |           |
| CPU Local IC                                                                                                    |                           |                   | Ŧ                        | Global Varia  | ble L  | st (tasklocal)             | Reset M       | apping   | Alv                    | /ays upc  |
| K <empty< td=""><td>Login</td><td></td><td></td><td>Image Pool.</td><td></td><td></td><td>🍅 = Ma</td><td>ap to ex</td><td>disting var</td><td>riable</td></empty<> | Login                     |                   |                          | Image Pool.   |        |                            | 🍅 = Ma        | ap to ex | disting var            | riable    |
| SoftMotion (                                                                                                    | Delete application f      | rom device        | ~                        | Interface     |        |                            | •             |          |                        |           |
|                                                                                                    |                           |                   | 1                        | Logical I/Os  |        | -                          |               |          |                        | Decre     |
|                                                                                                    |                           |                   |                          | Network Va    | iable  | List (Receiver)            |               |          | ¥                      | Accie     |
|                                                                                                    |                           | <                 | <b>S</b>                 | Network Va    | riable | List (Sender)              |               |          |                        | >         |
|                                                                                                    | 7                         | Last build: 😗 0 ( | T                        | Persistent V  | ariabl | es                         | ser: (nobody) | )        | 6                      |           |
|                                                                                                    |                           |                   | <b>H</b>                 | POLI          |        |                            |               |          |                        | 1 1.00    |

3. Добавить таблицу глобальных переменных

4. Сопоставить три параметра осей высокоскоростного импульсного выхода (HSP): положение действия, заданную скорость и заданное положение в глобальные переменные, а затем определить взаимосвязи сопоставления в параметрах сопоставления модуля HSP-04.

5. Определить CV и SPEED (СКОРОСТЬ) высокоскоростного счетчика как глобальные переменные, затем связать отношение отображения в параметрах отображения модуля высокоскоростного счетчика и вызвать переменные в следующей программе.

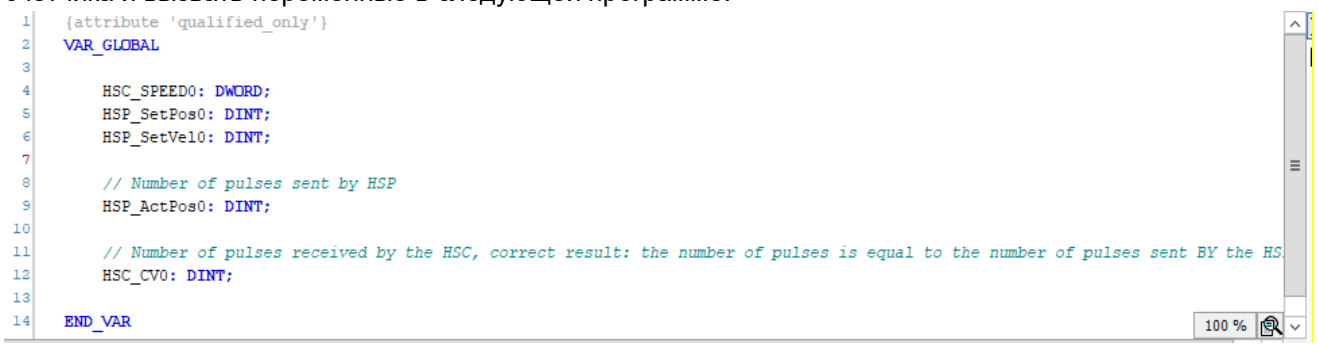

Сопоставление глобальных переменных HSP-04 с соответствующими параметрами происходит следующим образом.

| CtBus:Interface IEC Objects | Find                                                 | Filter       | Show all               |             | •             |        |             |  |  |  |
|-----------------------------|------------------------------------------------------|--------------|------------------------|-------------|---------------|--------|-------------|--|--|--|
| Internal Darameters         | Variable                                             | Mapping      | Channel                | Address     | Туре          | Unit   | Description |  |  |  |
|                             | <b>™</b>                                             |              | Module Id              | %ID5        | DWORD         |        |             |  |  |  |
| Internal I/O Mapping        | 🍫                                                    |              | Module State           | %IB24       | BYTE          |        |             |  |  |  |
|                             |                                                      |              | Module Err Num         | %ID7        | DWORD         |        |             |  |  |  |
| Status                      | Application.GVL.HSP_ActPos0                          | <b>~</b>     | dwActPosition of Axis0 | %ID8        | DINT          |        |             |  |  |  |
| Information                 |                                                      |              | dwactPosition of AXIS1 | %ID9        | DINI          |        |             |  |  |  |
| Inomation                   | · · · · · · · · · · · · · · · · ·                    |              | dwActPosition of Axis2 | %ID10       | DINT          |        |             |  |  |  |
|                             | 1 - I *>                                             |              | dwActPosition of Axis3 | %ID11       | DINT          |        |             |  |  |  |
|                             | Application.GVL.HSP_SetPos0                          | °¢           | Set Position of Axis0  | %QD0        | DINT          |        |             |  |  |  |
|                             |                                                      |              | Set Position of Axis1  | %QD1        | DINT          |        |             |  |  |  |
|                             | <b>*</b>                                             |              | Set Position of Axis2  | %QD2        | DINT          |        |             |  |  |  |
|                             | <b>*</b>                                             |              | Set Position of Axis3  | %QD3        | DINT          |        |             |  |  |  |
|                             | Application.GVL.HSP_SetVel0                          | °∳           | Set Velocity of Axis0  | %QD4        | DWORD         |        |             |  |  |  |
|                             | 1 <b>*</b>                                           |              | Set Velocity of Axis1  | %QD5        | DWORD         |        |             |  |  |  |
|                             | <b>*</b>                                             |              | Set Velocity of Axis2  | %QD6        | DWORD         |        |             |  |  |  |
|                             |                                                      |              | Set Velocity of Axis3  | %QD7        | DWORD         |        |             |  |  |  |
|                             | R                                                    | eset Mapping | Always update varia    | bles Use pa | rent device s | etting |             |  |  |  |
|                             | 🍫 = Create new variable 🌍 = Map to existing variable |              |                        |             |               |        |             |  |  |  |
|                             | Bus Cycle Options                                    |              |                        |             |               |        |             |  |  |  |
|                             | Bus cycle task MainTask                              |              | ✓ Recreate requi       | red tasks   |               |        |             |  |  |  |

#### Связать текущую переменную счетчика с HSC\_02.

| HSC_02 X SoftMotion         | Seneral Axis Pool 🔗 SO 📆 Device 🎛 PLC_PRG 🧭 GVL 📆 HSP_04 🗸 🗸 |                      |                       |                 |            |           |              |  |  |
|-----------------------------|--------------------------------------------------------------|----------------------|-----------------------|-----------------|------------|-----------|--------------|--|--|
| CtBus:Interface IEC Objects | Find                                                         | Find Filter Show all |                       |                 |            |           |              |  |  |
| Internal Parameters         | Variable                                                     | Mapping              | Channel               | Address         | Туре       | Unit      | Description  |  |  |
| Internal Parameters         |                                                              |                      | Module Id             | %ID0            | DWORD      |           |              |  |  |
| Internal I/O Mapping        | *•                                                           |                      | Module State          | %IB4            | BYTE       |           |              |  |  |
|                             | ₩                                                            |                      | Module Err Num        | %ID2            | DWORD      |           |              |  |  |
| Status                      | Application.GVL.HSC_CV0                                      | <b>~</b>             | Currently Pos0        | <del>%ID3</del> | DINT       |           |              |  |  |
| Information                 | ↓                                                            |                      | Currently Pos1        | %ID4            | DINT       |           |              |  |  |
|                             |                                                              |                      |                       |                 |            |           |              |  |  |
|                             |                                                              | Reset Ma             | apping Always         | updatevaria     | bles Use p | arent dev | vice setting |  |  |
|                             | 🍫 = Create new variable                                      | 🌍 = Ma               | p to existing variabl | e               |            |           |              |  |  |
|                             | Bus Cycle Options<br>Bus cycle task MainTask                 |                      | ♥ R                   | ecreate requi   | red tasks  |           |              |  |  |
| <                           | III                                                          |                      |                       |                 |            |           | >            |  |  |

6. Добавить виртуальную ось, виртуальная ось является идеальной осью, виртуальная ось используется для проверки соответствующих функциональных блоков, написания программы проекта. Фактическое положение оси и заданное положение оси полностью совпадают, это не приведет отклонение движения.

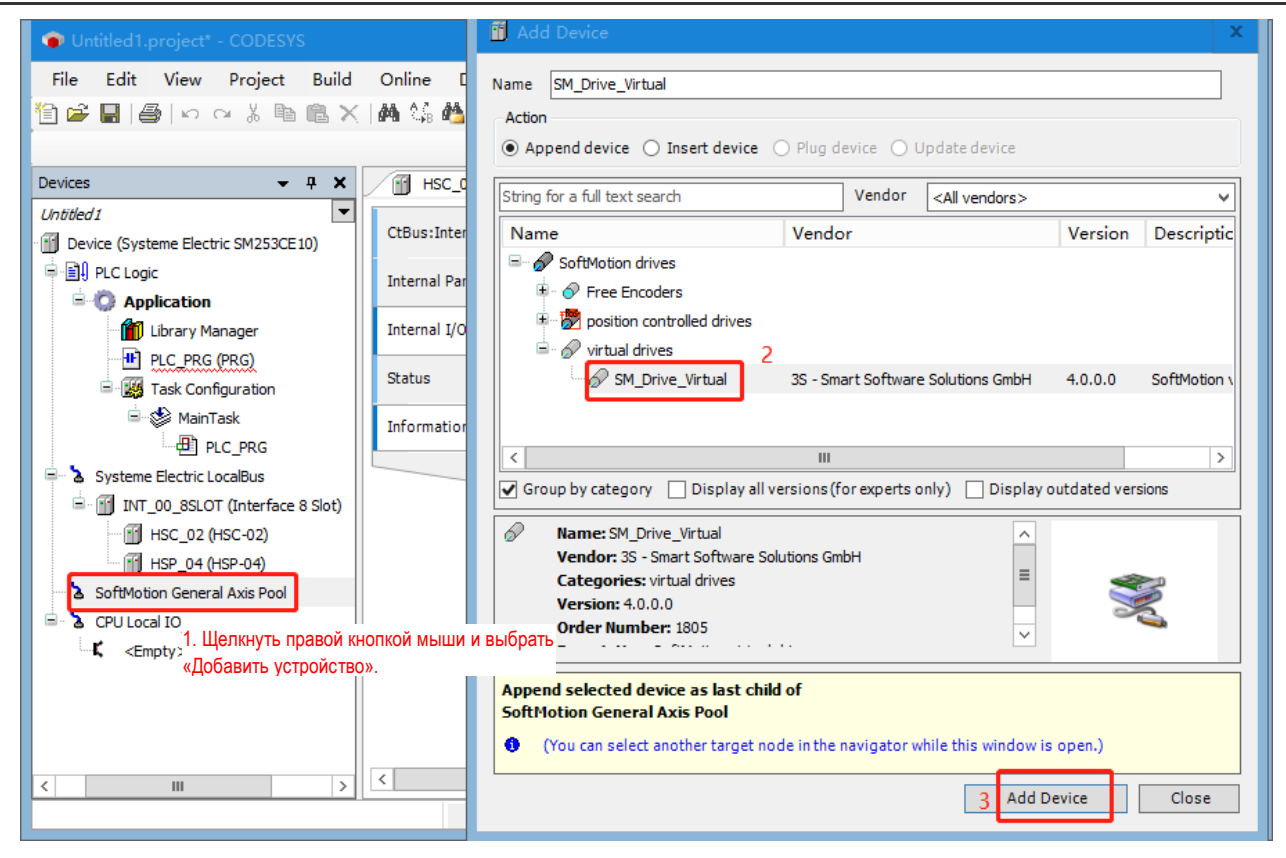

7. Щелкнуть правой кнопкой мыши виртуальную ось и изменить имя оси, права управления доступом и т. д. в свойствах.

| Untitled1.project* - CODESYS            |                                 |                            | _ 🗆 X                                       |
|-----------------------------------------|---------------------------------|----------------------------|---------------------------------------------|
| File Edit View Project Build            | Online Debug Tools Wind         | dow Help                   | <b>T</b> 12                                 |
| 🎦 🚅 📕 🎒 🗠 여 상 🖺 🛍 🗙                     | 晶 🍪 🐴 🚰 📜 🗐 🦄 🦄                 | 🛱 🛅 - 🖸 🛗                  | _                                           |
|                                         |                                 |                            |                                             |
| Devices – 🕈 🗙                           | HSC_02 HSP_04                   | SoftMotion General Axis Po | ol 🖉 50 x 🗸                                 |
|                                         | General                         | - Avis type and limits     |                                             |
| Device (Systeme Electric SM253CE10)     |                                 | Module -Module             | o settings                                  |
|                                         | Commissioning                   | Modulo     Mod             | lulo value [u]: 360.0                       |
| Library Manager                         | SM Drive Virtual: I/O Mapping   | O Finite                   |                                             |
| PLC_PRG (PRG)                           |                                 | Softwa                     | are error reaction                          |
| 🖻 🌃 Task Configuration                  | SM_Drive_Virtual: IEC Objects   |                            | Deceleration                                |
| 🖹 🥩 MainTask                            | Status                          |                            | Max. distance                               |
|                                         | Information                     | -Dynamic limits            |                                             |
| Systeme Electric Localbus               | Information                     | Velocity [u/s]: Acceler    | ation [u/s <sup>2</sup> ] Deceleration [u/s |
| HSC_02 (HSC-02)                         |                                 | 30 1000                    | 1000                                        |
| HSP_04 (HSP-04)                         |                                 |                            |                                             |
| SoftMotion General Axis Pool            |                                 |                            |                                             |
| S0 (SM_Drive_Virtual)                   |                                 |                            |                                             |
| CPU Local IO                            |                                 |                            |                                             |
| SoftMotion General Axis Pool (SoftMotic |                                 |                            |                                             |
| - · · ·                                 |                                 |                            |                                             |
| < III >                                 | <                               |                            | >                                           |
| Las                                     | t build: 😮 0 🕐 0 🛛 Precompile 😮 | Project user: (n           | obody) 🔮 🙆 🚊                                |

8. Определить параметры виртуальной оси

Дважды щелкнуть каждую виртуальную ось и определить соответствующие параметры виртуальной оси, как показано ниже.

| HSC_02 HSP_04                                                                                                 | SoftMotion General Axis Pool SM_Drive_Virtual X                                                                                                    | -                                                                                                    |
|----------------------------------------------------------------------------------------------------|----------------------------------------------------------------------------------------------------|----------------------------------------------------------------------------------------------------|
| General<br>Commissioning<br>SM_Drive_Virtual: I/O Mapping<br>SM_Drive_Virtual: IEC Object<br>Modulo<br>Status | Axis type and limits<br>Virtual mode<br>Modulo settings<br>Modulo value [u]: 360.0<br>Finite<br>Software error reaction<br>о применяется для оси вращения. Deceleration [u/s²]: 0<br>Iрименяется к линейным осям. Max. distance [u]: 0 | Velocity ramp type<br>Trapezoid<br>Sin <sup>2</sup><br>Quadratic<br>Quadratic (smooth)<br>Identification<br>ID:<br>0 |
| Information                                                                                                   | Dynamic limits         Velocity [u/s]:       Acceleration [u/s²]       Deceleration [u/s²]       Jerk [u/s³]:         30       1000       1000       10000                                                                             |                                                                                                    |
| <                                                                                                    | III                                                                                                    | >                                                                                                    |

#### Редактирование программы

1. Запустить функцию MC\_SetPosition и инструкцию HSP\_SetPos перед использованием осей для объединения координат виртуальной оси и оси HSP.

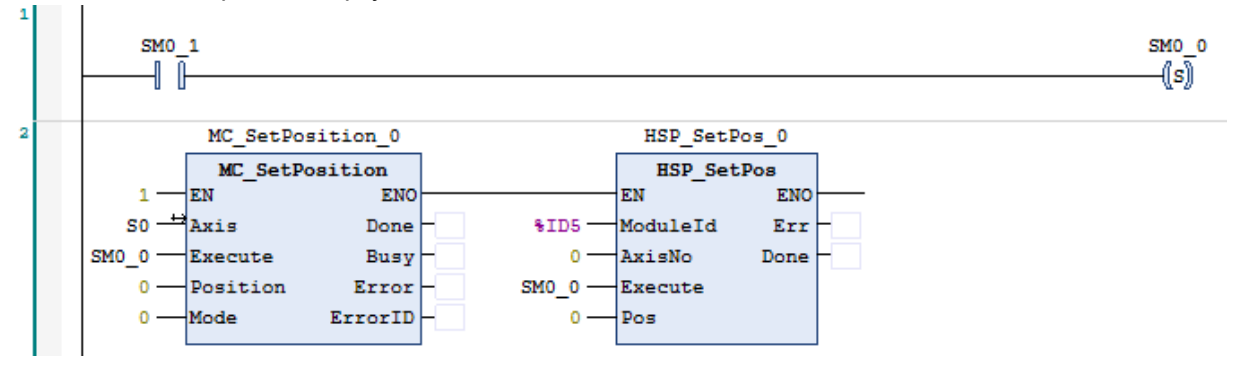

**Примечания.** (1) MC\_SetPosition — это инструкция, входящая в CODESYS, для вызова инструкции HSP\_SetPos необходимо установить библиотеку ExtBus.

(2) Если координаты виртуальной оси и оси HSP не унифицированы, положения actpos и setpos HSP не совпадают, то ось будет отправлять импульсы сама по себе до тех пор, пока положения actpos и setpos не станут одинаковыми.

2. Преобразовать заданные координаты, установить скорость виртуальной оси и присвоить их параметрам оси HSP.

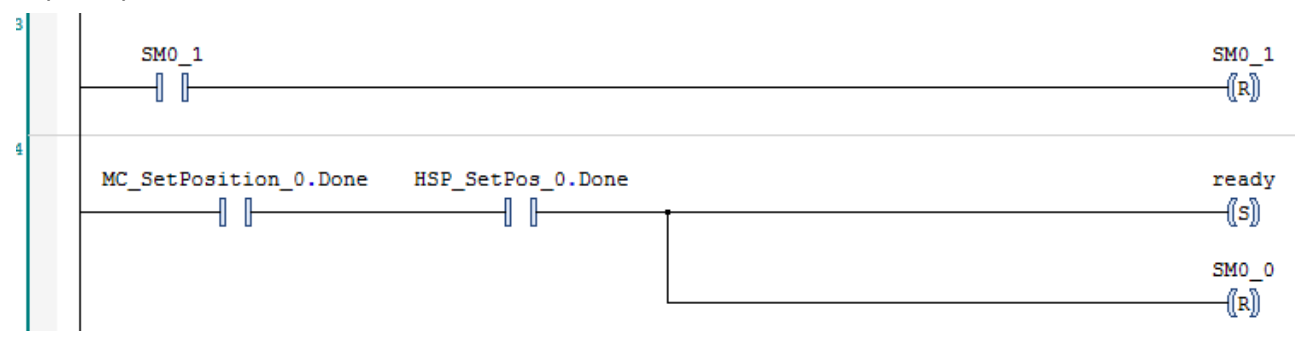

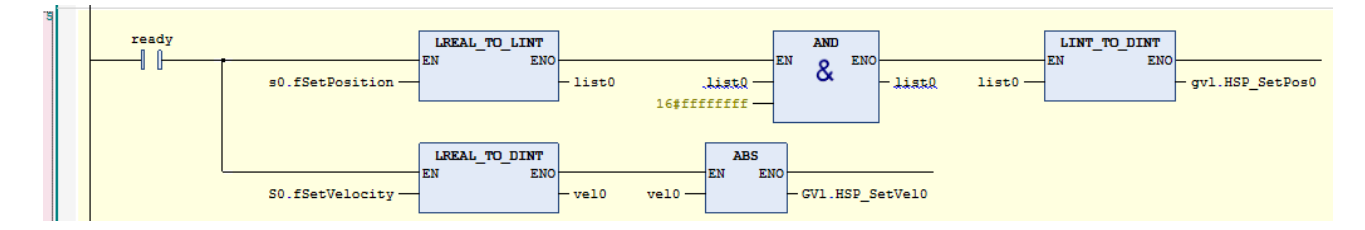

**Примечание.** После преобразования заданных координат и заданной скорости виртуальной оси при присвоении значения параметру оси HSP (с 64-битного на 32-битный) нельзя использовать команду LREAL\_TO\_DINT для прямого преобразования значения, иначе значение будет ошибочным в случае переполнения.

| 3. Вызов МС | Power, MC_ | MoveRelative и другие команды управляют осью. |
|-------------|------------|-----------------------------------------------|
|-------------|------------|-----------------------------------------------|

| 8 |       | 1            | MC_Power_0           |                  | MC_Move      | Relative_0     |       | MC_ReadAct | tualPosition_0 |
|---|-------|--------------|----------------------|------------------|--------------|----------------|-------|------------|----------------|
|   |       |              | MC_POWER             |                  | MC_Mov       | reRelative     |       | MC_ReadA   | ctualPosition  |
|   | 1-    | EN           | ENO                  |                  | EN           | ENO            |       | EN         | ENO            |
|   | S0 -* | Axis         | Status               |                  | Axis         | Done           | S0 _↔ | Axis       | Valid -        |
|   | 1 —   | Enable       | bRegulatorRealState  | - EXE            | Execute      | Busy           | 1     | Enable     | Busy           |
|   | 1     | bRegulatorOn | bDriveStartRealState | GVL.HSP_distance | Distance     | CommandAborted | -     |            | Error          |
|   | 1     | bDriveStart  | Busy                 | GVL.HSP_velocity | Velocity     | Error          | -     |            | ErrorID -      |
|   |       |              | Error                | ACC              | Acceleration | ErrorID        | -     |            | Position -     |
|   |       |              | ErrorID              | DEC              | Deceleration |                |       |            |                |
|   |       |              |                      |                  | Jerk         |                |       |            |                |
|   |       |              |                      |                  |              |                |       |            |                |

**Примечание.** Цикл шины задачи, вызывающей команду оси, и модуля HSP-04 должен быть установлен одинаковым. Если цикл шины быстрее, чем цикл команды оси, ось может сообщить об ошибке.

| Untitled1.project* - CODESYS                                                                                                    |                                               |                                              |                                       |                                  |                 | - 0           | x               |  |
|----------------------------------------------------------------------------------------------------|-----------------------------------------------|----------------------------------------------|---------------------------------------|----------------------------------|-----------------|---------------|-----------------|--|
| File Edit View Project Build                                                                                                    | Online Debug Tools Wir<br>  🏘 🎲 🍓 🚰   📕 🐄 🌂 🆄 | ndow Help<br>  💼   🏣 - 宁   🎬   Applicat      | tion [Device: I                       | PLC Logic] 🔻 🔇                   |                 | <b>∛</b>  Ç≡  | ▼ 12<br>F∃ Č⊒ ₽ |  |
| Devices 🗸 🗸 🗙                                                                                                    | HSC_02 X 🔐 HSP_04                             | ]                                            |                                       |                                  |                 |               | •               |  |
| Untitled1     Device (Systeme Electric SM252MES                                                                                                    | CtBus:Interface IEC Objects                   | Find                                         |                                       | Filter Show all                  |                 |               |                 |  |
| PLC Logic                                                                                                    | Internal Parameters                           | Variable                                     | Mapping                               | Channel<br>Module Id             | Address<br>%ID0 | Type<br>DWORD | Unit            |  |
| Library Manager                                                                                                    | Internal I/O Mapping                          |                                              |                                       | Module State                     | %IB4            | BYTE          |                 |  |
| PLC_PRG (PRG)                                                                                                    | Status                                        | ┃ <u> </u>                                   |                                       | Module Err Num<br>Currently Pos0 | %ID2<br>%ID3    | DWORD         |                 |  |
| a Service MainTask                                                                                                    | Information                                   | *                                            |                                       | Currently Pos1                   | %ID4            | DINT          |                 |  |
| PLC_PRG     PLC_PRG     PLC_PRG     PLC_PRG     INT_00_8SLOT (Interface 8     Mapping Always update variables Use parent     Reset Mapping Always update variables Use parent |                                               |                                              |                                       |                                  |                 |               |                 |  |
|                                                                                                    | <                                             | Bus Cycle Options<br>Bus cycle task MainTask | i i i i i i i i i i i i i i i i i i i |                                  | ecreate requi   | ired tasks    | >               |  |
|                                                                                                    | Last                                          | build: 😋 0 😗 0 Precompile 🤤                  | ) (C                                  | Project us                       | er: (nobody)    |               |                 |  |

4. Вызвать HSC\_300, чтобы установить параметры HSC, режим подсчета по умолчанию равен режиму 0 во внутренних параметрах. Если вам нужно установить другие режимы подсчета, вы можете напрямую вызвать команду HSC\_SETMODE для установки, вы также можете установить режим подсчета во внутренних параметрах.

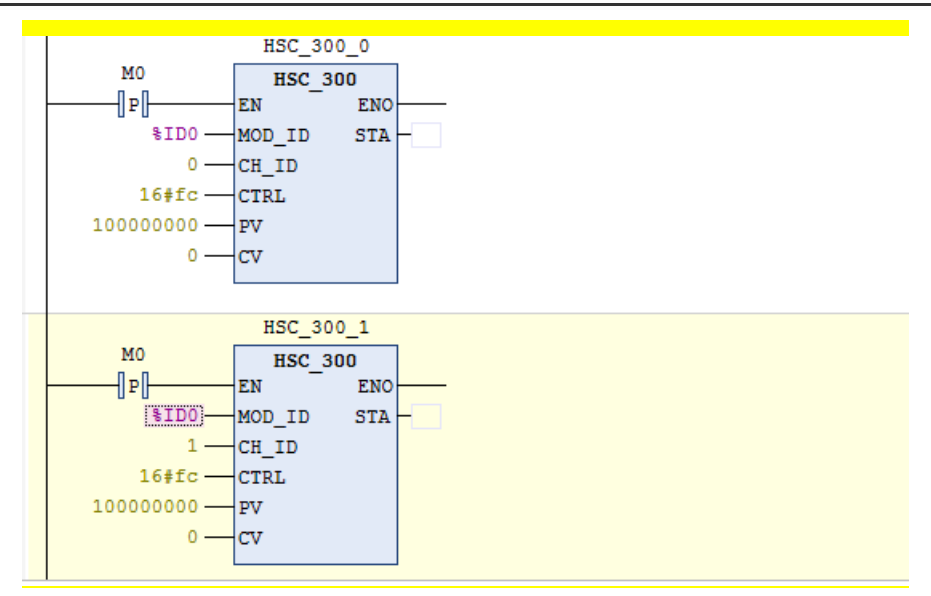

5. Получить текущее значение счета, получить текущую скорость счета, текущее значение — это количество импульсов, полученных счетчиком.

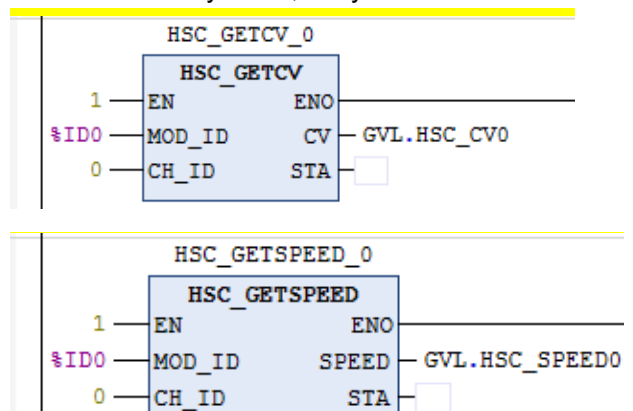
## 4.3 Использование цифровых модулей

В настоящем разделе мы приведем пример конфигурации проекта работы вхолостую, SM252MESC в качестве ведущего устройства, и кратко объясним использование цифровых модулей. Функция следующая: Пусть порт модуля цифрового выхода на промежуточном модуле расширения выдает выход работы вхолостую и перемещает 1 бит от низкого уровня к высокому каждые 2 секунды и выполняет цикл в диапазоне 8 бит.

Приблизительные этапы настройки всего проекта следующие.

# Шаг 1. Создать новый проект, добавить в него промежуточный модуль расширения (INT-00) и модуль цифрового выхода.

(1) Открыть CODESYS SP18, чтобы создать новый проект, в представлении устройств щелкнуть правой кнопкой мыши Systeme Electric LocalBus и выбрать «Добавить устройство», затем выбрать и добавить промежуточный модуль расширения (INT-00), см. следующую принципиальную схему.

| Untitled1.project* - CODESYS     | _ <b>D</b> X                                                                       |
|----------------------------------|------------------------------------------------------------------------------------|
| File Edit View Project Build Onl | ine Debug Tools Window Help 💎 🕇 11                                                 |
| 🎦 📽 🔚 🚭   બ બ 🌡 🖻 🛍 🗙 🛤          | 😘 🐴 🌿   📕 🦄 🦄 🌾 🔚 🔚 👘 - 😚 🔛   Application [Device: PLC Logic] 🔹 🥵 🥰 💡              |
|                                  | Add Device                                                                         |
| Devices 🗸 🕂                      |                                                                                    |
| 🖃 🗿 Untitled 1                   | Name INT_00_8SLOT                                                                  |
| Evice (Systeme Electric SM2530   | Action                                                                             |
| PLC Logic                        | Append device      Insert device      Plug device      Update device               |
| E 😳 Application                  |                                                                                    |
| Library Manager Int              | String for a full text search Vendor <all vendors=""> V</all>                      |
| PLC_PRG (PRG)                    | Name Vendor Version Description                                                    |
| Task Configuration               | Galanceus                                                                          |
| Inf<br>■ MainTask Inf            | Interface 8 Slot Systeme Electric 3.5.18.50 Description of the Device              |
|                                  |                                                                                    |
| Systeme Electric LocalBus        |                                                                                    |
| CPU Local IO                     |                                                                                    |
| Щелкнуть правой кнопкой мыши и   |                                                                                    |
| выбрать «Добавить устройство»    |                                                                                    |
|                                  | Group by category Display all versions (for expensionly) Display outdated versions |
|                                  | Mame: Interface 8 Slot                                                             |
|                                  | Vendor: Systeme Electric                                                           |
|                                  | Version: 3.5.18.50                                                                 |
|                                  | Order Number:                                                                      |
|                                  |                                                                                    |
|                                  | Append selected device as last child of                                            |
| Messa                            | Systeme Electric LocalBus                                                          |
|                                  | (You can select another target node in the navigator while this undow is open.)    |
|                                  | Add Device Close                                                                   |
|                                  |                                                                                    |
|                                  |                                                                                    |

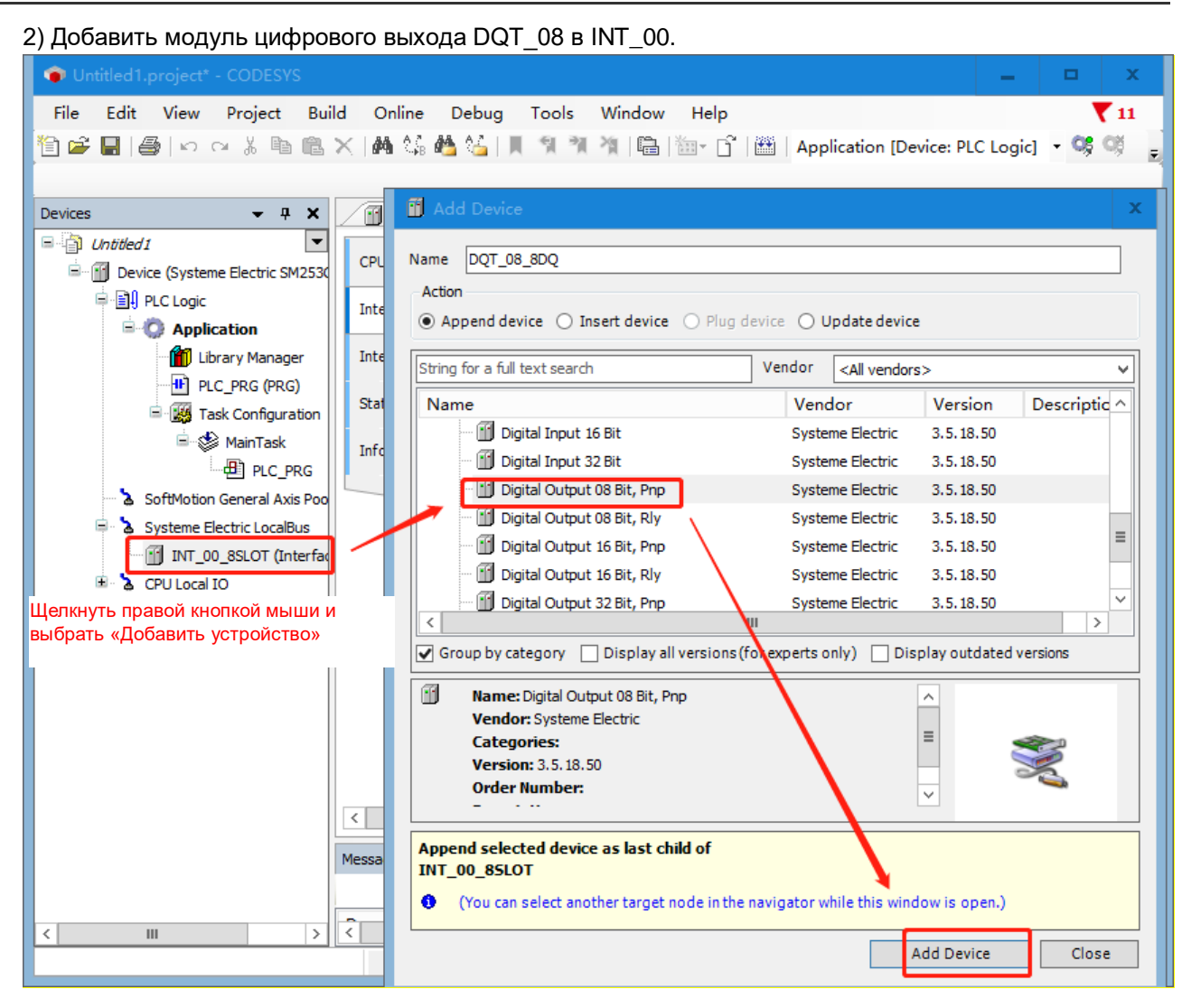

#### Шаг 2. Запись программы

В PLC\_PRG написать программу работы вхолостую, чтобы каждые 2 секунды переходить от низкого к высокому уровню движения.

| •  | Scope | Name       | Address | Data type    | Initialization | Comment | Attributes |  |
|----|-------|------------|---------|--------------|----------------|---------|------------|--|
| 1  | 🖗 VAR | <b>q00</b> |         | BOOL         |                |         |            |  |
| 2  | 🖗 VAR | q01        |         | BOOL         |                |         |            |  |
| 3  | 🖗 VAR | q02        |         | BOOL         |                |         |            |  |
| 4  | 🖗 VAR | q03        |         | BOOL         |                |         |            |  |
| 5  | 🖗 VAR | q04        |         | BOOL         |                |         |            |  |
| 6  | 🖗 VAR | q05        |         | BOOL         |                |         |            |  |
| 7  | 🖗 VAR | q06        |         | BOOL         |                |         |            |  |
| 8  | 🖗 VAR | q07        |         | BOOL         |                |         |            |  |
| 9  | 🖗 VAR | ton1       |         | Standard.TON |                |         |            |  |
| 10 | 🖗 VAR | index      |         | BOOL         |                |         |            |  |
|    |       |            |         |              |                |         |            |  |

Объявление переменных:

Основная программа:

```
tonl(IN:=NOT tonl.Q, PT:=T#2S,);//Timing is set to 2s and restarts when time is up.
      1
          CASE index OF //Cycle lighting Q0.0-Q0.7 every 2s
      2
\square
               0:
      3
\square
      4
               q00:=1; q01:=0; q02:=0; q03:=0; q04:=0; q05:=0; q06:=0; q07:=0;
      5
                   IF tonl.Q THEN
      6
                   index:=1;
      7
               END IF
      8
               1:
      9
               q00:=0; q01:=1; q02:=0; q03:=0; q04:=0; q05:=0; q06:=0; q07:=0;
\square
     10
                   IF tonl.Q THEN
     11
                   index:=2;
\square
     12
               END IF
     13
                   2:
               q00:=0; q01:=0; q02:=1; q03:=0; q04:=0; q05:=0; q06:=0; q07:=0;
\square
    14
                   IF tonl.Q THEN
    15
     16
                   index:=3;
               END IF
F
    17
     18
                   3:
               q00:=0; q01:=0; q02:=0; q03:=1; q04:=0; q05:=0; q06:=0; q07:=0;
\square
     19
     20
                   IF tonl.Q THEN
     21
                   index:=4;
\square
    22
               END IF
    23
                   4:
    24
               q00:=0; q01:=0; q02:=0; q03:=0; q04:=1; q05:=0; q06:=0; q07:=0;
\square
    25
                   IF tonl.Q THEN
     26
                   index:=5;
\square
    27
               END IF
     28
                    5:
               q00:=0; q01:=0; q02:=0; q03:=0; q04:=0; q05:=1; q06:=0; q07:=0;
    29
H
                   IF tonl.Q THEN
    30
     31
                   index:=6;
               END IF
\square
    32
     33
                   6:
               q00:=0; q01:=0; q02:=0; q03:=0; q04:=0; q05:=0; q06:=1; q07:=0;
\square
    34
     35
                   IF ton1.Q THEN
     36
                   index:=7;
    37
Η
               END IF
    38
                   7:
    39
               q00:=0; q01:=0; q02:=0; q03:=0; q04:=0; q05:=0; q06:=0; q07:=1;
\square
     40
                   IF tonl.Q THEN
     41
                   index:=0;
     42
               END IF
     43
           END CASE
```

```
Шаг 3. Настройка связи
```

Обратиться к разделу 3.4 «Настройка связи», чтобы настроить ПЛК для связи с CODESYS SP18.

Шаг 4. Связать переменные программы пользователя с портами модуля цифрового выхода

1) Дважды щелкнуть DQT\_08, войти в «Внутреннее сопоставление входа-выхода», развернуть переменные под outByte0, а затем назначить переменную каждому биту.

| 📦 Untitled1.project* - CODESYS                                                                                                    |                                                                                                    |                                                                                     |               |                        |                                                                                                    | -                                                                                            | •                                                                                                    | x       |
|----------------------------------------------------------------------------------------------------|----------------------------------------------------------------------------------------------------|-------------------------------------------------------------------------------------|---------------|------------------------|----------------------------------------------------------------------------------------------------|----------------------------------------------------------------------------------------------|----------------------------------------------------------------------------------------------------|---------|
| File Edit View Project Build<br>管 🗃 🖨   🚭   🗠 여 🐰 🛍 🛍 🗙                                                                                                    | Online Debug Tools Wind                                                                                                    | dow Help<br>🛱   🏧 - 🔓   🎬   Applica                                                 | tion [Device  | e: PLC Logic] 🔻 (      | oşoğ ⊦ı                                                                                                    | <b>∛</b>   Ç≣                                                                                | <b>T</b>                                                                                                    | 12<br>₹ |
| Devices<br>Devices<br>Device (Systeme Electric SM253CE 10)<br>Device (Systeme Electric SM253CE 10)<br>Device (Systeme Electric SM253CE 10)<br>PLC Logic<br>Application<br>Device (Systeme Electric SM253CE 10)<br>Device (Systeme Electric SM253CE 10)<br>Device (Systeme Electric SM253CE 10)<br>Device (Systeme Electric Comparison<br>MainTask<br>Device (Systeme Electric LocalBus<br>Systeme Electric LocalBus<br>Dot_08_SDQ (Digital Output 08 B)<br>SoftMotion General Axis Pool<br>CPU Local IO<br>Cempty> | SoftMotion General Axis Pool<br>CtBus:Interface IEC Objects<br>Internal Parameters<br>Internal I/O Mapping<br>Status<br>Information | Applica<br>Device PLC<br>Find<br>Variable<br>**<br>**<br>**<br>**<br>**<br>**<br>** | PRG Ampling   | e: PLC Logic] •<br>GVL | Address           %IB0           %ID1           %QB0           %QR0.0           %QX0.0           %QX0.1           %QX0.2           %QX0.3           %QX0.4           %QX0.5           %QX0.6           %QX0.7           wys update variate | Type<br>BYTE<br>DWORD<br>BYTE<br>BOOL<br>BOOL<br>BOOL<br>BOOL<br>BOOL<br>BOOL<br>BOOL<br>BOO | G de la construcción de la construcción de la cons | De:     |
|                                                                                                    |                                                                                                    | Bus Cycle Options<br>Bus cycle task Use pare                                        | ent bus cycle | setting V              | Recreate requ                                                                                                    | ired tasks                                                                                   |                                                                                                    |         |
| <                                                                                                    |                                                                                                    | III                                                                                 |               | Last b                 | uild: 😳 3                                                                                                    |                                                                                              |                                                                                                    |         |

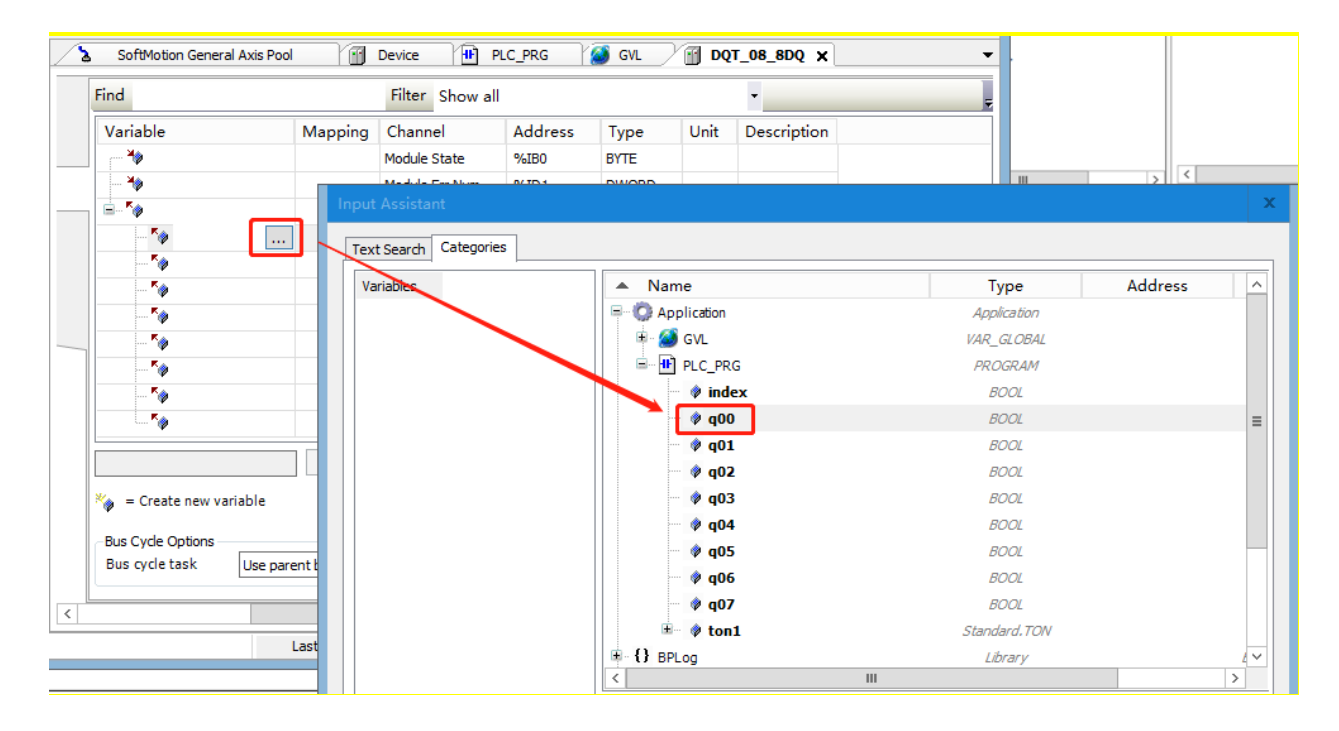

2) Привязка переменной к порту модуля цифрового выхода выполняется следующим образом.

| CtBus:Interface IEC Objects | Find Fil                          | ter Show al   | I              |                   | -     |      |             |
|-----------------------------|-----------------------------------|---------------|----------------|-------------------|-------|------|-------------|
| Internal Parameters         | Variable                          | Mapping       | Channel        | Address           | Туре  | Unit | Description |
| Internal Fuldineters        | · · · · · · · · · · · · · · · · · |               | Module State   | %IB0              | BYTE  |      |             |
| Internal I/O Mapping        | *                                 |               | Module Err Num | %ID1              | DWORD |      |             |
|                             | □ = ··· *                         |               | outByte0       | %QB0              | BYTE  |      |             |
| Status                      | Application.PLC_PRG.q00           | <b>~</b>      | Bit0           | <del>%QX0.0</del> | BOOL  |      |             |
| Information                 | Application.PLC_PRG.q01           | ~ <b>&gt;</b> | Bit1           | <del>%QX0.1</del> | BOOL  |      |             |
| Inomation                   | Application.PLC_PRG.q02           | ~∕∳           | Bit2           | <del>%QX0.2</del> | BOOL  |      |             |
|                             | Application.PLC_PRG.q03           | <b>~</b>      | Bit3           | <del>%QX0.3</del> | BOOL  |      |             |
|                             | Application.PLC_PRG.q04           | ~ <b>&gt;</b> | Bit4           | <del>%QX0.4</del> | BOOL  |      |             |
|                             | Application.PLC_PRG.q05           | ~ <b>&gt;</b> | Bit5           | <del>%QX0.5</del> | BOOL  |      |             |
|                             | Application.PLC_PRG.q06           | <b>~</b> @    | Bit6           | <del>%QX0.6</del> | BOOL  |      |             |
|                             | Application.PLC_PRG.q07           | ~             | Bit7           | <del>%QX0.7</del> | BOOL  |      |             |

3) Выбрать «Основная задача» для задачи цикла шины и «Включить 1 (использовать задачу цикла шины, если она не используется ни в одной задаче)» для цикла шины.

• Использовать настройки родительского устройства: обновить в соответствии с настройками родительского устройства.

• Включить 1 (использовать задачу цикла шины, если она не используется ни в одной задаче): CODESYS обновляет переменные входа-выхода в задаче цикла шины, если они не используются ни в одной другой задаче.

| CtBus:Interface IEC Objects | Find                                         | Filter       | Show all         |                   |               | -         |                       |              |
|-----------------------------|----------------------------------------------|--------------|------------------|-------------------|---------------|-----------|-----------------------|--------------|
| Internal Darameters         | Variable                                     | Mapping      | Channel          | Address           | Туре          | Unit      | Description           |              |
| Internal Parameters         |                                              |              | Module State     | %IB0              | BYTE          |           |                       |              |
| Internal I/O Mapping        | 🍫                                            |              | Module Err Num   | %ID1              | DWORD         |           |                       |              |
|                             |                                              |              | outByte0         | %QB0              | BYTE          |           |                       |              |
| Status                      | Application.PLC_PRG.q00                      | ~ø           | Bit0             | <del>%QX0.0</del> | BOOL          |           |                       |              |
| Information                 | Application.PLC_PRG.q01                      | <b>~</b> @   | Bit1             | %QX0.1            | BOOL          |           |                       |              |
| Information                 | Application.PLC_PRG.q02                      | ~ø           | Bit2             | %QX0.2            | BOOL          |           |                       |              |
|                             | Application.PLC_PRG.q03                      | ~ <b>@</b>   | Bit3             | <del>%QX0.3</del> | BOOL          |           |                       |              |
|                             | Application.PLC_PRG.q04                      | ~ø           | Bit4             | %QX0.4            | BOOL          |           |                       |              |
|                             | Application.PLC_PRG.q05                      | ~            | Bit5             | %QX0.5            | BOOL          |           |                       |              |
|                             | Application.PLC_PRG.q06                      | ~ <b>@</b>   | Bit6             | <del>%QX0.6</del> | BOOL          |           |                       |              |
|                             | Application.PLC_PRG.q07                      | ~⊘           | Bit7             | <del>%QX0.7</del> | BOOL          |           |                       |              |
|                             | R                                            | eset Mapping | Always upda      | tevariables       | Enabled 1 (us | e bus cyd | le task if not used i | in any task) |
|                             | 🍫 = Create new variable 🌍                    | = Map to ex  | kisting variable |                   |               |           |                       |              |
|                             | Bus Cycle Options<br>Bus cycle task MainTask |              | ✓ Recreat        | e required tas    | ks            |           |                       |              |
|                             | <u>[</u>                                     |              |                  |                   |               |           |                       |              |

### Шаг 5. Скомпилировать, войти в систему

Сначала нажать, 🕮 чтобы скомпилировать проект, или нажать клавишу F11, чтобы скомпилировать код, а затем щелкнуть значок входа в систему, 🥰 чтобы загрузить проект в ПЛК.

## Шаг 6. Запустить и контролировать

Моделируя и демонстрируя результаты выполнения программы, сначала включите функцию моделирования, а затем войдите в ПЛК. Чтобы включить симуляцию, нет необходимости выполнять шаг 3. Просто войти в систему и запустить, чтобы просмотреть результаты выполнения в сопоставлении входа-выхода модуля расширения цифрового выхода.

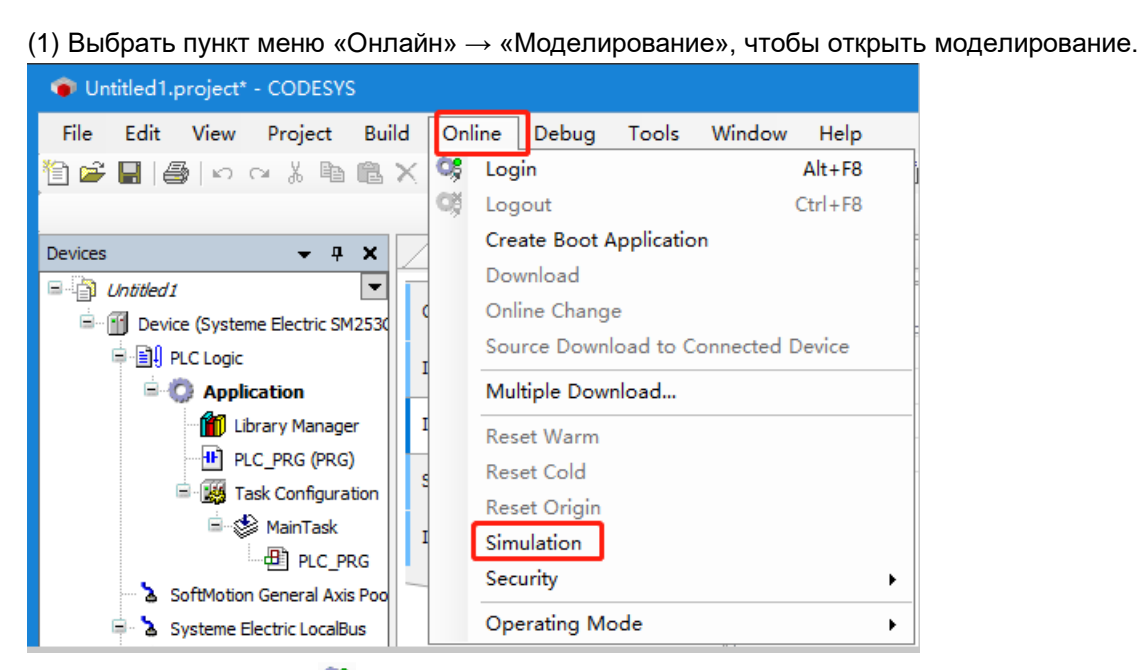

2) Щелкнуть значок Stock в систему, чтобы подключить приложение к виртуальному SM252MESC и войти в онлайн-статус. Затем щелкнуть значок RUN (ЗАПУСК) , чтобы запустить приложение в SM252MESC, и ввести сопоставление внутреннего входа-выхода DQT\_08, чтобы увидеть, как программа работает следующим образом.

| Variable           | Mapping       | Channel        | Address           | Туре  | Current Value       | Prepared Value | Unit | Description |
|--------------------|---------------|----------------|-------------------|-------|---------------------|----------------|------|-------------|
| <b>*</b>           |               | Module State   | %IB0              | BYTE  | 0                   |                |      |             |
|                    |               | Module Err Num | %ID1              | DWORD | 0                   |                |      |             |
| 🖮 <sup>K</sup> ø   |               | outByte0       | %QB0              | BYTE  | Only subelements up |                |      |             |
| Application.PLC_PR | ~ <b>&gt;</b> | Bit0           | <del>%QX0.0</del> | BOOL  | TRUE                |                |      |             |
| Application.PLC_PR | ~ <b>&gt;</b> | Bit1           | <del>%QX0.1</del> | BOOL  | FALSE               |                |      |             |
| Application.PLC_PR | <b>~</b>      | Bit2           | <del>%QX0.2</del> | BOOL  | FALSE               |                |      |             |
| Application.PLC_PR | ~ <b>&gt;</b> | Bit3           | %QX0.3            | BOOL  | FALSE               |                |      |             |
| Application.PLC_PR | ~ <b>&gt;</b> | Bit4           | %QX0.4            | BOOL  | FALSE               |                |      |             |
| Application.PLC_PR | ~ø            | Bit5           | <del>%QX0.5</del> | BOOL  | FALSE               |                |      |             |
| Application.PLC_PR | ~ø            | Bit6           | <del>%QX0.6</del> | BOOL  | FALSE               |                |      |             |
| Application.PLC_PR | ~⊘            | Bit7           | <del>%QX0.7</del> | BOOL  | FALSE               |                |      |             |

| Variable           | Mapping    | Channel        | Address           | Туре  | Current Value       | Prepared Value | Unit | Description |
|--------------------|------------|----------------|-------------------|-------|---------------------|----------------|------|-------------|
| *                  |            | Module State   | %IB0              | BYTE  | 0                   |                |      |             |
|                    |            | Module Err Num | %ID1              | DWORD | 0                   |                |      |             |
|                    |            | outByte0       | %QB0              | BYTE  | Only subelements up |                |      |             |
| Application.PLC_PR | <b>~</b>   | Bit0           | <del>%QX0.0</del> | BOOL  | FALSE               |                |      |             |
| Application.PLC_PR | ~⊘         | Bit1           | %QX0.1            | BOOL  | TRUE                |                |      |             |
| Application.PLC_PR | <b>~</b>   | Bit2           | <del>%QX0.2</del> | BOOL  | FALSE               |                |      |             |
| Application.PLC_PR | <b>~</b>   | Bit3           | <del>%QX0.3</del> | BOOL  | FALSE               |                |      |             |
| Application.PLC_PR | ~⊘         | Bit4           | %QX0.4            | BOOL  | FALSE               |                |      |             |
| Application.PLC_PR | ~⊘         | Bit5           | <del>%QX0.5</del> | BOOL  | FALSE               |                |      |             |
| Application.PLC_PR | ~ <b>@</b> | Bit6           | <del>%QX0.6</del> | BOOL  | FALSE               |                |      |             |
| Application.PLC_PR | <b>~</b>   | Bit7           | %QX0.7            | BOOL  | FALSE               |                |      |             |

- 110 -

## Руководство пользователя продукта Systeme PLC S250 SP18

| Variable           | Mapping       | Channel        | Address           | Туре  | Current Value       | Prepared Value | Unit | Description |
|--------------------|---------------|----------------|-------------------|-------|---------------------|----------------|------|-------------|
| ( <b>*</b>         |               | Module State   | %IB0              | BYTE  | 0                   |                |      |             |
| *>                 |               | Module Err Num | %ID1              | DWORD | 0                   |                |      |             |
|                    |               | outByte0       | %QB0              | BYTE  | Only subelements up |                |      |             |
| Application.PLC_PR | <b>~</b> @    | Bit0           | <del>%QX0.0</del> | BOOL  | FALSE               |                |      |             |
| Application.PLC_PR | <b>~</b>      | Bit1           | <del>%QX0.1</del> | BOOL  | FALSE               |                |      |             |
| Application.PLC_PR | <b>~</b>      | Bit2           | <del>%QX0.2</del> | BOOL  | TRUE                |                |      |             |
| Application.PLC_PR | <b>~</b>      | Bit3           | <del>%QX0.3</del> | BOOL  | FALSE               |                |      |             |
| Application.PLC_PR | ~ø            | Bit4           | %QX0.4            | BOOL  | FALSE               |                |      |             |
| Application.PLC_PR | ~ <b>&gt;</b> | Bit5           | %QX0.5            | BOOL  | FALSE               |                |      |             |
| Application.PLC_PR | <b>~</b> @    | Bit6           | <del>%QX0.6</del> | BOOL  | FALSE               |                |      |             |
| Application.PLC_PR | ~ø            | Bit7           | <del>%QX0.7</del> | BOOL  | FALSE               |                |      |             |

Таблица 4-8. Информация о параметрах для сопоставления входов/выходов

| Параметр         | Описание                                              |
|------------------|-------------------------------------------------------|
|                  | Статус модуля                                         |
|                  | 0х00: Ошибок нет                                      |
|                  | 0х01: Модуль занят                                    |
|                  | 0х02: Время ожидания не отвечает                      |
|                  | 0х03: Совпадение типа модуля                          |
|                  | 0х04: Несовпадение версии модуля                      |
|                  | 0х05: Ошибка программного обеспечения                 |
|                  | 0х06: Флажок ожидания                                 |
|                  | 0х07: Ошибка ответа шины                              |
| Состояние модуля | 0x08: Ошибка проверки CRC шины                        |
|                  | 0х0Е Адрес не сконфигурирован                         |
|                  | 0х10: Смещение памяти вне диапазона                   |
|                  | 0х11: Модуль не готов                                 |
|                  | 0х12: Ошибка конфигурации модуля                      |
|                  | 0х13: Модуль не поддерживает данную инструкцию        |
|                  | 0х15: Внутренняя диагностика модуля                   |
|                  | 0х16: Модуль обесточен                                |
|                  | 0Х17: Ошибка проверки                                 |
|                  | Значение канала цифрового вывода данных               |
| outByteu         | outByte0 представляет байт 0 выходного канала модуля. |
| № ошибки модуля  | Количество ошибок модуля                              |

## Внутренние параметры

Внутренний параметр содержит некоторые базовые параметры конфигурации, необходимые для пуска модуля. При пуске устройства оно будет выполнять операции со значениями, установленными во внутреннем параметре.

| CtBus:Interface IEC Objects | Parameter       | Туре   | Value              | Default Value      | Unit | Description                    |
|-----------------------------|-----------------|--------|--------------------|--------------------|------|--------------------------------|
|                             | 🖗 Vendor        | STRING | 'Systeme Electric' | 'Systeme Electric' |      | Vendor of the device           |
| Internal Parameters         | ModuleName      | STRING | 'DQT08 8DQ'        | 'DQT08 8DQ'        |      | Module name of the device      |
| Internal I/O Mapping        | ModuleSignature | DWORD  | 16#104000          | 16#104000          |      | Module Signature of the device |
| Status                      |                 |        |                    |                    |      |                                |
|                             |                 |        |                    |                    |      |                                |

Таблица 4-9. Информация о внутреннем параметре

| Параметр        | Описание                       |
|-----------------|--------------------------------|
| Vender          | Продавец устройства            |
| ModuleName      | Наименование модуля устройства |
| Modulesignature | Подпись модуля устройства      |

## 4.4 Использование аналоговых модулей

**Аппаратное обеспечение:** SM253CE10, модуль аналогового входа-выхода (выход тока/напряжения)

#### Программное обеспечение: CODESYS V3.5 SP18 Path5

**Выполненная функция:** Вход модуля аналогового входа и выхода подключен к выходу, а M253CE10 обеспечивает выходное значение. Вход собирает выходной сигнал, который затем передается на SM253CE10 через шину.

#### Конфигурация проекта:

1. Добавить стойку (INT-00) в Syteme Electric LocalBus, а затем добавить в стойку модуль аналогового входа-выхода.

| Untitled1.project* - CODESYS                                |                                         |
|-------------------------------------------------------------|-----------------------------------------|
| File Edit View Project Build Online Debug To                | ools Window Help                        |
| 🎦 🛎 🖶   🚭   い い ぶ 🗈 🛍 🗙   🛤 🌿 🕌 🌿   🔳 🕈                     | 웹 🦄 🦄   🖶   🛅 - 🖸   🏙   Appli           |
|                                                             |                                         |
| Devices - P ×                                               | SoftMotion General Axis Pool            |
| titled1                                                     | Shahua                                  |
| Device (Systeme Electric SM253CE10)                         | Status                                  |
| PLC Logic                                                   | Information                             |
| = O Application                                             | • · · · · · · · · · · · · · · · · · · · |
|                                                             |                                         |
| Library Manager                                             |                                         |
|                                                             |                                         |
|                                                             |                                         |
|                                                             |                                         |
| Systeme Electric LocalBus                                   |                                         |
| 🖃 📶 INT 00 8SLOT (Interface 8 Slot) 🗲 Стойка                |                                         |
| MMS_06_4AI2AQ_12BIT (Analog Input 4 Ch, Output 2 Ch, 12 Bit |                                         |
| 🕆 🚡 SoftMotion General Axis Pool Модул                      | ь аналогового входа-выхода              |
| - 🚡 CPU Local IO                                            |                                         |
| <pre>C <empty></empty></pre>                                |                                         |
| < III >                                                     |                                         |
|                                                             |                                         |

2. Дважды щелкнуть модуль аналогового входа, чтобы войти в интерфейс конфигурации. Во внутренних параметрах можно просмотреть такую информацию, как имя модуля и управляющие слова. Внутренний параметр содержит некоторые базовые параметры конфигурации, необходимые для пуска модуля. При пуске устройства операция будет выполнена на основе значений,

установленных во внутреннем параметре.

Ниже приведен интерфейс конфигурации модуля аналогового входа-выхода. Требуется установить значение управляющего слова во внутреннем параметре, установить тип аналогового входа, диапазон входного сигнала и период выборки с помощью входного управляющего слова, а также установить выходной диапазон с помощью выходного управляющего слова.

| CtBus:Interface IEC Objects | Parameter           | Туре   | Value              | Default Value      | Unit | Description                                                               |
|-----------------------------|---------------------|--------|--------------------|--------------------|------|---------------------------------------------------------------------------|
|                             | 🖤 🖗 Vendor          | STRING | 'Systeme Electric' | 'Systeme Electric' |      | Vendor of the device                                                      |
| Internal Parameters         | ModuleName          | STRING | 'AMS-06 4AI2AQ 12  | 'AMS-06 4AI2AQ 12  |      | Module name of the device                                                 |
| Internal I/O Mapping        | ModuleSignature     | DWORD  | 16#101100          | 16#101100          |      | Module Signature of the device                                            |
|                             | Input 0-1 Ctrlword  | WORD   | 16#4041            | 16#4041            |      | bit0-4 input range 0:0~5V, 1:0~10V, 2:0~20mA, 3:4~20mA, 0x10:+-2.5V, 0x11 |
| Status                      | Input 2-3 Ctrlword  | WORD   | 16#4041            | 16#4041            |      | bit0-4 input range 0:0~5V, 1:0~10V, 2:0~20mA, 3:4~20mA, 0x10:+-2.5V, 0x11 |
|                             | Output 0-1 Ctrlword | WORD   | 16#0000            | 16#0000            |      | bit0-4, Output range 16#00:-10~10V,16#11:0~20mA,16#12:4~20mA              |
| Information                 |                     |        |                    |                    |      |                                                                           |
|                             |                     |        |                    |                    |      |                                                                           |
|                             | <                   |        | III                |                    |      | >                                                                         |
|                             |                     |        |                    |                    |      |                                                                           |

Таблица 4-10. Управляющее слово аналогового входа (по умолчанию — 16#4041, означает, что входной сигнал представляет собой сигнал напряжения, его диапазон — 0–10 В, период выборки — 50 Гц. Различие между однополярным и биполярным сигналом осуществляется по биту 4, бит 4 — 1, означает биполярный, 0 значит однополярный)

| бит 7                              |                | бит 6                                   | бит 5                                  | бит 4                                                                                                    |                                                                            | бит 3                         | би  | іт 2                                   | бит 1        | бит 0 |
|------------------------------------|----------------|-----------------------------------------|----------------------------------------|----------------------------------------------------------------------------------------------------|----------------------------------------------------------------------------|-------------------------------|-----|----------------------------------------|--------------|-------|
| Установить і                       | пери           | юд выборки                              |                                        |                                                                                                    |                                                                            |                               |     |                                        |              |       |
| Тип<br>модуля                      | (п             | Частота<br>обновления<br>ериод выборки) | Код<br>периода<br>выборки<br>(бит 7–5) | Установить                                                                                                    | тип вхо<br>Диа                                                             | хода и диапа<br>иапазон входа |     | иапазон входа<br>Диапазон<br>хода кода |              |       |
|                                    | 20             | Э Гц                                    | 000                                    |                                                                                                    |                                                                            |                               |     | (би                                    | г 4~0)       | _     |
| Модуль                             | 10             | О Гц                                    | 001                                    |                                                                                                    | 0–5 B                                                                      |                               |     | 0000                                   | 0            |       |
| аналогово<br>го входа, 4           | 50<br>ум       | Гц (по<br>олчанию)                      | 010                                    | напряжени                                                                                                    | 0~10 Е                                                                     | в (по                         |     | 0000                                   | )1           |       |
| канала                             | 20             | Гц                                      | 011                                    | е                                                                                                    |                                                                            |                               |     | 4000                                   |              | -     |
|                                    | 10             | Гц                                      | 100                                    |                                                                                                    | ±2,5 B                                                                     |                               |     | 1000                                   | 0            | _     |
|                                    | 50             | Гц                                      | 000                                    |                                                                                                    | ±5 B                                                                       |                               |     | 1000                                   | 1            |       |
| Модуль<br>аналогово<br>го вхола, 8 | 20<br>10<br>VM | гц<br>Гц (по<br>опчанию)                | 010                                    | 0~20 м<br>Токи умолча                                                                                                    |                                                                            | А (по<br>анию)                |     | 0001                                   | 0            |       |
| каналов                            | 5 F            | ц                                       | 011                                    |                                                                                                    | 4~20 ₪                                                                     | 1~20 мА                       |     | 0001                                   | 1            |       |
|                                    | 2 Г            | ц                                       | 100                                    |                                                                                                    |                                                                            |                               |     |                                        |              | _     |
| бит 15                             |                | бит 14                                  | бит 13                                 | бит 12                                                                                                    | 2                                                                          | бит 11                        | би  | т 10                                   | <b>бит</b> 9 | бит 8 |
| резерв                             |                | Должен быть 1                           | резерв                                 | Если диапазо<br>входного сигн<br>составляет 4-<br>установить<br>направление<br>отключения.<br>0: Положител<br>направление<br>умолчанию)<br>1: Отрицатели<br>направление<br>Этот бит<br>зарезервиров | н<br>іала<br>-20 мА,<br>-20 мА,<br>ьное<br>(по<br>ьное<br>ан для<br>зонов. | резерв                        | pea | зерв                                   | рез          | ерв   |
| <b>D</b> muu                       |                | I                                       | 1                                      | <br>                                                                                                    |                                                                            |                               |     |                                        | 1            |       |

Примечания

• Когда используемый канал отключен, значение канала отображает фиксированное значение (отключенное значение), а красный индикатор SF мигает в случае тревоги.

• Два направления отключения, одно положительное и одно отрицательное, выбрать значение бита 12. Когда аналоговый канал отключен, значение отключения будет отображаться в соответствующем канале, бит 12 = 0 для положительного значения отключения, бит 12 = 1 для отрицательного значения отключения. См. раздел 2.8 <u>«Аналоговый модуль»</u>, чтобы проверить отключенное значение соответствующего модуля.

Таблица 4-11. Управляющее слово аналогового выхода (по умолчанию – 16#0000, что указывает на диапазон выходного сигнала -10~10 В).

| бит 7  | бит 6     | бит 5  | бит 4                                                     | бит 3                       | бит 2  | бит 1 | бит 0 |
|--------|-----------|--------|-----------------------------------------------------------|-----------------------------|--------|-------|-------|
|        | Резервный |        | Установка д<br>16#00: -10 В<br>16#11: 0~20<br>16#12: 4~20 | иапазона вы<br>3~10 В<br>мА | хода   |       |       |
| бит 15 | бит 14    | бит 13 | бит 12                                                    | бит 11                      | бит 10 | бит 9 | бит 8 |
|        | Резерв    |        |                                                           |                             |        |       |       |

**Примечания.** Аналоговый модуль имеет модуль входа, модуль выхода, модуль входа-выхода, управляющее слово модуля не совпадает, определенное управляющее слово в соответствии с вышеуказанными шагами во внутреннем параметре соответствующего модуля для просмотра.

### 3. Внутренний адрес входа-выхода

После добавления аналогового модуля расширения в стойку система автоматически назначит адрес канала модуля во внутреннем адресе входа-выхода. Во внутреннем адресе входа-выхода также можно просмотреть состояние модуля и количество ошибок модуля.

| CtBus:Interface IEC Objects | Find           |         | Filte          | er Show all |       |      |             |
|-----------------------------|----------------|---------|----------------|-------------|-------|------|-------------|
| Internal Parameters         | Variable       | Mapping | Channel        | Address     | Туре  | Unit | Description |
| Internal Parameters         | (~~ <b>*</b> ≱ |         | inChannel0     | %IW0        | INT   |      |             |
| Internal I/O Mapping        | ···· 🍫         |         | inChannel1     | %IW1        | INT   |      |             |
|                             | ¥ø             |         | inChannel2     | %IW2        | INT   |      |             |
| Status                      | ¥ø             |         | inChannel3     | %IW3        | INT   |      |             |
| Information                 | ¥ø             |         | Module State   | %IB8        | BYTE  |      |             |
| Information                 | ¥ø             |         | Module Err Num | %ID3        | DWORD |      |             |
|                             | <b>*</b> @     |         | outChannel0    | %QW0        | INT   |      |             |
|                             | i 🍫            |         | outChannel1    | %QW1        | INT   |      |             |
|                             |                |         |                |             |       |      |             |

#### Таблица 4-12. Информация о внутренних входах-выходах

| Наименование | Описание                                                                             |                               |      |                               |  |  |  |  |
|--------------|--------------------------------------------------------------------------------------|-------------------------------|------|-------------------------------|--|--|--|--|
| inChannel    | Когда проект запущен, он будет отображать обнаруженное входное значение на канале, и |                               |      |                               |  |  |  |  |
|              | отключенн                                                                            | ре значение, когда оно отключ | ено. |                               |  |  |  |  |
|              | Состояние                                                                            | модуля                        |      |                               |  |  |  |  |
|              | 0x00                                                                                 | Ошибки отсутствуют            | 0x0E | Адрес не сконфигурирован      |  |  |  |  |
| Madula Stata | 0x01                                                                                 | Модуль занят                  | 0x10 | Смещение памяти вне диапазона |  |  |  |  |
| Module State | 0x02                                                                                 | Время ожидания не             | 0v11 |                               |  |  |  |  |
|              | 0.02                                                                                 | отвечает                      | 0.11 | Модуль не тотов               |  |  |  |  |
|              | 0х03 Совпадение типа модуля                                                          |                               | 0x12 | Ошибка конфигурации модуля    |  |  |  |  |

## Руководство пользователя продукта Systeme PLC S250 SP18

|                | 0x04 Несовпадение версии модуля            |                                                       | 0x13 | Модуль не поддерживает данную<br>инструкцию                                    |  |  |  |  |
|----------------|--------------------------------------------|-------------------------------------------------------|------|--------------------------------------------------------------------------------|--|--|--|--|
|                | 0x05 Ошибка программного обеспечения       |                                                       | 0x15 | Внутренняя диагностика модуля                                                  |  |  |  |  |
|                | 0х06 Флажок ожидания 0х16 Модуль обесточен |                                                       |      | Модуль обесточен                                                               |  |  |  |  |
|                | 0x07                                       | 7 Ошибка ответа шины                                  |      | Ошибка сравнения                                                               |  |  |  |  |
|                | 0x08                                       | Ошибка проверки CRC<br>шины                           | 0XFF | Ошибка управляющего слова<br>(применимо только к модулям<br>аналогового входа) |  |  |  |  |
|                |                                            |                                                       |      |                                                                                |  |  |  |  |
| Module Err Num | Количество                                 | о ошибок модуля                                       |      |                                                                                |  |  |  |  |
| outChannel     | Предостав                                  | Тредоставить выходные значения для управления выходом |      |                                                                                |  |  |  |  |

4. После загрузки проекта в ПЛК можно увидеть значения входных и выходных каналов в сопоставлении входов-выходов.

# Баланс электропитания

5

После выбора ЦП, модулей питания, промежуточного модуля расширения и модулей расширения для каждой стойки необходимо также проверить, соответствуют ли потребляемый ток и потребляемая мощность системной шины следующим условиям:

## Условие 1. Подтверждение потребления тока шиной

Напряжение внутренней шины составляет 5 В постоянного тока, а ток обеспечивается ЦП (при отсутствии промежуточного модуля расширения) или промежуточным модулем расширения. Сумма потребляемых токов шины модулей расширения в каждой стойке не должна превышать максимальный ток шины, допустимый для ЦП или промежуточного модуля расширения.

## Условие 2. Подтверждение потребляемой мощности

При использовании модулей питания сумма потребляемой мощности других модулей в каждой стойке не может превышать максимальную мощность, допустимую для модуля питания.

При использовании внешнего источника питания выбрать питание с соответствующим уровнем мощности в соответствии с суммой подключенной мощности.

| Модель изделия | Ток источника питания | Потребляемый ток |
|----------------|-----------------------|------------------|
| SM252MESC      | 1600 мА               |                  |
| SM253CE10      | 1600 мА               |                  |
| SM3XRT1        | 1600 мА               |                  |
| SM3DI8         |                       | 60 мА            |
| SM3DI16        |                       | 80 мА            |
| SM3DI32        |                       | 130 мА           |
| SM3DQ8T        |                       | 70 мА            |
| SM3DQ16T       |                       | 120 мА           |
| SM3DQ32T       |                       | 210 мА           |
| SM3DQ8R        |                       | 45 мА            |
| SM3DQ16R       |                       | 60 мА            |
| SM3AI4         |                       | 50 мА            |
| SM3AI8C        |                       | 30 мА            |
| SM3AI8V        |                       | 30 мА            |
| SM3AQ4         |                       | 40 мА            |
| SM3AQ8         |                       | 40 мА            |
| SM3AM6         |                       | 50 мА            |
| SM3TI4TC       |                       | 50 мА            |
| SM3TI8TC       |                       | 50 мА            |
| SM3TI4RTD      |                       | 50 мА            |
| SM3TI8RTD      |                       | 50 мА            |
| SM3HSIC2       |                       | 130 мА           |
| SM3PHSO4       |                       | 100 мА           |

Таблица 5-1. Шина источника питания 5 В постоянного тока и потребление

| Модель изделия | Ток источника питания | Потребляемый ток |
|----------------|-----------------------|------------------|
| PWR-02         | 2000 мА               |                  |
| SM252MESC      |                       | 800 мА           |
| SM253CE10      |                       | 800 мА           |
| SM3XRT1        |                       | 800 мА           |
| SM3DI8         |                       |                  |
| SM3DI16        |                       |                  |
| SM3DI32        |                       |                  |
| SM3DQ8T        |                       | 50 мА            |
| SM3DQ16T       |                       | 95 мА            |
| SM3DQ32T       |                       | 180 мА           |
| SM3DQ8R        |                       | 64 мА            |
| SM3DQ16R       |                       | 130 мА           |
| SM3AI4         |                       | 65 мА            |
| SM3AI8C        |                       | 50 мА            |
| SM3AI8V        |                       | 50 мА            |
| SM3AQ4         |                       | 110 мА           |
| SM3AQ8         |                       | 200 мА           |
| SM3AM6         |                       | 110 мА           |
| SM3TI4TC       |                       | 50 мА            |
| SM3TI8TC       |                       | 50 мА            |
| SM3TI4RTD      |                       | 60 мА            |
| SM3TI8RTD      |                       | 80 MA            |
| SM3HSIC2       |                       |                  |
| SM3PHSO4       |                       | 100 мА           |

Таблица 5-2. Источник питания 24 В постоянного тока и потребление

# Приложение

| 6.1  | Изменение IP-адреса и шлюза ПЛК                             |
|------|-------------------------------------------------------------|
| 6.2  | Обновление прошивки через USB-разъем                        |
| 6.3  | Сохранение данных при отключении питания                    |
| 6.4  | Запись во время ПЛК                                         |
| 6.5  | Отслеживание                                                |
| 6.6  | Загрузить и выгрузить исходную программу                    |
| 6.7  | Изменение имени ПЛК при наличии нескольких ПЛК в одной сети |
| 6.8  | Как записать файлы на USB-флеш-накопитель                   |
| 6.9  | Добавление файлов библиотеки в проект                       |
| 6.10 | Функция сброса                                              |

# 6.1 Изменение IP-адреса и шлюза ПЛК

Прежде чем изменять IP-адрес и шлюз ПЛК, необходимо установить связь между ПЛК и CODESYS. Существует три способа изменения IP-адреса и шлюза: один — установить IP-адрес и шлюз в оболочке ПЛК, второй — изменить IP-адрес и шлюз с помощью программного устройства Ethernet Adaptor, и еще один — изменить IP-адрес и шлюз, вызвав команду ChangeIPAddress.

## 6.1.1 Настройка IP-адреса и шлюза в оболочке ПЛК

1. Дважды щелкнуть устройство, чтобы войти в интерфейс оболочки ПЛК, а затем выбрать Setip.

| Untitled1.project - CODESYS                                                                                                    | X                                                                                                    |
|----------------------------------------------------------------------------------------------------|----------------------------------------------------------------------------------------------------|
| File Edit View Project Build Online Debug                                                                                                    | Tools Window Help                                                                                                    |
| 🛅 😅 🔲   😂   🗠 🗠 🐰 酯 🛍 🗙   🖊 🌿 🖓 🚺                                                                                                    | 🐄 🦄 🆓 🛅 ዀ 🗋 🔛 Application [Device: PLC Logic] 🔹 🧐 🕟 🔳 🔏 🖕                                                                                                    |
|                                                                                                    |                                                                                                    |
| Devices - 4 X                                                                                                    | Device X                                                                                                    |
| Untitled1     Device (Systeme Electric SM253CE10)                                                                                                    | Communication Settings                                                                                                    |
| ■ Ш PLC Logic 1. Двойной щелчок                                                                                                    | Applications                                                                                                    |
| Uibrary Manager                                                                                                    | Backup and Restore                                                                                                    |
| Strain Strain St | Files                                                                                                    |
| AinTask                                                                                                    | Log                                                                                                    |
| SoftMotion General Axis Pool                                                                                                    | PLC Settings 2                                                                                                    |
| Systeme Electric LocalBus     CPU Local IO                                                                                                    | PLC Shell                                                                                                    |
| <b>L</b> <empty></empty>                                                                                                    | Users and Groups                                                                                                    |
|                                                                                                    | Access Rights                                                                                                    |
|                                                                                                    | Symbol Rights                                                                                                    |
|                                                                                                    | Image: Constraint of the second second se |
|                                                                                                    | Messages - Total 0 error(s), 0 warning(s), 0 message(s) 🔹 👎 🗙                                                                                                    |
|                                                                                                    | - O error(s) 😗 0 warning(s)                                                                                                    |
|                                                                                                    |                                                                                                    |
|                                                                                                    | Last build: 😳 0 😗 0 Precompile 🧹 🥵 Project user: (nobody) 🚺 🕸 🔬                                                                                                    |

| Device 🗙 |                                                                                                    |               |       |
|----------|----------------------------------------------------------------------------------------------------|---------------|-------|
|          | Insert standard command                                                                                                    | x             | ^     |
|          | rtc-set<br>irq-list<br>irq-set-prio<br>irq-rescan<br>cert-genselfsigned<br>cert-genselfsigned<br>cert-gendhparams<br>cert-gendtparams<br>cert-getcertlist<br>cert-createcsr<br>cert-import<br>cert-export<br>cert-export<br>cert-remove<br>showsecuritysettings<br>sessinfo-list<br>sessinfo-getcnt<br>setip<br>getip<br>setrtc<br>getplcver<br>ethercatstat | Insert Cancel | ≡     |
|          |                                                                                                    |               |       |
|          |                                                                                                    |               | ✓ … ▼ |
|          |                                                                                                    | III           | >     |

2. Также можно игнорировать вышеуказанные 3 и 4 и прямо в поле ввода ввести "setip...".

• Если необходимо изменить только IP-адрес, требуется вести "setip eth0 ip:192.168.0.X" (Х — восьмеричный, диапазон Х: 1~254), затем нажать «Ввод».

• Чтобы изменить шлюз и IP-адрес, требуется напрямую ввести «настроить ір 192.168.0.Х маска 255.255.255.0 шлюз 192.168.0.Х» в поле ввода, а затем нажать «Ввод».

Примечание. Значение X IP-адреса ПЛК, IP-адреса ПК и адреса шлюза не может быть одинаковым.

3. После изменения адреса можно получить IP-адрес.

| PLC_PRG          | 🔣 🛛 Task Configurati | on 🛛 🛉 Device | ×     |        |     |     |       |
|------------------|----------------------|---------------|-------|--------|-----|-----|-------|
| Kernel IP routin | ng table             |               |       |        |     |     |       |
| Destination      | Gateway              | Genmask       | Flags | Metric | Ref | Use | Iface |
| 0.0.0.0          | 192.168.0.1          | 0.0.0.0       | UG    | 0      | 0   | 0   | eth0  |
| 192.168.0.0      | 0.0.0.0              | 255.255.255.0 | 0     | 0      | 0   | 0   | eth0  |
| 192.168.1.0      | 0.0.0.0              | 255.255.255.0 | U     | 0      | 0   | 0   | ethi  |
|                  |                      |               |       |        |     |     |       |
|                  |                      |               |       |        |     |     |       |
|                  |                      |               |       |        |     |     |       |
|                  |                      |               |       |        |     |     |       |
|                  |                      |               |       |        |     |     |       |
|                  |                      |               |       |        |     |     |       |
|                  |                      |               |       |        |     |     |       |
|                  |                      |               |       |        |     |     |       |
|                  |                      |               |       |        |     |     |       |
|                  |                      |               |       |        |     |     |       |
|                  |                      |               |       |        |     |     |       |
|                  |                      |               |       |        |     |     |       |
|                  |                      |               |       |        |     |     |       |
|                  |                      |               |       |        |     |     |       |
|                  |                      |               |       |        |     |     |       |
|                  |                      |               |       |        |     |     |       |
|                  |                      |               |       |        |     |     |       |
|                  |                      |               |       |        |     |     |       |
|                  |                      |               |       |        |     |     |       |
|                  |                      |               |       |        |     |     |       |
|                  |                      |               |       |        |     |     |       |
|                  |                      |               |       |        |     |     |       |
|                  |                      |               |       |        |     |     |       |
|                  |                      |               |       |        |     |     |       |
| getip            |                      |               |       |        |     |     |       |
| 4                |                      |               |       |        |     |     |       |
|                  |                      |               |       |        |     |     | /     |

## 6.1.2 Настройка IP-адреса с помощью программного устройства Ethernet adapter

**Преимущества:** IP-адрес и шлюз можно легко настроить с помощью конфигурации, и их не нужно изменять путем ввода оболочки ПЛК.

**Недостатки:** невозможно сопоставить адрес для изменения, шлюз по умолчанию не может быть изменен. (проблема программного обеспечения CODESYS)

Порядок действий:

1. В программном интерфейсе CODESYS выбрать «Устройство», чтобы добавить устройства, выбрать «Адаптер Ethernet» под Ethernet.

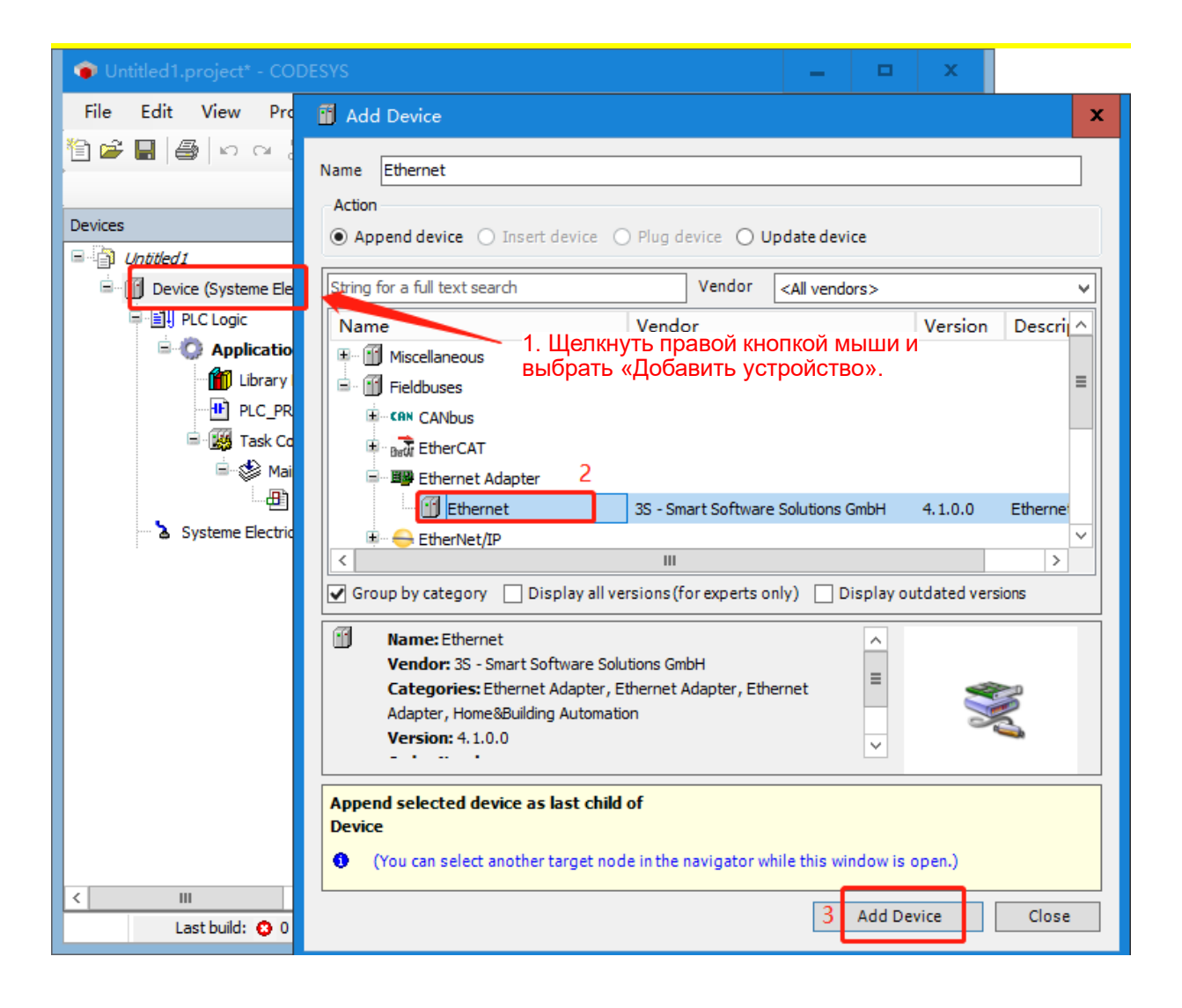

2. Дважды щелкнуть Ethernet и нажать «Общее». Можно напрямую нажать «Обзор», чтобы выбрать eth0, а затем установить IP-адрес/маску подсети.

| Untitled1.project* - CODESYS       | _ 🗆 X                                                                           |
|------------------------------------|---------------------------------------------------------------------------------|
| File Edit View Project Build       | Online Debug Tools Window Help                                                  |
| 🎦 🖆 🔚 / 🚭 🗠 🖓 🗎 🖀 🖄                | 🙌 😘 🐴 🍆   📕 🐄 🦄   📾   🔤 - 🔐 - 👔   🕮   Application [Device: PLC Logic] 📼 👒 嚩 🕟 💡 |
|                                    |                                                                                 |
| Devices – 🕂 🗙                      | PLC_PRG 👔 Library Manager 🥁 Task Configuration 🕤 Device 🕤 Ethernet 🗙 💌          |
| 🖃 🎒 Untitled 1 🔽                   |                                                                                 |
| Device [connected] (Systeme Electr | General 2 Network interface Browse                                              |
| PLC Logic                          | Ethernet Device I/O Mapping IP address 192 . 168 . 0 . 1                        |
| = Q Application                    |                                                                                 |
|                                    | Network Adapters X                                                              |
| S Task Configuration               | Interfaces                                                                      |
| 🖻 🕸 MainTask                       | Name Description IP address                                                     |
|                                    | lo 127.0.0.1                                                                    |
| Ethernet (Ethernet)                | eth0 192.168.0.2 4                                                              |
| Systeme Electric LocalBus          | eth1 192.166.1.2                                                                |
|                                    |                                                                                 |
|                                    |                                                                                 |
|                                    | IP address 127.0.0.1                                                            |
|                                    | Subnet mask 255.0.0.0                                                           |
|                                    | Default gateway 0.0.0                                                           |
|                                    | MAC address 00:00:00:00:00 5                                                    |
|                                    | OK Cancel                                                                       |
|                                    |                                                                                 |
|                                    | Build complete 0 errors, 0 warnings : Ready for download                        |
|                                    | Last build: 🔕 0 🚯 0 Precompile 🧹 🎦 🥵 Project user: (nobody) 🔇 🔕                 |

3. Установить IP-адрес, шлюз и маску подсети, поставить галочку «Адаптировать настройки операционной системы».

| 📦 Untitled1.project* - CODESYS    |                                                                       | ⊐ x         |
|-----------------------------------|-----------------------------------------------------------------------|-------------|
| File Edit View Project Build      | d Online Debug Tools Window Help                                      | <b>T</b> 12 |
| 🎦 🖆 📕 🕘 🗠 여 👗 🗎 🏝 🗡               | <   🏘 🎲 🍓 🌿   📕 🧐 🦄 🎁 🔚 🔚 - 🔓   🎬   Application [Device: PLC Logic] 🝷 | QŞ Qğ 📮     |
|                                   |                                                                       |             |
| Devices 🗸 🕂 🗙                     | PLC_PRG 🎁 Library Manager 🧱 Task Configuration 🗃 Device               | 🛉 Ethern 🔻  |
| 🖃 🎒 Untitled1                     |                                                                       |             |
| Device (Systeme Electric SM252MES | S Ceneral Network interface eth0                                      | Browse      |
| PLC Logic                         | Ethernet Device I/O Mapping [P address 192 . 168 . 0 . 5              |             |
| Application                       | Subnet mask 255 . 255 . 0                                             |             |
|                                   | Default gateway 192 . 168 . 0 . 1                                     |             |
| E I Task Configuration            | Log                                                                   |             |
| 🖮 🕸 MainTask                      | Status 2                                                              |             |
| PLC_PRG                           | CODESYS                                                               | x           |
| Ethernet (Ethernet)               | Information                                                           |             |
| Systeme Electric LocalBus         | Are you sure you want to change the communication settings (IP        |             |
|                                   | address and subnet mask) of 'etho' on the target system?              |             |
|                                   | Changes are performed after downloading the application and on ever   |             |
|                                   | start-up of the boot application.                                     |             |
|                                   | 3                                                                     |             |
|                                   |                                                                       |             |
|                                   | 定(Y) 当(N)                                                             |             |
|                                   |                                                                       |             |
| <                                 |                                                                       | >           |
|                                   | Last build: 😳 0 🕐 0 Precompile 🧹  🧗 Project user: (nobody)            |             |

4. Нажать «Войти», загрузить конфигурацию в ПЛК и подождать, пока ЦП возобновит связь.

| 🎓 Untitled1.project* - CODESYS      |                |                   |                               |                            |                        | x       |
|-------------------------------------|----------------|-------------------|-------------------------------|----------------------------|------------------------|---------|
| File Edit View Project Build        | Online Del     | bug Tools Wind    | dow Help                      |                            |                        | 12      |
| 🎦 🖆 🔚 🕌 🗠 여 🕹 酯 🛍 🗙                 | (   🐴 🖓 🐴 🌾    | _    લાગાયા       | 🛱   🏣 🔓   🎬                   | Application [Device        | : PLC Logic] 🤆 🤫       | ) 🤯 📮   |
|                                     |                |                   |                               |                            |                        |         |
| Devices 👻 🕈 🗙                       |                | ; 🎁 Library Man   | ager 🔣 Task                   | Configuration              | Device                 | thern 🔻 |
| □ 🗿 Untitled1                       | Caparal        |                   |                               |                            | _/                     |         |
| Device [connected] (Systeme Electr  | General        |                   | Network interface             | eth0                       | В                      | rowse   |
| PLC Logic                           | Ethernet Devic | ce I/O Mapping    | IP address                    | 192 . 168 . 0 .            | 6                      |         |
| Application [run]                   | Ethernet Devid | re IEC Objects    | Subnet mask                   | 255 . 255 . 255            | 0                      |         |
| PLC PRG (PRG)                       | Ethemet Devi   |                   | Default estoway               | 102 169 0                  | 1                      |         |
| Task Configuration                  | Log            | CODESYS           |                               |                            |                        | x       |
| 🖃 🧐 🍪 MainTask                      | Status         | Warning           | : An application 'Applica     | tion' is currendy in RUN   | mode on the PLC. As    |         |
| PLC_PRG                             |                | there is replaced | no matching compile info      | ormation, this existing ap | oplication needs to be |         |
| Ethernet (Ethernet)                 | Information    | Click 'Ve         | "<br>s' to download the later | t codes r 'No' to short    |                        |         |
| Systeme Electric LocalBus           |                | Circk Te          |                               |                            |                        |         |
|                                     |                |                   | Yes                           | No                         | Details.               | •       |
|                                     |                |                   |                               |                            |                        |         |
|                                     |                |                   |                               |                            |                        |         |
|                                     |                |                   |                               |                            |                        |         |
|                                     |                |                   |                               |                            |                        |         |
|                                     |                |                   |                               |                            |                        |         |
|                                     |                |                   |                               |                            |                        |         |
| < III >                             | <              | Ш                 | 1                             |                            |                        | >       |
| Device user: Anonymo build: 😆 0 😗 0 | Precompile 🔒   | RUN Program       | loaded Program                | modified (Full dow         | Project user: (nobod   | y) 📢    |

5. После успешной загрузки можно получить IP-адрес и шлюз в оболочке ПЛК, чтобы проверить, прошло ли изменение успешно.

## 6.1.3 Вызов команды ChangelPAddress для установки IP-адреса

Вызов команды ChangelPAddress для прямого изменения IP-адреса и шлюза требует добавления библиотек и назначения адресов библиотекам для использования.

1. Добавить библиотеку Modbus

| Untitled1.project* - CODESYS  |                                                        | 🗕 🗆 X                          |
|-------------------------------|--------------------------------------------------------|--------------------------------|
| File Edit View Project L      | braries Build Online Debug Tools Window Help           | <b>T</b> 12                    |
| 🎦 🛩 🖶 🕼 🕼 🗠 🕹 🛅               | . 🗙   👪 🎎 🏰 🚰   📕 🧌 🦄 🦄   📾   🛅 - 🗳   🕮   Applicat     | tion [Device: PLC Logic] 🝷 👒 💡 |
|                               |                                                        |                                |
| Devices 🗸 🗸 🕂                 | 🗙 🕂 PLC_PRG 2 🎢 Library Manager 🗙 🎆 Task Configural    | tion 👔 Device 👔 Etherne 🕶      |
| Untitled 1                    | Add Library X Delete Library Properties 🗃 Details      | 🔄 Placeholders                 |
| Device (Systeme Electric SM25 | MES Libraries used in application 'Device.Application' |                                |
|                               | Add Library                                            | ×                              |
|                               | Chains for a fullback accurde                          |                                |
| PLC_PRG (PRG)                 | string for a fulltext search                           |                                |
| 🖻 🎆 Task Configuratio         |                                                        | Company                        |
| 🖮 🏷 MainTask                  |                                                        |                                |
| PLC_PRC                       | s. System                                              |                                |
| Ethernet (Ethernet)           | Use Cases                                              |                                |
| Systeme Electric LocalBus     | (Miscellaneous)                                        |                                |
|                               | Co-Trust HSC Library                                   | Co-Trust                       |
|                               | Co-Trust ExtBus library sp11                           | Co-Trust                       |
|                               | Co-Trust Modbus Library                                | Co-Trust                       |
|                               | Systeme Electric ExtBus library                        | Systeme Electric               |
|                               |                                                        | Systeme Electric               |
|                               |                                                        |                                |
|                               |                                                        |                                |
|                               |                                                        |                                |
|                               |                                                        |                                |
|                               |                                                        | 4                              |
| <                             |                                                        | OK Cancel                      |

2. Вызвать команду changelPAddress, чтобы изменить IP-адрес и шлюз, а затем загрузить проект в ПЛК. Можно увидеть текущий IP-адрес, шлюз и маску подсети ПЛК.

| Expression                                                                                                    | Туре               | Value |
|----------------------------------------------------------------------------------------------------|--------------------|-------|
| 🗷 🐠 i_mask                                                                                                    | ARRAY [03] OF BYTE |       |
| 🛞 🧄 i_gateway                                                                                                    | ARRAY [03] OF BYTE |       |
| 🗏 🕐 q_mask                                                                                                    | ARRAY [03] OF BYTE |       |
|                                                                                                    | BYTE               | 255   |
| q_mask[1]                                                                                                    | BYTE               | 255   |
| q_mask[2]                                                                                                    | BYTE               | 255   |
|                                                                                                    | BYTE               | 0     |
| 🗏 🔶 q_ip                                                                                                    | ARRAY [03] OF BYTE |       |
|                                                                                                    | BYTE               | 192   |
|                                                                                                    | BYTE               | 168   |
|                                                                                                    | BYTE               | 0     |
|                                                                                                    | BYTE               | 5     |
| 🗏 🌵 q_gateway                                                                                                    | ARRAY [03] OF BYTE |       |
| q_gateway[0]                                                                                                    | BYTE               | 0     |
| q_gateway[1]                                                                                                    | BYTE               | 0     |
| q_gateway[2]                                                                                                    | BYTE               | 0     |
| q_gateway[3]                                                                                                    | BYTE               | 0     |
|                                                                                                    |                    |       |
| changeIPAddress_0<br>changeIPAddress_0<br>changeIPAddress<br>ENO<br>e0 FALSE<br>xExecute xDone - TRUE<br>xslave0 FALSE<br>i_port 0<br>i_port q_abyIPAddress q_ip<br>i_ipaddeess i_abyIPAddress q_abyIPMask - q_mask<br>i_abyIPMask q_abyIPGateway - q_gateway<br>i_gateway - i_abyIPGateway |                    |       |

## Таблица 6-1. Инструкции для команды ChangelPAddress следующие:

| Параметр       | Вход/<br>выход | Тип данных       | Примечания                                                                                                   |  |
|----------------|----------------|------------------|----------------------------------------------------------------------------------------------------|--|
| -              |                | BOOL             | Нарастающий фронт устанавливает параметры сети, а                                                            |  |
| xExecute       | IN             | (ЛОГИЧЕСКИЙ ТИП) | убывающий фронт сбрасывает выход.                                                                            |  |
| x Sava         | IN             | BOOL             | Сохранить конфигурацию и использовать ее в следующий                                                         |  |
| xSave          | lin            | (ЛОГИЧЕСКИЙ ТИП) | раз.                                                                                                    |  |
| i_port         | IN             | БАЙТ             | 0: eth0. 1: eth1                                                                                             |  |
|                | IN             | БЛЙТ             | IP-адрес, формат 0.0.0.0. Восстановить IP-адрес по                                                           |  |
|                | IIN            | БАЙТ             | ЙТ         умолчанию, если установлено значение 0.0.0.0.           ЙТ         Маска подсети, формат 0.0.0.0. |  |
| i_abylPMask    | IN             | БАЙТ             | Маска подсети, формат 0.0.0.0.                                                                               |  |
| i_abyIPGateway | IN             | БАЙТ             | Шлюз по умолчанию, формат 0.0.0.0.                                                                           |  |
| vDana          |                | BOOL             |                                                                                                    |  |
| xDone          | 001            | (ЛОГИЧЕСКИЙ ТИП) | ТКОЕ (ИСТИПА) — установлено успешно.                                                                         |  |
| vSaved         |                | BOOL             |                                                                                                    |  |
|                | 001            | (ЛОГИЧЕСКИЙ ТИП) | ПКОЕ (ИСТИПА) — Конфигурация сохранена успешно.                                                              |  |
| i_abyIPAddress | OUT            | БАЙТ             | Текущий IP-адрес, формат 0.0.0.0.                                                                            |  |
| q_abyIPMask    | OUT            | БАЙТ             | Текущая маска подсети, формат 0.0.0.0.                                                                       |  |
| q_abyIPGateway | OUT            | БАЙТ             | Текущий шлюз по умолчанию, формат 0.0.0.0.                                                                   |  |

Записать IP-адрес, маску подсети и шлюз, которые необходимо изменить, в соответствующих параметрах. Полное соответствие IP-адреса, маски подсети и шлюза на входе и выходе свидетельствует об успешном изменении.

| Expression                 | Туре            | Value | Prepared value | Address          |  |  |
|----------------------------|-----------------|-------|----------------|------------------|--|--|
| xslave0                    | BOOL            | TRUE  |                |                  |  |  |
| i_port                     | BYTE            | 0     |                |                  |  |  |
| 😑 🛯 i_ipaddeess            | ARRAY [03] OF B | YTE   |                |                  |  |  |
| i_ipaddeess                | [0] BYTE        | 192   |                |                  |  |  |
| i_ipaddeess                | [1] BYTE        | 168   |                |                  |  |  |
| i_ipaddeess                | [2] BYTE        | 0     |                |                  |  |  |
| i_ipaddeess                | [3] BYTE        | 8     |                |                  |  |  |
| 🗏 < i_mask                 | ARRAY [03] OF B | YTE   |                |                  |  |  |
| i_mask[0]                  | BYTE            | 255   |                |                  |  |  |
| i_mask[1]                  | BYTE            | 255   |                |                  |  |  |
| i_mask[2]                  | BYTE            | 255   |                |                  |  |  |
| i_mask[3]                  | BYTE            | 0     | Измененны      | й IP, шлюз,      |  |  |
| 😑 < i_gateway              | ARRAY [03] OF B | YTE   | маска          |                  |  |  |
| i_gateway[0]               | ] BYTE          | 0     |                |                  |  |  |
| i_gateway[1]               | ] BYTE          | 0     |                |                  |  |  |
| i_gateway[2]               | ] BYTE          | 0     |                |                  |  |  |
| i_gateway[3]               | ] BYTE          | 0     |                |                  |  |  |
| 🖃 🖗 q_mask                 | ARRAY [03] OF B | YTE   |                |                  |  |  |
| <pre>     q_mask[0] </pre> | BYTE            | 255   |                |                  |  |  |
| < q_mask[1]                | BYTE            | 255   |                |                  |  |  |
| < q_mask[2]                | BYTE            | 255   |                |                  |  |  |
| < q_mask[3]                | BYTE            | 0     |                |                  |  |  |
| 🗏 🔌 q_ip                   | ARRAY [03] OF B | YTE   |                |                  |  |  |
| <pre>     q_ip[0] </pre>   | BYTE            | 192   |                |                  |  |  |
| <pre>   q_ip[1] </pre>     | BYTE            | 168   | Еспи ІР-алр    | ес, шпюз и       |  |  |
| <pre>   q_ip[2] </pre>     | BYTE            | 0     |                |                  |  |  |
| <pre>   q_ip[3] </pre>     | BYTE            | 8     |                | , как            |  |  |
| 😑 < q_gateway              | ARRAY [03] OF B | YTE   | измененные     | измененные выше, |  |  |
| q_gateway[(                | )] BYTE         | 0     | изменение і    | прошло           |  |  |
| q_gateway[1                | l] BYTE         | 0     |                |                  |  |  |
| q_gateway[2                | 2] BYTE         | 0     |                |                  |  |  |
| 🛛 🔌 q qateway[3            | BYTE            | 0     |                |                  |  |  |

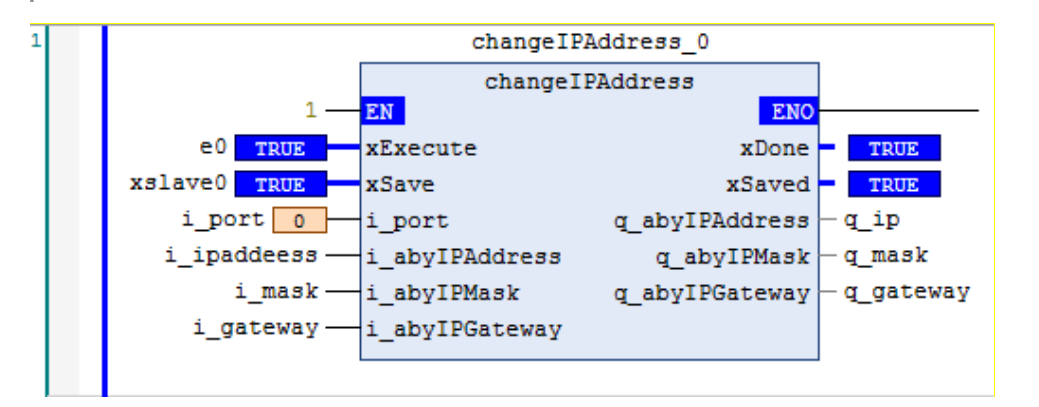

# 6.2 Получить версию ПЛК

1. Если ПЛК подключен к сети, дважды щелкнуть «Устройство», выбрать «Оболочка ПЛК», щелкнуть правой кнопкой мыши..., выбрать getplcver во всплывающем окне или напрямую ввести getplcver, выполнить ввод (нажать на компьютерную клавишу). Число, которое появляется во всплывающем окне, является номером версии. Как показано ниже, версия встроенной прошивки ПЛК — 1.08.

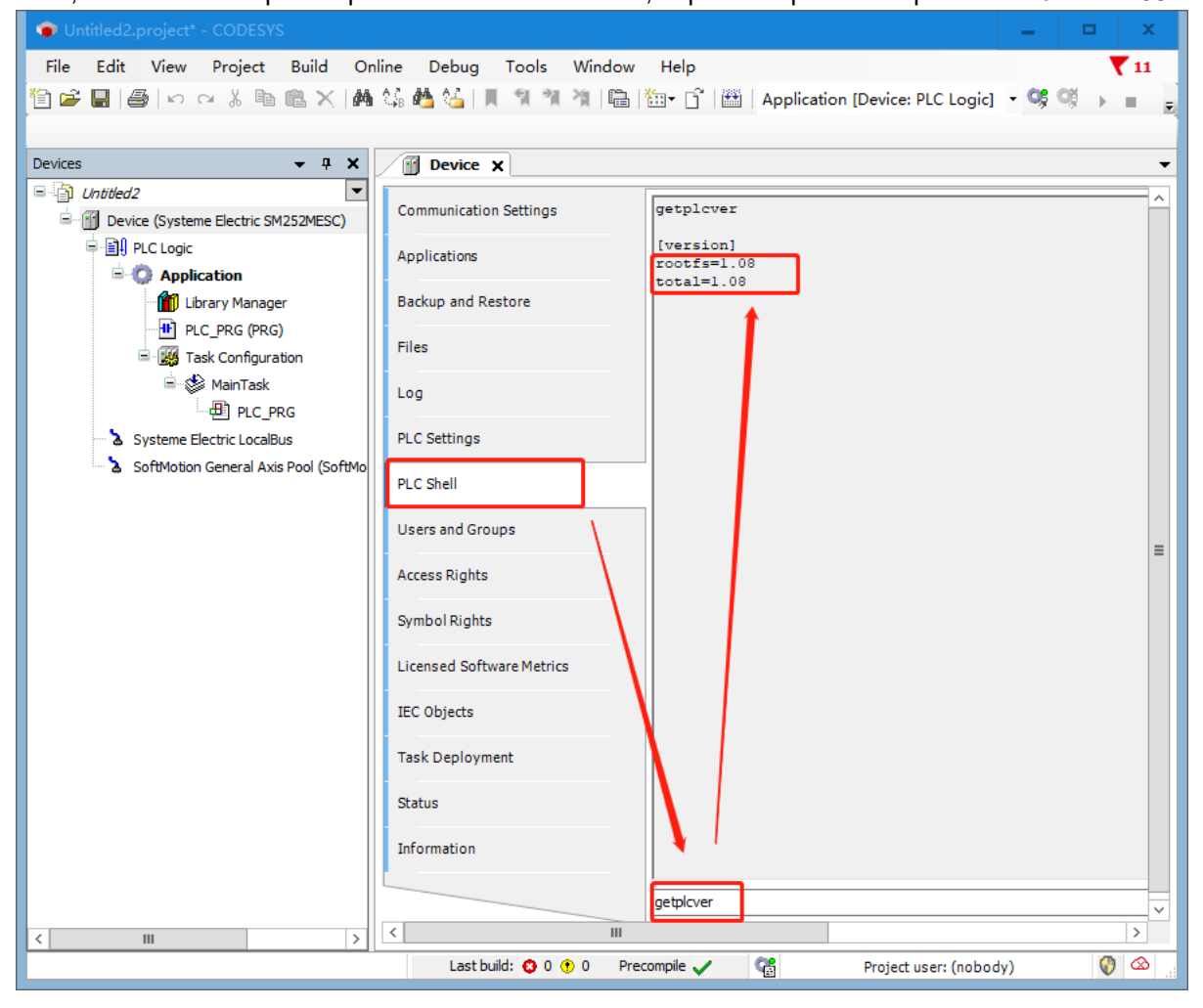

## 6.3 Обновление прошивки через USB-разъем

После выключения ЦП и перевода переключателя в состояние выключения вставить USB-накопитель в USB-порт ПЛК, а затем включить питание. Через несколько секунд, за исключением индикатора питания, все остальные индикаторы загорятся, указывая на процесс загрузки. После загрузки все индикаторы, за исключением индикатора питания, начнут мигать, а затем процессор выключится и перезапустится.

## 6.4 Сохранение данных при отключении питания

Переменная удержания при отключении питания — это переменная с постоянным атрибутом (постоянного сохранения), переменная в дополнение к сохраняемому значению при выключении питания и горячем сбросе в теплом режиме, она также имеет сохраняемое значение при холодном сбросе и сохраняемое значение при загрузке программы для характеристик переменной удержания

при отключении питания только при начальном сбросе для инициализации.

Значение переменных удержания при отключении питания: При выключении устройства, горячем и холодном сбросе, загрузке программы или онлайн-модификации программы некоторые параметры, связанные с практическим применением, могут сохранять свои текущие значения и не будут инициализированы в исходное состояние.

| Онлайн-указание  | VAR<br>(ПЕРЕМЕННАЯ) | VAR RETAIN<br>(УДЕРЖАНИЕ<br>ПЕРЕМЕННОЙ) | VAR PERSISTENT<br>(ПОСТОЯННАЯ<br>ПЕРЕМЕННАЯ) | VAR PERSISTENT RETAIN<br>(УДЕРЖАНИЕ<br>ПОСТОЯННОЙ<br>ПЕРЕМЕННОЙ) |
|------------------|---------------------|-----------------------------------------|----------------------------------------------|------------------------------------------------------------------|
| Сбросить в       |                     |                                         |                                              |                                                                  |
| исходное         | Инициализировать    | Инициализировать                        | Инициализировать                             | Инициализировать                                                 |
| положение        |                     |                                         |                                              |                                                                  |
| Загрузить        | Инициализировать    | Инициализировать                        | Инициализировать                             | Оставить                                                         |
| Холодный сброс   | Инициализировать    | Инициализировать                        | Инициализировать                             | Инициализировать                                                 |
| Теплый сброс     | Инициализировать    | Оставить                                | Инициализировать                             | Оставить                                                         |
| Отключение       | Инициализировать    | Оставить                                | Инициализировать                             | Оставить                                                         |
| питания          |                     | CONDINID                                |                                              |                                                                  |
| Переход в онлайн | Оставить            | Оставить                                | Оставить                                     | Оставить                                                         |

|--|

#### Примечания

•Область входа-выхода не может быть установлена как переменная удержания при отключении питания.

•Локальные переменные в функциональном модуле определяются как переменные удержания при отключении питания, и весь экземпляр функционального блока занимает зарезервированную память, но только определенные переменные удержания при отключении питания имеют функции удержания при отключении питания.

• Если локальная переменная в программе определена как переменная удержания при отключении питания, она также занимает зарезервированную область памяти.

#### Пример использования переменной удержания при отключении питания

Объяснение свойств удержания при выключении питания путем создания двух переменных удержания при выключении питания и двух обычных переменных

Выполнить следующие операции:

|                                       |   |       |      |         |      |      | _              |          |           |
|---------------------------------------|---|-------|------|---------|------|------|----------------|----------|-----------|
| 🖻 👚 📆 Device (Systeme Electric SM252N | - | Scope | Name | Address | Data | type | Initialization | Comment  | Attribute |
| □ 🗐 PLC Logic                         | 1 | 🖗 VAR | a    |         | int  |      |                |          |           |
| Application                           | 2 | 🖉 VAR | Ь    |         | int  |      |                |          |           |
| Library Manager                       | 3 | VAR   | c    |         | int  | Доб  | бавить четы    | ре перем | енные     |
| PLC_PRG (PRG)                         | 4 | VAR   | d    |         | int  |      |                |          |           |
| 🖹 🔛 Task Configuration                |   |       |      |         |      |      |                |          |           |
| 🖹 🔡 MainTask                          |   |       |      |         |      |      |                |          |           |
| PLC_PRG                               |   |       |      |         |      |      |                |          |           |
| S. Contant Flattin Landburg           |   |       |      |         |      |      |                |          |           |

### 1. Добавить переменные в PLC\_PRG (PRG)

2. Установить категории переменных следующим образом

| •        | Scope                         | Name    | Address  | Data type | Initialization | Comment |
|----------|-------------------------------|---------|----------|-----------|----------------|---------|
| 1        | 🖗 VAR                         | а       |          | int       |                |         |
| 2        | VAR PERSISTENT                | Ь       |          | int       |                |         |
| 3        | VAR RETAIN                    | с       |          | int       |                |         |
| 4        | VAR PERSISTENT RETAIN         | d       |          | int       |                |         |
|          | Дважды щелкнуть<br>переменной | «Област | ъ», уста | новите о  | бласть вид     | имости  |
| <i>c</i> |                               |         |          |           |                |         |

## 3. Войти в ПЛК и затем присвоить значения четырем переменным.

| Expression        | Туре | Value | Prepared value | Address | Comment |   |
|-------------------|------|-------|----------------|---------|---------|---|
| < a               | INT  | 100   |                |         |         |   |
| < b               | INT  | 200   |                |         |         |   |
| <br><br><br><br>с | INT  | 300   |                |         |         |   |
| 🛛 🏟 d             | INT  | 400   |                |         |         |   |
|                   |      |       |                |         |         |   |
|                   |      |       |                |         |         |   |
|                   |      |       |                |         |         |   |
|                   |      |       |                |         |         |   |
| <                 |      |       | III            |         |         | > |

4. Выйти из системы, выключить ПЛК и перезапустить его, затем проверить значения четырех переменных. Значение переменной с атрибутом RETAIN остается неизменным после сбоя питания. Инициализировать значение переменных без атрибута RETAIN после сбоя питания.

| Device.Application.PLC_PRG |      |       |              |         |         |  |  |  |
|----------------------------|------|-------|--------------|---------|---------|--|--|--|
| Expression                 | Туре | Value | Prepared val | Address | Comment |  |  |  |
| < a                        | INT  | 0     |              |         |         |  |  |  |
| < b                        | INT  | 200   |              |         |         |  |  |  |
| < c                        | INT  | 0     |              |         |         |  |  |  |
| 🖗 d                        | INT  | 400   |              |         |         |  |  |  |

# 6.5 Запись во время ПЛК

Операция записи времени ПЛК следующая:

Компьютер связывается с ПЛК, затем требуется дважды щелкнуть устройство, ввести команду ПЛК, ввести «rtc-set ГГГГ-ММ-ДДВчч:мм:cc[,sss]». Например, чтобы установить время 2023-11-30T17:57:35, необходимо ввести «rtc-set 2023-11-30T17:57:35[,888]» и затем нажать «Ввод».

Значение [sss] — это миллисекунды, которые можно задавать или нет при настройке времени.

| PLC_PRG 🎁 Library Manager 🧱 Task Configuration 🔐 Device 🗙 | Ŧ |
|-----------------------------------------------------------|---|
|                                                           | ^ |
| PLC Settings                                              |   |
| PLC Shell                                                 |   |
| Users and Groups                                          |   |
| Access Rights                                             |   |
| Symbol Rights                                             |   |
| Licensed Software Metrics                                 |   |
| IEC Objects                                               | ≡ |
| Task Deployment                                           |   |
| Status                                                    |   |
| Information                                               |   |
| rtc-set 2023-12-12T 10: 17: 10                            |   |
|                                                           | ٣ |
|                                                           |   |

|   | rtc-set 2023-12-12T10:17:10                      |
|---|--------------------------------------------------|
|   |                                                  |
|   | RTC successfully set to 2023-12-12T10:17:10,000Z |
|   |                                                  |
|   |                                                  |
|   |                                                  |
|   |                                                  |
|   |                                                  |
|   |                                                  |
|   |                                                  |
|   |                                                  |
|   |                                                  |
|   |                                                  |
|   |                                                  |
|   |                                                  |
|   |                                                  |
|   |                                                  |
|   |                                                  |
|   |                                                  |
|   |                                                  |
|   |                                                  |
|   |                                                  |
|   |                                                  |
|   | rtc-set 2023-12-12T10:17:10                      |
| 1 |                                                  |

## 6.6 Отслеживание

Trace (отслеживание) — это программное обеспечение для графического контроля данных, предоставляемое CODESYS, похожее на осциллограф. Данные, генерируемые в процессе запуска программы, мимолетны и не могут быть проанализированы на основе данных, генерируемых в реальном времени. С помощью Trace можно записать все данные процесса, генерируемые во время выполнения программы. Например, текущее положение, скорость и ускорение двигателя в

процессе управления движением. Анализируя собранные данные, можно наглядно наблюдать весь процесс работы системы. Отслеживание выборки позволяет собирать сигналы данных, генерируемые во время работы ПЛК, пользователи могут создавать несколько профилей отслеживания в одном приложении ПЛК, и при необходимости пользователи также могут устанавливать условия запуска выборки, период выборки и сохранять данные выборки.

1. Щелкнуть правой кнопкой мыши «Приложение», выбрать «Добавить объект» → «Отследить...», ввести имя отслеживания и подтвердить добавление.

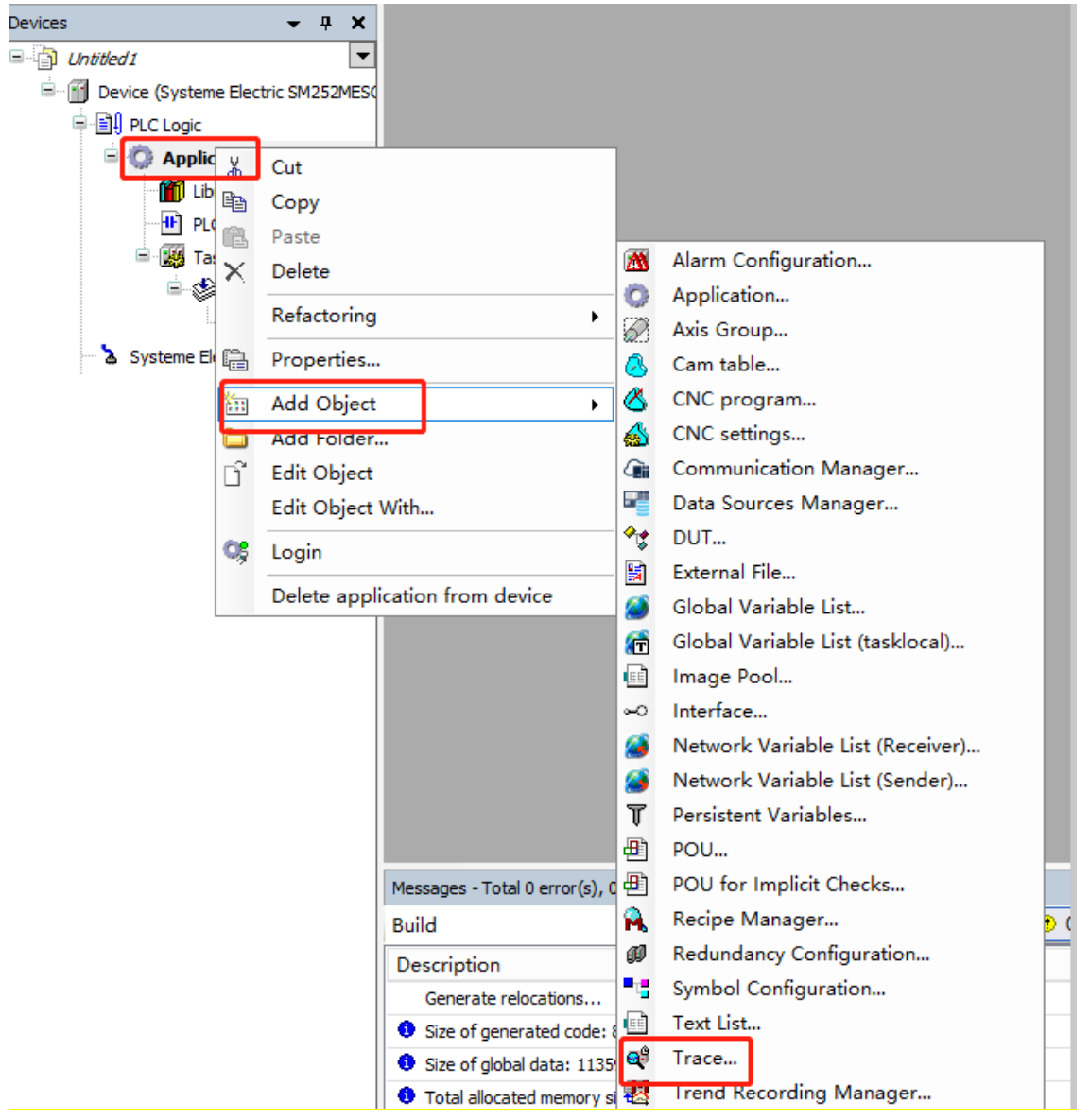

2. После открытия отслеживания выбрать «Добавить переменную» в правой части интерфейса, чтобы добавить переменные.

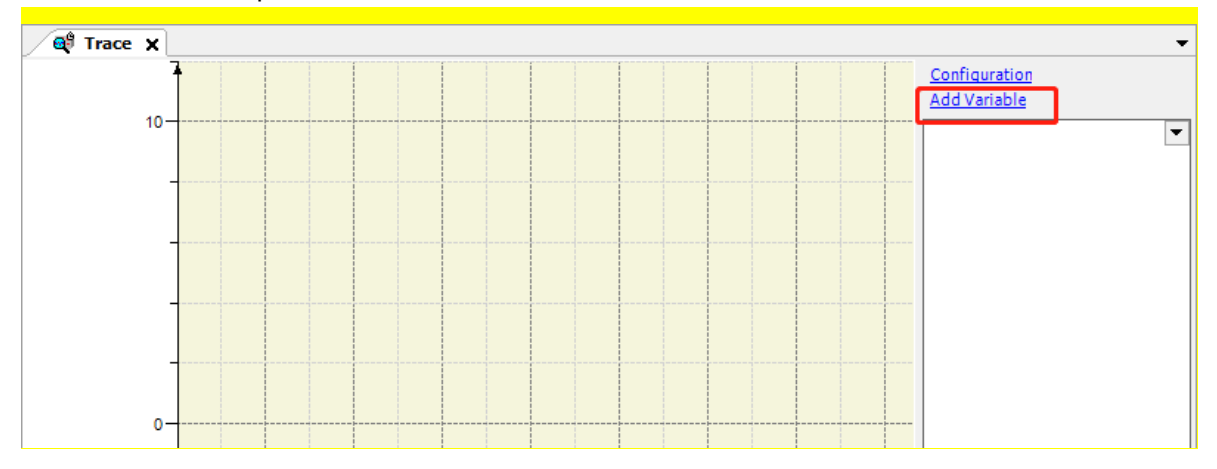

Используя приведенные ниже переменные var1 и var2 в качестве примеров, производится контроль тенденций их изменения.

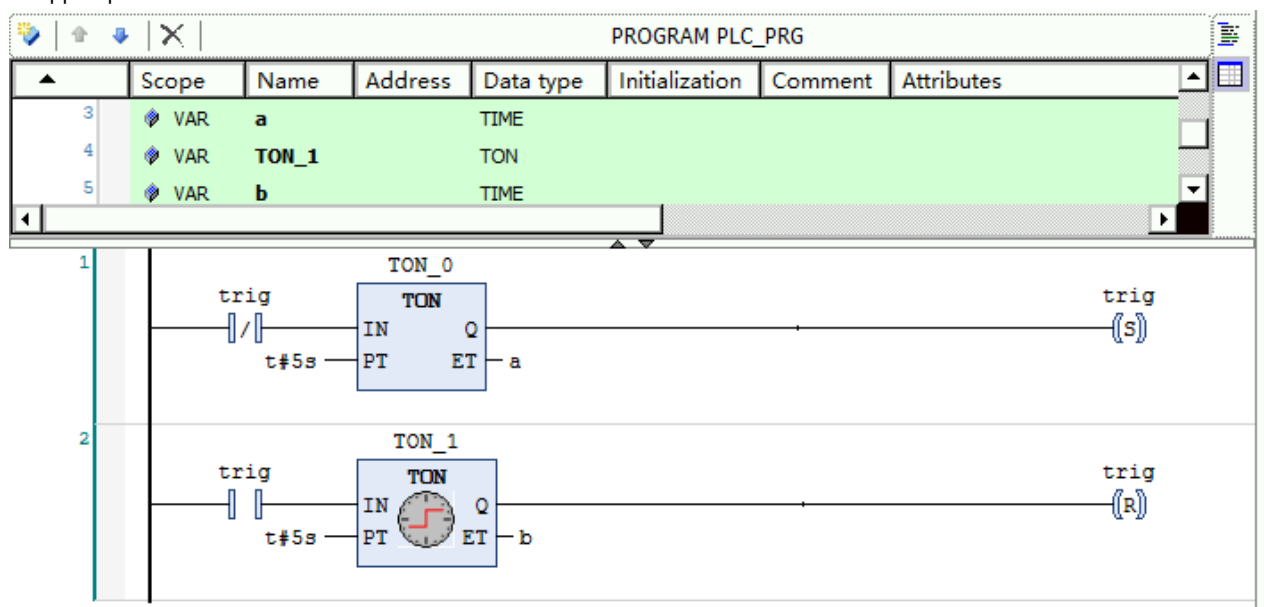

3. Войти в ПЛК, запустить и контролировать вышеуказанные программы.

## 4. Добавить отслеживаемые переменные а и b в отслеживание

|                                         |                                                                                                    |                                                                                                    |         | Configuration<br>Add Variable                                   |
|-----------------------------------------|----------------------------------------------------------------------------------------------------|----------------------------------------------------------------------------------------------------|---------|-----------------------------------------------------------------|
| * Trace Configuration                   |                                                                                                    |                                                                                                    |         |                                                                 |
| Trace Record                            | Variable settings                                                                                                    |                                                                                                    |         |                                                                 |
| · Trace                                 | Variable                                                                                                    | -0                                                                                                    |         |                                                                 |
|                                         | Graph color                                                                                                    | Blue                                                                                                    |         | ~                                                               |
|                                         | Line type                                                                                                    | / Line                                                                                                    |         | ~                                                               |
| nput Assistant                          |                                                                                                    |                                                                                                    | /       |                                                                 |
| Text Search Categories                  |                                                                                                    |                                                                                                    |         |                                                                 |
| Tanan Masiahlan                         | N. N.                                                                                                    | -                                                                                                    | A.I.I.  | 0.1.1                                                           |
| Trace variables                         | <ul> <li>Name</li> </ul>                                                                                                    | Type                                                                                                    | Address | Origin                                                          |
| Traceable parameters                    | Application                                                                                                    | lype<br>A plication                                                                                                    | Address | Origin                                                          |
| Trace variables                         | Application                                                                                                    | PROGRAM                                                                                                    | Address | Origin                                                          |
| Traceable parameters                    | Provide the second second sec                                                                                                    | Type<br>A plication<br>PROGRAM<br>TIME                                                                                                    | Address | Urigin                                                          |
| Traceable parameters                    | Application<br>PLC PRG<br>PLC PRG<br>PLC PRG<br>PLC PRG<br>PLC PRG                                                                                                    | Type<br>A Ancation<br>PROGRAM<br>TIME<br>TIME                                                                                                    | Address | Ungin                                                           |
| Trace variables                         | Name<br>Application<br>PLC PRG<br>a<br>b<br>TON_0                                                                                                    | Type<br>Arplication<br>PROGRAM<br>TIME<br>TIME<br>TON                                                                                                    | Address | Ungin                                                           |
| Trace variables                         | Name     Application     PLC PRG     P    PLC PRG     P    PLC PRG     P    P    PLC PRG     P    P    PLC PRG     P    P    PLC PRG     P    P    PLC PRG     P    P    PLC PRG     P    PLC PRG     P    PLC PRG     P    PLC PRG     P    PLC PRG     PLC PRG     PLC                                                                                                    | Type<br>Addication<br>PROGRAM<br>TIME<br>TIME<br>TON<br>TON                                                                                                    | Address | Urigin                                                          |
| Trace variables                         | Application<br>PLC PRG<br>DLC PRG<br>DLC PRG    | Type<br>A Mication<br>PROGRAM<br>TIME<br>TIME<br>TON<br>TON<br>BOOL                                                                                                    | Address | Urigin                                                          |
| Trace variables                         | Name<br>Application<br>PLC PRG<br>PLC PRG<br>PLC PLC PRG<br>PLC PLC PRG<br>PLC PLC PRG<br>PLC PLC PLC PLC PLC PLC PLC PLC PLC PLC                                                                                                    | Type<br>A funcation<br>PROGRAM<br>TIME<br>TIME<br>TON<br>TON<br>BOOL<br>Library                                                                                                    | Address | Origin<br>Breakpoint Logging                                    |
| Trace variables                         | Name<br>Application<br>PLC PRG<br>D<br>D<br>D<br>D<br>D<br>D<br>D<br>D<br>D<br>D<br>D<br>D<br>D                                                                                                    | Type<br>Arphication<br>PROGRAM<br>TIME<br>TIME<br>TON<br>TON<br>BOOL<br>Library<br>Library                                                                                                    | Address | Breakpoint Logging<br>CmpIoMgr Interface                        |
| Trace variables<br>Traceable parameters | Name<br>Application<br>PLC PRG<br>DLC PRG<br>DL | Type<br>A Amount of the second of the second of | Address | Breakpoint Logging<br>CmpIoMgr Interface<br>CAA Device Diagnosi |

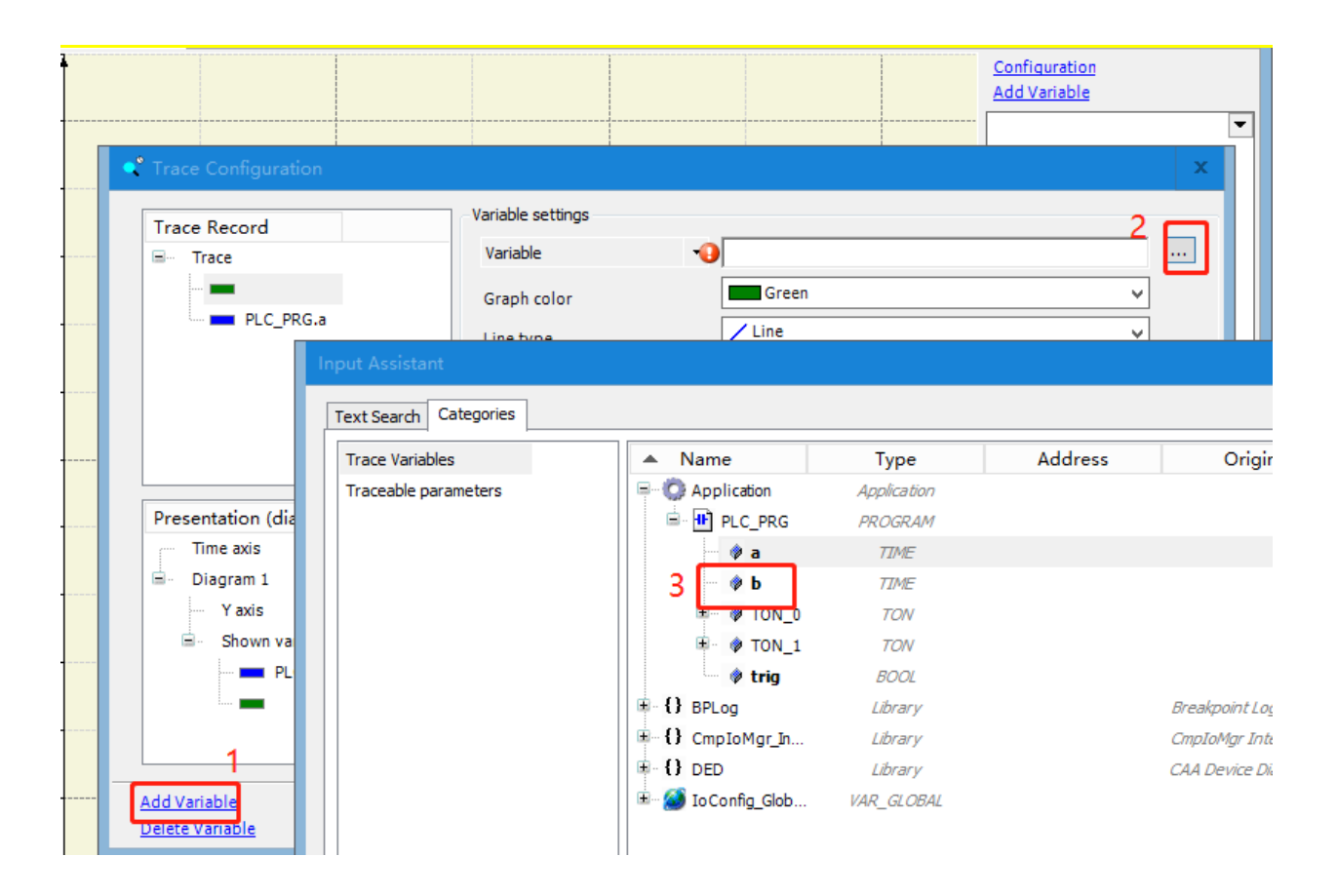

5. Конфигурирование переменных

| Trace Configuration                                             |                           |                                               | x    |  |  |  |  |
|-----------------------------------------------------------------|---------------------------|-----------------------------------------------|------|--|--|--|--|
| Trace Record                                                    | Variable settings 1. Доба | авить переменные, которые необходимо отслежив | ать. |  |  |  |  |
|                                                                 | Variable 🕠                |                                               |      |  |  |  |  |
|                                                                 | Graph color               | Green                                         |      |  |  |  |  |
| 2. Настроить цвета                                              | Line type                 | ✓ Line ✓                                      |      |  |  |  |  |
| диаграммы для                                                   | Point type                | • Dot 🗸                                       |      |  |  |  |  |
| 3. Активировать<br>предупреждение для                           | Activate minimum warning  |                                               |      |  |  |  |  |
| максимальных и                                                  | Critical lower limit 0    |                                               |      |  |  |  |  |
| Presentation (diagrams)                                         | Warning minimum color     |                                               |      |  |  |  |  |
| Time axis                                                       | Activate maximum warning  |                                               |      |  |  |  |  |
| Y axis                                                          | Critical upper limit      | 0                                             |      |  |  |  |  |
| Shown variables                                                 | Warning maximum color     | Red                                           |      |  |  |  |  |
|                                                                 |                           |                                               |      |  |  |  |  |
| 4. Добавить или удалить переменные в конфигурации отслеживания. |                           |                                               |      |  |  |  |  |
|                                                                 | a de Mercinistration      |                                               |      |  |  |  |  |
| Add Variable<br>Delete Variable                                 | Reset Display settin      | Igs OK Can                                    | cel  |  |  |  |  |

## 6. Выбрать задачи контроля в конфигурации

| Trace Configuration     |                       |
|-------------------------|-----------------------|
| Trace Record            | Record Sattings       |
| PLC_PRG.a               | Trigger variable: •   |
|                         | Trigger edge:         |
|                         | Posttrigger (samples) |
|                         | Task:                 |
| Presentation (diagrams) | Record condition:     |
| Time axis<br>Diagram 1  |                       |
| Y axis                  | Resolution:           |
| PLC_PRG.a PLC_PRG.b     | Automatic restart     |
|                         | Advanced              |

7. В «Конфигурации» также можно задать фон и ось координат для отслеживания. В TimeAxis можно настроить режим отображения как автоматический, фиксированной длины и фиксированный. После установки автоматического режима временная шкала будет автоматически корректироваться в процессе выборки. Если выбрана фиксированная длина, продолжительность отображения будет настроена пользователем, и в окне выборки будут отображаться только результаты выборки в пределах диапазона длины. Наконец, если установлено фиксированное значение, пользователь укажет отображение кривой для определенного сегмента во время процесса выборки. На этой же странице также можно настроить шрифты, сетки и т. д. После выбора ось Y, можно просмотреть похожие страницы и настроить их в соответствии со своими потребностями.

| Trace Configuration                                                   |                          |                                                | x         |  |  |  |  |
|-----------------------------------------------------------------------|--------------------------|------------------------------------------------|-----------|--|--|--|--|
| Trace Record                                                          | Display Mode             | Display Mode     Auto    Fixed length    Fixed |           |  |  |  |  |
|                                                                       | Minimum                  | 0                                              |           |  |  |  |  |
|                                                                       | Maximum                  | 10s                                            |           |  |  |  |  |
|                                                                       | Length                   | 10s                                            |           |  |  |  |  |
|                                                                       | Grid                     | Gray                                           | ~         |  |  |  |  |
| Presentation (diagrams)                                               | Tick Marks               |                                                |           |  |  |  |  |
| <ul> <li>Diagram 1</li> <li>Yaxis</li> <li>Shown variables</li> </ul> | Distance<br>Subdivisions | 1s<br>1                                        |           |  |  |  |  |
|                                                                       | Font                     | Use as default                                 | Preview   |  |  |  |  |
|                                                                       | <u>Reset D</u>           | lisplay settings                               | OK Cancel |  |  |  |  |

# Add Variable Download Trace rao Stop Trace Reset trigger Cursor House Zooming 😵 Reset view 1 AutoFit 값 Compress $\overleftrightarrow{}_{\mathcal{M}}$ Stretch Convert to single channel Convert to multi channel Online list ... Upload Trace Configuration Load Trace... Save Trace... Export symbolic trace config Statistics

## 8. Щелкнуть правой кнопкой мыши на представлении ниже и загрузить отслеживание.

9. Представление отслеживаемой переменной выглядит следующим образом:

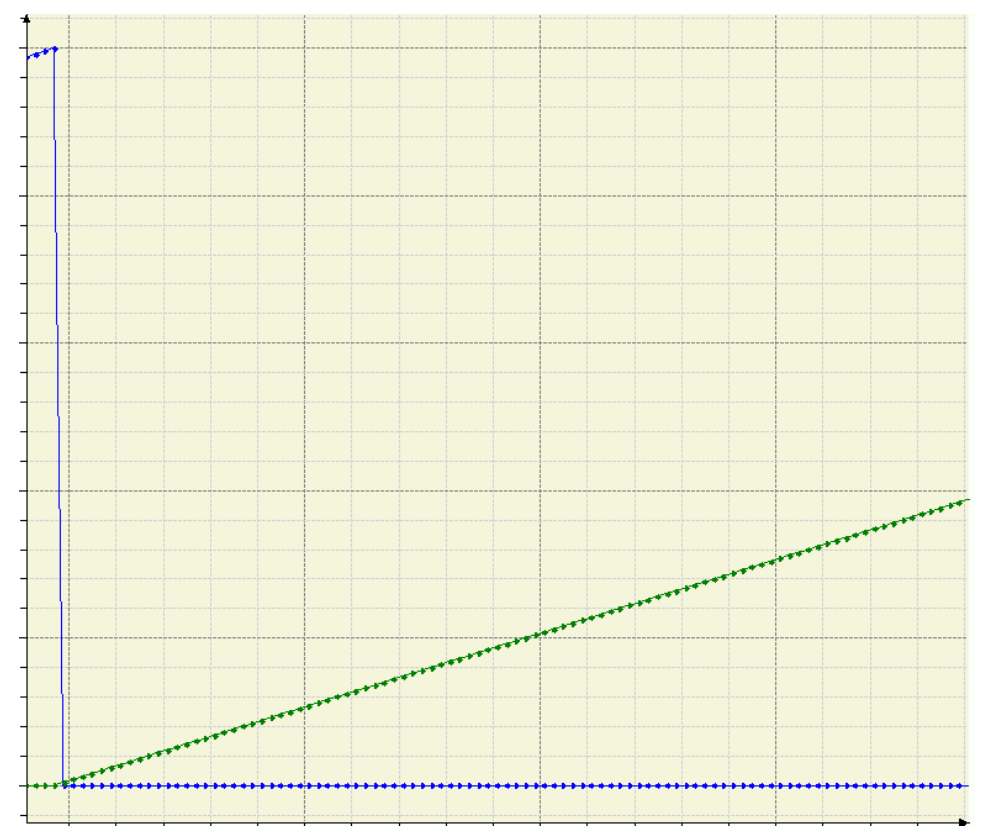

# 6.7 Загрузить и выгрузить исходную программу

Загрузка программы отличается от загрузки исходной программы. При входе в систему и загрузке программы файлы, загружаемые в ПЛК, являются исполняемыми файлами, и программу таким способом загрузить нельзя. Программы можно выгружать только после загрузки исходной программы. Ниже описана операция загрузки программы:

#### Загрузка исходной программы

Прежде чем загружать исходную программу, следует убедиться, что она правильно компилируется.

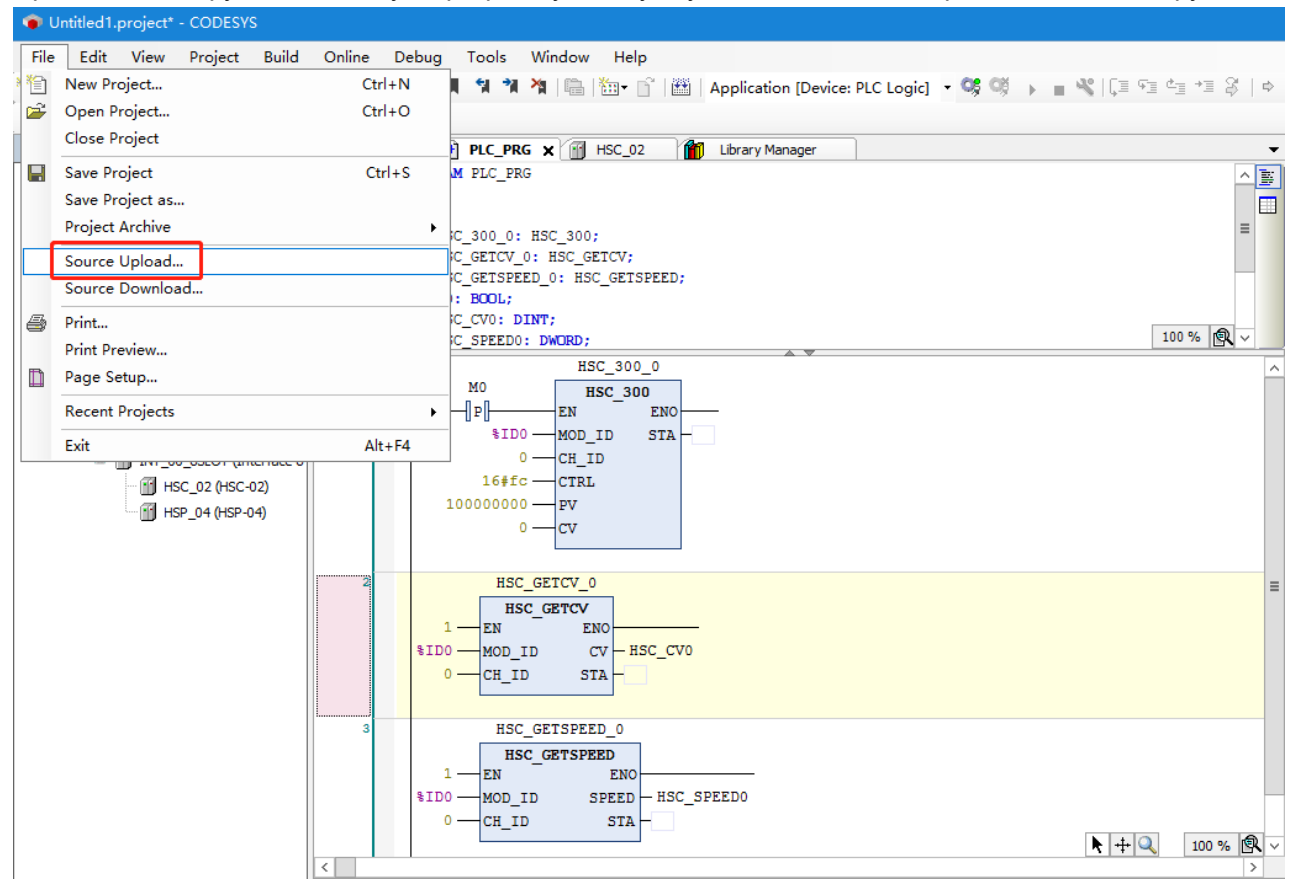

|                                           |                            |              | x            |  |  |  |  |  |  |
|-------------------------------------------|----------------------------|--------------|--------------|--|--|--|--|--|--|
| Select the Network Path to the Controller |                            |              |              |  |  |  |  |  |  |
|                                           | Device Name:               |              |              |  |  |  |  |  |  |
| Gateway-2                                 | Systeme Electric SM252MESC |              | Add Device   |  |  |  |  |  |  |
| Systeme Electric SM252MESC [0002]         | Device Address:            |              |              |  |  |  |  |  |  |
| Gateway-1                                 | 0002                       |              | Delete       |  |  |  |  |  |  |
|                                           | Block driver               | ≡            | Scan Network |  |  |  |  |  |  |
|                                           | UDP                        |              | Wink         |  |  |  |  |  |  |
|                                           |                            |              |              |  |  |  |  |  |  |
|                                           | Encrypted Communication:   |              |              |  |  |  |  |  |  |
|                                           |                            |              |              |  |  |  |  |  |  |
|                                           | Number of channels:        |              |              |  |  |  |  |  |  |
|                                           | 20                         |              |              |  |  |  |  |  |  |
|                                           | Target ID:                 |              |              |  |  |  |  |  |  |
|                                           | 1100 00 13                 |              |              |  |  |  |  |  |  |
|                                           |                            | $\checkmark$ |              |  |  |  |  |  |  |
|                                           |                            |              |              |  |  |  |  |  |  |
|                                           | Γ                          | ок           | Cancel       |  |  |  |  |  |  |
|                                           |                            |              |              |  |  |  |  |  |  |

| CODES | YS                                                                   | x |  |  |  |  |  |  |  |
|-------|----------------------------------------------------------------------|---|--|--|--|--|--|--|--|
| ?     | The application changed since last download. What do you want to do? |   |  |  |  |  |  |  |  |
|       | Options                                                              | _ |  |  |  |  |  |  |  |
|       | Login with online change                                             |   |  |  |  |  |  |  |  |
|       | 🔿 Login with download                                                |   |  |  |  |  |  |  |  |
|       | 🔿 Login without any change                                           |   |  |  |  |  |  |  |  |
|       | Update boot application                                              |   |  |  |  |  |  |  |  |
|       | OK Cancel Details.                                                   |   |  |  |  |  |  |  |  |

## Выгрузка исходной программы

Если пользователю необходимо загрузить программу из ПЛК после ввода в эксплуатацию, требуется войти в ПЛК и выбрать «Выгрузка источника», затем выбрать устройство для выгрузки исходной программы.

Чтобы проверить, успешно ли выгружена программа, перед выгрузкой исходной программы требуется удалить инструкцию HSC\_300 перед входом в ПЛК, а затем, наконец, выгрузить программу, чтобы увидеть, совпадает ли она с исходной программой, загруженной ранее.

Удалите инструкцию HSC\_300:

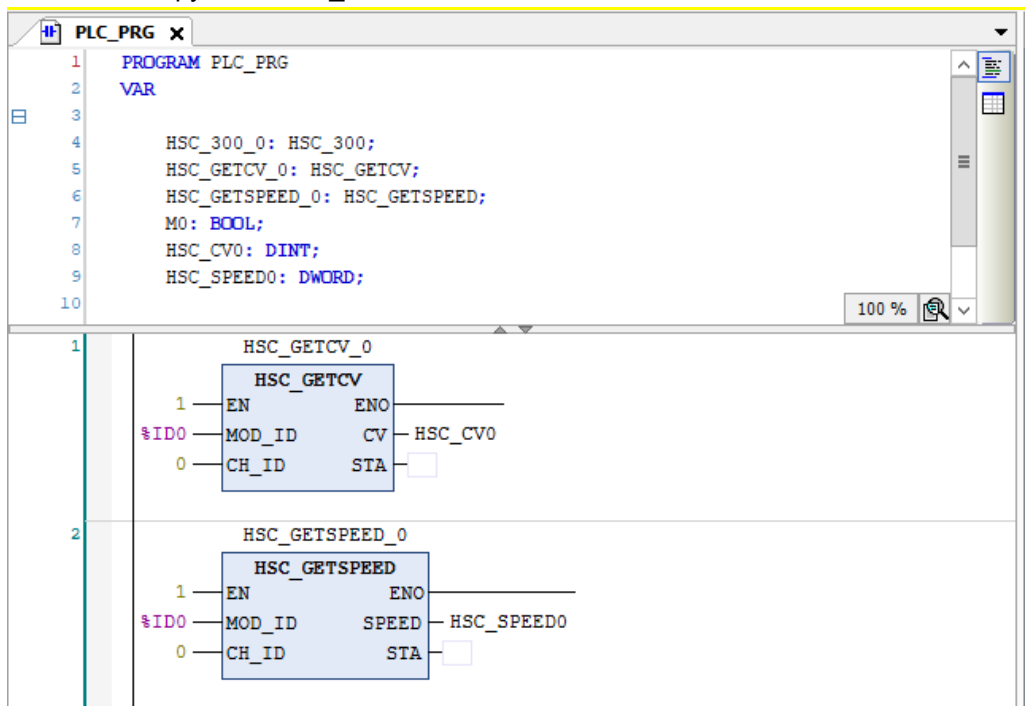

#### Выгрузить исходную программу:

|   | 🍺 U  | Intitled2.project* - ( | CODESYS       |              |              |                |               |         |                   |             | -           | •            | x    |
|---|------|------------------------|---------------|--------------|--------------|----------------|---------------|---------|-------------------|-------------|-------------|--------------|------|
| ſ | File | Edit View F            | Project Build | d Online     | Debug        | Tools          | Window        | Help    |                   |             |             |              | 11   |
| 3 | 管    | New Project            |               | Ctr          | l+N          | ાલગ            | 1             | 🏪 👕 🔛   | Application [Devi | ice: PLC Lo | gic] •      | <b>OŞ</b> Oğ | ⇒ _  |
| ľ | 2    | Open Project           |               | Ctr          | l+O          |                |               |         |                   |             |             |              |      |
| h |      | Close Project          |               |              |              |                |               |         |                   |             |             |              |      |
| Н | H    | Save Project           |               | Ct           | rl+S         |                |               |         |                   |             |             |              |      |
|   |      | Save Project as        |               |              |              | /ay ▼ Dev      | vice 🔻        |         |                   |             |             |              |      |
|   |      | Project Archive        |               |              | •            |                |               |         |                   |             |             |              |      |
|   |      | Source Upload          |               |              |              |                |               | •       |                   |             |             |              |      |
| ľ |      | Source Download        |               |              |              | <u> </u>       |               |         |                   |             |             |              |      |
|   | 4    | Print                  |               |              |              |                |               |         |                   |             |             |              |      |
|   | -    | Print Preview          |               |              |              |                |               | Gateway |                   |             |             |              |      |
|   |      | Page Setup             |               |              |              | [              | Gateway-3     |         | ~                 | Systeme E   | lectric SM  | 1252MESC     | (act |
|   |      | Recent Projects        |               |              | •            | <br>] I        | P-Address:    |         |                   | Device Na   | me:         |              | -    |
|   |      | Evit                   |               | Δŀ           | + F4         | . 1            | ocalhost      |         |                   | Systeme E   | Electric SI | M252MES      | с    |
| l |      | EAR                    |               |              |              | ļ              | ort:          |         |                   | Device Ad   | dress:      |              |      |
|   |      |                        |               |              |              | 1              | 217           |         |                   | 0002        |             |              | ~    |
|   |      |                        |               | <            |              |                |               | Ш       |                   |             |             |              | >    |
|   |      |                        |               | Messages - 1 | Total 0 erro | r(s), 0 warni  | ng(s), 0 mess | age(s)  |                   |             |             | •            | ŦХ   |
|   |      |                        |               |              |              |                |               | -       | 0 error(s) 🕚      | 0 warning   | (s)         |              |      |
|   |      |                        |               |              |              |                |               |         |                   |             | _           |              |      |
| Ľ |      |                        | >             |              | ast build:   | <b>0</b> 0 • 0 | Precompile    |         | Project us        | er: (nobod  | v)          | 63           |      |
|   |      |                        |               |              |              | ••••           |               | •       | in oject da       |             |             | V            |      |
| Select Device                                                                                              |                                                                                                    |          | x                                                                     |
|----------------------------------------------------------------------------------------------------|----------------------------------------------------------------------------------------------------|----------|-----------------------------------------------------------------------|
| Select the Network Path to the Controller<br>Gateway-3<br>Gateway-2<br>Gateway-1<br>Gateway-1<br>Gateway-1 | Device Name:<br>Systeme Electric SM252MESC<br>Device Address:<br>0002<br>Block driver:<br>UDP<br>Encrypted Communication:<br>ThS supported<br>Number of channels:<br>20<br>Target ID:<br>1100 0013 | ск<br>ОК | Add Gateway<br>Add Device<br>Delete<br>Scan Network<br>Wink<br>Cancel |
|                                                                                                    |                                                                                                    |          |                                                                       |

Выбрать «ДА» для всех следующих вариантов.

| CODESY | 'S                                                                                                    | × |
|--------|----------------------------------------------------------------------------------------------------|---|
| ?      | Downloading the source requires the project to be saved first.<br>Click 'Yes' to save the project and continue with the source download<br>or click 'No' to skip the source download. |   |
|        | 是(Y) 否(N)                                                                                                    |   |

| Extract Project Archive                                                                                                    | x     |
|----------------------------------------------------------------------------------------------------|-------|
| Locations                                                                                                    |       |
| $\bigcirc$ Extract into the same folder where the archive is located                                                                                                    |       |
| Extract into the following folder                                                                                                    |       |
| C:\Users\ganm665\Documents                                                                                                    |       |
|                                                                                                    |       |
| Contents                                                                                                    |       |
| Items Comment                                                                                                    |       |
| ■ ✓ Download information files                                                                                                    |       |
|                                                                                                    |       |
|                                                                                                    |       |
|                                                                                                    |       |
|                                                                                                    |       |
|                                                                                                    |       |
|                                                                                                    |       |
|                                                                                                    |       |
| Extract Ca                                                                                                    | ncel  |
|                                                                                                    |       |
| CODESVS                                                                                                    | x     |
|                                                                                                    |       |
|                                                                                                    |       |
| Do you want to open the project which has been extracted from                                                                                                    | the   |
| Do you want to open the project which has been extracted from project archive?                                                                                                    | the   |
| Do you want to open the project which has been extracted from project archive?                                                                                                    | i the |
| Do you want to open the project which has been extracted from project archive?                                                                                                    | the   |
| Do you want to open the project which has been extracted from project archive?          是(Y)       百(                                                                                                    | N)    |
| Do you want to open the project which has been extracted from project archive?         是(Y)                                                                                                    | N)    |
| Do you want to open the project which has been extracted from project archive?          是(Y)       否(         CODESYS       CODESYS                                                                                                    | N)    |
| Do you want to open the project which has been extracted from project archive?           是(Y)         否(                                                                                                    | N)    |
| ② Do you want to open the project which has been extracted from project archive?          是(Y)       否(         CODESYS       ①         The current project has been changed. Do you want to save the sharper?                                                                                                    | N)    |
| ② Do you want to open the project which has been extracted from project archive?         是(Y)<                                                                                                    | N)    |
| <ul> <li>② Do you want to open the project which has been extracted from project archive?</li> <li>是(Y) 百(</li> <li>CODESYS</li> <li>③ The current project has been changed. Do you want to save the changes?</li> </ul>                                                                                                    | N)    |
| ② Do you want to open the project which has been extracted from project archive?         是(Y)       否(         CODESVS         ③ The current project has been changed. Do you want to save the changes?                                                                                                    | N)    |
| ⑦ Do you want to open the project which has been extracted from project archive?         是(Y)       否(         CODESVS       ⑦ The current project has been changed. Do you want to save the changes?         是(Y)       否(N)         取消                                                                                                    | N)    |
| ② Do you want to open the project which has been extracted from project archive?                                                                                                    | N)    |
| ② Do you want to open the project which has been extracted from project archive?                                                                                                    | N)    |
| ② Do you want to open the project which has been extracted from project archive?                                                                                                    | n the |
| <ul> <li>② Do you want to open the project which has been extracted from project archive?</li> <li>② E(Y) 百()</li> <li>③ The current project has been changed. Do you want to save the changes?</li> <li>② The current project has been changed. Do you want to save the changes?</li> </ul>                                                             | n all |
| ② Do you want to open the project which has been extracted from project archive?                                                                                                    | n all |
| ② Do you want to open the project which has been extracted from project archive?         夏(Y) 百()         ① CODESYS         ③ The current project has been changed. Do you want to save the changes?         夏(Y) 百(N) 取消         〇 CODESYS         〇 CODESYS         ③ Warning: This operation will close all connections and logout from applications. | n all |

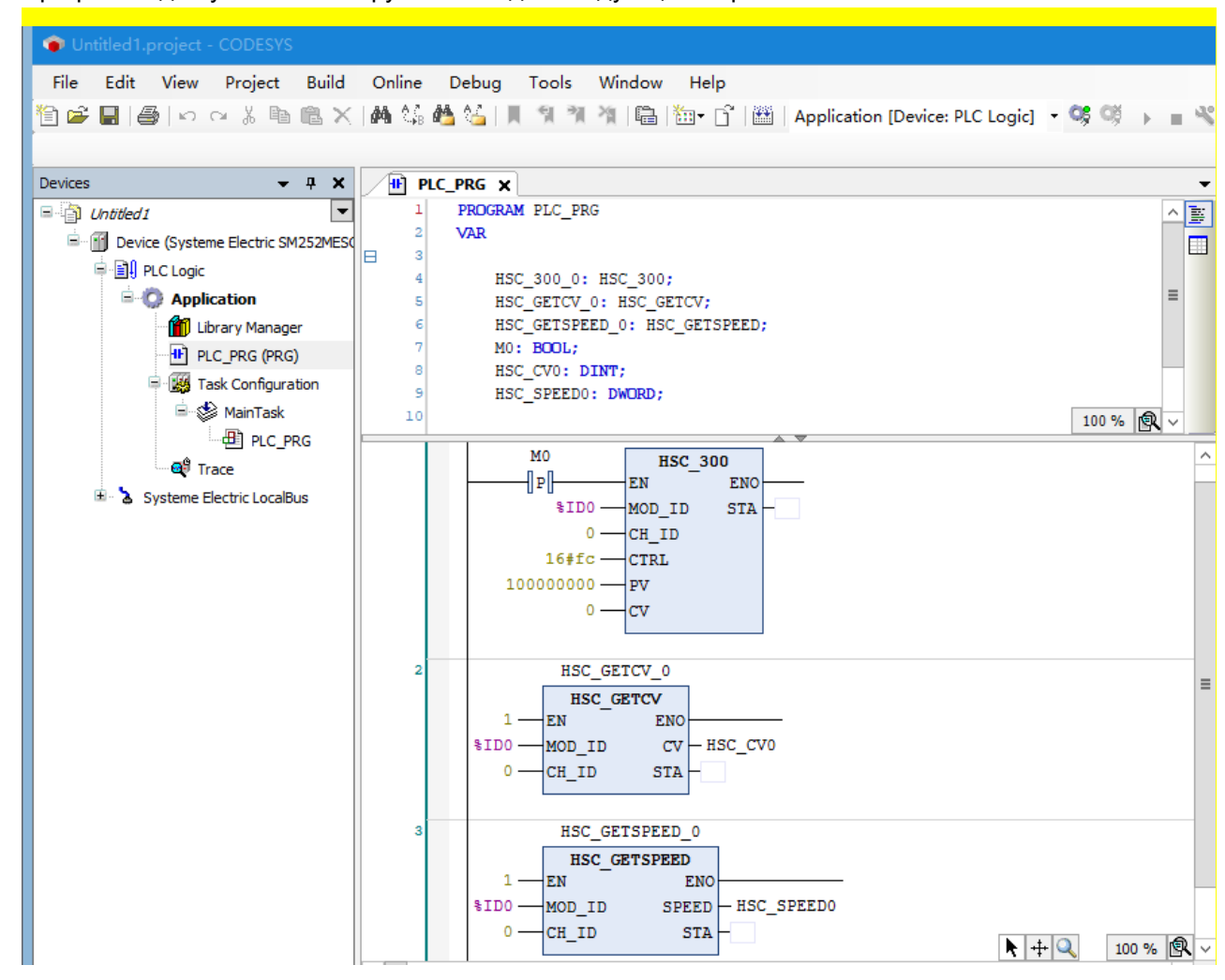

#### Программа для успешной выгрузки выглядит следующим образом:

## 6.8 Изменение имени ПЛК при наличии нескольких ПЛК в одной сети

Когда в одной сети имеется несколько одинаковых ПЛК, нелегко отличить, какой ПЛК будет работать, поэтому можно переименовать ПЛК следующим образом.

1. Сначала выбрать ПЛК для установления связи

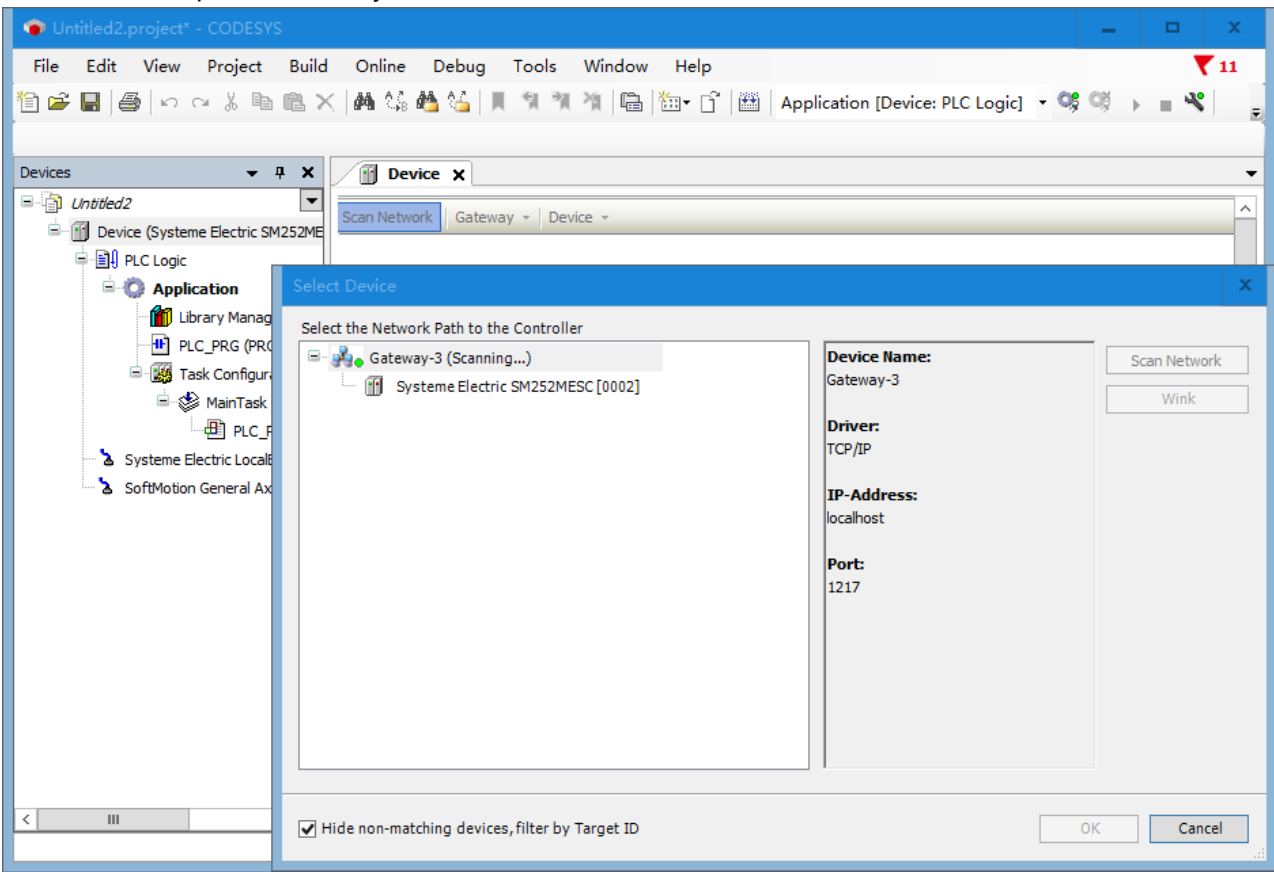

2. Затем выбрать устройство — Переименовать активное устройство.

| Device X               |                                                                                                    |                                                                                                    |
|------------------------|----------------------------------------------------------------------------------------------------|----------------------------------------------------------------------------------------------------|
| Scan Network Gateway • | Device  Options Rename Active Device Wink Active Device                                                                     |                                                                                                    |
|                        | Encrypted Communication<br>Change Runtime Security Policy<br>Security Settings<br>IP-Address:<br>localhost<br>Port:<br>1217 | Systeme Electric SM252MESC (active)  Device Name: Systeme Electric SM252MESC Device Address: 0002 Target ID: |
| <                      | 111                                                                                                    | 1100 0013<br>Target Type:<br>4096<br>Target Vendor:                                                          |

#### 3. Ввести новое имя и нажать «ОК», чтобы завершить переименование.

| Change Dev | rice Name 🛛 🗙              |
|------------|----------------------------|
| Device Nam | e                          |
| Current    | Systeme Electric SM252MESC |
| New        | station1 V                 |
|            | OK Cancel                  |

## 6.9 Как записать файлы на USB-флеш-накопитель

Сценарий использования: С развитием управления движением приходится иметь дело со все большим количеством данных. В приложении ЧПУ файл G-кода обычно имеет размер нескольких тысяч до нескольких сотен тысяч. В приложении для выборки данных с электронной камеры у нас также есть десятки тысячи данных. В приложениях для выборки данных с электронных камер у нас есть десятки тысяч данных, постоянная память ПЛК составляет всего 64 КБ, но файлы ЧПУ требуют более 100 тысяч данных для сохранения при отключении питания.

Решение: CAA\_FILE.library в интегрированных библиотеках CAA CODESYS предоставляет библиотеку функций для чтения и записи файлов. Эта библиотека предоставляет функцию доступа к системе файловых каталогов и файлам. В следующей статье описывается, как использовать эту библиотеку.

В основном, она знакомит с использованием следующих библиотечных команд, включая FILE.Open, FILE.Close, FILE.Write, FILE.Read и FILE.Flush, а также типов переменных FILE.MODE и FILE.ERROR. Информацию о других модулях и типах переменных см. в файле справки CODESYS.

| 💿 Untitled1.project* - CODESYS                                                                         | -         |              | x            |
|----------------------------------------------------------------------------------------------------|-----------|--------------|--------------|
| File Edit View Project Libraries Build Online Debug Tools Window Help                                  |           |              | <b>T</b> 12  |
| 🎦 🛩 🔚   🎒   い 🖙 🐰 ங 瞗 🗙   禍 🎼 🍓 🌿   川 🧐 🦄 🦄   🌆 🎲 🖓  🏙   🏙   🏙   Application [Device: PLC Logic] 🝷 🥰 🥞 | •         | <b>%</b>   Ç | 9 -          |
|                                                                                                    |           |              |              |
| Devices 🗸 🕈 X 🕅 Device 🙀 Task Configuration 🕕 PLC_PRG 🎢 Library Manager 🗙                              |           |              | -            |
| 🖃 🕼 Untitled 1 🔄 🛨 Add Library 🗙 Delete Library 🕍 Properties 💿 Details 🗐 Placeholders 👘 Library R      | epository |              | Ę            |
| 🖻 🔟 Device (Systeme Electric SM252MESC) Libraries used in application 'Device.Application'             |           |              |              |
| P I PLC Logic Name                                                                                     | Namespa   | e            | ^            |
| C Application                                                                                          | 35 LICENS |              |              |
| Library Manager                                                                                        |           | x            | =            |
|                                                                                                    |           | - 1          |              |
|                                                                                                    | •=: =     |              |              |
| PLC_PRG                                                                                                |           | Ĥ            | >            |
| Systeme Electric LocalBus                                                                              |           | ≡            |              |
| Callback Extern                                                                                        |           |              |              |
| CAA Can Low Level Extern                                                                               |           |              |              |
| CAA Can Low Level Imp Extern                                                                           |           |              |              |
| CAN CANopen Manager                                                                                    |           |              |              |
| CAA CanOpen Stack                                                                                      |           |              |              |
| CIA 405                                                                                                |           |              |              |
| CAA Device Diagnosis                                                                                   |           |              | - <b>7</b> X |
|                                                                                                    |           |              | ×            |
| CAA Device Diagnosis                                                                                   |           |              | Fi           |
|                                                                                                    |           |              |              |
| CAA FB Factory                                                                                         |           |              |              |
| CAA File                                                                                               |           |              |              |
| < III > CAA_Globale_Constants CAA File                                                                 |           | $\sim$       |              |
| ОК                                                                                                    | Cance     | I            | ) 🕸 🔡        |

## 1. FILE.Open

Этот блок открывает существующий файл или создает новый.

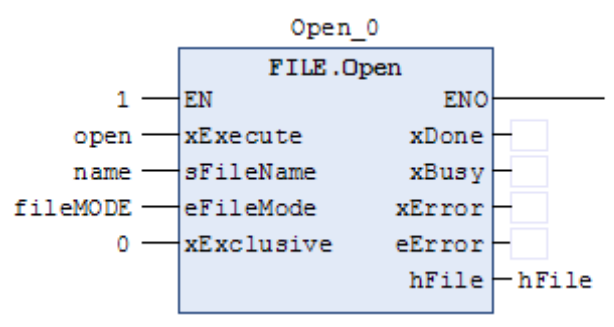

| Вход/ | Наименование | Типы               | Описацию                                                                                                    |  |  |
|-------|--------------|--------------------|----------------------------------------------------------------------------------------------------|--|--|
| выход | параметра    | данных             | Описание                                                                                                    |  |  |
| IN    | xExecute     | BOOL               | Бит запускающего события, должен быть всегда включен во время<br>обработки файла.                                                                                                    |  |  |
| IN    | sFileName    | STRING<br>(CTPOKA) | Рекомендуется название документа на английском языке.                                                                                                    |  |  |
|       |              |                    | Режим доступа к файлу типа FILE.MODE. Есть четыре типа.<br>FILE.MODE.MWRITE: Доступ на запись, файл будет перезаписан или<br>создан.                                                                                                    |  |  |
| IN    | eFileMode    |                    | FILE.MODE.MREAD: Доступ на чтение, фаил оудет открыт для чтения.<br>FILE.MODE.MRDWR: Доступ для чтения и записи, файл будет<br>перезаписан или создан.<br>FILE.MODE.MAPPD: Файл будет открыт в режиме ЗАПИСИ, но записанные<br>данные будут добавлены в конец файла.                                                                                                    |  |  |
| IN    | xExclusive   | BOOL               | Количество доступов<br>TRUE (ИСТИНА): Эксклюзивный доступ к данным, только один модуль<br>FILE.Open может получить доступ к файлу, другие модули не могут<br>получить доступ к файлу, другие модули FILE.Open получат доступ к<br>файлу с ошибкой, xError имеет значение TRUE (ИСТИНА).<br>FALSE (ЛОЖЬ): Несколько модулей FILE.Open могут получить доступ к<br>файлу, другие модули FILE.Open не могут получить доступ к файлу, другой<br>FILE. |  |  |
| OUT   | xDone        | BOOL               | Завершение выполнения модуля будет установлено на 1.                                                                                                    |  |  |
| OUT   | xBusy        | BOOL               | Процесс выполнения модуля будет установлен на 1.                                                                                                    |  |  |
| OUT   | xError       | BOOL               | Установить на 1, когда в модуле возникает ошибка.                                                                                                    |  |  |
| OUT   | eError       |                    | Код ошибки, тип FILE.ERROR                                                                                                    |  |  |
| OUT   | hFile        |                    | Возвращаемое значение — это дескриптор файла, который можно использовать в качестве входных данных hFile в функциональных блоках FILE.Read, FILE.Write, FILE.Close.                                                                                                    |  |  |

Тип FILE.ERROR, эта структура данных описывает ошибки, которые могут возникнуть при обработке функций CAA\_File.library. Диапазон ошибок от 5100 до 5199 зарезервирован для CAA.File.library.

#### Код ошибки

| Ошибка           | Код ошибки | Описание                                    |
|------------------|------------|---------------------------------------------|
| NO_ERROR         | 0          | Ошибок нет                                  |
| FIRST_ERRO       | 5100       | Первая ошибка, специфичная для библиотеки   |
| TIME_OUT         | 5101       | Предел времени превышен                     |
| ABORT            | 5102       | Прервать операцию, активировав вход хАВОRТ. |
| HANDLE_INVALID   | 5103       | Неверный дескриптор                         |
| NOT_EXIST        | 5104       | Каталог или файл не существует              |
| EXIST            | 5105       | Каталог или файл уже существует             |
| NO_MORE_ENTRIES  | 5106       | Других записей нет                          |
| NO_EMPTY         | 5107       | Каталог или файл не пустые                  |
| READ_ONLY_CAA    | 5108       | Файлы или каталоги защищены от записи       |
| WRONG_PARAMETER  | 5109       | Неверный параметр                           |
| ERROR_UNKNOWN    | 5110       | Неизвестная ошибка                          |
| WRITE_INCOMPLETE | 5111       | Записаны не все параметры                   |
| NOT_IMPLEMENTED  | 5112       | Не реализован                               |
| FIRST_MF         | 5150       | Первая ошибка, специфичная для изготовителя |
| LAST_ERROR       | 5199       | Последние ошибки, связанные с библиотекой   |

#### 2. FILE.Close

Этот блок прекращает доступ к файлу, т. е. закрывает файл.

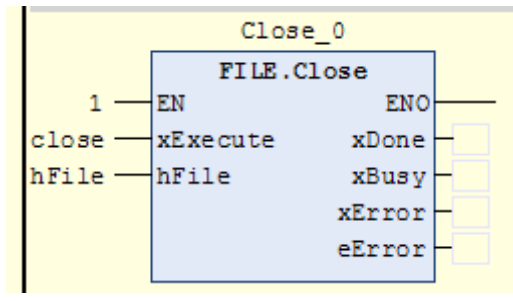

| Вход/ | Наименование |             |                                                                                |  |  |
|-------|--------------|-------------|--------------------------------------------------------------------------------|--|--|
| выход | параметра    | Типы данных | Описание                                                                       |  |  |
| IN    | xExecute     | BOOL        | Бит запускающего события, должен быть всегда включен во время обработки файла. |  |  |
| IN    | hFile        |             | Дескриптор файла, полученный из результата FILE.                               |  |  |
| OUT   | xDone        | BOOL        | Завершение выполнения модуля будет установлено на 1.                           |  |  |
| OUT   | xBusy        | BOOL        | Выполнение модуля будет установлено на 1                                       |  |  |
| OUT   | xError       | BOOL        | Ошибка выполнения модуля будет установлена на 1.                               |  |  |
| OUT   | eError       |             | Код ошибки, тип FILE.ERROR                                                     |  |  |

#### 3. FILE.Write

Этот функциональный блок записывает данные в файл, который должен был быть предварительно открыт с помощью FILE.Open. Содержимое области памяти, указанное указателем pBuffer, не может быть изменено во время операции записи! Размер структуры памяти, содержащей записываемые байты, и количество записываемых байтов не проверяются.

| Write_0       |            |            |   |  |  |
|---------------|------------|------------|---|--|--|
|               | FILE.Wr    | FILE.Write |   |  |  |
| 1 —           | EN         | ENO        |   |  |  |
| write —       | xExecute   | xDone      | - |  |  |
| m0 —          | xAbort     | xBusy      | - |  |  |
| 1000000       | udiTimeOut | xError     | - |  |  |
| hFile —       | hFile      | xAborted   | - |  |  |
| ADR(buffer) — | pBuffer    | eError     | - |  |  |
| size —        | szSize     |            |   |  |  |
|               |            |            |   |  |  |

| Вход/ | Наименование | Типы данных | Описание                                                          |
|-------|--------------|-------------|-------------------------------------------------------------------|
| выход | параметра    | типы данных |                                                                   |
| IN    | vExecute     | BOOL        | Бит запускающего события, должен быть всегда включен во время     |
|       | XEXECUTE     | DOOL        | обработки файла.                                                  |
| IN    | xAbort       | BOOL        | Останов                                                           |
| IN    | udiTimeOut   |             | Время ожидания                                                    |
| INI   | hFilo        |             | Дескриптор файла, созданный FILE Obtained в результате выполнения |
|       | ПГПЕ         |             | Ореп (открыть).                                                   |
| IN    | pBuffer      |             | Получить адрес данных с помощью инструкции ADR.                   |
| INI   | 078170       |             | Количество записываемых байтов можно получить с помощью           |
|       | 523126       |             | операции sizeof.                                                  |
| OUT   | xDone        | BOOL        | Завершение выполнения модуля будет установлено на 1.              |
| OUT   | xBusy        | BOOL        | Выполнение модуля будет установлено на 1                          |
| OUT   | xError       | BOOL        | Ошибка выполнения модуля будет установлена на 1.                  |
| OUT   | xAborted     |             | Запись файла прервана                                             |
| OUT   | eError       |             | Код ошибки, тип FILE.ERROR                                        |

## 4. FILE.Read

Этот функциональный блок считывает файл, который ранее был открыт с помощью FILE.Open. Если количество прочитанных символов меньше количества символов, указанного в szBuffer, функциональный блок возвращает активный xDone, указывающий количество символов в szSize. Функциональный блок возвращает активный xDone, указывающий текущее количество символов в szSize. Размер целевой структуры памяти для считываемых байтов и количество читаемых байтов не проверяются.

|  | Read_0            |           |            |          |   |  |
|--|-------------------|-----------|------------|----------|---|--|
|  |                   | FILE.Read |            |          |   |  |
|  | 1 -               | _         | EN         | ENO      |   |  |
|  | read -            | _         | xExecute   | xDone    | - |  |
|  | m1 —              | _         | xAbort     | xBusy    | - |  |
|  | 100000 -          | _         | udiTimeOut | xError   | - |  |
|  | hFile-            | _         | hFile      | xAborted | - |  |
|  | adr(readbuffer) - | _         | pBuffer    | eError   | - |  |
|  | size -            | _         | szBuffer   | szSize   | - |  |
|  |                   |           |            |          |   |  |

| Вход/ | Наименование | Типы данных | Описание                                                                                |
|-------|--------------|-------------|-----------------------------------------------------------------------------------------|
| выход | параметра    | Типо данных |                                                                                         |
| IN    | xExecute     | BOOL        | Бит запускающего события, должен быть всегда включен во время обработки файла.          |
| IN    | xAbort       | BOOL        | Останов                                                                                 |
| IN    | udiTimeOut   |             | Время ожидания                                                                          |
| IN    | hFile        |             | Дескриптор файла, полученный из результата FILE.Open.                                   |
| IN    | pBuffer      |             | Хранить адрес данных с помощью инструкции adr.                                          |
| IN    | szBuffer     |             | Максимальное количество байтов для чтения; можно получить с<br>помощью оператора sizeof |
| OUT   | xDone        | BOOL        | Завершение выполнения модуля будет установлено на 1.                                    |
| OUT   | xBusy        | BOOL        | Выполнение модуля будет установлено на 1                                                |
| OUT   | xError       | BOOL        | Ошибка выполнения модуля будет установлена на 1.                                        |
| OUT   | xAborted     |             | Запись файла прервана                                                                   |
| OUT   | eError       |             | Код ошибки, тип FILE Error                                                              |
| OUT   | szSize       |             | Количество прочитанных байтов данных                                                    |

### 5. FILE.Flush

|         | Flush_0  |        |   |  |  |  |
|---------|----------|--------|---|--|--|--|
|         | FILE     |        |   |  |  |  |
| 1 —     | EN       | ENO    |   |  |  |  |
| flush — | xExecute | xDone  |   |  |  |  |
| hFile — | hFile    | xBusy  |   |  |  |  |
|         |          | xError |   |  |  |  |
|         |          | eError | - |  |  |  |
|         |          |        |   |  |  |  |

Сбросить буфер записи открытого файла на диск.

| Вход/ | Наименование | Типы данных | Описание                                             |
|-------|--------------|-------------|------------------------------------------------------|
| выход | параметра    |             |                                                      |
| IN    | xExecute     | BOOL        | Триггерный бит                                       |
| IN    | hFile        |             | Дескриптор файла, полученный из результата FILE.     |
| OUT   | xDone        | BOOL        | Завершение выполнения модуля будет установлено на 1. |
| OUT   | xBusy        | BOOL        | Выполнение модуля будет установлено на 1             |
| OUT   | xError       | BOOL        | Ошибка выполнения модуля будет установлена на 1.     |
| OUT   | eError       |             | Код ошибки, тип FILE.ERROR                           |

Ниже приводится конкретное использование процесса.

Операция чтения: открыть файл (режим FILE.MODE.MREAD) →прочитать данные →закрыть файл Операции записи: открыть или создать новый файл (режим FILE.MODE.MRDWR), записать данные, сохранить данные □ закрыть файл.

В соответствии с процессом чтения и записи файлов в этой статье приводится следующий пример программирования:

1. Имя должно быть записано в виде путь к файлу+имя файла. /media/sda1 — это путь к USB-накопителю ПЛК, имя файла можно выбрать самостоятельно.

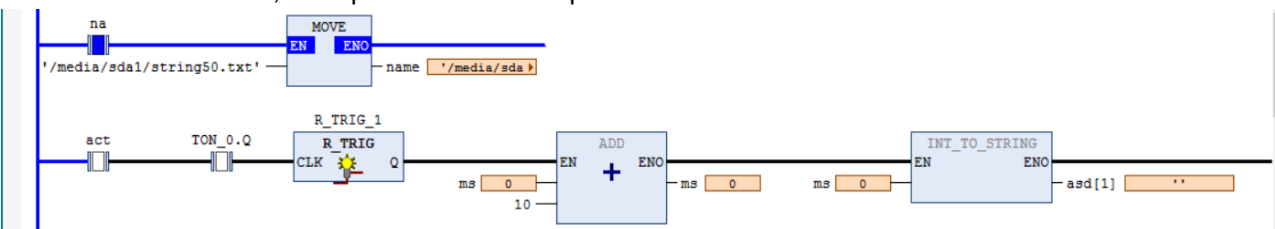

2. Эта функция используется для создания или открытия файла.

eFileMode необходимо изменить на тип MRDWR, а затем open установить в 1, hFile автоматически сгенерирует число, означающее, что файл создан успешно.

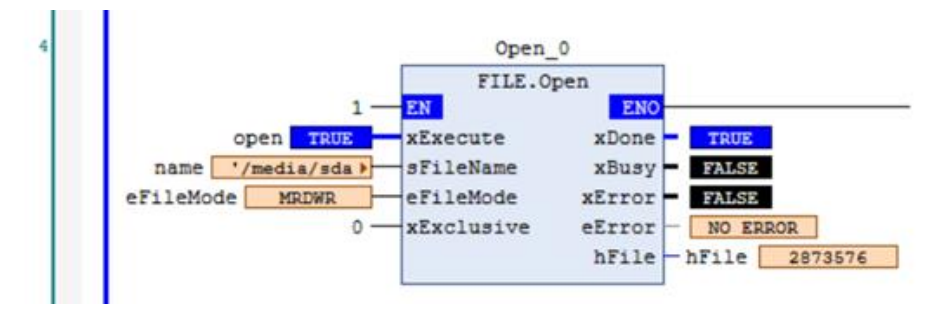

3. Эта функция используется для закрытия файлов.

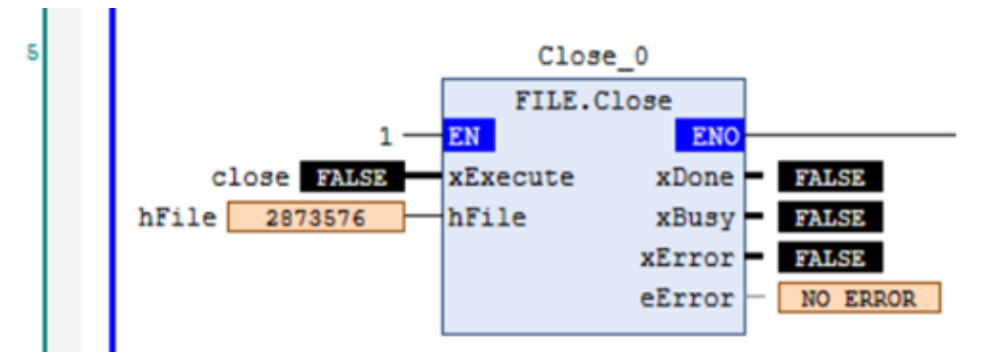

4. Эта функция используется для записи файлов.

PBuffer получает адрес данных и может использовать инструкцию ADR. (Записать данные, которые необходимо записать на USB-накопитель по этому адресу)

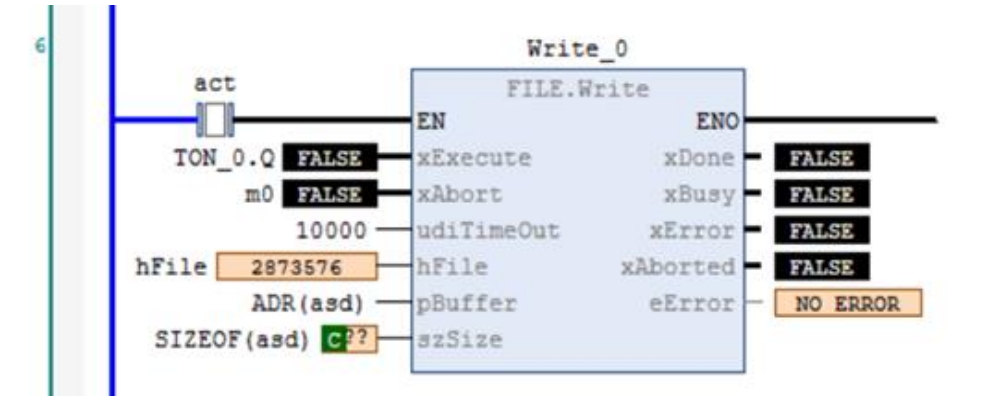

5. Эта функция используется для записи и чтения файлов.

pBuffer получает адрес данных и может использовать инструкцию adr.

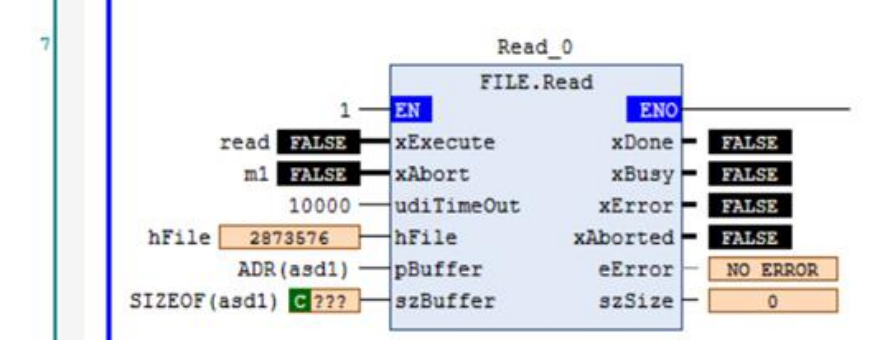

6. Эта функция позволяет скопировать данные папки на U-диск.

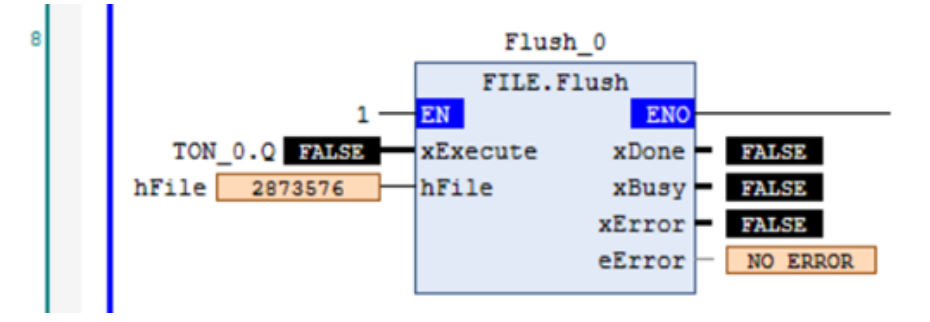

Если записанный тип данных — STRING, его можно напрямую открыть в формате .txt и просмотреть.

Если тип записанных данных — DINT, открытые напрямую данные будут отображаться искаженными, можно использовать программное обеспечение LabVIEW, чтобы изменить тип DINT на тип STRING. (Другие типы данных такие же)

Программное обеспечение LabVIEW также можно использовать для изменения формата данных U-диска, используя функцию отслеживания CODESYS для открытия и отображения.

# 6.10 Добавление файлов библиотеки в проект

При написании программы часто используются некоторые инструкции или функциональные блоки, такие как запускающие события, функциональные блоки, коммуникационные библиотеки, функциональные блоки счета, функциональные блоки ПИД-управления и т. д. CODESYS классифицирует эти инструкции и функциональные блоки, а затем создает специальные библиотеки.

Обычно при сборке проекта Стандартная библиотека присутствует в проекте по умолчанию. Когда в проекте используются инструкции из других библиотек, необходимо добавить библиотеку в проект.

| 🐢 Untitled1.project* - CODESYS                                                           |              | x   |  |  |  |  |  |  |  |
|------------------------------------------------------------------------------------------|--------------|-----|--|--|--|--|--|--|--|
| File Edit View Project Libraries Build Online Debug Tools Window Help                    | ₹:           | 12  |  |  |  |  |  |  |  |
| 🎦 🚅 🔚   🎒   🗠 🖂 🐰 🗈 🛍 🗙   👭 🎎 🐴 🌿   📕 🐄 🦄 🖓   📾 🔛 🔂 - 🔂   🏙   Application [Device: PLC I | Logic] 🝷 😋 👔 |     |  |  |  |  |  |  |  |
|                                                                                          |              | 1   |  |  |  |  |  |  |  |
| Devices 🗸 🖣 🗙 👔 Library Manager 🗙 🗸 To                                                   | olBox 👻 🗸    | ¥ X |  |  |  |  |  |  |  |
| 🗏 🕒 Add Library 🗙 Delete Library 🖙 Properties 🗃 Details 📃                                |              |     |  |  |  |  |  |  |  |
| E- M Device (Systeme Electric SM252 Libraries uped in application 'Device.Application'   |              |     |  |  |  |  |  |  |  |
| PLC Logic Name                                                                           |              |     |  |  |  |  |  |  |  |
|                                                                                          |              |     |  |  |  |  |  |  |  |
| Library Manager Add Library                                                              | )            |     |  |  |  |  |  |  |  |
| Tree Program                                                                             |              |     |  |  |  |  |  |  |  |
| AminTask Library Company                                                                 |              | 4   |  |  |  |  |  |  |  |
| PLC_PRG                                                                                  |              |     |  |  |  |  |  |  |  |
| 🔒 Systeme Electric LocalBus 🛛 🕀 📲 Intern                                                 |              |     |  |  |  |  |  |  |  |
| ⊞– ©≣ System                                                                             |              |     |  |  |  |  |  |  |  |
| B B Use Cases                                                                            |              |     |  |  |  |  |  |  |  |
|                                                                                          |              |     |  |  |  |  |  |  |  |
| Co Trust HSC Library Co-Trust                                                            |              |     |  |  |  |  |  |  |  |
| Contrust Extension Internet                                                              |              |     |  |  |  |  |  |  |  |
| Systeme Electric ExtBus library Systeme Electric                                         |              |     |  |  |  |  |  |  |  |
| Systeme Electric Modbus Library Systeme Electric                                         |              |     |  |  |  |  |  |  |  |
|                                                                                          |              |     |  |  |  |  |  |  |  |
|                                                                                          |              |     |  |  |  |  |  |  |  |
|                                                                                          |              | Ŧ   |  |  |  |  |  |  |  |
|                                                                                          |              |     |  |  |  |  |  |  |  |
|                                                                                          |              |     |  |  |  |  |  |  |  |
|                                                                                          |              |     |  |  |  |  |  |  |  |
|                                                                                          | )K Cancel    |     |  |  |  |  |  |  |  |
| Last build: 😋 0 🕐 0 Precompile 😋 🖀 Project user: (nob                                    | ody)         | 2   |  |  |  |  |  |  |  |

**Примечание.** Добавление библиотек в проект отличается от добавления библиотек в CODESYS: сначала нужно добавить внешние библиотеки в CODESYS, чтобы в CODESYS были внешние библиотеки, но эти внешние библиотеки не включаются в проект при сборке проекта, поэтому требуется добавлять библиотеки в проект, когда необходимо использовать в проекте эти внешние библиотеки.

# 6.11 Функция сброса

Сброс приложения останавливает программу и сбрасывает переменные к их инициализированным значениям. CODESYS имеет три типа сброса: Теплый сброс, холодный сброс и сбросить в исходное положение. Три типа сброса можно выбрать в меню «Онлайн».

Теплый сброс: это онлайн-команда, действительная в онлайн-режиме. После сброса все активные в данный момент переменные повторно инициализируются, за исключением постоянных переменных. Если задано начальное значение, значение переменной будет начальным значением после сброса, а всем остальным переменным будет присвоено стандартное начальное значение (например, 0).

Холодный сброс: это онлайн-команда, действительная только в онлайн-режиме. В отличие от команды «Теплый сброс», команда «Холодный сброс» не только устанавливает значение общих переменных в исходное значение активного в данный момент приложения, но также устанавливает значение постоянных переменных в исходное значение. Холодный сброс происходит после загрузки программы в ПЛК и перед ее запуском (холодный пуск). Как правило, этот метод можно использовать для перезапуска шины после ее прерывания.

Сбросить в исходное положение: сбросить все переменные (включая оставшиеся переменные) к их первоначальным значениям. Стереть все пользовательские файлы на контроллере и поместите его в «пустое» состояние.